# Les Aventuriers du Bout du Monde *La revue des clubs Microcam* Rampe de Lancement numéro 113.1 – 10/08/2017

# À la découverte de OneDrive.

Les services Internet et le programme OneDrive sous macOS Sierra, iOS 10 et Windows10.

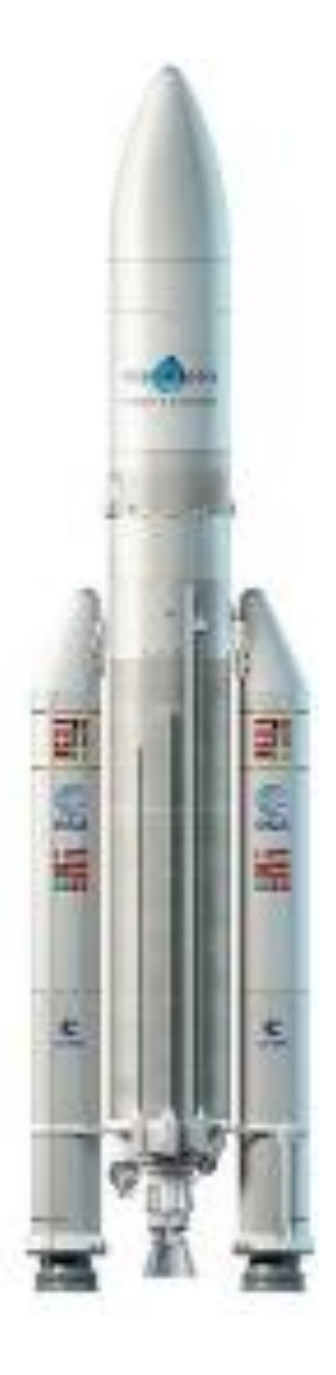

#### Les ABM

#### Les Aventuriers du Bout du Monde

Le journal des clubs Microcam Clubs de micro-informatique du Crédit Agricole, Association loi 1901. © Copyright *Les ABM* Dépôt légal 641 Rennes ISSN 0295-938

Microcam06 -

Microcam -

Communautés Numériques www.conum.fr

**Directeur de la publication :** Yves-Roger Cornil

**Numéro réalisé par :** Yves Roger Cornil

Logiciels et matériels utilisés : Microsoft Word 2016, Microsoft PowerPoint 2016, OneDrive sur différents appareils iOS, iOS 9 et 10, QuickTime Player, Parallels Desktop 12, Windows 10, macOS 10.12.6 et 10.13, Ambrosia SnapzPro X, Graphic Converter 10, etc.

*La plupart des logiciels cités est des marques déposées de leurs éditeurs respectifs.* 

Site Internet : <u>http://www.cornil.com/onedrive/</u>

Avec cette Rampe de Lancement 117 c'est la troisième édition consacrée à OneDrive. La version 17.1 contient un chapitre supplémentaire pour sauvegarder sa photothèque dans le nuage.

A bientôt et bonne lecture

Yves Cornil

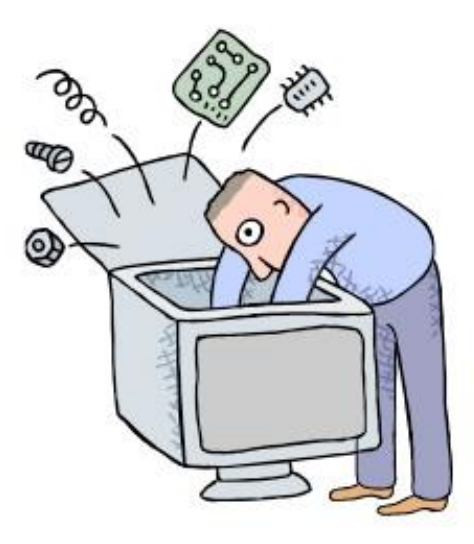

# Microsoft© OneDrive

Dossier réalisé par Yves Roger Cornil

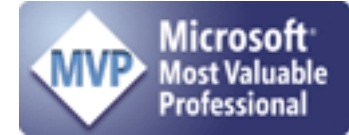

www.cornil.com www.conum.fr

https://yvescornil.wordpress.com

https://www.facebook.com/yves.cornil

| <ul> <li>Nuage, vous avez dit nuage ?</li> <li>Nuage, en anglais cloud.<br/>Quelques nuages informatiques.</li> <li>OneDrive c'est le nuage de Microsoft.</li> <li>Un Petit retour sur le passé.<br/>À mi-juillet 2014, passage à 15 Go ou à un To, pour les abonnés à Office 365.<br/>Modifications de l'Interface du service OneDrive sur Internet depuis le 17 juin 2015.</li> </ul>                                                                                                    | 7             | 7<br>7<br>8<br>8<br>8                                                                                                    |
|----------------------------------------------------------------------------------------------------|---------------|----------------------------------------------------------------------------------------------------|
| Inscription au service OneDrive en décembre 2016.<br>Inscription pour créer le compte OneDrive.                                                                                                    | 9             | 9                                                                                                    |
| Gestion de OneDrive sur un Mac<br>Connexion à OneDrive.<br>Créer un nouveau dossier sur Internet.<br><i>Créer un sous-dossier.</i><br>Ajouter des fichiers dans un dossier du OneDrive.<br>Renommer un dossier.<br>Déplacer des fichiers.<br>Déplacer un dossier.<br>Les outils de OneDrive.<br>Affichage du OneDrive.<br><i>Liste, vignette ou photo ?</i><br><i>Informations sur un dossier.</i><br><i>Informations sur un dossier.</i><br><i>Informations sur un fichier.</i><br><i>Tri des dossiers et fichiers.</i><br><i>Zoom sur une photo.</i><br><i>Ajouter une légende à une photo.</i><br><i>Réorganiser l'ordre des photos.</i><br>Supprimer un dossier ou un fichier.                                                                                                    | 12            | 12<br>13<br>14<br>14<br>16<br>16<br>17<br>18<br>19<br>20<br>20<br>21<br>22<br>24<br>24<br>24<br>25                                                         |
| Partager des photos avec OneDrive depuis un Mac.<br>Connexion au OneDrive.<br>Partager un dossier de photos par un lien.<br><i>Envoyer un message avec le lien de partage.</i><br><i>Votre correspondant reçoit le message sur son Mac.</i><br><i>Votre correspondant reçoit le message sur son iPad.</i><br><i>Votre correspondant reçoit le message sur son iPhone.</i><br><i>Votre correspondant reçoit le message sur son PC.</i><br><i>Votre correspondant reçoit le message sur son PC.</i><br><i>Votre correspondant reçoit le message sur un autre appareil.</i>                                                                                                    | 26            | 26<br>27<br>27<br>29<br>31<br>32<br>32                                                                                                    |
| Partager un dossier depuis un navigateur. Partager un dossier depuis un navigateur via un lien. Réception du message pour partager sur un Mac. Modification d'un document Word partagé sur Internet depuis le Mac. Réception du message pour le dossier partagé sur un iPad. Réception du message pour le dossier partagé sur un PC. Supprimer le partage d'un dossier. Partager un dossier avec des personnes nommées. Changer les permissions de partage. Réception du message sur un iPad et modification depuis Excel pour iPad. Utilisez une version gratuite de Microsoft Office pour iPad grâce votre compte OneDrive Achat et installation d'une application Microsoft Office sur l'iPad. Premier lancement de PowerPoint et connexion à votre OneDrive. <i>Comment reconnaître une version gratuite ou complète d'une application Microsoft Office ?</i> | 33<br>à<br>42 | <ul> <li>33</li> <li>34</li> <li>34</li> <li>35</li> <li>37</li> <li>38</li> <li>39</li> <li>40</li> <li>40</li> <li>42</li> <li>43</li> <li>44</li> </ul> |

| Utilisation de l'application OneDrive sur iPhone.                                                                          | 45    |          |
|----------------------------------------------------------------------------------------------------|-------|----------|
| Connexion au OneDrive.                                                                                                    |       | 45       |
| Créer un dossier sur le OneDrive depuis l'iPhone.                                                                          |       | 49       |
| Ajouter des éléments dans le dossier que nous venons de créer.                                                             |       | 49       |
| Afficher une photo.                                                                                                    |       | 50       |
| Envoyer une photo par Mail.                                                                                                |       | 51       |
| Afficher les fichiers et les dossiers partages.                                                                            |       | 51       |
| Récention du message et affichage du dossier partagé sur le Mac                                                            |       | 52<br>53 |
| Déconnexion du compte OneDrive.                                                                                            |       | 54       |
| Paramétrages de OneDrive.                                                                                                  |       | 54       |
| Iltilisation de OneDrive sur un iPad                                                                                       | 56    |          |
| Lancement de l'application OneDrive sur iPad.                                                                              | 50    | 56       |
| Outils de OneDrive.                                                                                                    |       | 57       |
| Affichage sous forme de listes ou de vignettes.                                                                            |       | 59       |
| Tri des dossiers et fichiers.                                                                                              |       | 60       |
| Ajouter des photos dans un dossier existant.                                                                               |       | 60       |
| Créer un dossier partagé.                                                                                                  |       | 62       |
| Reception a un message sur l'IPaa informant au partage a un aossier.<br>Affichago du dossier partagó sur l'iPad via Safari |       | 63<br>64 |
| Affichage d'informations d'une photo d'un dossier partagé                                                                  |       | 64       |
| Réception d'un message sur le Mac informant du partage d'un dossier.                                                       |       | 65       |
| Affichage du dossier partagé sur le Mac via Safari.                                                                        |       | 66       |
| Réception d'un message sur le PC informant du partage d'un dossier.                                                        |       | 67       |
| Affichage du dossier partagé sur le PC via Edge.                                                                           |       | 67       |
| Conserver un fichier hors connexion sur l'iPad.                                                                            |       | 68       |
| Afficher des informations sur un fichier sur l'iPad                                                                        |       | 68<br>60 |
| Americi des informations sur un nemer sur rirad.                                                                           |       | 09       |
| Synchronisation de certains dossiers entre le Mac et OneDrive a                                                            | vec   | le       |
| programme OneDrive.                                                                                                    | 70    | -        |
| Téléchargement de l'application gratuite sur l'App Store.                                                                  |       | 70       |
| Configuration de UneDrive.                                                                                                 |       | /0<br>72 |
| choix des dossiers à synchroniser.                                                                                         |       | 12       |
| Synchronisation de certains dossiers entre le PC et OneDrive ave                                                           | ec le | e        |
| programme OneDrive.                                                                                                    | 76    | - (      |
| Paramètrage du programme UneDrive sous Windows 10.                                                                         |       | 76       |
| Aiouter un dossier du PC dans le dossier synchronisé de OneDrive                                                           |       | 70<br>79 |
|                                                                                                    |       | , ,      |
| Synchronisation avec OneDrive entre un Mac et un PC.                                                                       | 80    | ~ ~      |
| Ajout d'un fichier du côté du dossier UneDrive du Mac.                                                                     |       | 80       |
|                                                                                                    |       | 01       |
| Le dossier Public de Communautés Numériques.                                                                               | 82    |          |
| Accès au dossier public de Communautés Numériques.                                                                         |       | 82       |
| Lecture d'un fichier PDF.                                                                                                  |       | 83       |
| Lecture d'une présentation avec PowerPoint Online                                                                          |       | 04<br>84 |
|                                                                                                    |       | 01       |
| Conversion d'un document Word vers Pages depuis OneDrive su                                                                | r     |          |
| iPad.                                                                                                    | 87    | 0.7      |
| Uuvrir dans une autre application.                                                                                         |       | 87<br>00 |
|                                                                                                    |       | ΟŎ       |
| Conversion d'un document Word en PDF et transfert dans iBook                                                               | s su  | Ir       |
| iPad.                                                                                                    | 90    | 6 -      |
| Ouvrir un document Word dans Word Online.                                                                                  |       | 90       |

| <b>Sauvegarde d'un film iMovie dans OneDrive sur iPad.</b><br>Partage d'un film avec l'application OneDrive.<br>Renommer la vidéo. | <b>92</b><br>92<br>94 |
|----------------------------------------------------------------------------------------------------|-----------------------|
| Sauvegarde de votre photothèque Photos sur un appareil exte                                                                        | rne ou                |
| sur OneDrive.                                                                                                    | 98                    |
| Si vous utilisez iPhoto.                                                                                                    | 98                    |
| Sauvegarde d'une partie de la photothèque sur un appareil externe (disque ou clé USB).                                             | 98                    |
| Objectif de la sauvegarde.                                                                                                    | 98                    |
| À propos des vidéos.                                                                                                    | 100                   |
| Sauvegarde de la photothèque de Photos dans OneDrive.                                                                              | 101                   |
| Sauvegarde de la totalité de la photothèque.                                                                                       | 103                   |
| Du côté de OneDrive sur le Mac.                                                                                                    | 106                   |
| Les préférences de l'application OneDrive sur le Mac.                                                                              | 106                   |
| Informations complémentaires :                                                                                                    | 108                   |

# Nuage, vous avez dit nuage ?

### Nuage, en anglais cloud.

Cloud (nuage en français) c'est la possibilité de stocker et de partager des données dans un espace disque virtuel sur Internet.

#### Quelques nuages informatiques.

- iCloud et iCloud Drive : Apple ;
- OneDrive (précédemment SkyDrive) : Microsoft ;
- Google Drive : Google ;
- Dropbox ;
- hubiC le nuage par OVH fait à Roubaix ;
- etc.

### **OneDrive c'est le nuage de Microsoft.**

OneDrive permet le stockage et partage de données :

- Documents Microsoft Office, Photos, musiques, documents PDF, vidéos en différents formats...
- Utilisation gratuite des applications Microsoft Office, depuis un navigateur Internet ou depuis un appareil iOS.
- Synchronisation automatique de certains dossiers entre plusieurs appareils.
- Travail collaboratif avec les applications Microsoft Office.
- Fonctionne sur Mac, iPad, iPhone, iPod touch, PC.
- 5 Go gratuits.

L'utilisation de OneDrive nécessite l'inscription préalable au service avec un identifiant, une adresse de messagerie active et un mot de passe.

L'inscription se fait à partir d'un navigateur depuis un Mac, un PC ou un appareil iOS.

L'accès à votre OneDrive se fait depuis un navigateur et/ou une application OneDrive sous les systèmes d'exploitation macOS, iOS, Windows, sous Androïd (non utilisé pour ce document).

Stocker et partager des données (images, vidéos, documents Microsoft Office, etc.) :

- accessibles depuis plusieurs applications et depuis plusieurs appareils (macOS, iOS, Windows).

L'accès aux données peut se faire directement (par ouvrir et enregistrer pour les applications Microsoft Office) sur OneDrive ou indirectement (en passant par un stockage intermédiaire, dossier téléchargement, par exemple).

Accès directs au One Drive :

Depuis les app. Microsoft Office sur macOS et iOS

One Drive permet le partage de documents et le travail en commun sur des documents Microsoft Office.

# Un Petit retour sur le passé.

C'était dans la Rampe de Lancement 97 (septembre 2015).

# À mi-juillet 2014, passage à 15 Go ou à un To, pour les abonnés à Office 365.

OneDrive, le successeur de SkyDrive permettait un stockage gratuit sur Internet de 25 Go en 2011.

Dans sa version de 2012, le stockage de SkyDrive passait à 7 Go, mais les anciens utilisateurs avaient eu droit au maintien de leur espace à 25 Go, sous réserve d'avoir été rapide pour profiter d'une promotion de courte durée.

Dans la version OneDrive de mi-juillet 2014, l'espace de stockage gratuit passait à 15 Go, et les anciens utilisateurs de SkyDrive conservaient les 25 Go par l'intermédiaire d'une prime de fidélité de 10 Go ; en 2016 c'est 5 Go gratuits.

Les abonnés directs à Office 365 se voyaient attribuer 1 Téra octets supplémentaires ; il en sera de même pour les utilisateurs qui partagent l'abonnement à Office 365, et ce pendant toute la période où ils partagent cet abonnement.

# **Modifications de l'Interface du service OneDrive sur Internet depuis le 17 juin 2015.**

Ce qui est terrible en informatique, c'est le changement d'interface d'une application ou d'un service sur Internet (sans obligatoirement un changement des fonctionnalités) ; la Rampe de Lancement 78 que j'avais publié le 24 juillet 2014 est devenu caduque à cause de modifications de l'interface et nécessite quelques adaptations ; dans une moindre mesure, il en est de même pour la Rampe 97.

En 1674 Nicolas Boileau disait dans le chant 1 de l'art poétique : Hâtez-vous lentement, et sans perdre courage, Vingt fois sur le métier remettez votre ouvrage, Polissez-le sans cesse, et le repolissez, Ajoutez quelquefois, et souvent effacez.

Au vingt-et-unième : c'est 100 fois sur le métier... Où se situe l'informatique ?

# Inscription au service OneDrive en décembre 2016.

Au fil des années j'ai testé les inscriptions aux différentes versions depuis un Mac ; dans le cadre de mes activités au sein du Cilac j'ouvrirai un nouveau compte depuis un iPad Air sous iOS 10 (merci à Lucienne pour le prêt de son iPad).

L'interface d'inscription sur un autre appareil sera semblable, sur un appareil iOS on touchera l'écran, sur un Mac ou un PC (non tactile) on cliquera.

# Inscription pour créer le compte OneDrive.

L'adresse pour accéder au service OneDrive est http://OneDrive.live.com

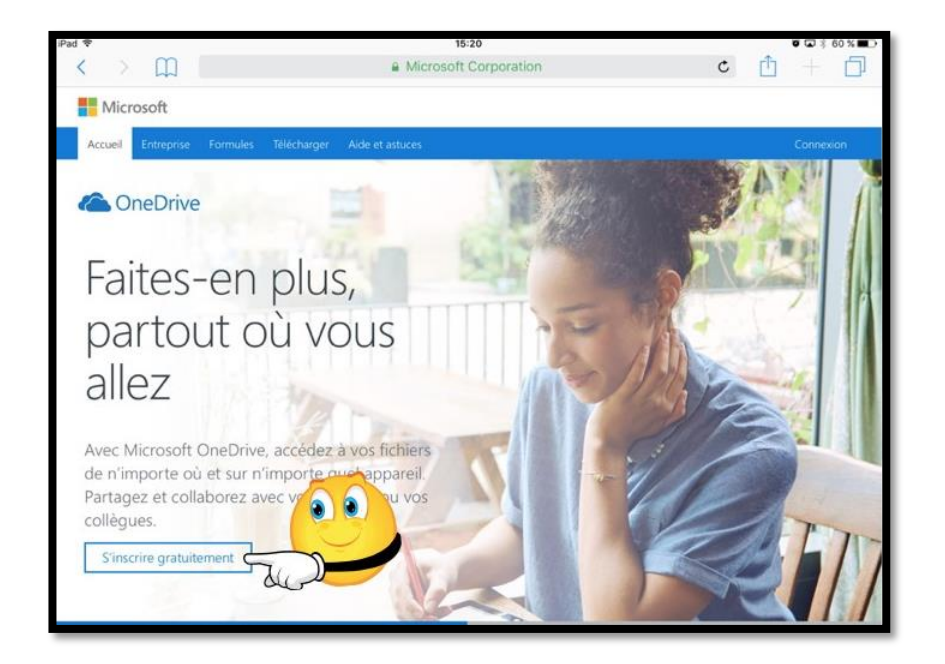

- Pour utiliser le service OneDrive vous devez vous inscrire avec un identifiant (que l'on appelait Windows Live ID dans le passé, maintenant compte Microsoft).
- Si vous n'avez pas de compte Microsoft, touchez (ou cliquez) sur le bouton s'inscrire gratuitement.
- Vous pouvez utiliser comme identifiant une adresse Hotmail, Messenger, Xbox Live ou une adresse personnelle active.

La procédure sera semblable, quel que soit le système d'exploitation, Windows, iOS ou macOS et autres.

**NB** : L'interface d'inscription a déjà varié dans le temps (et variera certainement encore).

| Inscr                                                                                                    | ription                                                                                                    |
|----------------------------------------------------------------------------------------------------|----------------------------------------------------------------------------------------------------|
| OneDrive                                                                                                    | OneDrive Entreprise                                                                                                    |
| Créer un compte Microsoft                                                                                   | Voir les formules et les prix                                                                                                   |
| Si vous utilisez Outlook.<br>Live, vous disposez déjà d'un<br>Microsoft. Utilisez-le pour vous<br>connecter | Si votre entreprise utilise Office 365,<br>connectez-vous avec votre compte<br>professionnel ou scolaire pour vous<br>connecter |

Touchez (ou cliquez) le bouton **créer un compte Microsoft.** 

| iPad 令               | 15:21                                                                                                    |         |   |   | 60 % 🔳 🔿 |
|----------------------|----------------------------------------------------------------------------------------------------|---------|---|---|----------|
| < > 🕮                | signup.live.com                                                                                                    | c       | Û |   | D        |
|                      | 1 🗠 🕸 <mark></mark> 🖗 S 🕨                                                                                                    |         |   |   |          |
| adresse électronique | Créer un compte                                                                                                    |         |   |   |          |
| et mot de passe      | Les comptes Microsoft vous offrent de nombreux<br>avantages.                                                                             |         |   |   |          |
|                      | xyz@example.com                                                                                                    |         |   |   |          |
|                      | Créer un mot de passe                                                                                                    |         |   |   |          |
|                      | M'envoyer les e-mails publicitaires de Microsoft                                                                                         |         |   |   |          |
|                      | Utilisez plutôt un numéro de téléphone                                                                                                   |         |   |   |          |
|                      | Obtenez une nouvelle adresse e-mail                                                                                                    |         |   |   |          |
|                      | Choisir Suivant signifie que vous acceptez le Contrat de services.<br>Microsoft et la Déclaration sur la confidentialité et les cookies. |         |   |   |          |
|                      | Suivant                                                                                                    |         |   |   |          |
|                      | Microsoft                                                                                                    |         |   |   |          |
|                      |                                                                                                    | Test of |   | _ | 1        |

Entrez votre adresse électronique (ou une de vos adresses électroniques) et choisissez un mot de passe et touchez le bouton suivant.

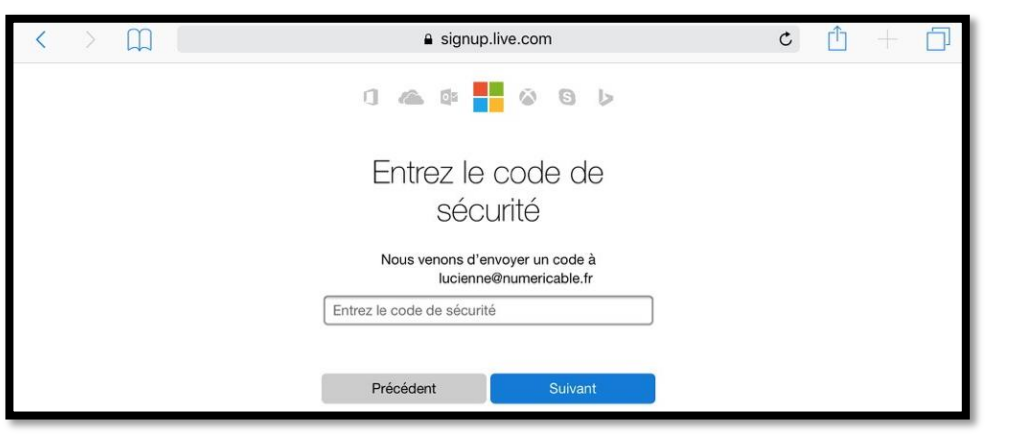

Pour utiliser le service OneDrive il vous faudra confirmer l'adresse de messagerie que vous avez utilisé comme identifiant ; à cet effet Microsoft vous enverra un message.

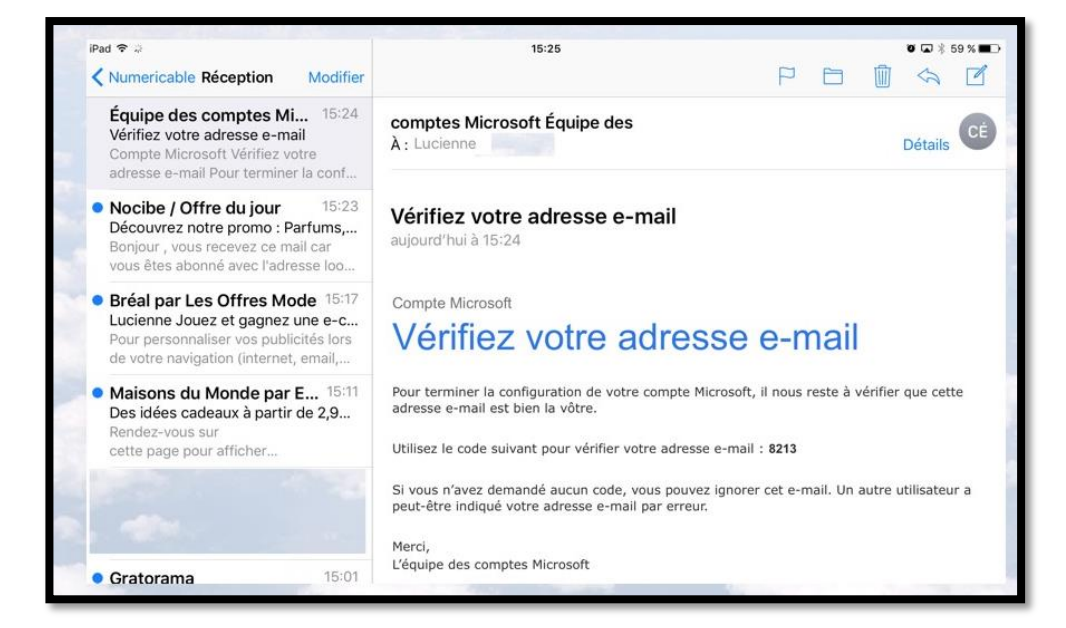

*Le code de sécurité a été reçu, notez-le ou copiez-le.* 

|                            | Pad ♥<br>< > |   |   |               | ٩                                  | 15:25<br>signup.live.                              | .com                                              |          |   | c 🖞 | ♥ ₩ \$ 58 % ■<br>+ |
|----------------------------|--------------|---|---|---------------|------------------------------------|----------------------------------------------------|---------------------------------------------------|----------|---|-----|--------------------|
|                            |              |   |   |               | 1 🗠                                | Qs <b>1</b>                                        | 6 G I                                             | >        |   |     |                    |
| entrez le code<br>sécurité | de           |   |   |               | Entre                              | z le co<br>sécurit                                 | ode de<br>té                                      |          |   |     |                    |
|                            |              |   |   | Vous r<br>821 | 'avez rien reçu î<br>Nous ven<br>3 | ? Patientez quelo<br>nons d'envoye<br>lucienne@nui | ques minutes et n<br>er un code à<br>mericable.fr | essayez. |   |     |                    |
|                            | 1            | 2 | 3 | 4             | 5                                  | 6                                                  | 7                                                 | 8        | 9 | 0   | ×                  |
|                            | -            | 1 | : | ;             | (                                  | )                                                  | €                                                 | &        | @ | ù   | Accéder            |

Entrez le code de sécurité reçu par la messagerie.

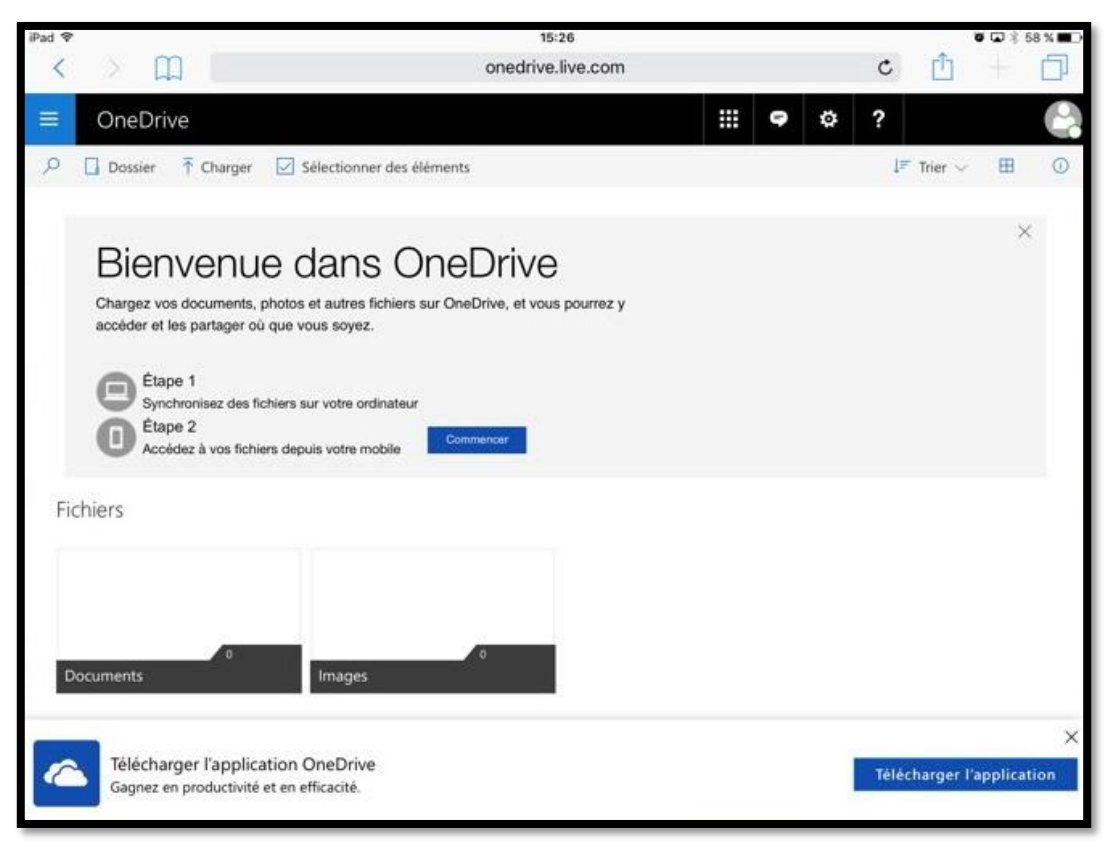

Le OneDrive est maintenant créé avec 2 dossiers : documents et images.

Vous pouvez télécharger l'application OneDrive depuis cette page ou aller ultérieurement sur l'App Store, si vous êtes sur un appareil Apple (ici nous sommes sur un iPad).

Si vous voulez synchroniser votre OneDrive sur Internet et sur votre ordinateur (Mac ou PC), il faudra télécharger le programme OneDrive adapté au système d'exploitation de votre ordinateur.

# Gestion de OneDrive sur un Mac

# **Connexion à OneDrive.**

A moins que l'adresse de votre OneDrive ne soit mémorisée dans votre navigateur, pour accéder au service OneDrive sur Internet tapez l'adresse : <u>http://onedrive.live.com</u>

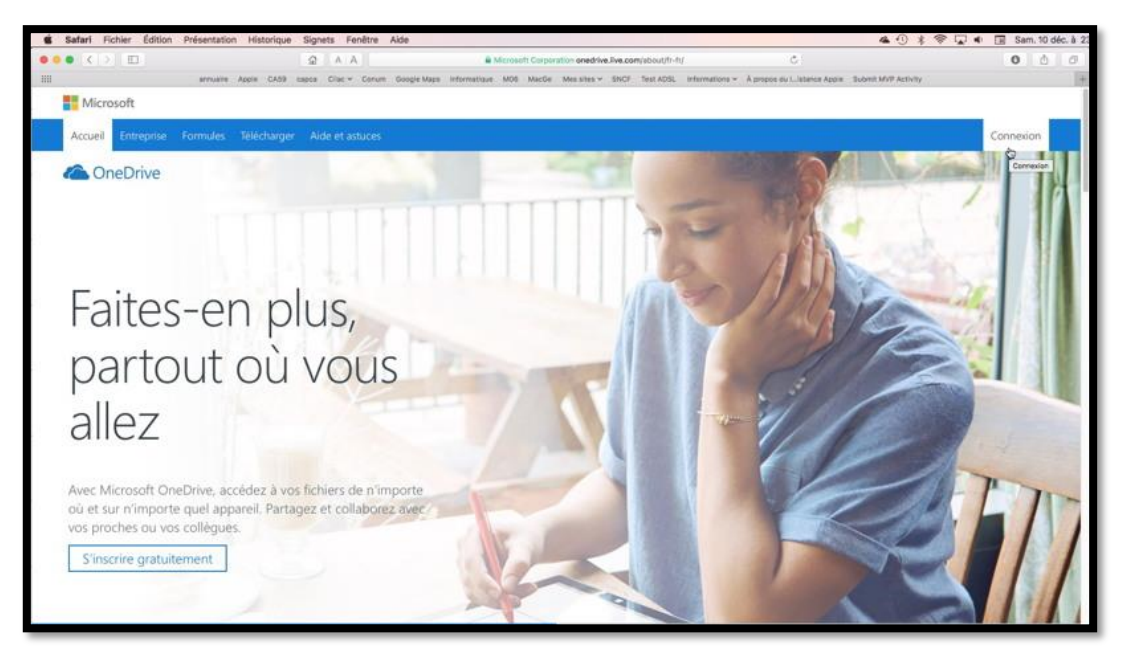

Connexion au service OneDrive.

**NB** : Que ce soit sur Mac ou sur PC, la procédure de connexion sera la même.

| Connexion                                                                      | 0 🗠 🕸 📕 🌣 G 👂                                  |
|--------------------------------------------------------------------------------|------------------------------------------------|
| Entrez l'adresse de messagerie du compte auquel vous souhaitez vous connecter. | Entrez le mot de passe                         |
| josiane@com                                                                    | Entrez le mot de passe pour josiane@cornil.com |
| Suivant                                                                        | Mot de passe 😵                                 |
| 🗆 Toujours utiliser ce compte                                                  | Maintenir la connexion                         |
| Vous n'avez pas de compte ? Inscrivez-vous sans plus attendre.                 | Se connecter                                   |

*Entrez l'identifiant (compte Microsoft) correspondant à un espace de stockage OneDrive ainsi que le mot de passe associé.* 

# Créer un nouveau dossier sur Internet.

| III OneDrive |                               |  |
|--------------|-------------------------------|--|
|              | + Nouveau 🗸 🗍 Charger         |  |
| OneDrive     | Dossier                       |  |
| Fichiers     | Document Word                 |  |
| Récents      | Classeur Excel                |  |
| Photos       | Présentation PowerPoint       |  |
| Partagés     | Bloc-notes OneNote            |  |
| Corbeille    | Enquête Excel Images          |  |
|              | Document au format texte brut |  |

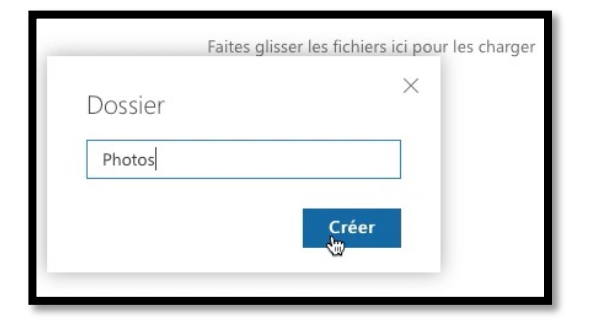

Pour créer un dossier sur votre OneDrive sur Internet cliquez sur **+Nouveau > dossier**.

Donnez un nom au nouveau dossier et cliquez sur **Créer. L**e nouveau dossier s'appelle ici Photos.

| <b>É Safari</b> Fichier Édition       | Présentation Historique Signets Fenêtre Aide                                                                                               |
|---------------------------------------|----------------------------------------------------------------------------------------------------|
| $\bullet \bullet \bullet < > \square$ | A A A Microsoft Corporation onedrive.live.com/?id=root&cid=61AAD5FCB4A5B006                                                                |
|                                       | annuaire Apple CA59 capca Cilac 🗸 Conum Google Maps Informatique M06 MacGe Messites 🗸 SNCF Test ADSL Informations 🖍 propos du listance App |
| III OneDrive                          |                                                                                                    |
| ✓ Tout rechercher                     | $+$ Nouveau $\lor$ $\overline{\uparrow}$ Charger                                                                                           |
| OneDrive                              | Fichiers                                                                                                    |
| Fichiers                              |                                                                                                    |
| Récents                               |                                                                                                    |
| Photos                                |                                                                                                    |
| Partagés                              |                                                                                                    |
| Corbeille                             | Documents Images Photos                                                                                                    |
|                                       |                                                                                                    |
|                                       | Faites glisser les fichiers ici pour les charger                                                                                           |
|                                       |                                                                                                    |
|                                       |                                                                                                    |
|                                       |                                                                                                    |
|                                       |                                                                                                    |

#### Le dossier a été créé.

#### Créer un sous-dossier.

| ✓ Tout rechercher | + Nouveau 🗸 🛧 Charger 🖒 Par   | tager 🛓 Télécharger 🕄 D | Péplacer Renommer ··· |                                     |
|-------------------|-------------------------------|-------------------------|-----------------------|-------------------------------------|
| OneDrive          | Dossign                       |                         |                       |                                     |
| Fichiers          | Document Word                 |                         |                       |                                     |
| Récents           | Classeur Excel                |                         |                       |                                     |
| Photos            | Présentation PowerPoint       |                         |                       |                                     |
| Partagés          | Bloc-notes OneNote            |                         |                       |                                     |
| Iorbeille         | Enquête Excel                 |                         |                       |                                     |
|                   | Document au format texte brut | Dossier                 | 1                     | ×                                   |
|                   |                               | Aos Lille               |                       | İζ <sub>ve, V</sub><br>I'aide<br>g€ |
|                   |                               |                         |                       | 75                                  |

Dans le dossier Photos que nous venons de créer je vais créer un sous-dossier nommé Aos Lille.

| III OneDrive      |                                                                                      |
|-------------------|--------------------------------------------------------------------------------------|
| P Tout rechercher | + Nouveau 🗸 🕆 Charger 🖒 Partager 🖞 Télécharger 🖆 Déplacer 🗈 Copier 🖉 Renommer \cdots |
| OneDrive          | Fichiers > Photos > Aos Lille                                                        |
| Fichiers          |                                                                                      |
| Pérente           |                                                                                      |

Le dossier a été créé.

# Ajouter des fichiers dans un dossier du OneDrive.

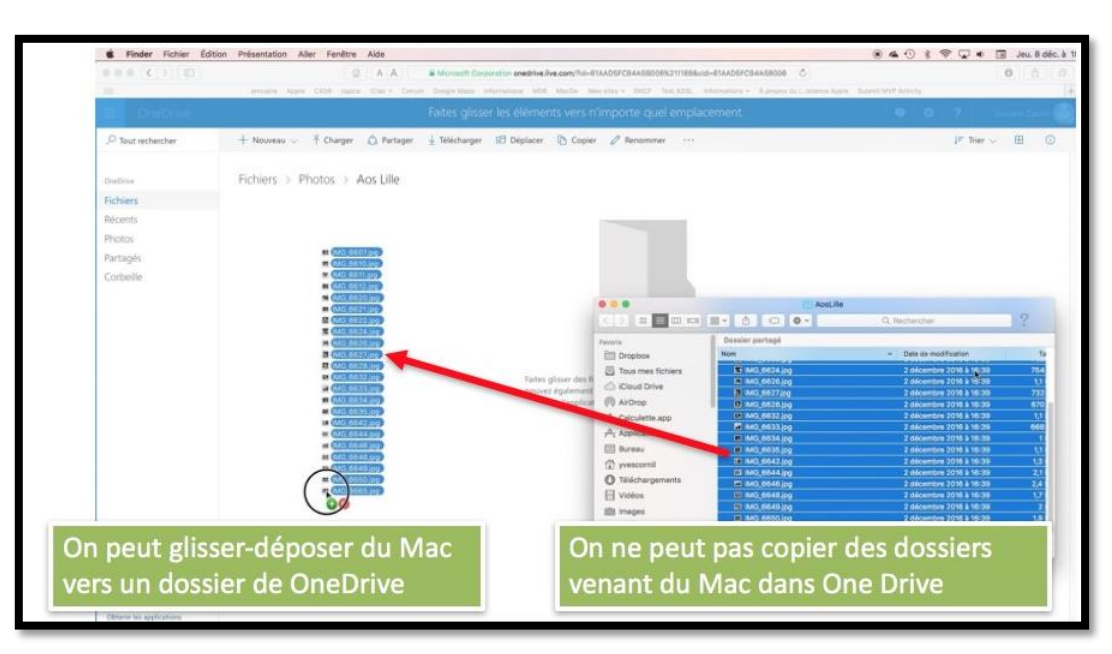

Pour ajouter un fichier (ou des fichiers), sélectionnez un dossier (ici dossier Photos), glissezdéposez un ou plusieurs fichiers depuis le Mac.

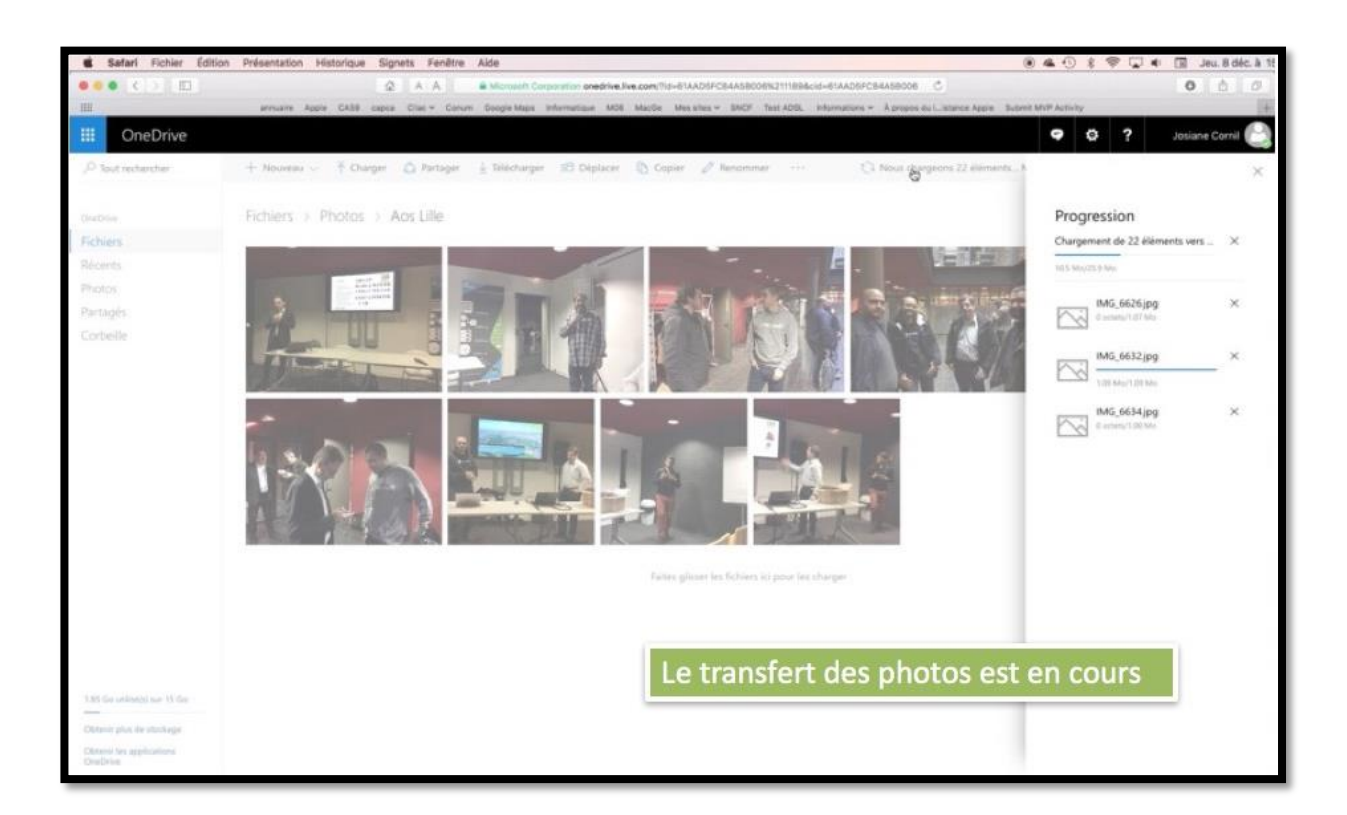

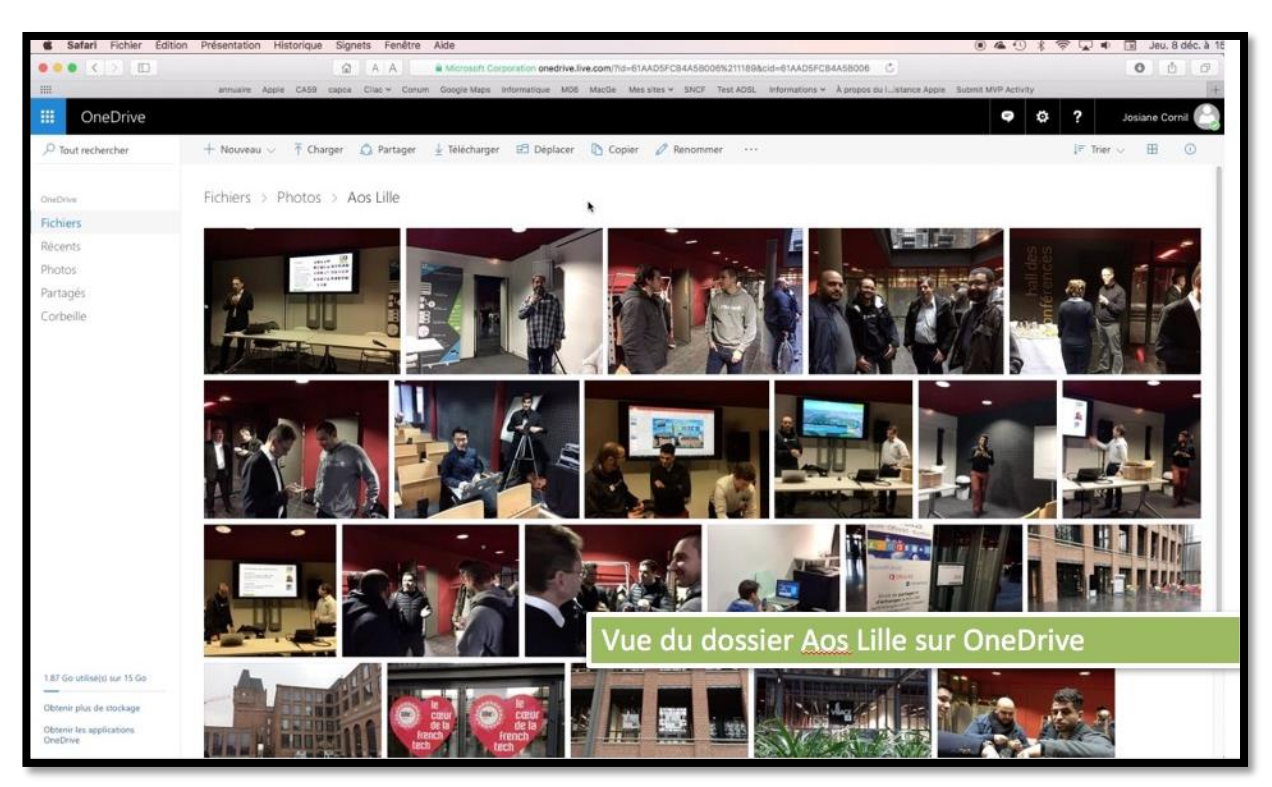

# **Renommer un dossier.**

| Safari Fichier Éditio                 | Présentation Historique Signets Fenêtre Alde                                                                                                    | (    |
|---------------------------------------|----------------------------------------------------------------------------------------------------|------|
| •••                                   | A         A         B Microsoft Corporation onedrive.live.com/?id=61AAD5FC84A58006%2111888cid=61AAD5FC84A58006         C                        |      |
|                                       | annuaire Apple CA59 capca Cliac Y Conum Google Maps Informatique M06 MacGe Messites Y SNCF Test ADSL Informations Y À propos du Luistance Apple | Subm |
| III OneDrive                          |                                                                                                    |      |
| P Tout rechercher                     | 🖒 Partager 🞍 Télécharger 🔋 Supprimer 🖻 Déplacer 🗈 Copier 🖉 Rengmmer 📮 Créer un album à partir du dossier \cdots                                 |      |
| OneDrive                              | Fichiers > Photos                                                                                                    |      |
| Récents<br>Photos Fichiers<br>Partagé | > Photos<br>Faites glisser les fichiers ici pour les charger                                                                                    |      |
| Corbeil                               | Renommer ×                                                                                                    |      |
| Aos Lille 2                           | 22<br>D16<br>Engegistrer                                                                                                    |      |

Pour renommer un dossier, sélectionnez-le, cliquez sur **Renommer** et dans la boîte de dialogue modifier le nom puis cliquez sur **enregistrer**.

# Déplacer des fichiers.

| III OneDrive |                                                                                                    |        |         |   |
|--------------|----------------------------------------------------------------------------------------------------|--------|---------|---|
|              | 🗘 Partager 🛓 Télécharger 👔 Supprimer 🔄 Déplacer 🔃 6                                                                                                    | Copier |         |   |
|              | iff pdf                                                                                                    | 15:27  |         |   |
| OneDrive     | a contacts-Mac-groupes.docx                                                                                                    | 15:12  | 209 Ko  |   |
| Fichiers     | Fiche pratique FP40-word2011 lettres.docx                                                                                                    | 15:13  | 6.47 Mo |   |
| Récents      | FP parallels Desktop11 GU.docx                                                                                                    | 15:12  | 1.83 Mo | • |
| Photos       | FP01-livretpdf.docx                                                                                                    | 15:13  | 10.6 Mo |   |
| Corbeille    | See FP01-livretpdf.pdf                                                                                                    | 15:13  | 767 Ko  |   |
|              | FP02-enqueteexcel.docx                                                                                                    | 15:13  | 2.64 Mo |   |
|              | Second Second Se | 15:13  | 2.54 Mo |   |
|              | FP03-envoyerphotos-onedriveMac.docx                                                                                                    | 15:13  | 1.71 Mo |   |
|              | 🥝 📑 FP03-envoyerphotos-onedriveMac.pdf                                                                                                    | 15:13  | 1.66 Mo |   |
|              | FP04-envoyerphotos-onedrive-surface.docx                                                                                                    | 15:13  | 2.54 Mo |   |
|              | 🥑 🔒 FP04-envoyerphotos-onedrive-surface.pdf                                                                                                    | 15:13  | 2.47 Mo |   |

Ici j'ai créé un sous-dossier pdf et je vais déplacer dans ce dossier les fichiers que j'ai sélectionnés.

| 2.P | rtager 🗄 Tellécharger 📳 Supprimer 🖽 🎇 placer   | Copier |          | <ul> <li>Déplacer</li> </ul> | 🕀 Nouveau dossier |
|-----|------------------------------------------------|--------|----------|------------------------------|-------------------|
|     | ull pdf                                        | 19.27  |          |                              |                   |
|     | ∰ contacts-Mac-groupes.docx                    | 15:12  | 205 500  | Dánlana                      | u les élémente    |
|     | Elip Fiche pratique FP40-word2011 lettres.docx | 15:13  | 6.47 Mg  | Deplace                      | ries elements     |
|     | El: PP parallels Desktop11 GU.docx             | 10/12  | 1.85 Mo  | vers                         |                   |
|     | til: FPO1-invetpd1docx                         | 15(1.8 | 10.6 Mg  |                              |                   |
| 0   | FP01-iwretpdf.pdf                              | 1613   | 207.68   | 🗸 🝊 Ficl                     | hiers             |
|     | (c) FP02 enqueteexcel.docx                     | 31(3)  | 2.64 Mm  |                              | Desuments         |
| 0   | E FP92-enqueteescel.pdf                        | 16.13  | 2.54 Mu  | 2 -                          | Documents         |
|     | () FP03-envoyerphotos-onedriveMac.docx         | 15.13  | 1.71 Ma  | ~ =                          | fiches pratiques  |
| 0   | FP03-envoyerphotos-onedriveMac.pdf             | 15.13  | 1.66 M/s |                              |                   |
|     | g): FPO4-envoyerphotos-onedrive-surface.docx   | 19.13  | 2.54 Mg  | >                            | pdf               |
| 0   | 🔛 FPO4-envoyerphotos-onedrive-surface.pdf      | 16.12  | 2.47 Ma  | > =                          | Images            |
|     | () FPQ5-wordonline-wordipad docx               | 15:13  | 3.44 Mg  | · -                          | -                 |
| 0   | E POS wordonline wordipad pdf                  | 0.0    | 1.45.549 | > ==                         | Photos            |

Il faut ensuite choisir le dossier dans l'arborescence (ici pdf dans le dossier fiches pratiques) puis cliquer sur **Déplacer**.

| III OneDrive       |                                                |                                |          | Ģ   | Ф        | ?         | Josiane Cornil 🔛    |
|--------------------|------------------------------------------------|--------------------------------|----------|-----|----------|-----------|---------------------|
| ,P Tout rechercher | 🕂 Nouveau 🗸 🌴 Charger 🛕 Partager 🛓 Télécharger | 😢 Déplacer 🐚 Copier 🥒 Renommer |          |     | 3        | 17 Tr     | ier 🗸 🚍 🛈           |
|                    | 🔿 💷 pdf                                        | 15:27                          | 28.9 Mo  | No. | us avons | déplacé 9 | a éléments vers pdf |
| OneDrive           | a contacts-Mac-groupes.docx                    | 15.12                          | 209 Ko   |     |          |           |                     |
| Fichiers           | Fiche pratique FP40-word2011 lettres.docx      | 15:13                          | 6.47 Mo  |     |          |           |                     |
| Récents            | ER savallele Darktene 11 Gi i decu             |                                | 1 47 54- |     |          |           |                     |
| Photos             | q // paralles beskup // GO dock                | 13.12                          | 1.63 800 |     |          |           |                     |

#### 9 éléments ont été déplacés.

| III OneDrive |                                                                                                    |                                   |         |
|--------------|----------------------------------------------------------------------------------------------------|-----------------------------------|---------|
|              | $+$ Nouveau $\lor$ $\overline{\uparrow}$ Charger $\textcircled{O}$ Partager $\underbrace{\downarrow}$ Télécharger 🖽 Dé | placer 🗈 Copier 🧷 Renommer \cdots | í.      |
| OneDrive     | Fichiers > fiches pratiques > pdf                                                                                      |                                   |         |
| Fichiers     |                                                                                                    |                                   | W-10-   |
| Récents      | 1 Nom                                                                                                    | Date de modification Partage      | same    |
| Photos       | EP01-livretpdt.pdf                                                                                                    | 15:29                             | 767 Ko  |
| Partagés     | [편] FP02-enqueteexcel.pdf                                                                                              | 15:29                             | 2.54 Mo |
| Corbeille    | FP03-envoyerphotos-onedriveMac.pdf                                                                                     | 15:29                             | 1.66 Mo |

# Déplacer un dossier.

| ::: O     | neDrive |     |        |                           |                 |             |          |          |         |           |
|-----------|---------|-----|--------|---------------------------|-----------------|-------------|----------|----------|---------|-----------|
| P Rechero | rcher   | ⊕ N | ouveau | ✓ ▲ Télécharger ♥ Partage | r 生 Télécharger | 💼 Supprimer | Déplacer | 🖞 Copier | 🗹 Renom | mer ···   |
|           |         |     |        | Documents                 |                 | 30/         | /09/2013 |          |         | 99.21 Mo  |
| ^ OneDr   | rive    | 0   |        | enquêtes                  |                 | 24/         | /02/2014 |          |         | 65.79 Ko  |
| Fichiers  |         |     |        | Images                    |                 | 11/         | /02/2014 |          |         | 3.13 Go   |
| Récents   |         |     |        | livres et documentations  |                 | 11/         | 09/2013  |          |         | 318.45 Mo |

Pour déplacer un dossier, sélectionnez le dossier, Choisissez un dossier et cliquez sur le bouton **déplacer** ; vous pouvez aussi déplacer un dossier par un clic droit > déplacer.

Choisissez ensuite un dossier où sera déplacé le dossier puis cliquez sur le bouton Déplacer.

*Ici le dossier enquêtes sera déplacé dans le dossier Documents.* 

# Les outils de OneDrive.

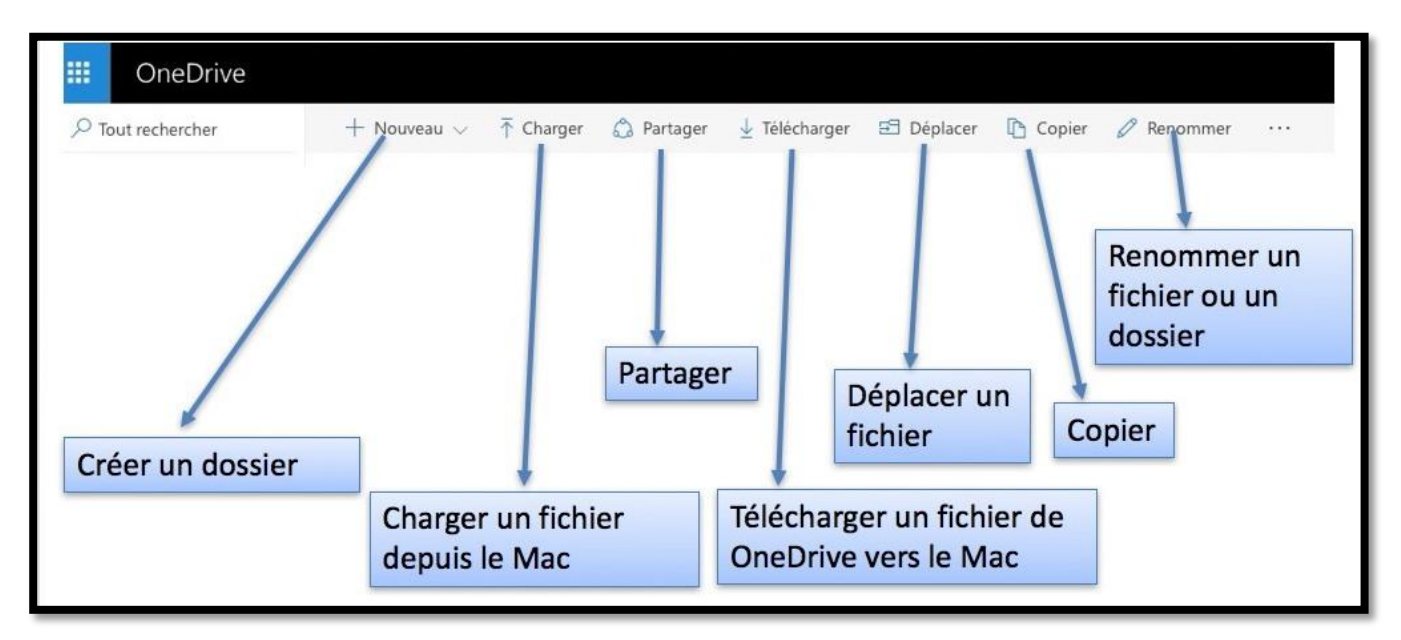

Les outils de OneDrive.

# Affichage du OneDrive.

# Liste, vignette ou photo ?

Vous pouvez afficher le contenu de votre OneDrive de différentes façons.

| III OneDrive       |                           |                      |                             |         | 9 | ٠     | ٥           | ?          | Yves Cornil 🧖 |
|--------------------|---------------------------|----------------------|-----------------------------|---------|---|-------|-------------|------------|---------------|
| ,O Tout rechercher | + Nouveau 🗸 👎 Charger     |                      |                             |         |   | -<br> | 19 - 19<br> | ]₹ Trier ∨ | 0<br>0        |
| Oradinive          | Fichiers                  |                      |                             |         |   |       |             | - Liste    |               |
| Fichiers           | Y Nors                    | Date de modification | Partage                     | Taille  |   |       |             | Phot       | to            |
| Récents<br>Photos  | nt 00-yvesatcomilpointcom | 04/05/2012           | s <sup>2</sup> Propriétaire |         |   |       |             |            |               |
| Partagés           | iff abm                   | 19/07/2014           |                             | 255 Mo  |   |       |             |            |               |
| Corbeille          | all Aos Lille             | 21.45                |                             | 25.9 Mo |   |       |             |            |               |
| PC                 | AosRennes                 | 17/06/2016           |                             | 43.2 Mo |   |       |             |            |               |

Affichage sous forme de liste.

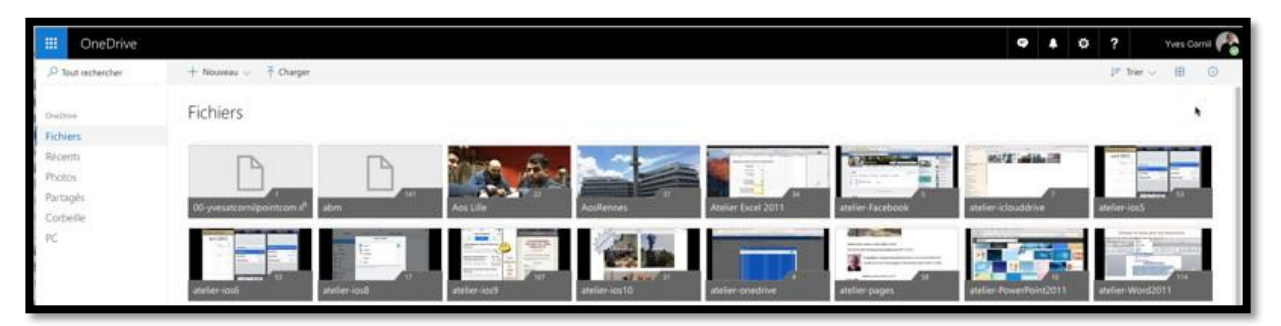

Affichage sous forme de vignettes.

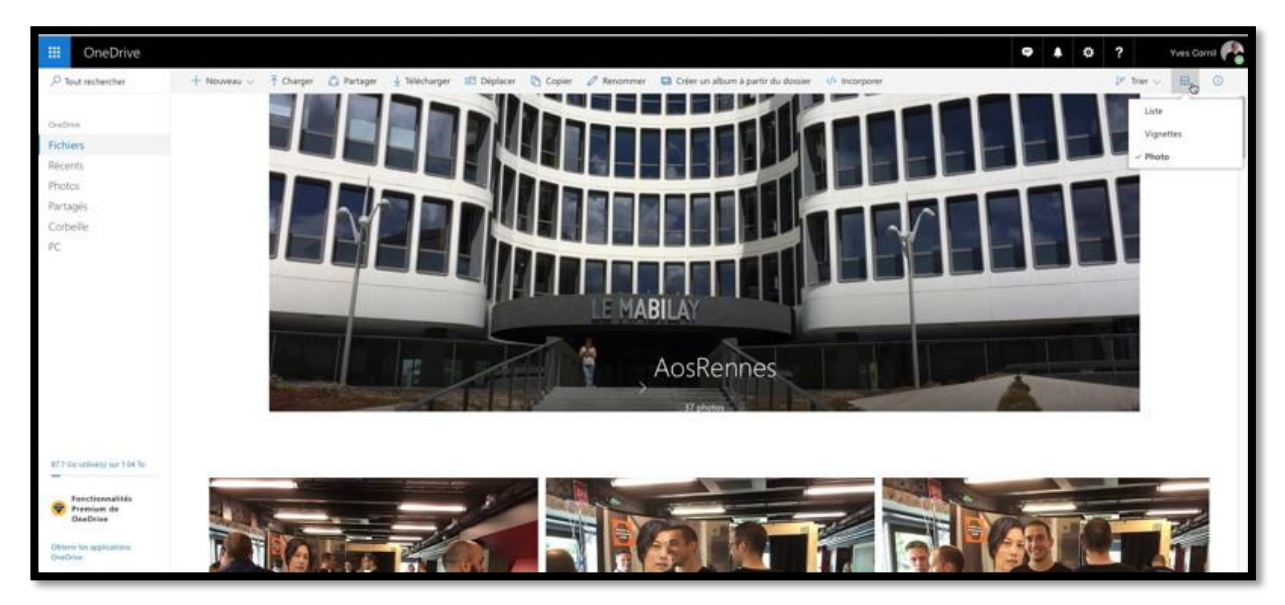

Affichage sous forme de photos.

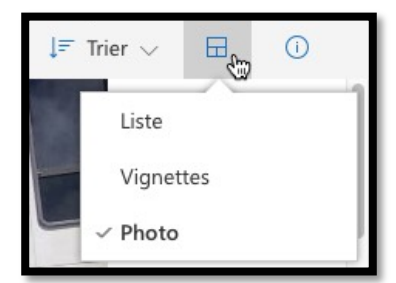

Le choix de l'affichage se fait en cliquant sur l'outil affichage situé en haut, à droite de la fenêtre.

De gauche à droite :

- Tri des dossiers et fichiers ;
- Affichage (liste, vignette ou photo) ;
- Informations.

#### Informations sur un dossier.

| iii OneDrive                         |                                                          |                                        | Ģ               | 🜲 🏟 ? Yves Cornil 🥐                   |
|--------------------------------------|----------------------------------------------------------|----------------------------------------|-----------------|---------------------------------------|
| ✓ Tout rechercher                    | 🖒 Partager 🛓 Télécharger 📋 Supprimer 🖻 Déplacer 🗈 Copier | 🧷 Renommer 🛛 📮 Créer un album à par    | rtir du dossier | 1 sélectionné(s) 🗙 🔘                  |
| OneDrive                             | Fichiers                                                 |                                        |                 | abm<br>255 Mo - 19/07/2014            |
| Fichiers                             | ✓ ↑ Nom                                                  | Date de modification Partage           | Taille          | Ajouter une description               |
| Récents                              | 00-yvesatcomilpointcom                                   | 04/05/2012 R <sup>®</sup> Propriétaire |                 | 0 Destance                            |
| Partagés                             | 🥑 💼 abm                                                  | 19/07/2014                             | 255 Mo          | Ce dossier n'est pas partagé          |
| Corbeille                            | Aos Lille                                                | 21:45                                  | 25.9 Mo         |                                       |
| PC                                   | AosRennes                                                | 17/06/2016                             | 43.2 Mo         | Ajouter des personnes                 |
|                                      | Atelier Excel 2011                                       | 07/01/2016                             | 641 Mo          |                                       |
|                                      | atelier-Facebook                                         | 27/10/2016                             | 511 Mo          |                                       |
|                                      | atelier-iclouddrive                                      | 27/10/2016                             | 663 Mo          | Туре                                  |
|                                      | atelier-ios5                                             | 04/11/2016                             | 3.26 Go         | Dossier                               |
|                                      | atelier-ios6                                             | 04/11/2016                             | 3.26 Go         | Type de dossier<br>Documents Modifier |
|                                      | atelier-ios8                                             | 03/01/2016                             | 1.86 Go         | Modifié                               |
|                                      | atelier-ios9                                             | 03/01/2016                             | 8.99 Go         | 19/07/2014 22:04                      |
|                                      | atelier-ios10                                            | 30/09/2016                             | 3.46 Go         | Ajouté<br>Yves Cornil                 |
| 87.7 Go utilisé(s) sur 1.04 To       | atelier-onedrive                                         | 11/12/2016                             | 249 Mo          | Date de création                      |
|                                      | atelier-pages                                            | 03/11/2016                             | 2.49 Go         | 19/07/2014 22:04                      |
| Fonctionnalités<br>Premium de        | atelier-PowerPoint2011                                   | 04/11/2016                             | 988 Mo          | Chemin d'accès<br>Fichiers > abm      |
| OneDrive                             | atelier-Word2011                                         | 04/11/2016                             | 5.14 Go         | Taille                                |
| Obtenir les applications<br>OneDrive | AVM tablette                                             | 31/01/2016                             | 630 Mo          | 255 Mo                                |

#### Informations sur un fichier.

| 🗘 Partager 🛓 Télécharger 👔 Supprimer 🔝 Déplacer 🚯 Copier | Ø Renommer 5         | Ajouter à l'album  | Ajouter comme couverture | r 🥥 Modifier les mots clés | ··· 1 sélectionné(s) 🗙 💿         |
|----------------------------------------------------------|----------------------|--------------------|--------------------------|----------------------------|----------------------------------|
| Fichiers > Aos Lille                                     | Date de modification | 1 Date de la prise | fartaga Salla            |                            |                                  |
| 💿 🖂 IMG_6607.jpg                                         | 07/12/2016           | 02/12/2016         | 838 Ko                   |                            |                                  |
| Ei IMG_6611.jpg                                          | 07/12/2016           | 02/12/2016         | 992 Ko                   |                            |                                  |
| 63 IMG_6610.jpg                                          | 07/12/2016           | 02/12/2016         | 1.21 M                   | 0                          | IMG_6607.jpg Q                   |
| 1MG_6612.jpg                                             | 07/12/2016           | 02/12/2016         | 1.14 M                   | 0                          |                                  |
| 150 IMG_6620.jpg                                         | 07/12/2016           | 02/12/2016         | 0.99 M                   | 0                          | Ayouter was legende              |
| 🔄 IMG_6621.jpg                                           | 07/12/2016           | 02/12/2016         | 914 Kp                   |                            | ✓ Mote clás                      |
| E3 IMG_6626.jpg                                          | 07/12/2016           | 02/12/2016         | 1.07 M                   | 0                          | in mora crea                     |
| rsa IMG_6632.jpg                                         | 07/12/2016           | 02/12/2016         | 1.09 M                   | 5                          | V Partage                        |
| E IMG_6622.jpg                                           | 07/12/2018           | 02/12/2016         | 745 Ko                   |                            | - Farvaye                        |
| E3 IMG_6624.jpg                                          | 07/12/2016           | 02/12/2016         | 736 Kp                   |                            | V Informations                   |
| 1MG_6627.jpg                                             | 07/12/2016           | 02/12/2016         | 715 Kp                   | 6                          | <ul> <li>Informations</li> </ul> |

| Date de création 07/12/2016 10:52 taillées.<br>Chemin d'accès Cliché | <ul> <li>✓ Informations</li> <li>Type<br/>Image JPG</li> <li>Date de la prise<br/>02/12/2016 09:09</li> <li>Dimensions</li> <li>2592 x 1936</li> <li>Appareil photo</li> <li>iPad Air</li> <li>formations on</li> <li>cliché</li> <li>Obtient des</li> <li>t/25 (72.4.3.3 mm)</li> <li>Modifié</li> <li>07/12/2016 10:52</li> <li>Aporté</li> <li>Yves Cornil</li> </ul> | Type<br>Image JPG<br>Date de la prise<br>02/12/2016 09:09<br>Dimensions<br>2592 x 1936<br>Appareil photo<br>iPad Air | Modifié<br>07/12/2016 10:52<br>Ajouté<br>Yves Cornil<br>Date de création<br>07/12/2016 10:52<br>Chemin d'accès<br>Fichiers > Aos Lille > IMG_6607 |
|----------------------------------------------------------------------|----------------------------------------------------------------------------------------------------|----------------------------------------------------------------------------------------------------|----------------------------------------------------------------------------------------------------|
| Taile 1/25 f/2.4 3.3 mm                                              | Ajouté<br>Yves Cornil<br>Date de création<br>07/12/2016 10:52<br>Chemin d'accès<br>Fichiers > Aos Lille > IMG_6607<br>Taille                                                                                                    | Appareil photo<br>iPad Air<br>Cliché<br>1/25 f/2.4 3.3 mm                                                            | Chemin d'accès<br>Fichiers > Aos Lille > IMG_6607<br>Taille<br>838 Ko                                                                             |

# Tri des dossiers et fichiers.

|                       |                 |                    |                      |                    |                     |                 |            | Ģ | ٠ | Ф | ? Yves Cornil               |
|-----------------------|-----------------|--------------------|----------------------|--------------------|---------------------|-----------------|------------|---|---|---|-----------------------------|
| + Nouveau 🗸 👎 Charger | 🙆 Partager 🛓 Ti | ilécharger 🔀 Dépla | cer 🗈 Copier 🍃       | 🖉 Renommer  🖬      | Créer un album à pa | rtir du dossier | Incorporer |   |   |   | g≓ Trier ~ ≕ ⊙              |
| Fichiers > Aos Lille  |                 |                    |                      |                    |                     |                 |            |   |   |   | Nom<br>Date de modification |
| ✓ Nom                 |                 |                    | Date de modification | T Date de la prise | Partage             | Taile           |            |   |   |   | ✓ Date de la prise          |
| IMG_6607.jpg          |                 |                    | 07/12/2016           | 02/12/2016         |                     | 838 Ko          |            |   |   |   | Taile                       |
| E IMG_6611.jpg        |                 |                    | 07/12/2016           | 02/12/2016         |                     | 992 Ko          |            |   |   |   | ✓ Ordre croissant           |
| E IMG_6610.jpg        |                 |                    | 07/12/2016           | 02/12/2016         |                     | 1.21 Ma         |            |   |   |   | Ordre décroissant           |
| 🖂 IMG_6612.jpg        |                 |                    | 07/12/2016           | 02/12/2016         |                     | 1.14 Mo         |            |   |   |   | Réorganiser                 |
| 🖂 IMG_6620.jpg        |                 |                    | 07/12/2016           | 02/12/2016         |                     | 0.99 Mo         |            |   |   |   | Enregistrer l'ordre de tri  |
| IMG_6621.jpg          |                 |                    | 07/12/2016           | 02/12/2016         |                     | 914 Ko          |            |   |   |   | <u> </u>                    |

Vous pouvez trier les dossiers et les fichiers selon différents critères (voir cicontre).

| Trier 🗸      | =          | (i)    |
|--------------|------------|--------|
| Nom          |            |        |
| Date de m    | nodificati | ion    |
| ✓ Date de la | a prise    |        |
| Taille       |            |        |
| ✓ Ordre cro  | issant     |        |
| Ordre déc    | roissant   | -      |
| Réorganis    | er         |        |
| Enregistre   | r l'ordre  | de tri |

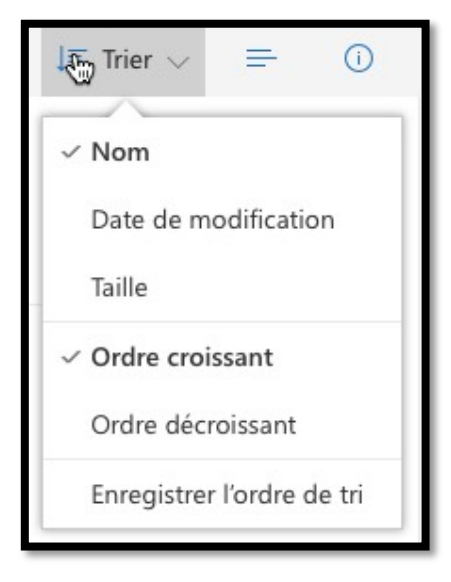

Trier des fichiers.

Trier des dossiers.

# Plus sur l'affichage des photos sur Mac.

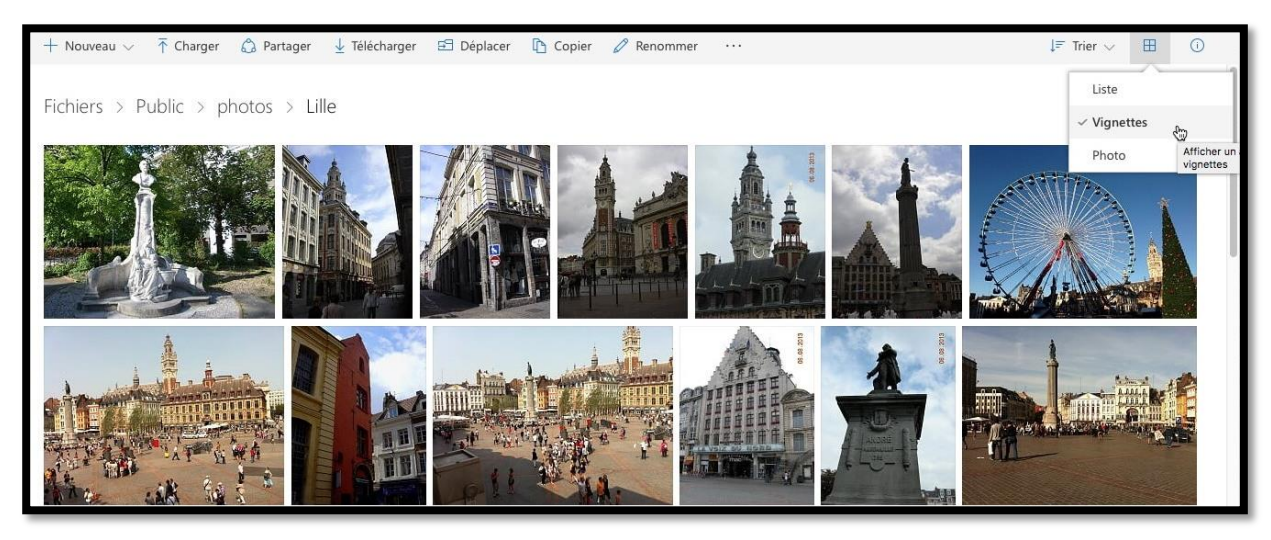

Ici les photos sont affichées sous forme de vignettes.

#### Zoom sur une photo.

*Pour avoir un agrandissement d'une photo, cliquez sur la photo voulue.* 

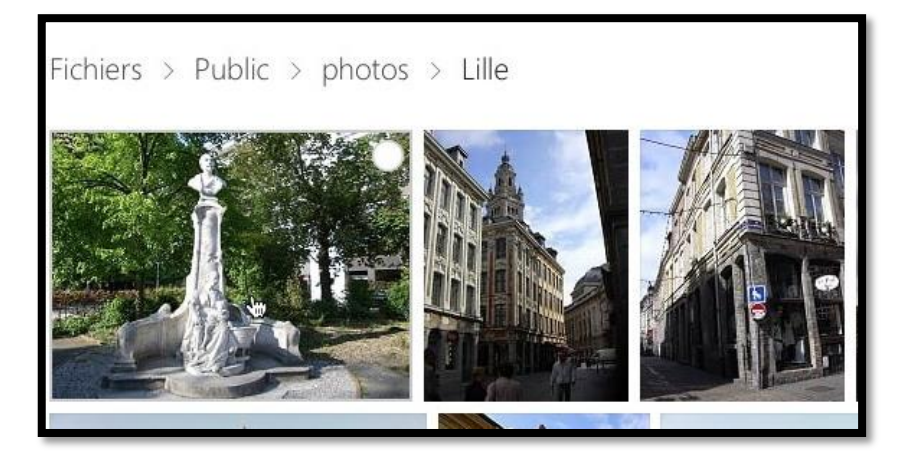

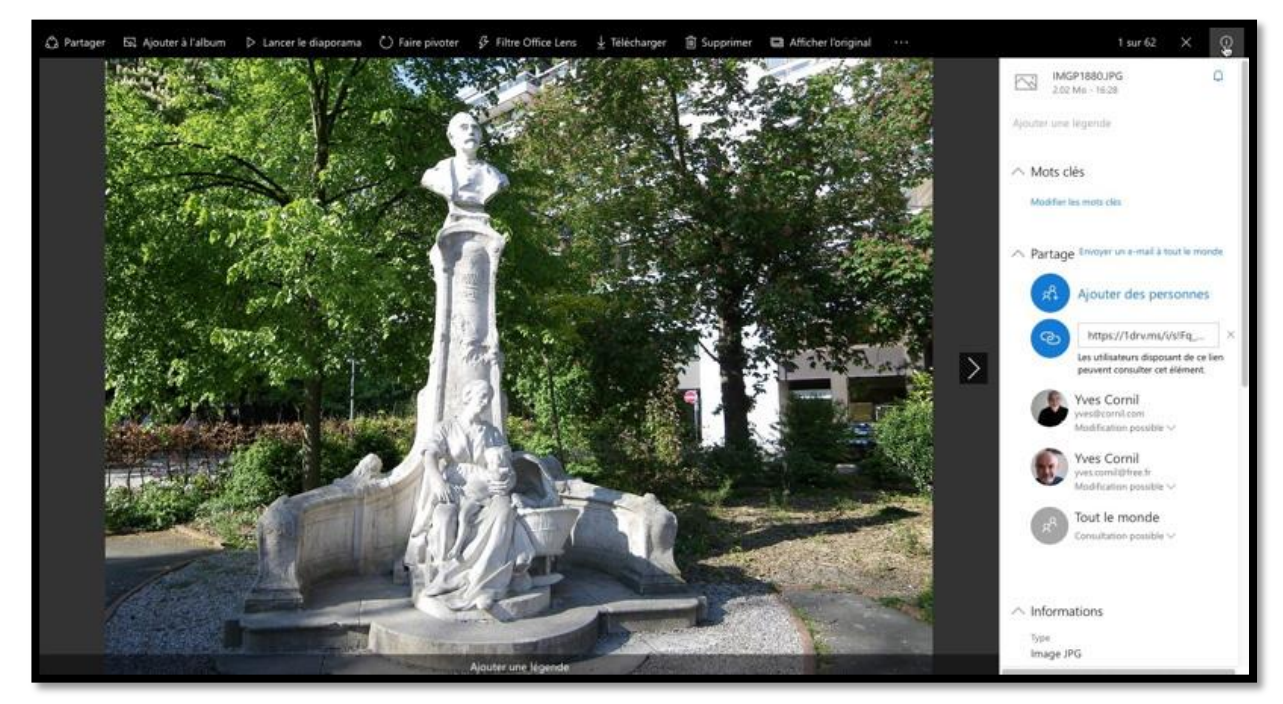

Ici on a cliqué sur l'outil informations (à droite).

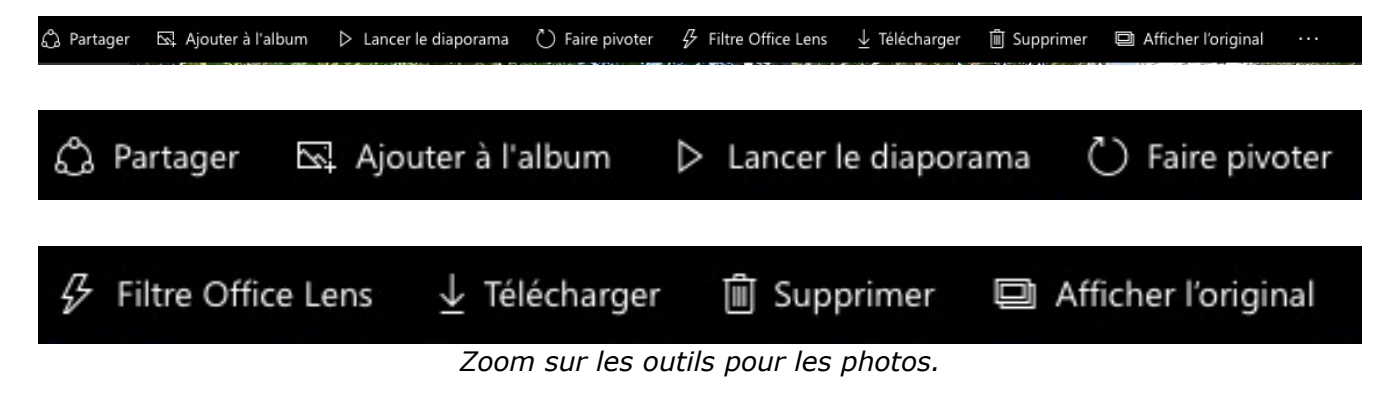

#### Ajouter une légende à une photo.

Vous pouvez ajouter une légende à une photo,Soit depuis la zone située sous la photo,

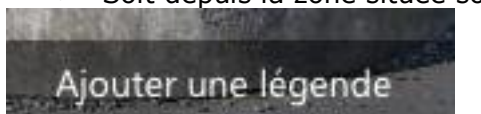

• Soit depuis le cadre situé dans le panneau informations.

#### Réorganiser l'ordre des photos.

| $\sim$  | IMGP1880.JPG<br>2.02 Mo - 16:28 | Q |
|---------|---------------------------------|---|
| Petit C | Quinquin                        |   |
| ∧ Me    | ots clés                        |   |

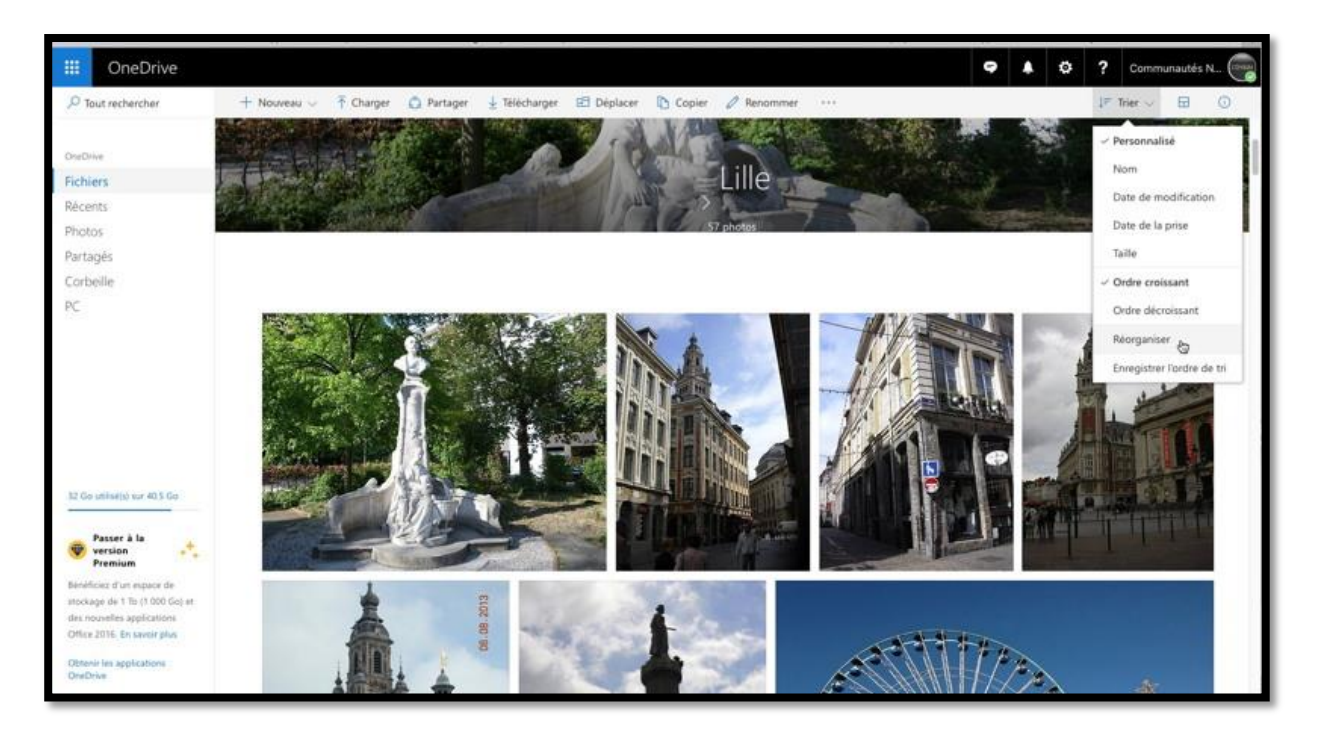

Vous pouvez réorganiser l'affichage des photos :

- 1. Passez en affichage photo ;
- 2. Cliquez sur Trier > **Réorganiser** ;
- 3. Déplacez vos photos ;
- 4. Quand vous avez terminé, cliquez sur **Enregistrer l'ordre de tri**.

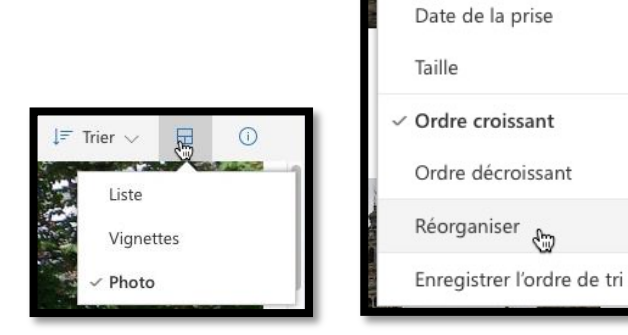

🚛 Trier 🗸

Nom

Personnalisé

Date de modification

1

# Supprimer un dossier ou un fichier.

| III OneDrive      |                                                                                                    | 9  | ۵ | ?     | Yves Co       | mil 🧖 |
|-------------------|----------------------------------------------------------------------------------------------------|----|---|-------|---------------|-------|
| P Tout rechercher | Partager ½ Télécharger Supprimer 🗈 Déplacer 🗅 Copier 🖉 Renommer Créer un album à partir du dossier - 28/08/2015 14.9 Ma | ** |   | 1 sél | ectionné(s) 🗙 | 0     |
| OneDrive          | O 📑 Captures TV 10/08/2015 8.25 Mo                                                                                      |    |   |       |               |       |
| Fichiers          | Cilac vidéos 30/03/2016                                                                                                 |    |   |       |               |       |
| Récents           | Cilac-photos 26/11/2014 46.0 Mo                                                                                         |    |   |       |               |       |
| Photos            | Documents 09/11/2012 28.6 Mo                                                                                            |    |   |       |               |       |
| Partagés          | Fiches pratiques 07/01/2016 619 Mo                                                                                      |    |   |       |               |       |

Pour supprimer un fichier ou un dossier (ou plusieurs), cochez le dossier ou le fichier à supprimer, puis sur l'outil supprimer ; vous pouvez aussi passer par un clic droit > **supprimer.** *Ici suppression du dossier Captures TV*.

| 🖒 Partager<br>🗖 Capt | ⊥ Télécharger<br>tures iPad jo | Supprimer | HJ. |
|----------------------|--------------------------------|-----------|-----|
| 🕑 💼 Capt             | ures TV                        |           |     |

OneDrive affiche ensuite un message d'information.

|         | C       | ↓ $=$ Trier ∨   | =          | ()  |
|---------|---------|-----------------|------------|-----|
| Nous av | ons sup | primé 1 élément | t de Fichi | ers |
|         | ler     |                 |            |     |

# Partager des photos avec OneDrive depuis un Mac.

Les fêtes de fin d'année, les vacances, passées ou futures, apportent leur lot de photos à partager avec la famille et les amis ; OneDrive fonctionnant sur Mac, PC, iPad, iPhone et autres appareils est l'outil idéal pour tous.

# **Connexion au OneDrive.**

| Safari Fichier Edition Présentation Historique Signets Fenêtre Aide                                                                                                    | ● 🕰 🕚 🕂 🎔 🖵 🖷 Ven. 30                                        |
|----------------------------------------------------------------------------------------------------|--------------------------------------------------------------|
|                                                                                                    | 🖷 Microsoft Cerporation and two live com/about/1-fr/ C 🔿 👌 🖉 |
| The second second secon |                                                              |
| Accueil Entreprise Formules Télécharger Aide et astuces                                                                                                    | Cognexion                                                    |
| ▲ OneDrive Faites-en plus, partout où vous allez                                                                                                    |                                                              |
| dresse de messagerie du compte auquel vous souhaitez vous con<br>elluc3@comil.com<br>Suixant<br>o Toujours utiliser ce compte<br>Vous n'avez pas de compte ? Inscrivez-vous sans plus attendre.                                                                                                    | Innecter.                                                    |

Depuis la page d'accueil cliquez sur **connexion** puis donnez l'adresse électronique correspondant à votre abonnement (ici cilac3@fai.com), cliquez sur **suivant** puis donnez le mot de passe du compte et cliquez sur **se connecter**.

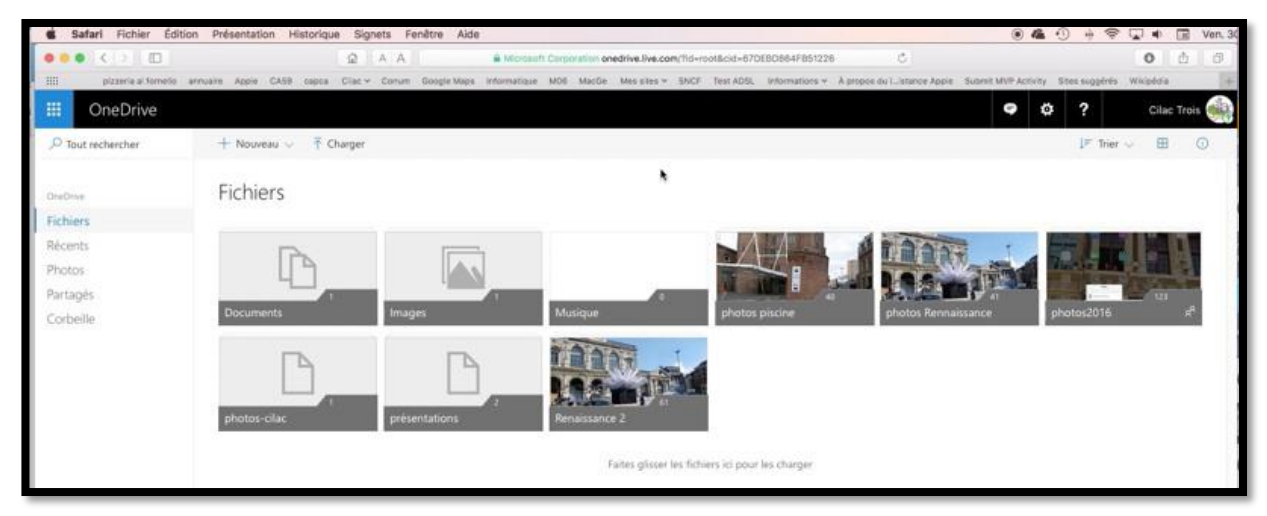

Nous voilà dans le compte OneDrive de Cilac Trois.

# Partager un dossier de photos par un lien.

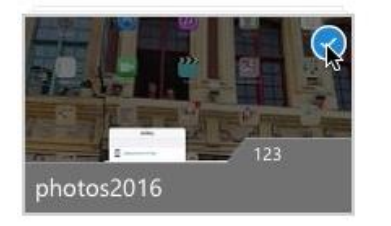

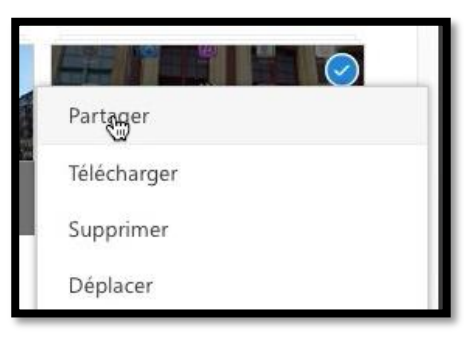

Pour partager un dossier contenant des photos, sélectionnez le dossier, un clic droit > **partager**.

*Ici le dossier photos2016 sera partagé.* 

Pour partager un dossier via un lien hypertexte, cliquez sur **obtenir un lien** dans la boîte de dialogue (*voir capture à droite*).

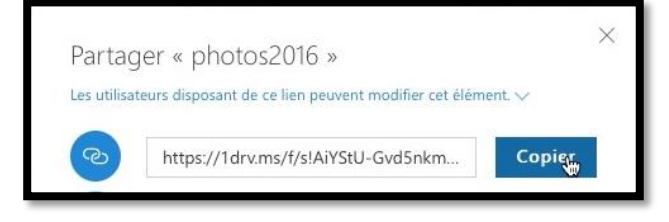

OneDrive propose une adresse, cliquez sur **copier**.

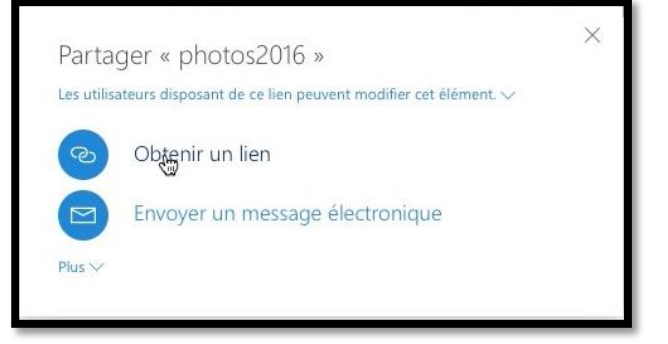

#### Envoyer un message avec le lien de partage.

| Messa<br>Envoyer | Options         Image: Signature *         Image: Signature *         Image: Signa |
|------------------|----------------------------------------------------------------------------------------------------|
| De :             | le (Yves Cornil) ≎                                                                                                    |
| À :              | Yves Cornil)                                                                                                    |
| Cc:              |                                                                                                    |
| Cci:             |                                                                                                    |
| Objet :          | ai partage OneDrive                                                                                                    |
|                  |                                                                                                    |

Depuis votre logiciel de messagerie envoyez un message en collant le lien.

#### Votre correspondant reçoit le message sur son Mac.

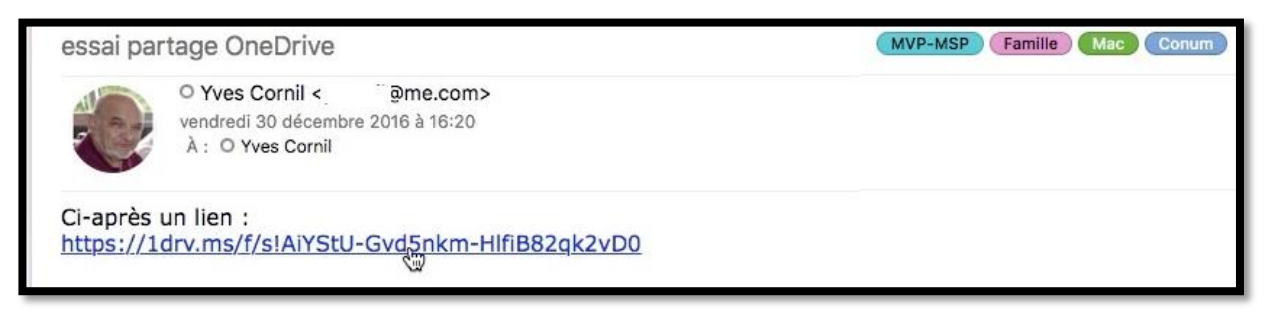

Votre correspondant a reçu le message sur son Mac.

|                                                                                    | Altrosoft Cerporation or   | redrive.live.com/?suthke             | v=%21AleV%2DiHzaqTaBP                | Q&id=67DEBD    | 864F85122/ C                    |            |                              |            | 0        | 0 0 |
|------------------------------------------------------------------------------------|----------------------------|--------------------------------------|--------------------------------------|----------------|---------------------------------|------------|------------------------------|------------|----------|-----|
| E przzeria o formolio annusim Apple CASB capca Citac + Corum<br>Fichars - DireDmet | Google Maps Informatique I | MOD MacGe Mes etes<br>Microsoft Grad | · SNCF Test ADSL I                   | Informations + | À propos du Listance Appie - Su | photos2018 | sivity Sites<br>I - OneDrive | a suggénés | Wicpócia |     |
| OneDrive                                                                           |                            |                                      |                                      |                |                                 | 9          | Ф                            | ?          |          | C   |
| + Nouveau → ↑ Churger ♪ Partager ♪ Telikchurger ጭ Ajc<br>Partagés > photos2016     | uter à mon espace OneDrive |                                      |                                      |                | P Trier -> P 🕓                  | N          | Aes co                       | ompte      | 'S       | ×   |
| O 🖂 MG24647.jpg                                                                    | 15.42                      | 23/02/2016                           | R <sup>4</sup> Modification possible | 2.11 Mo        |                                 |            |                              |            |          |     |
| MG_4647/pg                                                                         | 15:43                      | 23/02/2016                           | H <sup>2</sup> Modification possible | 2.14 Mo        |                                 | 5          | connecte                     | e e        |          |     |
|                                                                                    |                            |                                      |                                      |                |                                 |            |                              |            |          |     |

*En cliquant sur le lien contenu dans le message le dossier partagé photos2016 s'affiche dans le navigateur du Mac (ici en mode liste).* 

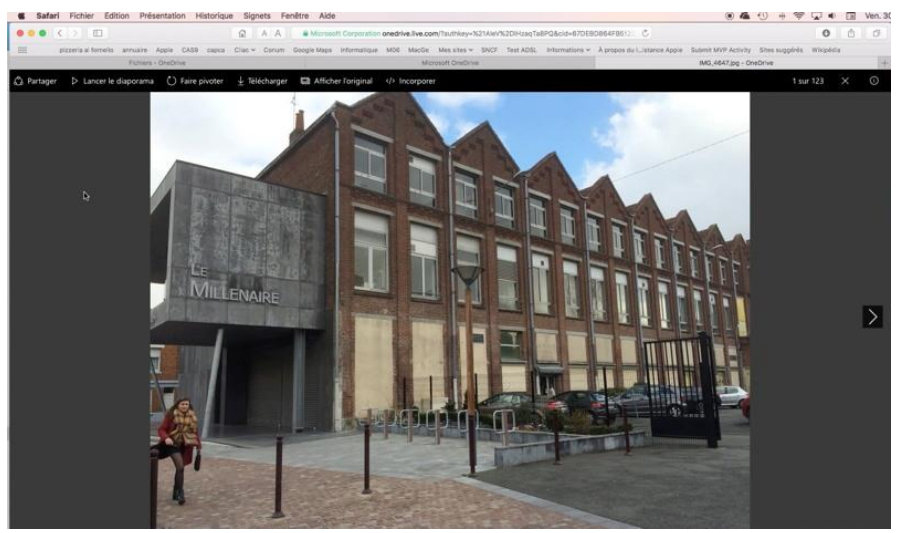

Affichage d'une photo du dossier partagé.

| 🖒 Partager | Lancer le diaporama | 🖔 Faire pivoter | ightarrow Télécharger | Afficher l'original |  |
|------------|---------------------|-----------------|-----------------------|---------------------|--|
| -          |                     |                 | -                     |                     |  |

Le correspondant peut partager, lancer le diaporama, télécharger la photo, etc.

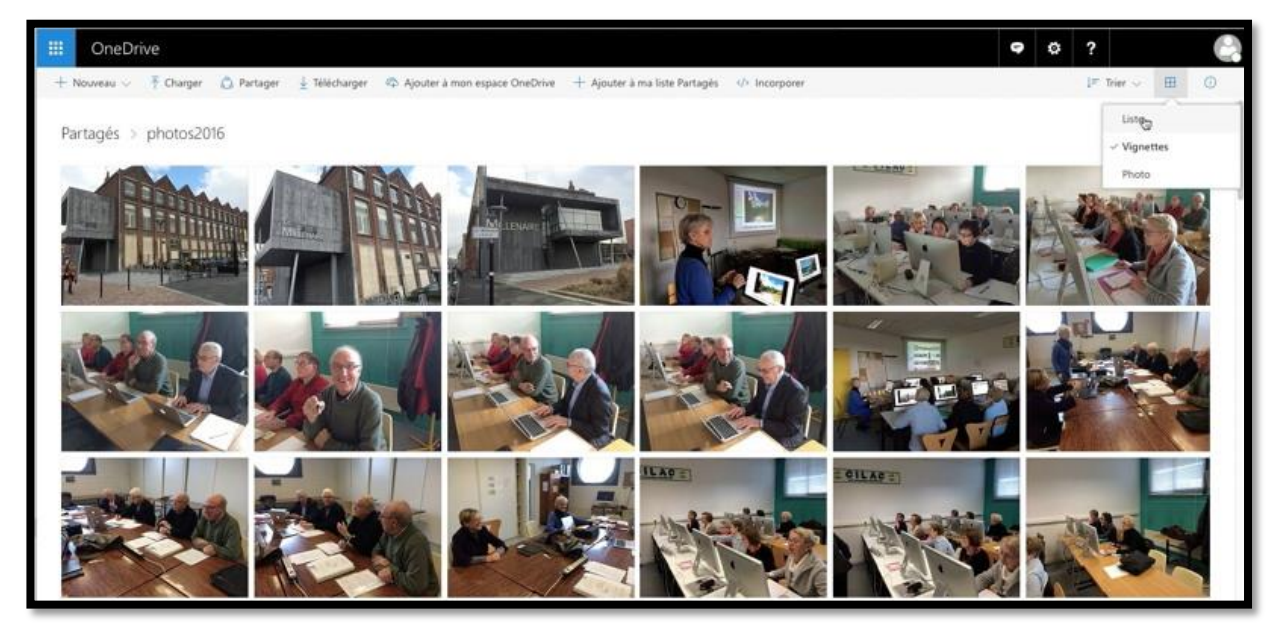

Affichage du dossier partagé photos2016 sous forme de vignettes.

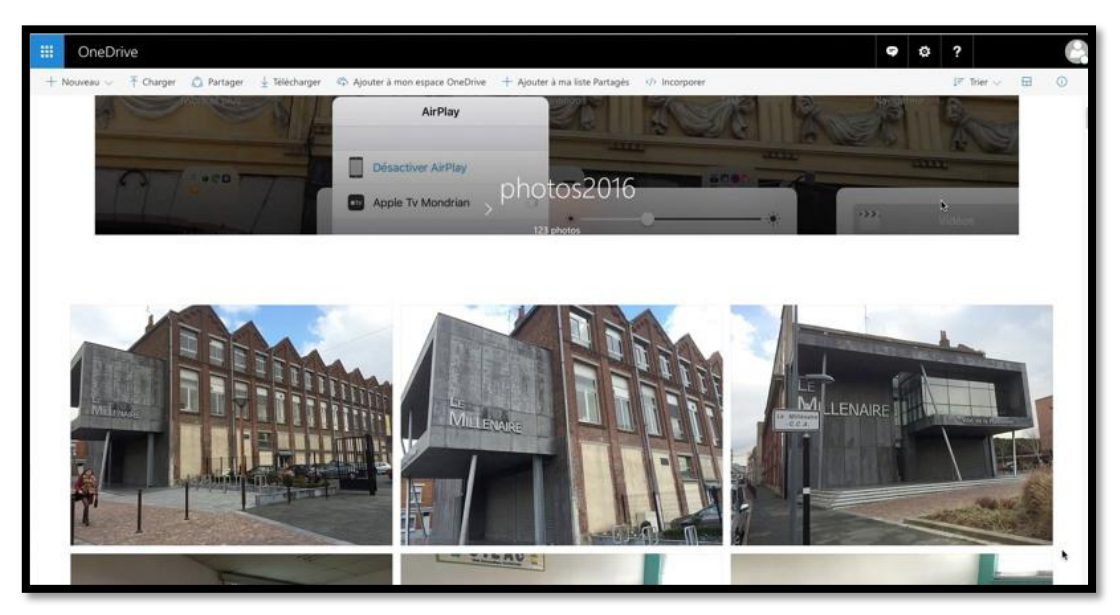

Affichage du dossier partagé photos2016 sous forme de photos.

#### Votre correspondant reçoit le message sur son iPad.

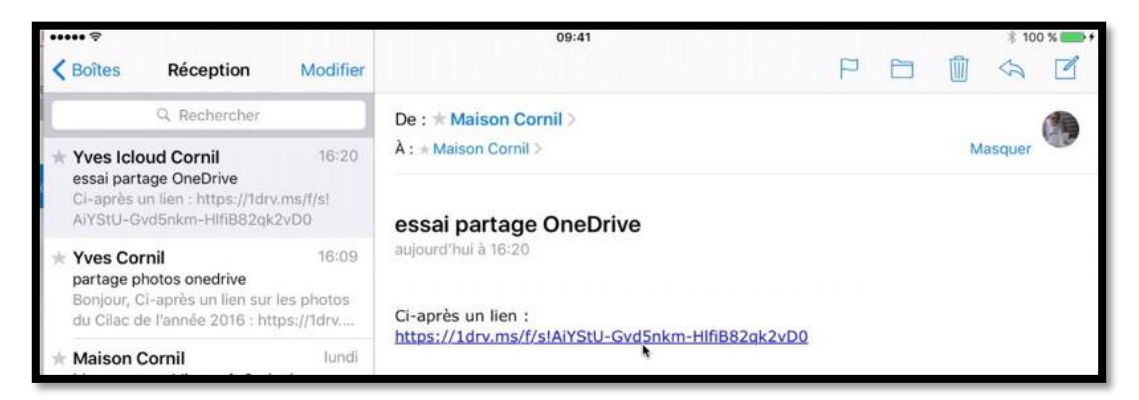

Ici le message a été reçu sur un iPad dans l'application Mail.

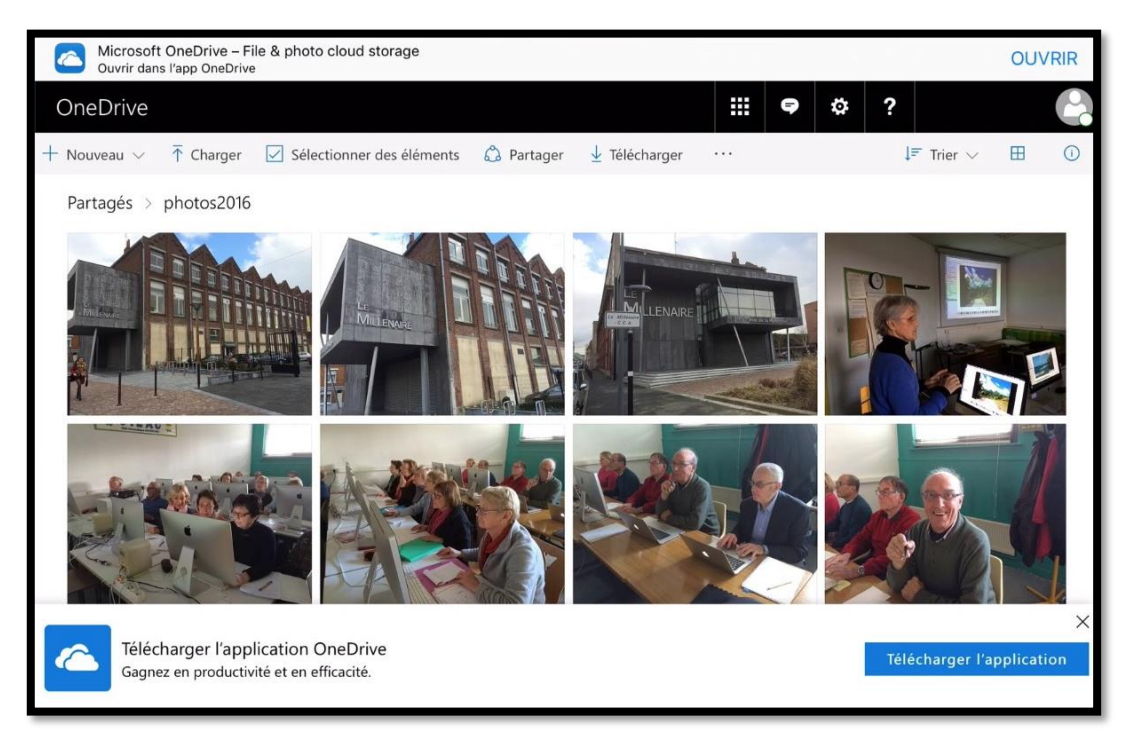

Affichage du dossier partagé photos2016 sous forme de vignettes.

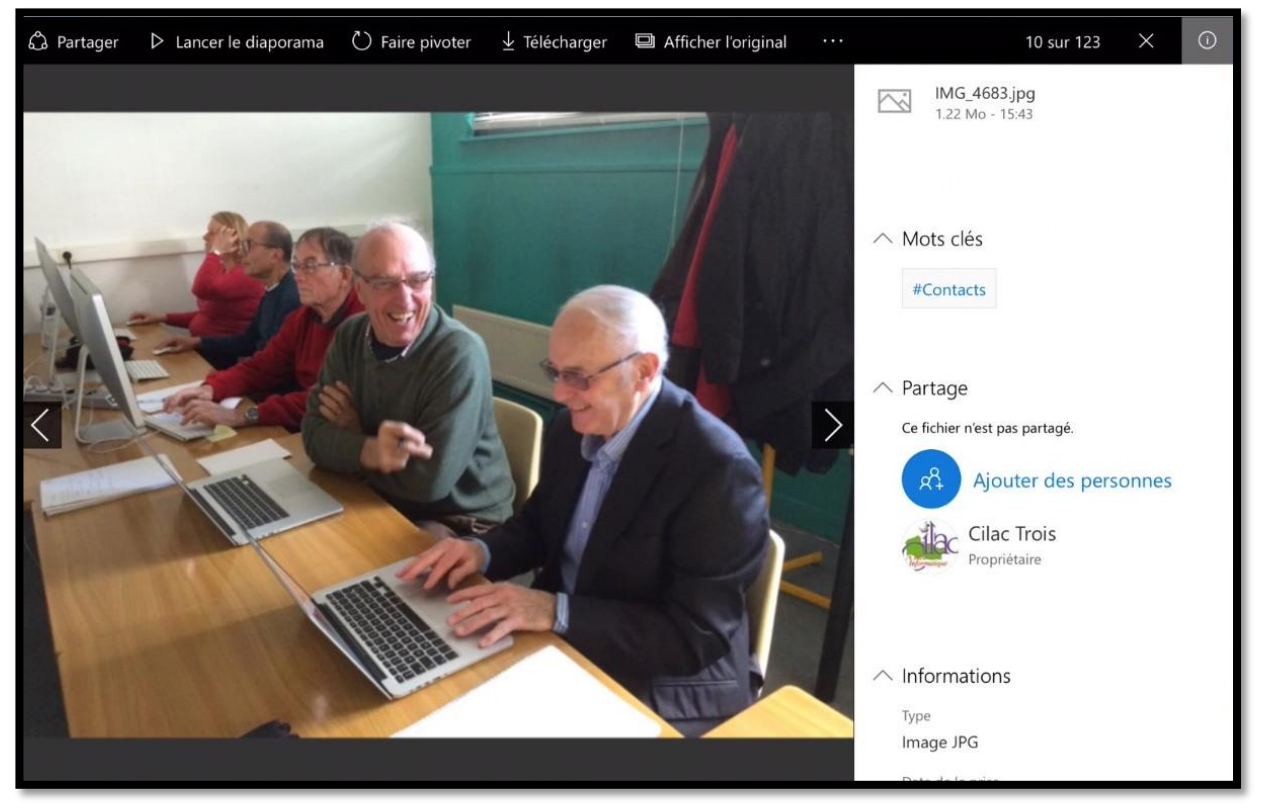

Affichage d'une photo avec les informations.

#### Votre correspondant reçoit le message sur son iPhone.

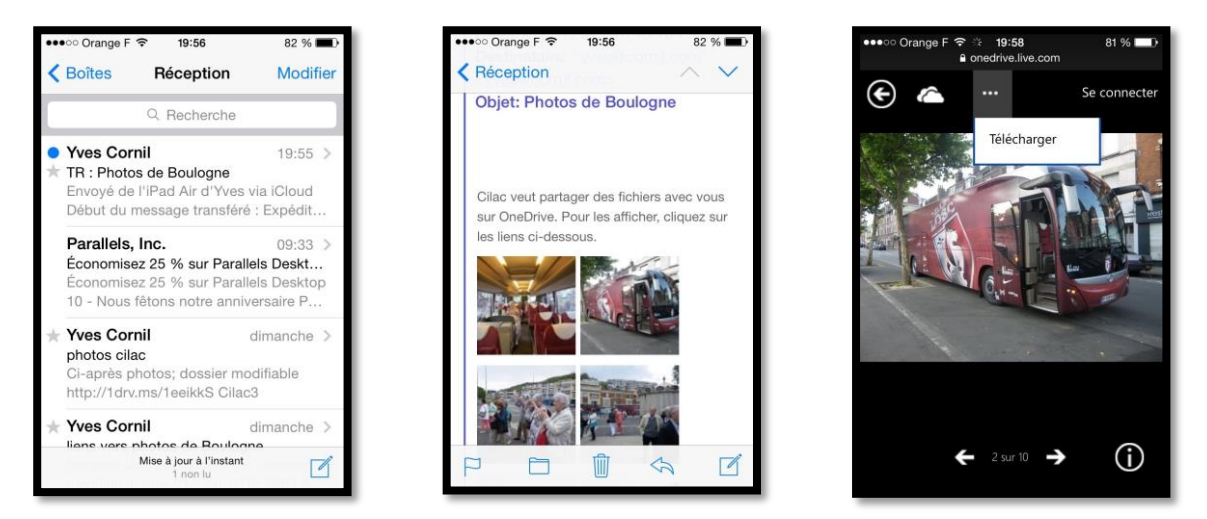

*Sur son iPhone votre correspondant pourra afficher un agrandissement des vignettes, voir la photo originale, parcourir le dossier et enregistrer des photos dans la pellicule.* 

**NDLR** : L'affichage des photos partagées nécessite que l'application OneDrive soit active sur l'iPhone (cela signifie que le correspondant ait un compte Microsoft.

#### Votre correspondant reçoit le message sur son PC.

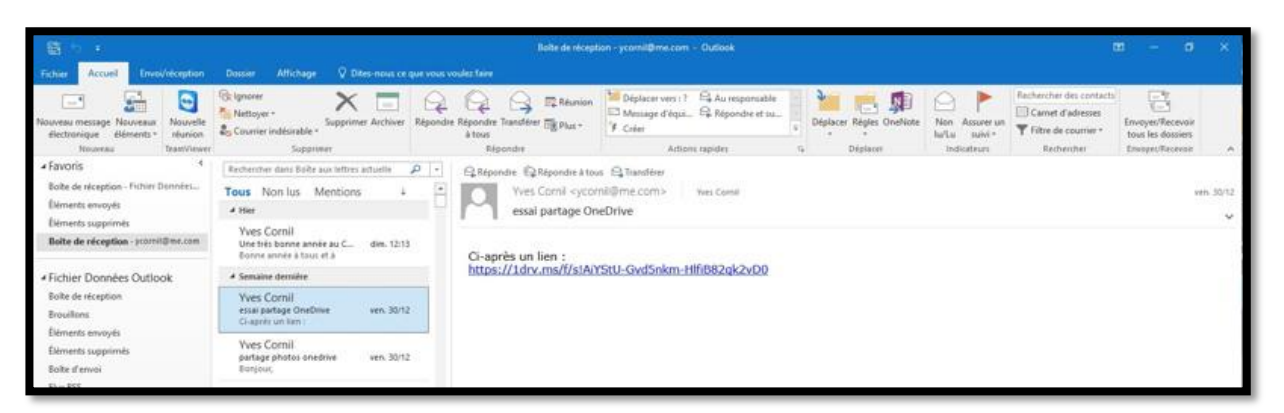

Votre correspondant a reçu le message sur son PC.

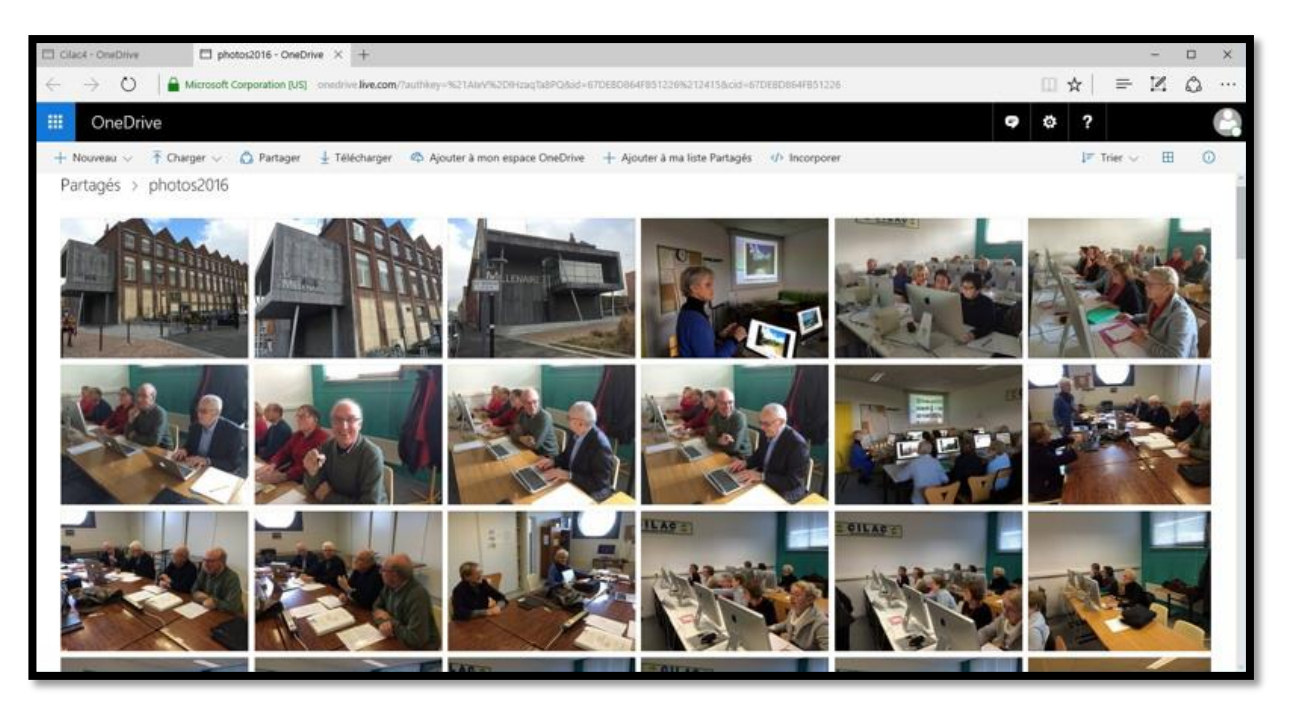

Affichage du dossier partagé photos2016 sous forme de vignettes.

#### Votre correspondant reçoit le message sur un autre appareil.

Les photos partagées pourront être vues sur d'autres appareils, en particulier des tablettes ou des smartphones tournant sous d'autres systèmes d'exploitation ; reportez-vous à la liste fournie par Microsoft.

> Plus sur le partage de dossiers et de fichiers dans le chapitre suivant.

# Partager un dossier depuis un navigateur.

Dans le chapitre précédent nous avons découvert le partage de photos, qui peut être un service suffisant pour la plupart des utilisateurs. Dans ce chapitre je vous propose de parcourir quelques fonctionnalités de partage de dossiers et de fichiers depuis un navigateurs Internet.

# Partager un dossier depuis un navigateur via un lien.

| III OneDrive      |                                                          | 9 A                         | 🕸 ? Yves Cornil 🥐    |
|-------------------|----------------------------------------------------------|-----------------------------|----------------------|
| P Tout rechercher | O Partager ↓ Télécharger ⑧ Supprimer ≅ Déplacer ℕ Copier | Renommer ···     2//12/2016 | 1 sélectionné(s) 🗙 🕔 |
| OneDrive          | 📑 jibjab                                                 | 07/02/2015                  | 8.58 Mo              |
| Fichiers          | 🥝 📷 livres et documentations                             | 11:12                       | 317 Mo               |
| Récents           | i logiciels                                              | 07/12/2016                  | 3.91 Go              |
| Photos            | nill mvp                                                 | 30/05/2014 R Propriétaire   | 208 Ко               |

Vous pouvez partager un dossier de différentes façons ; je vous propose de découvrir le partage d'un dossier via un lien.

Positionnez-vous dans le dossier à partager puis cliquez sur le menu **partager**.

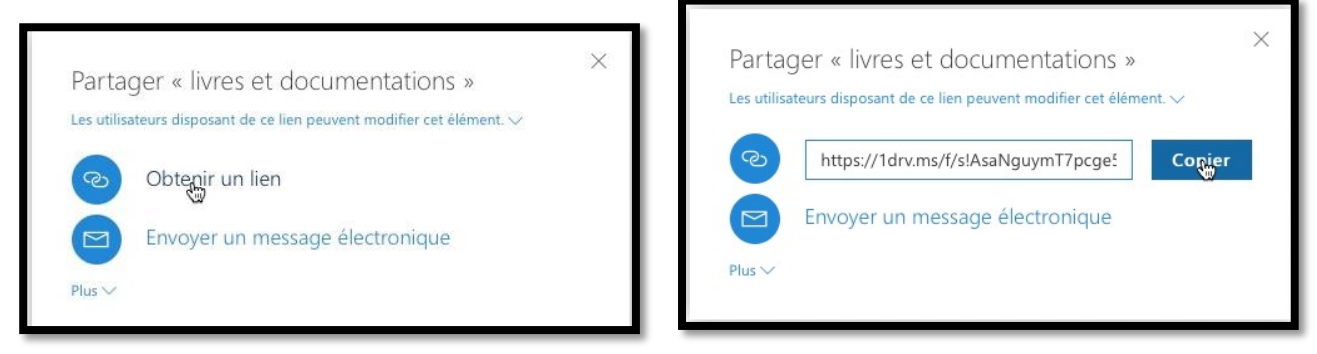

#### Cliquez sur **obtenir un lien** (à gauche) puis sur **copier.**

|         | Outlook Fichier Modifier Afficher Brouillon Format Outils Fenêtre Aide                                                                                                    |
|---------|----------------------------------------------------------------------------------------------------|
|         | 🕒 🖬 🗠 😁 😫 dossier partagé                                                                                                    |
| Messa   | age Options                                                                                                    |
| Envoyer | Image: Signature *       Verdana       • Image: Signature *       Priorité haute         Coller       G       Image: Signature *       Image: Signature *       Priorité basse         Vérifier       Vérifier       Vérifier |
|         | un tichier ses noms                                                                                                    |
| De :    | Cornil.com (Yves Cornil) 😂                                                                                                    |
| À :     | O Yves Cornil                                                                                                    |
| Cc:     |                                                                                                    |
| Cci :   |                                                                                                    |
| Objet : | dossier partagé                                                                                                    |
|         |                                                                                                    |
| ci-aprè | s un lien sur un dossier partagé :                                                                                                    |
| https:/ | //1drv.ms/f/s!AsaNguymT7pcge5G0ZZzyCxuXoMbFg                                                                                                    |
|         |                                                                                                    |

Coller ensuite le lien que vous enverrez à vos contacts via votre logiciel de messagerie.

#### Réception du message pour partager sur un Mac.

| dossier p                | artagé                                                                                                   | MVP-MSP Famille Mac Conum |
|--------------------------|----------------------------------------------------------------------------------------------------|---------------------------|
|                          | O Yves Cornil <yves@cornil.com><br/>mardi 3 janvier 2017 à 11:16<br/>À : O Yves Cornil</yves@cornil.com> |                           |
| ci-après u<br>https://10 | In lien sur un dossier partagé :<br>drv.ms/f/s!AsaNguymT7pcge5G0ZZzyCxuXoMbFg                            |                           |

Le correspondant a reçu le message pour accéder au dossier partagé.

En touchant le lien contenu dans le message le contact aura accès au dossier partagé.

#### Modification d'un document Word partagé sur Internet depuis le Mac.

|    | OneDrive                                       |                      |                                          |         | <b>e</b> \$ | <b>;</b> | ?                |   |
|----|------------------------------------------------|----------------------|------------------------------------------|---------|-------------|----------|------------------|---|
|    | Duvrir 🗸 🖒 Partager 🚽 Télécharger 🌾 Incorporer |                      |                                          |         |             | 1        | sélectionné(s) 🗙 | 0 |
| Pa | rtagés > livres et documentations              |                      |                                          |         |             |          |                  |   |
| ~  | ↑ Nom                                          | Date de modification | Partage                                  | Taille  |             |          |                  |   |
| C  | FreeBox1.docx                                  | 09/11/2012           | ห <sup>คุ</sup> Modification possible    | 3.02 Mo |             |          |                  |   |
|    | FreeBox1.pdf                                   | 28/08/2011           | $\mathfrak{R}^{R}$ Modification possible | 4.34 Mo |             |          |                  |   |

#### Le correspondant clique sur le lien d'un document Word.

| <b>é Safari</b> Fichier Édition Présentation   | on Historique Signets Fenêtre Aide          |                                                |                                               | ● 4 9 % 중 🖬 4                           |
|------------------------------------------------|---------------------------------------------|------------------------------------------------|-----------------------------------------------|-----------------------------------------|
|                                                | A A A Microsoft Corpo                       | ation onedrive.live.com/view.aspx?cid=5cba4fa6 | Sec828dc6&page=view&resid= ×                  | 0 1 0                                   |
| iiii pizzeria al fornello annuaire Apple CA59  | capca Cilac - Conum Google Maps Informatiqu | ie M06 MacGe Mes sites ∽ SNCF Test A           | DSL Informations - À propos du listance Apple | Submit MVP Activity Sites suggérés >>   |
| Crédit Agricole Nord De France - Banque en Lig | Fichiers - OneDrive                         | Microsoft OneDrive                             | livres et documentations - OneDrive           | FreeBox1.docx - Microsoft Word Online + |
|                                                |                                             | Word Online                                    |                                               |                                         |

Word Online est lancé depuis le navigateur Safari du Mac.

|        | afari Fichier Édition Présentat        | ion Historique Signets Fenêtre Alde                                                         |                                                                                        |                                     |                         | • 4 () * *   |         |
|--------|----------------------------------------|---------------------------------------------------------------------------------------------|----------------------------------------------------------------------------------------|-------------------------------------|-------------------------|--------------|---------|
|        | Zzeria al formello annualre Apple CA59 | A A      Monseth Corpo     capca Cliac + Conum Google Maps Informatiq     Dobleta - GeoDine | ration enedrive.Eve.com/view.aspx?cid=5cba4fa6<br>ue MDB MacGe Mesistes + SNCF Text A0 | lec828dc6&page=view&result G        | pie Submit MVP Activity | O 🖸          | )<br>>> |
|        | Word Online                            | PERMIT - UNDUTWE                                                                            | Microsoft Uneur ve                                                                     | Intel el obcanientaciona - onacione | Treedox 1.00C           | Se conr      | necter  |
| OneDri | e de Yves + Iwres et documentations    | FREEBOX RE<br>modifié par informac                                                          | VOLUTION                                                                               | 🖉 Mostler dang in navigatur         | 🖨 inpirrer 🛛 🔱 Pa       | P Rechercher |         |
|        |                                        | POSITIONNEMENT                                                                              | DX PLAYER                                                                              | 3                                   |                         |              |         |

Modifier dans le navigateur

Rampe de Lancement numéro 113 - Microsoft OneDrive

Le correspondant va modifier le document Word depuis le navigateur.

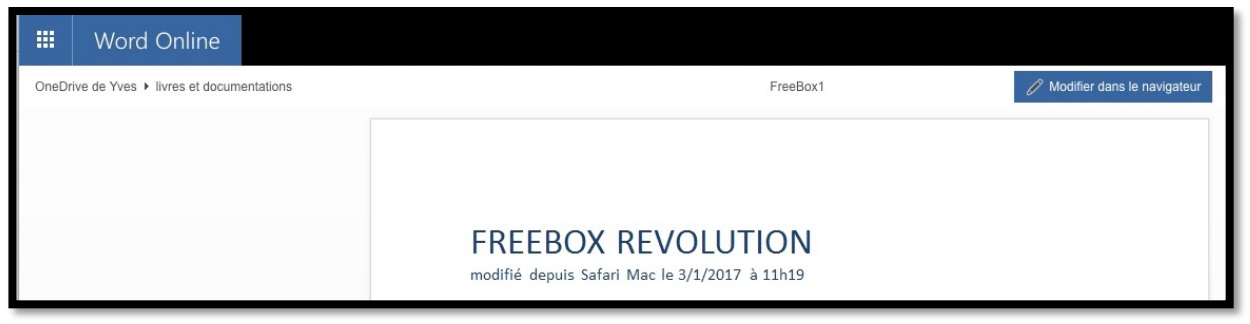

Le document Word a été modifié.

> L'enregistrement dans le OneDrive est automatique.

#### Réception du message pour le dossier partagé sur un iPad.

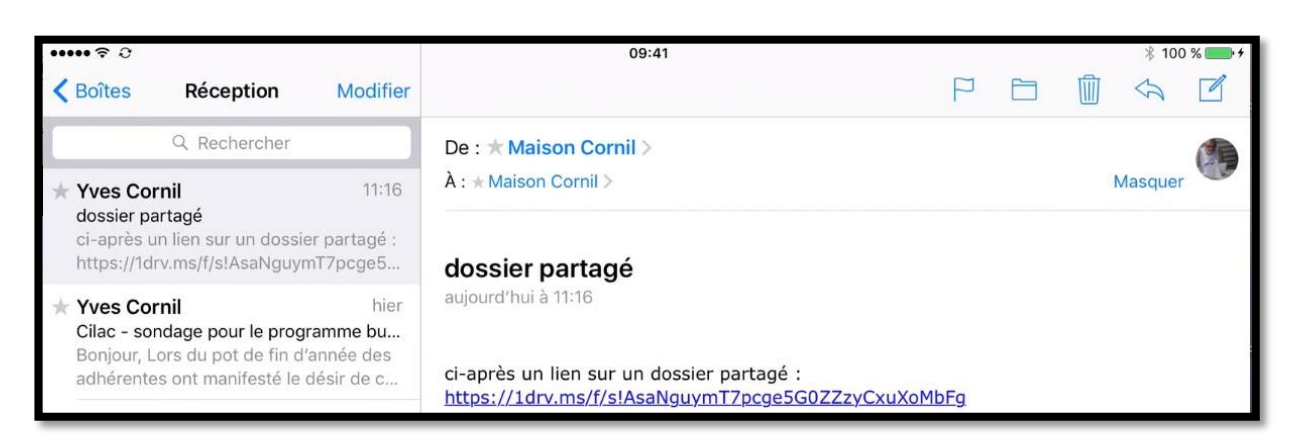

Votre contact a reçu le message pour accéder au dossier partagé sur son iPad.

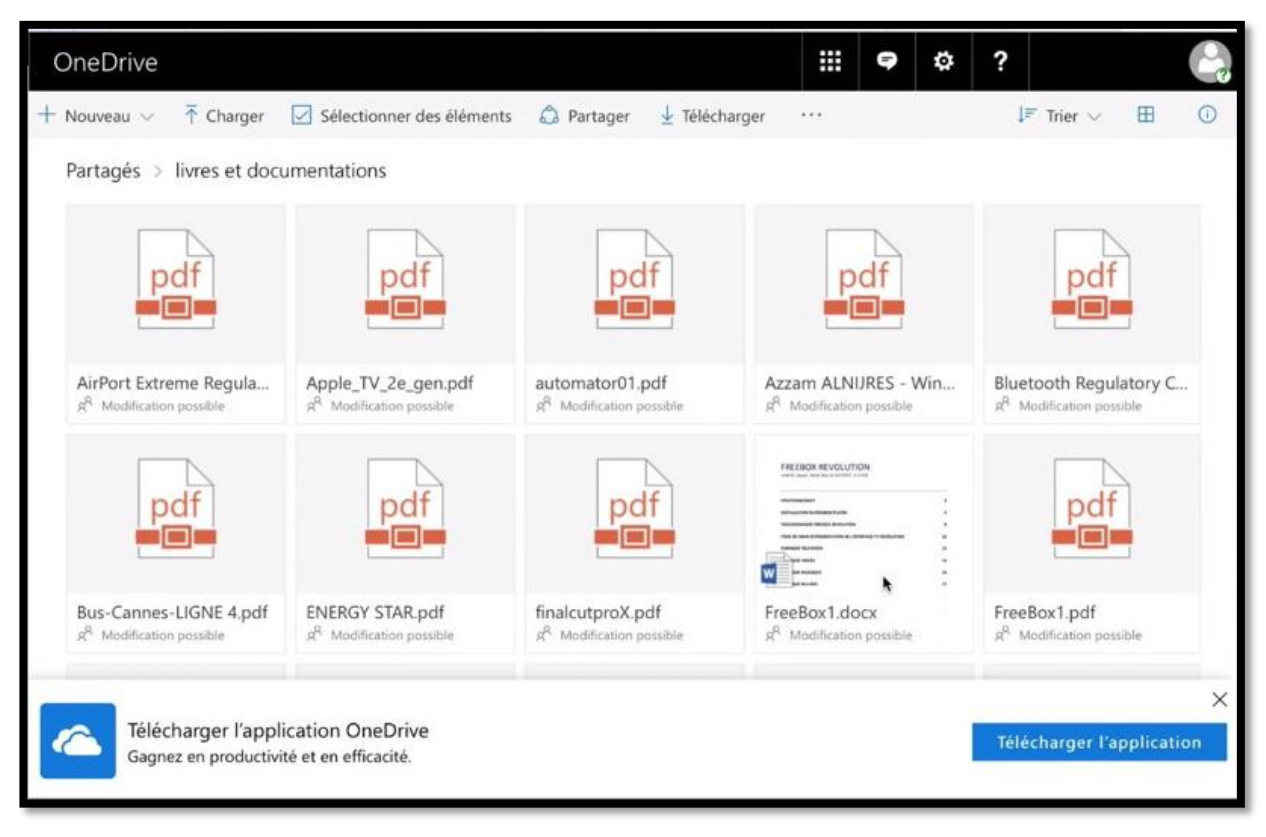

Le correspondant touche le document FreeBox1.docx pour le modifier.

| < Mail | ••••• ? 0      | 88              |            |       | _          |        | 09:41      |                  |           |          |             |           | *         | 100 % 💼 🕈 |
|--------|----------------|-----------------|------------|-------|------------|--------|------------|------------------|-----------|----------|-------------|-----------|-----------|-----------|
|        | >              | m               |            |       |            | A Mice | rosoft Cor | poration         |           |          |             | c f       | ] +       |           |
| pizzer | ia al fornello | annuaire        | Apple CA5  | 9 cap | ca Cilac 🗸 | Conum  | Google Map | s Informatiq     | ue M06    | MacGe    | Mes sites • | SNCF      | Test ADSL |           |
|        | Photos         | Microsoft.      | Photos     | s Cil | Fichiers   | . one  | drive.li   | Utiliser On      | onedrive. | .li wi   | ww.corni    | livres et | d 🔘       | FreeBox   |
|        | Word           | Online          |            |       |            |        |            |                  |           |          |             |           | Se c      | onnecter  |
| OneDr  | ive de Yves 🕨  | livres et docur | mentations |       |            |        | 0 Mo       | difier dans le n | avigateur | 🖨 Imprim | ier 👫 Pi    | artager 🕽 | P Recherc | cher •••  |
|        |                |                 |            |       |            |        |            |                  |           |          |             |           |           |           |
|        |                |                 | FREE       | BO    | ( REV      | OLU    | TION       |                  |           |          |             |           |           |           |

La modification se fera depuis le navigateur de l'iPad.

| 🛾 Mail 🔸 | ••• ? 0     | ~           |             |               | 09:4          | 1               |             |                 | <b>^</b>    | ∦ 100 % 🛑 ≁ |
|----------|-------------|-------------|-------------|---------------|---------------|-----------------|-------------|-----------------|-------------|-------------|
| <        | > [         | Ц           |             |               | Microsoft C   | orporation      |             | (               |             | + □]        |
| pizzeria | al fornello | annuaire Ap | ple CA59 ca | pca Cilac 🗸 C | onum Google M | aps Informatiqu | ie M06 Mad  | cGe Mes sites 🗸 | SNCF Test   | ADSL •••    |
|          | Photos      | Microsoft   | Photos Cil  | Fichiers      | onedrive.li   | Utiliser On     | onedrive.li | www.corni       | livres et d | SFreeBox    |
|          |             |             |             |               |               |                 |             |                 |             |             |
| FIGHIER  |             |             |             |               |               |                 |             |                 |             |             |
|          |             |             |             |               | Word O        | nline           |             |                 |             |             |

Word Online est lancé dans le navigateur Safari de l'iPad.

| 🛾 Mail ••••• 😤 🤅        | 0                  |                     | 09:41                      |                      |                   |               | ∦ 100 % 🔛 +                        |
|-------------------------|--------------------|---------------------|----------------------------|----------------------|-------------------|---------------|------------------------------------|
| $\langle \cdot \rangle$ | m                  |                     | A Microsoft Corp           | oration              | (                 | c 🖞           | + 🗇                                |
| pizzeria al fornello    | o annuaire Apple C | A59 capca Cilac 🗸 ( | Conum Google Maps          | Informatique M06     | MacGe Mes sites 🗸 | SNCF Test     | ADSL                               |
| Photo                   | os Microsoft Pho   | tos Cil Fichiers    | onedrive.li U              | Itiliser On onedrive | li www.corni      | livres et d   | S FreeBox                          |
| Word                    | d Online           | Freel               | Box1 - Enregistré          | dans OneDrive        | 🤱 Pa              | artager       | Se connecter                       |
| FICHIER AG              | CCUEIL INSERTION   | MISE EN PAGE RÉV    | EVOLUT<br>3/1/2017 à 11h19 | ₽ Dites-nous ce que  | vous voulez       | Yves Cornil r | nodifie également -<br>e document. |

Le document est en cours de modification.
| Mail  | ••••• ?       | Φ             |               |                         |              | 09:41        |                |                  |               |              | ∦ 100 % <b>■</b> •+    |
|-------|---------------|---------------|---------------|-------------------------|--------------|--------------|----------------|------------------|---------------|--------------|------------------------|
| <     | >             |               |               |                         | 🔒 N          | licrosoft Co | rporation      |                  |               | c î          | + 🗇                    |
| pizze | eria al forne | ello annuaire | Apple CA5     | 9 capca                 | Cilac 🗸 Conu | m Google Ma  | ps Informatiq  | ue M06 M         | acGe Mes site | es 🗸 SNCF Te | st ADSL •••            |
| 2     | Pho           | otos Microso  | oft Photos    | Cil Fic                 | hiers        | onedrive.li  | Utiliser On    | onedrive.li      | www.corni.    | livres et d  | S FreeBox              |
|       | Wor           | rd Online     | ć             |                         | FreeBox1     | - Enregistr  | ré dans OneDri | ve               | 2             | Partager     | Se connecter           |
| FICH  | IIER /        | ACCUEIL       | INSERTION M   | MISE EN PAG             | e révisio    | N AFFICHA    | GE 🛛 Dites     | -nous ce que vou | us voulez     | Yves Corn    | il modifie également * |
|       |               |               | Modi<br>à 111 | fié de<br>n26<br>ement3 | epuis        | Safari       | i iPad         | le 3/1/          | /2017         |              |                        |
| 5     | ¢             | ð             |               |                         |              |              |                |                  |               | BI           |                        |
| 1     |               | 2             | 3             | 4                       | 5            | 6            | 7              | 8                | 9             | 0            | $\bigotimes$           |

Le document Word a été modifié.

> L'enregistrement dans le OneDrive est automatique.

#### Réception du message pour le dossier partagé sur un PC.

| Ficher Accuril Involvementon                           | Dossier Affichage 🗘 D                                   | tes nous ce e d'avou | Br<br>vouler faire  | alte de Hoepton - ycomil@me.com - Dutlook                                            |                         |                                |                                                                      |                                       | ×     |
|--------------------------------------------------------|---------------------------------------------------------|----------------------|---------------------|--------------------------------------------------------------------------------------|-------------------------|--------------------------------|----------------------------------------------------------------------|---------------------------------------|-------|
| Nouveau message<br>Nouveau éléments -                  | rei +<br>ser indécirable +                              | A A A                | Transférer B Plus - | Déplacer vans i ? 🕒 Au responsable<br>D Message d'équis. 🤤 Répondre et su<br>Y Créer | Déplacer Régles OneNote | Non Assurer un<br>Tu/Lu subvir | Rechercher des contacts<br>Connet d'adresses<br>Filtre de courrier * | Envoyev/Recevoir<br>tous les dossiers |       |
| Nouveau                                                | Supprimer                                               | Re                   | pondre              | Actions repides                                                                      | Te Déplacei             | indicatirum                    | Recharcher                                                           | Envoyer/Recevals                      | 2     |
| * Favoris                                              | Rechercher dans Bolte aus lettres                       | aduelle 🔎 +          | Stepondre Step      | pondre à tous 🛱 Trinsférer                                                           |                         |                                |                                                                      |                                       |       |
| Bolte de réception 1                                   | Tous Non lus Mentions                                   | 4 -                  | Yves Co             | omil <yves@comil.com> twes.comit</yves@comil.com>                                    |                         |                                |                                                                      |                                       | 11:16 |
| Eléments envoyés                                       | 4 Aujoord'hui                                           |                      | dossier             | partagé                                                                              |                         |                                |                                                                      |                                       |       |
| Éléments supprimés                                     | Microsoft Outlook                                       | 122                  | -                   |                                                                                      |                         |                                |                                                                      |                                       |       |
| ✓ycomil@me.com                                         | Ce message électronique est                             | HEIT                 | ci-après un lier    | n sur un dossier partagé :                                                           |                         |                                |                                                                      |                                       |       |
| Boite de réception 1<br>Brouillons<br>Éléments envoyés | Yves Comil<br>doster partage<br>ci-après un lien sue un | 11:16                | https://ldry.m      | ts/f/slAsaNguym1/pcge5602/22yc                                                       | )                       |                                |                                                                      |                                       |       |

Votre contact a reçu le message sur le dossier partagé sur son PC.

| III OneDrive        |                                                             |                                                         |                                                           |                                                      |                                                               | <b>ç</b> 🔅                                                                                               | ?                                                          |
|---------------------|-------------------------------------------------------------|---------------------------------------------------------|-----------------------------------------------------------|------------------------------------------------------|---------------------------------------------------------------|----------------------------------------------------------------------------------------------------|------------------------------------------------------------|
| + Nouveau 🗸 👎 Charg | er 🗸 🙆 Partager 🛓                                           | Télécharger 🧔 Ajouter                                   | à mon espace OneDrive                                     | + Ajouter à ma liste Partage                         | is 🥠 Incorporer                                               |                                                                                                    | J≓ Trier ~ ⊞ 🔘                                             |
| Partagés > livres e | t documentations                                            |                                                         |                                                           |                                                      |                                                               |                                                                                                    |                                                            |
| pdf                 | pdf                                                         | pdf                                                     | pdf                                                       | pdf                                                  | pdf                                                           | pdf                                                                                                    | pdf                                                        |
| AirPort Extreme Reg | Apple_TV_2e_gen.pdf<br># <sup>R</sup> Modification possible | automator01.pdf<br>g <sup>R</sup> Modification possible | Azzam ALNURES - W<br>g <sup>R</sup> Modification possible | Bluetooth Regulator                                  | Bus-Cannes-LIGNE 4                                            | ENERGY STAR.pdf<br>d <sup>R</sup> Modification possible                                                  | finalcutproX.pdf<br>x <sup>R</sup> Modification possible   |
|                     | pdf                                                         | pdf                                                     | pdf                                                       | pdf                                                  | pdf                                                           | pdf                                                                                                    |                                                            |
| FreeBox1.docx       | FreeBox1.pdf<br># <sup>R</sup> Modification possible        | frogz-rediger-article                                   | ibookauthor.pdf<br>st <sup>R</sup> Modification possible  | icloud01.pdf<br>g <sup>R</sup> Modification possible | iMac Users Guide.pdf<br>It <sup>R</sup> Modification possible | $\begin{array}{l} \mbox{ipad_guide_de_l_utili} \\ \mbox{g}^R & \mbox{Modification possible} \end{array}$ | iPhotoIOS-MG.pages<br>a <sup>R</sup> Modification possible |

*Votre correspondant clique sur le document FreeBox1.docx pour le modifier.* 

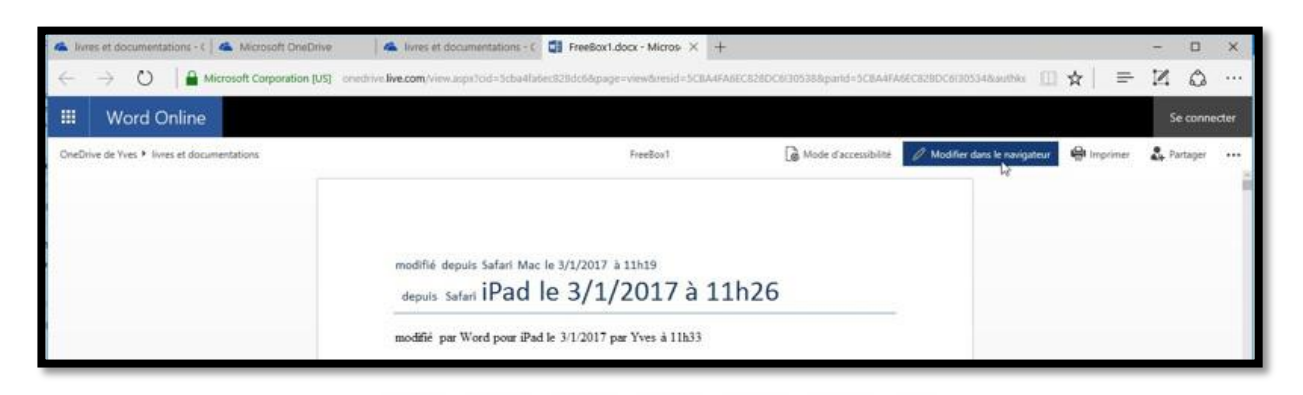

/ Modifier dans le navigateur

Le correspondant va modifier le document Word depuis le navigateur du PC.

| +                           | ightarrow $ ightarrow$ Microsoft Corpor               | ation (US) onedrive.live.com/view.aspx?od                                            | -Scba4fa6ec828dc5&page=view&r                                                                                                    | resid=SCBA4FA6ECB280 | OC6r305388.pand=5CBA4FA                  | 6EC828DC6/305 | 345Lauthke 🛄 🕁 📔    | = Z @ …      |
|-----------------------------|-------------------------------------------------------|--------------------------------------------------------------------------------------|----------------------------------------------------------------------------------------------------|----------------------|------------------------------------------|---------------|---------------------|--------------|
|                             | Word Online OneDrive of                               | de Yves + livres et documentations                                                   | FreeBox1 - Enregis                                                                                                    | stré dans OneDrive   |                                          |               | 🛃 Partage           | Se connecter |
| FICHIE                      | ER ACCUEIL INSERTION MISE                             | EN PAGE RÉVISION AFFICHAGE                                                           | Dites-nous ce que vous voulez fair                                                                                                    | MODIFIER DANS WO     | RD                                       |               |                     |              |
| 50                          | Coller X Couper<br>Coller Reproduire la mise en forme | Times New Roman + 12 - A* A* ∛<br>G I <u>5</u> elle x, x <sup>+</sup> ∰ + <u>A</u> + | $ \begin{array}{c} \blacksquare = \exists \equiv \exists : \cdot : \exists \cdot \\ \blacksquare : \exists : : \in : \in \blacksquare \\ \blacksquare : \\ \end{array} $ | AaBbCc<br>Normal     | AaBbCc AaBbCc<br>abm-titre3 Sans InteriL | AaB           | <ul> <li></li></ul> | c            |
| н<br>41<br>5<br>5<br>5<br>5 |                                                       | modifié depuis Saf<br>depuis Safari IPa<br>modifié par Word<br>Modifié depuis Ed     | ari Mac le 3/1/2017 à 11h19<br>d le 3/1/2017 à 11h26<br>pour iPad le 3/1/2017 par Yves<br>gg Windows 10 le 31/1/2017 à                                                   | á 11h33<br>14h15]    |                                          |               |                     |              |

Le document a été modifié par l'intermédiaire de Word Online.

# Supprimer le partage d'un dossier.

| P Tout rechercher  | 🔘 Partager 🛓 Télécharger 🔋 Supprimer 🖾 Déplacer | Copier 🧷 Renomme     | w                           |         | 1 sélectionné(s) 🗙 🙆 👩                                                               |
|--------------------|-------------------------------------------------|----------------------|-----------------------------|---------|--------------------------------------------------------------------------------------|
| OneDrive           | Fichiers > Documents                            |                      |                             |         | enquêtes<br>60.5 xo - 61,01/2015                                                     |
| ichiers            | ✓ 1 Nore                                        | Date de modification | Fartage                     | Talle   | Ajouter une description                                                              |
| Vécents<br>Vinator | 🥏 🥶 enquêtes                                    | 03/09/2015           | x <sup>A</sup> Propriétaire | 60.5 Ko | A Partana                                                                            |
| artagés            | gill bravade pour tests docx                    | 07/08/2016           |                             | 4.60 Mo | a ratinge                                                                            |
| orbeille           | ellac1.docx                                     | 07/08/2016           |                             | 9.10 Mo | Ajouter des personnes                                                                |
| C                  | Document 1 (1).docx                             | 02/03/2014           |                             | 5.14 Mo | https://ldev.ms/f/slAq                                                               |
|                    | at Document 1.docx                              | 02/03/2014           |                             | 5.69 Mo | Les utilisateurs disposant de ce lien Désactiver le<br>peuvent modifier cet élément. |
|                    | Document 2 docx                                 | 27/06/2015           |                             | 412 Ko  | COST PARTY AND AND AND ADD A                                                         |

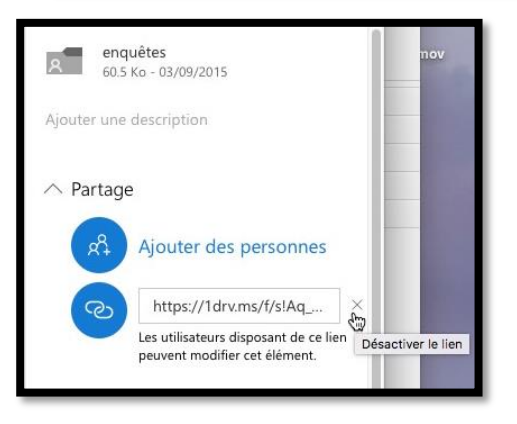

Pour supprimer le partage d'un dossier, sélectionnez-le et affichez les informations ; dans la zone partage, cliquez sur la croix pour désactiver le partage.

| Supprimer le lien                                              | ×               |
|----------------------------------------------------------------|-----------------|
| Si vous voulez partager de nouveau cet élément, vo<br>un lien. | us devrez créer |
| Supprimer le lien                                              | Annuler         |

Cliquez ensuite sur **supprimer le lien**.

Rampe de Lancement numéro 113 - Microsoft OneDrive

#### Partager un dossier avec des personnes nommées.

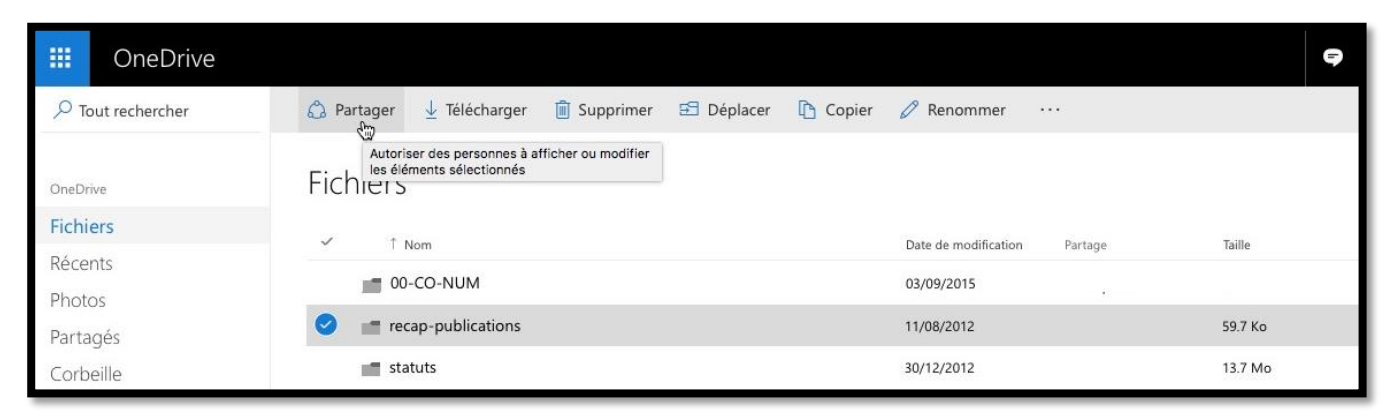

Depuis son OneDrive Communautés Numériques (CO-NUM) va partager le dossier recappublications.

Pour partager un dossier avec une (ou plusieurs) personne nommée, sélectionnez le dossier et cliquez sur Partager.

Dans la boîte de dialogue cliquez sur **envoyer un message électronique**.

| 🥥 josiane@ 🛛 🗙        |  |  |
|-----------------------|--|--|
| Partage fichier Excel |  |  |
|                       |  |  |

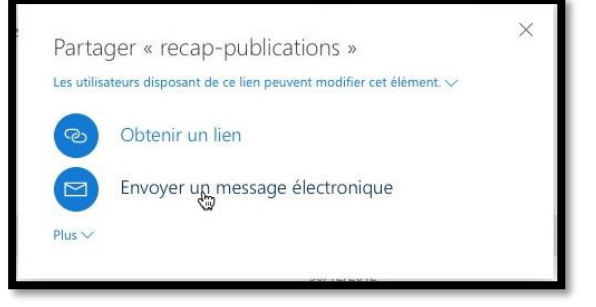

Dans la zone adresse entrez l'adresse ou les adresses des correspondants, ajoutez un commentaire et cliquez sur **partager**. Le dossier sera consultable et modifiable par la personne nommée.

| III OneDrive        |                                                                            | Ş | ¢    | ?       | Communautés N      |
|---------------------|----------------------------------------------------------------------------|---|------|---------|--------------------|
|                     | 🏠 Partager 🞍 Télécharger 📋 Supprimer 🖅 Déplacer 👔 Copier 🧷 Renommer \cdots |   | C    | 1 sé    | lectionné(s) 🗙 🕕   |
| OneDrive            | Fichiers                                                                   |   | « re | ap-publ | ications » partagé |
| Fichiers<br>Décente | ✓ ↑ Nom Date de modification Partage Taille                                |   |      |         |                    |

Le dossier recap-publications est maintenant partagé.

#### Changer les permissions de partage.

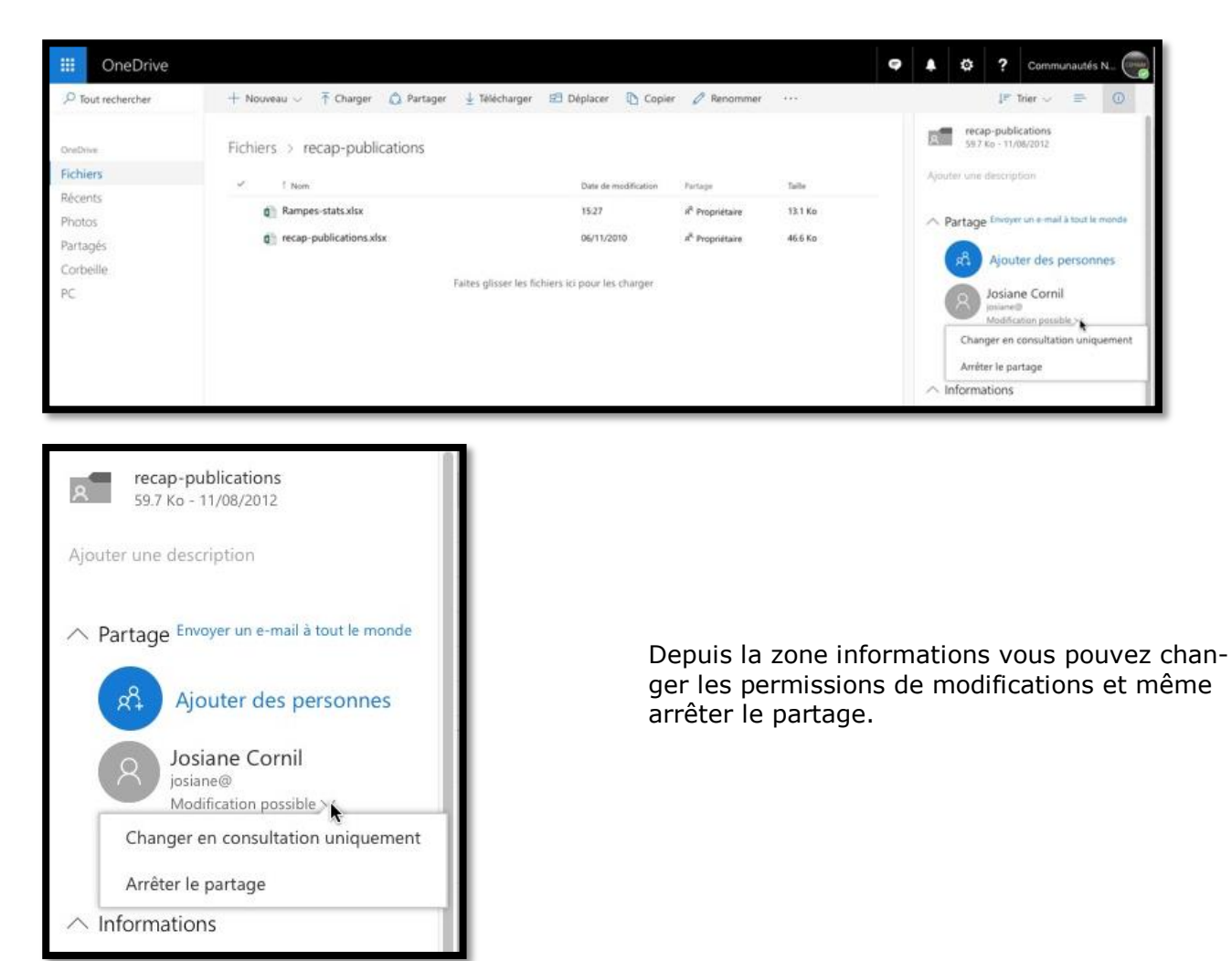

# Réception du message sur un iPad et modification depuis Excel pour iPad.

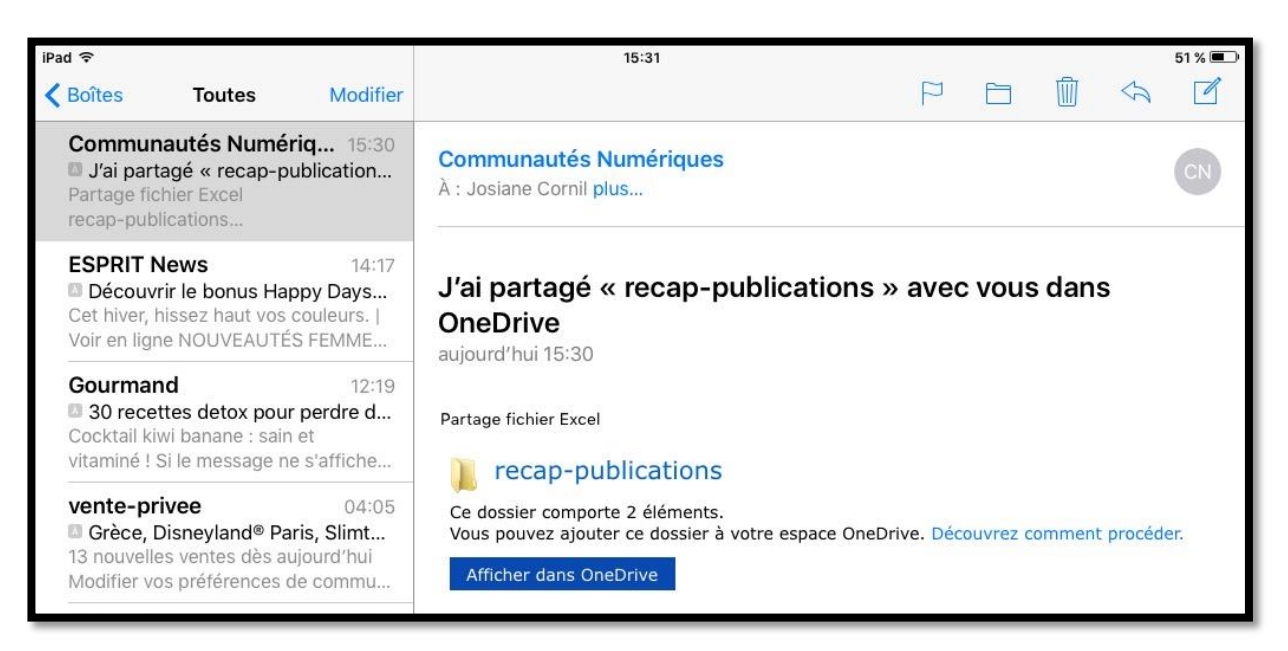

Josiane a reçu le message sur son iPad.

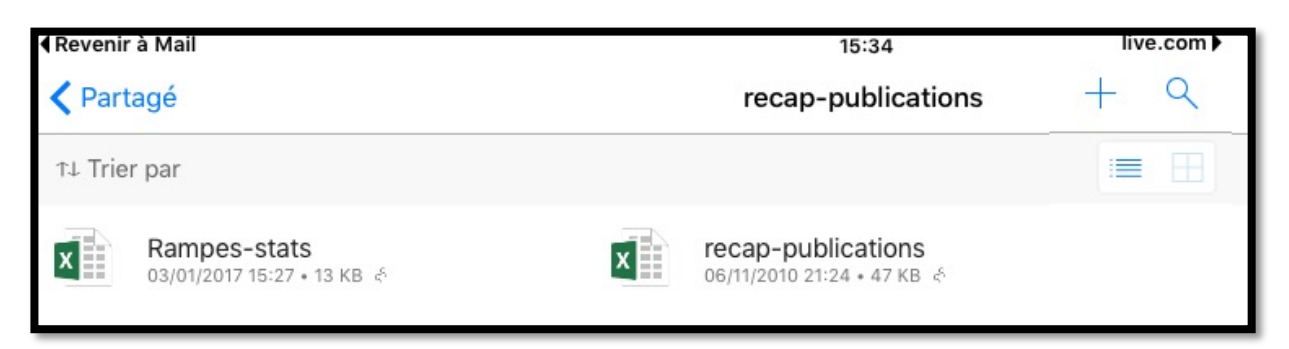

#### Le dossier recap-publications vu sur l'iPad.

| Reven        | ir à Mail |                                                    | 1           | 5:34 |     |        |         |            |          | 2       |                     |        |         | live      | .com |
|--------------|-----------|----------------------------------------------------|-------------|------|-----|--------|---------|------------|----------|---------|---------------------|--------|---------|-----------|------|
| $\leftarrow$ |           |                                                    |             |      |     |        |         |            |          |         | x                   |        | Q       | Û         | :    |
|              |           |                                                    |             |      |     |        | _       |            |          |         |                     | _      |         |           | -    |
|              |           |                                                    |             |      |     |        | Vous p  | oouvez n   | nodifier | ce fich | nier er             | appu   | yant su | ur l'icôn | e    |
|              |           |                                                    |             |      |     | 2      | d appi  | ication c  | mee.     |         |                     |        |         |           | _    |
|              | Num       | Titre                                              | N.pages %PC | %M   | ac  | Tot PC | Tot Mac | Date       | MS PC    | MS Mac  | Apple               | Divers |         |           |      |
|              | Rampe52   | Tables des matières et index avec Word 2007 à 2011 | 50          | 50   | 50  | 25     | 25      | 3/12/2011  | 25       | 25      | e en anterese.<br>E |        |         |           |      |
|              | Rampe51   | Plus loin avec PowerPoint 2011                     | 61          | 0    | 100 | 0      | 61      | 3/11/2011  | 0        | 61      |                     |        |         |           |      |
|              | Rampe50   | Premiers pas avec PowerPoint 2011                  | 71          | 0    | 100 | 0      | 71      | 3/5/2011   | 0        | 71      |                     |        |         |           |      |
|              | Rampe49   | Windows Live Mesh 2011                             | 41          | 50   | 50  | 20.5   | 20.5    | 11/23/2010 | 20.5     | 20.5    |                     |        |         |           |      |
|              | Rampe48   | Office 2011 et les Web apps                        | 39          | 0    | 100 | 0      | 39      | 10/25/2010 | 0        | 39      | í.                  |        |         |           |      |
|              | Rampe47   | Premiers pas avec Word 2011 volume 2               | 82          | 0    | 100 | 0      | 82      | 10/19/2010 | 0        | 82      |                     |        |         |           |      |
|              | Rampe46   | Premiers pas avec Word 2011 volume 1               | 72          | 0    | 100 | 0      | 72      | 10/14/2010 | 0        | 72      |                     |        |         |           |      |
|              | Rampe45   | Premiers pas avec Outlook 2011 FR                  | 104         | 0    | 100 | 0      | 104     | 10/22/2010 | 0        | 104     |                     |        |         |           |      |
|              | Rampe39   | First steps with Outlook 2011 US                   | 77          | 0    | 100 | 0      | 77      | 10/23/2010 | 0        | 77      | 6                   |        |         |           |      |

#### Affichage d'un classeur Excel.

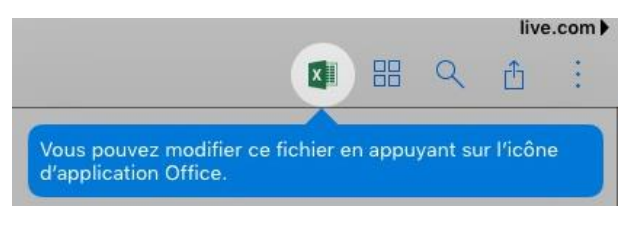

L'iPad de Josiane étant équipé d'Excel, il est possible de modifier le classeur.

**NDLR**. Il s'agit d'un iPad 2 sous iOS 9 et de la version gratuite d'Excel 1.28.

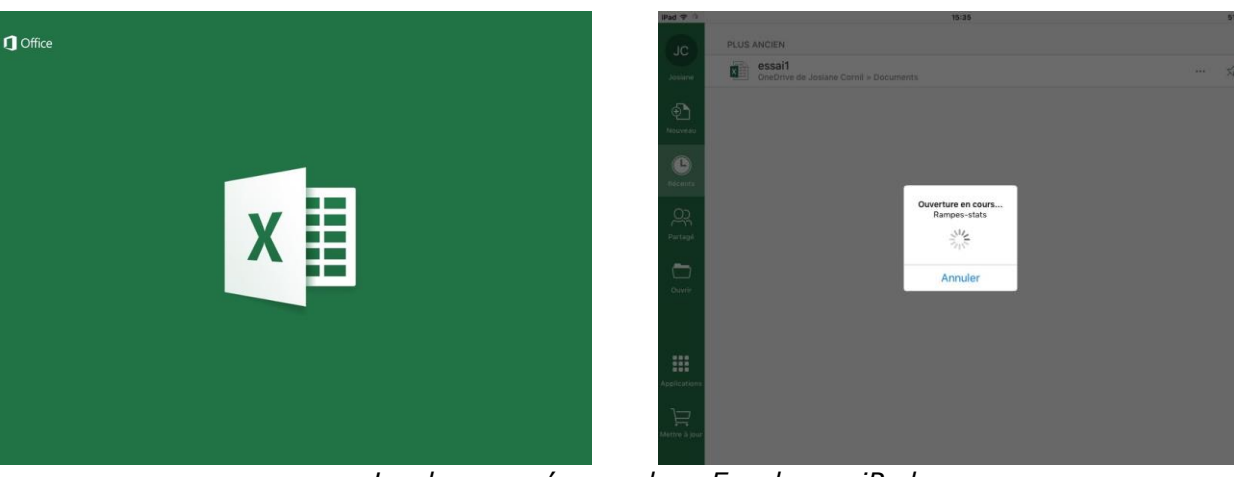

Le classeur s'ouvre dans Excel pour iPad.

| iPad 1         | (r         |                       |            |             | 15:<br>Rampes | 37<br>-state |            |          |         |    |        | 50 % 💷 |
|----------------|------------|-----------------------|------------|-------------|---------------|--------------|------------|----------|---------|----|--------|--------|
| ${}^{}$        | <b>D</b> 5 | → Accueil             | Insertion  | Dessin      | Formul        | es           | Données    | Révision | Afficha | ge |        | Q 2+   |
|                | Calibri    | 11 <b>G</b> <i>I</i>  | <u>S</u>   | H 🖄         | А             | Ŧ            | ABC<br>123 | Standar  | d       | Aa | ] tz 🖬 | Ž      |
| f <sub>x</sub> | Modifié p  | ar Jo depuis Excel iP | ad le 3/1/ | 2017        |               |              |            |          |         |    | ~      | 8 💌    |
|                | А          |                       |            | в           |               |              |            |          | С       | D  | E      | F      |
| 30             | Rampe17    | Entourage 2008        |            |             |               |              |            |          | 71      | 0  | 100    | 0      |
| 31             |            |                       |            |             |               |              |            | Total    | 1965    |    |        | 945    |
| 32             |            |                       |            |             |               |              |            |          |         |    |        | 48,09% |
| 33             |            |                       |            |             |               |              |            |          |         |    |        |        |
| 34             |            |                       |            |             |               |              | 24/04/20   | 12 09:17 |         |    |        |        |
| 35             |            | Modifié par Jo depuis | Excel iPad | le 3/1/2017 | 7             |              |            |          |         |    |        |        |
|                | Feuil1     | Feuil2 Feuil3         | +          |             |               |              |            |          |         |    | Abc    | 123    |

Le classeur a été modifié, il sera enregistré dans le OneDrive de Conum automatiquement.

# Utilisez une version gratuite de Microsoft Office pour iPad grâce à votre compte OneDrive

*Si vous avez un appareil iOS (iPad, iPhone ou iPod Touch), vous pouvez, grâce à votre compte OneDrive (même avec les 5 Go gratuits), utiliser sans bourse délier les applications Microsoft Office (Word, PowerPoint, Excel et OneNote).* 

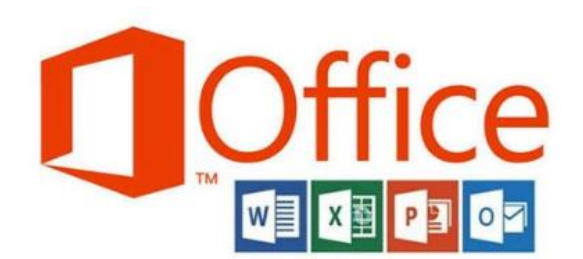

# Achat et installation d'une application Microsoft Office sur l'iPad.

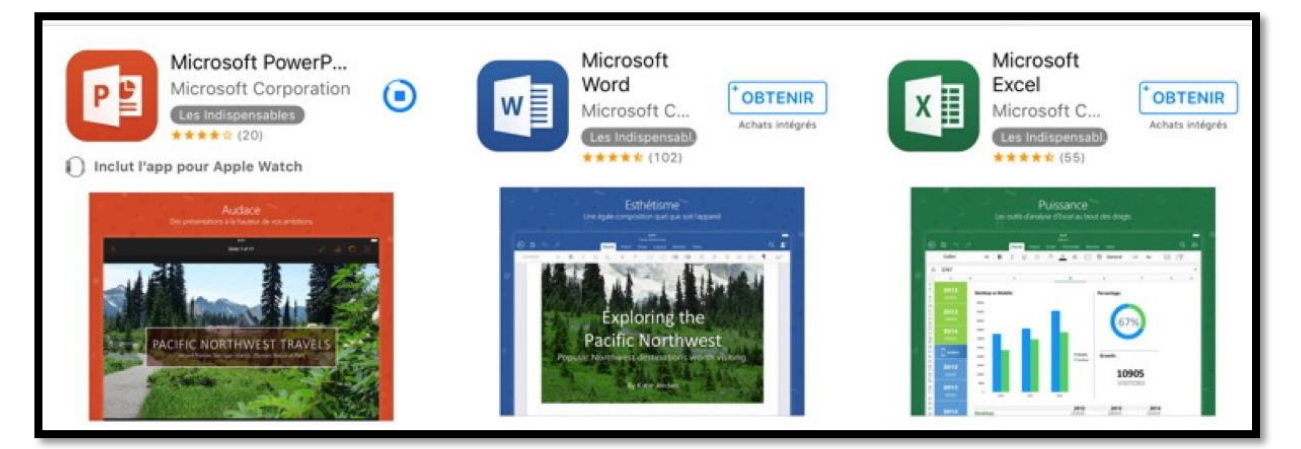

Sur votre iPad, allez dans l'App Store, recherchez PowerPoint (pour commencer), téléchargez et installez l'application sur votre iPad.

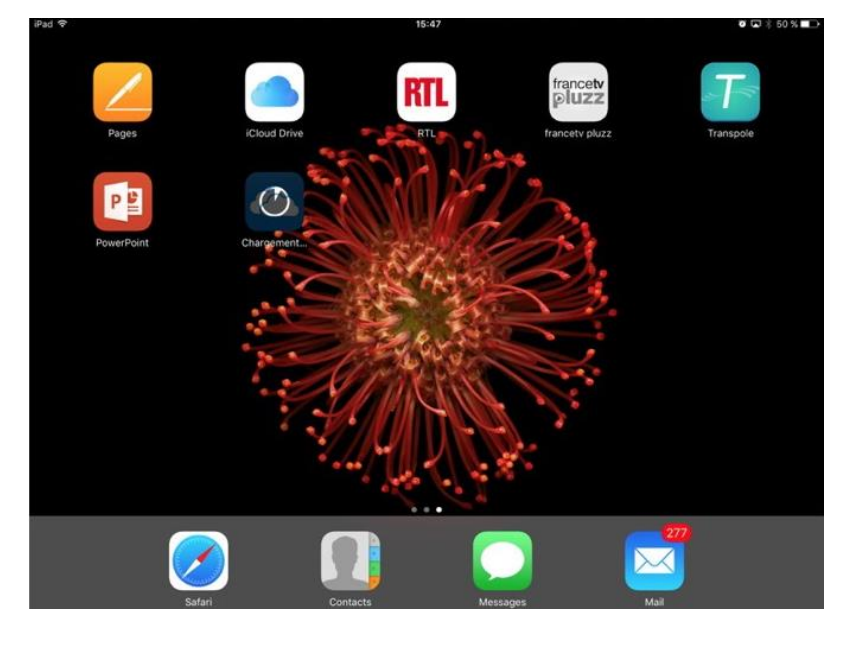

L'application PowerPoint a été installée sur l'iPad.

## **Premier lancement de PowerPoint et connexion à votre OneDrive.**

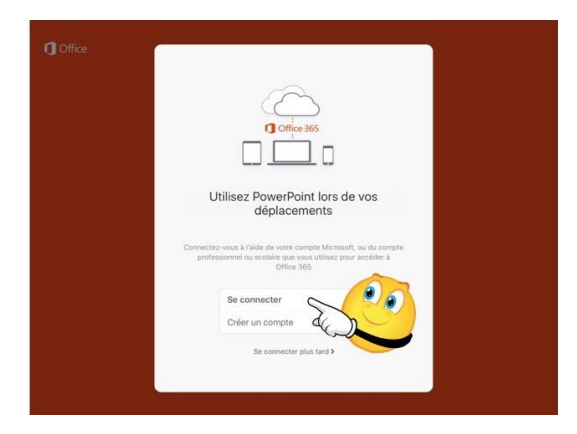

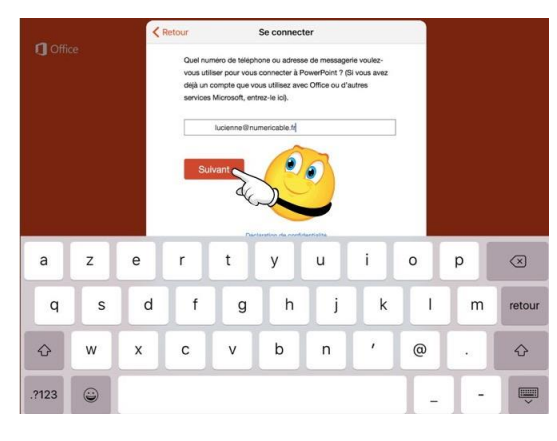

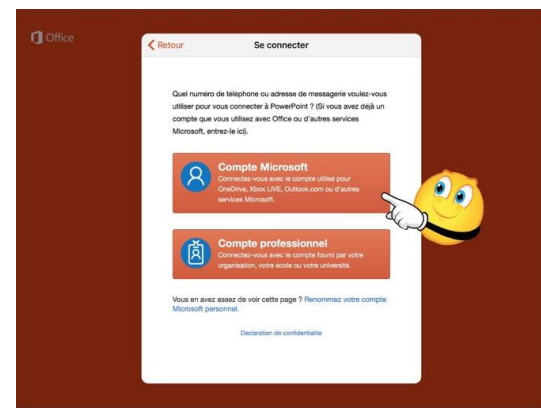

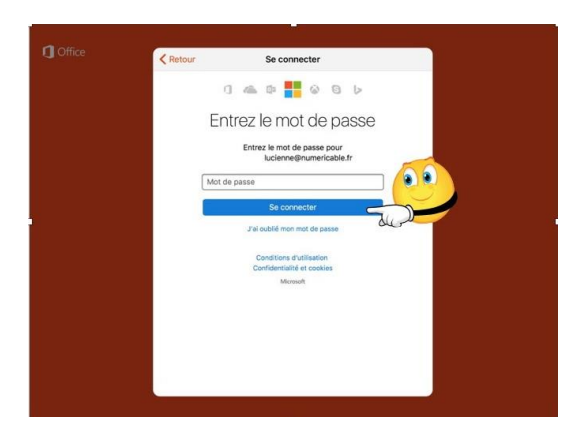

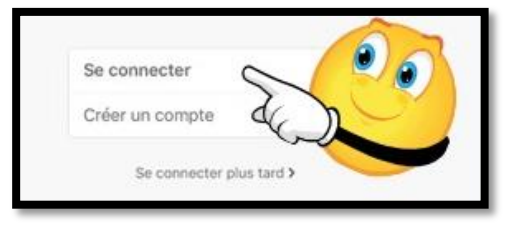

Pour utiliser PowerPoint il faut se connecter au compte Microsoft (c'est le compte créé pour OneDrive).

#### Saisissez votre identifiant et touchez **suivant**.

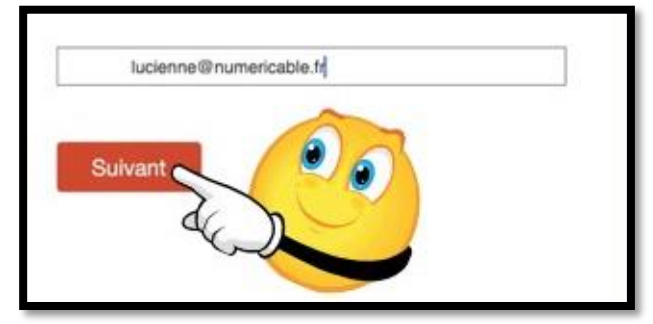

Choisissez le type de compte Microsoft.

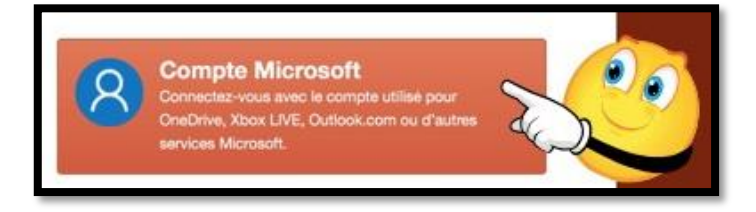

Entrez le mot de passe et touchez **se connec-ter**.

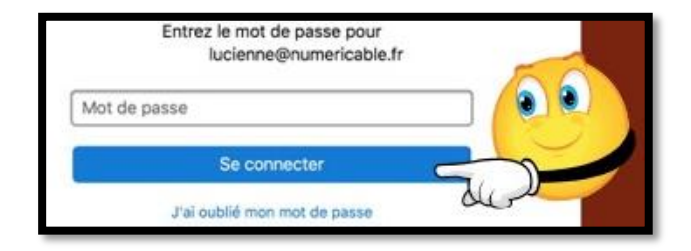

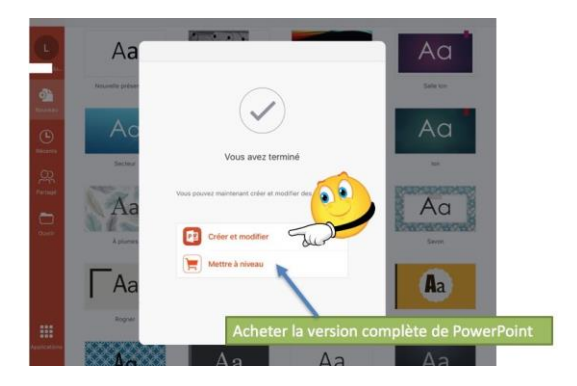

#### Touchez créer et modifier.

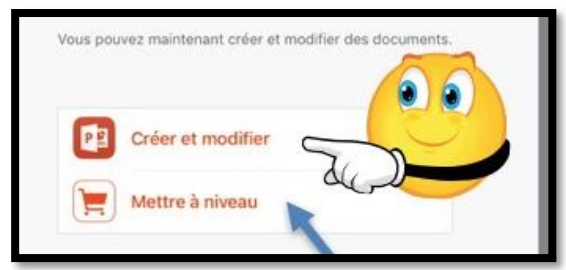

Vous pourrez passer à la version complète en touchant **Mettre à niveau** (après être passé par l'opération de paiement).

Notez que le passage au paiement s'applique à Microsoft Office (c'est-à-dire que le prix est unique pour PowerPoint, Excel et Word et que vous n'aurez pas à repayer pour utiliser Word et Excel).

#### **Comment reconnaître une version gratuite ou complète d'une application Microsoft Office ?**

| iPad 🗢       | 14:06                                                                               | 94 % 🔳 |
|--------------|-------------------------------------------------------------------------------------|--------|
| JC           | LE MOIS DERNIER                                                                     |        |
| Josiane      | Présentation 2016-12-06T21_57_09<br>OneDrive de Josiane Cornil » Images » Pellicule | <br>\$ |
| ⊕            | PLUS ANCIEN                                                                         |        |
| Nouveau      | essaipp1<br>IPad                                                                    | <br>\$ |
| Récents      |                                                                                     |        |
| Ř            |                                                                                     |        |
| Partagé      |                                                                                     |        |
| Ouvrir       |                                                                                     |        |
|              |                                                                                     |        |
| Applications |                                                                                     |        |

La présence du caddie avec la mention **Mettre à jour** indique qu'il s'agit de la version gratuite.

# Utilisation de l'application OneDrive sur iPhone.

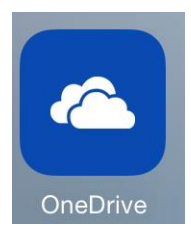

OneDrive pour iPhone est une application gratuite qui se télécharge depuis l'App Store. L'application OneDrive version 9.01 occupait 124,8 Mo Mo sur l'iPhone

(relevé au 10/8/2017).

OneDrive nécessite un compte Microsoft pour se connecter au service.

OneDrive pour iPhone vous donne la visibilité de tous vos dossiers et fichiers qui sont stockés sur votre OneDrive.

Si vous avez activé la sauvegarde de votre appareil photo, les photos prises sur l'iPhone seront sauvegardées dans le dossier images > pellicule de votre OneDrive ; dans le passé cette option donnait un bonus de 15 Go sur votre espace OneDrive.

Si vous aviez beaucoup de photos stockées dans la pellicule, l'opération de sauvegarde peut ètre assez longue, avec des périodes d'interruptions.

## **Connexion au OneDrive.**

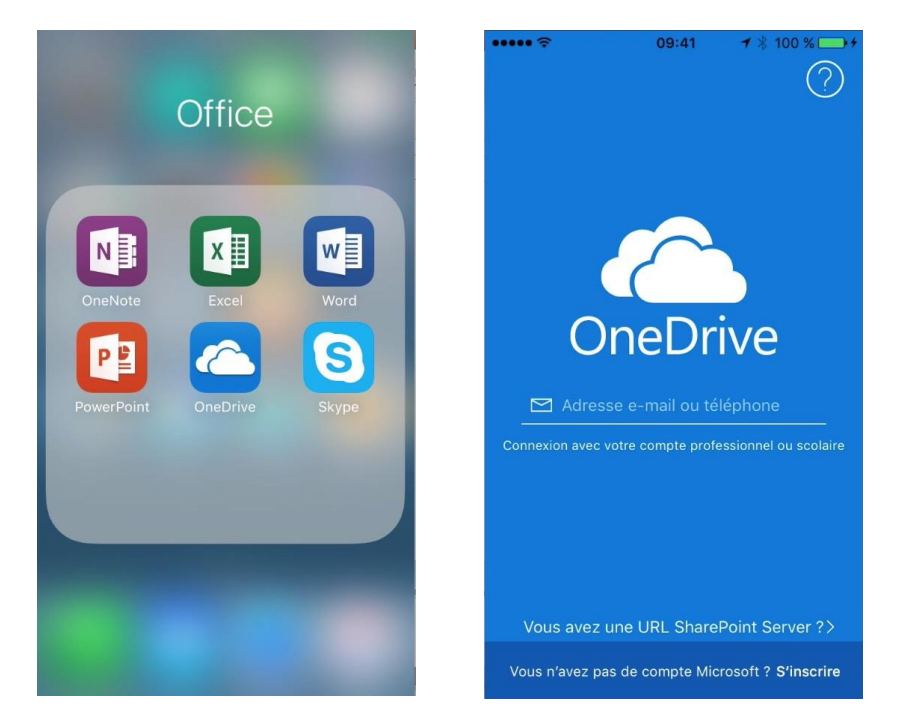

Pour lancer l'application OneDrive, je touche son icône, puis **se connecter**, puis j'entrerai l'adresse e-mail rattachée à ce compte OneDrive.

Ici l'application OneDrive est placée dans le dossier Office.

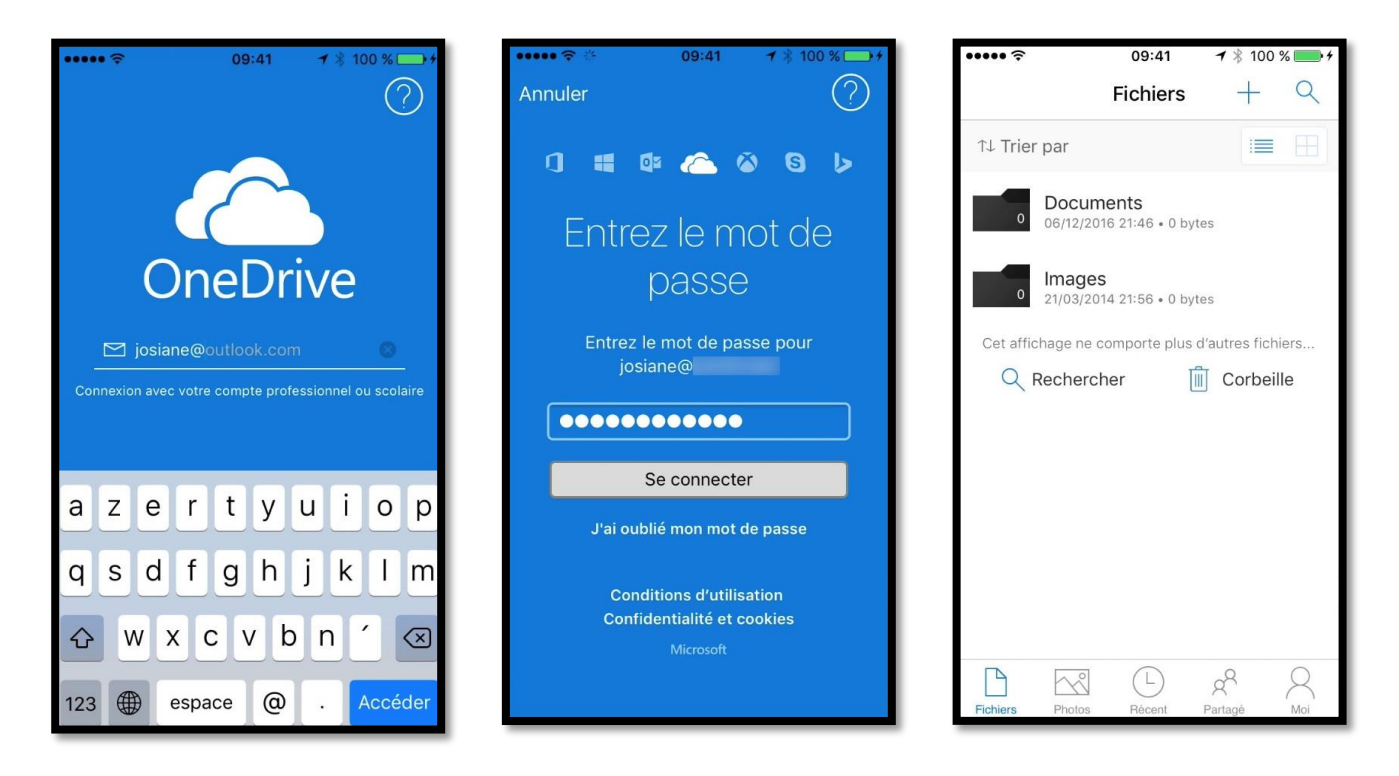

Saisissez l'identifiant (adresse e-mail) du OneDrive, le mot de passe et touchez **se connecter** ; OneDrive affiche les dossiers et fichiers.

Actuellement il n'y a que 2 dossiers (Documents et Images) sur ce compte OneDrive.

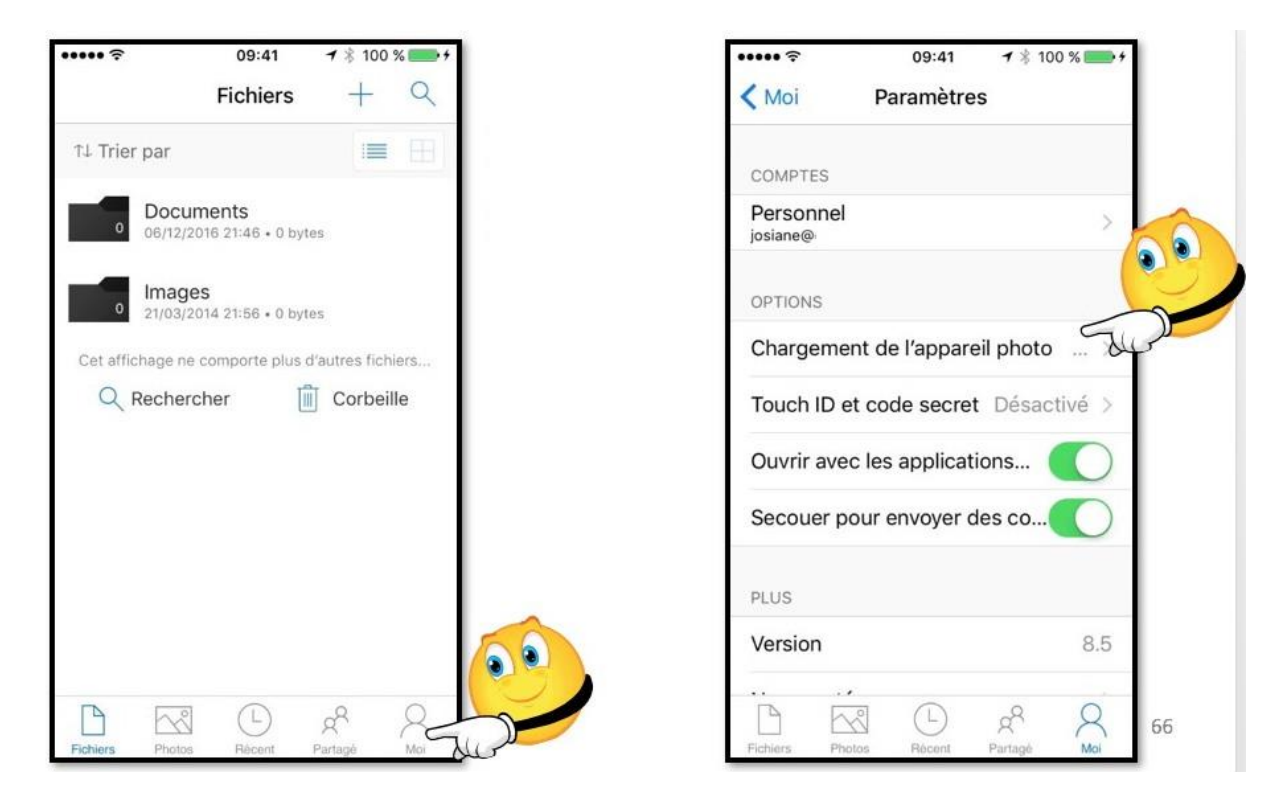

Pour activer le chargement des photos de l'iPhone dans OneDrive, touchez l'icône **moi** puis **Chargement de l'appareil photo**.

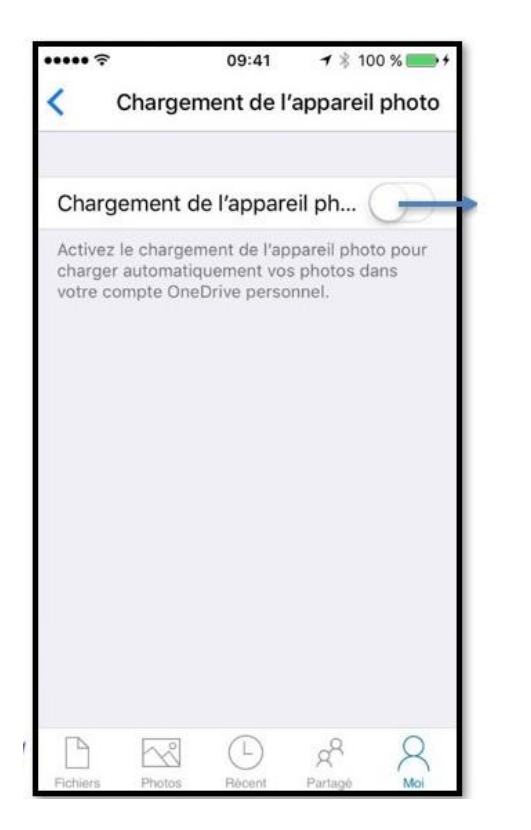

| ••••• ?                |                             | 09:41                 | <b>1</b> ≋ 10                           | 0 % 💼 +    |
|------------------------|-----------------------------|-----------------------|-----------------------------------------|------------|
| < Cł                   | nargeme                     | ent de l'a            | appareil                                | photo      |
|                        |                             |                       |                                         |            |
| Charger                | nent de                     | l'appare              | il ph (                                 |            |
| Pour conn<br>appuyez s | aître la pro<br>ur le bouto | gression<br>on Photos | du charge                               | ment,      |
| OPTIONS                |                             |                       |                                         |            |
| Utiliser I             | e réseau                    | ı mobile              | (                                       | $\bigcirc$ |
| Inclure l              | es vidéo                    | s                     | (                                       |            |
| Charger                | en arriè                    | re-plan               | (                                       | $\bigcirc$ |
|                        |                             |                       |                                         |            |
|                        |                             |                       |                                         |            |
|                        |                             |                       |                                         |            |
|                        |                             |                       |                                         |            |
| P                      |                             |                       | ~~~~~~~~~~~~~~~~~~~~~~~~~~~~~~~~~~~~~~~ | 0          |
| Fichiers               | Photos                      | Récent                | Partagé                                 | Moi        |

Il faut ensuite changer le commutateur Chargement de l'appareil sur vert.

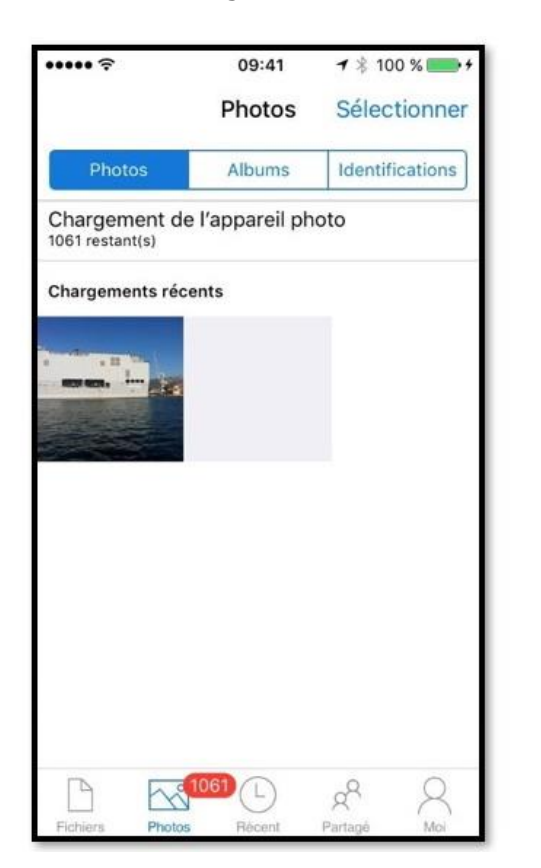

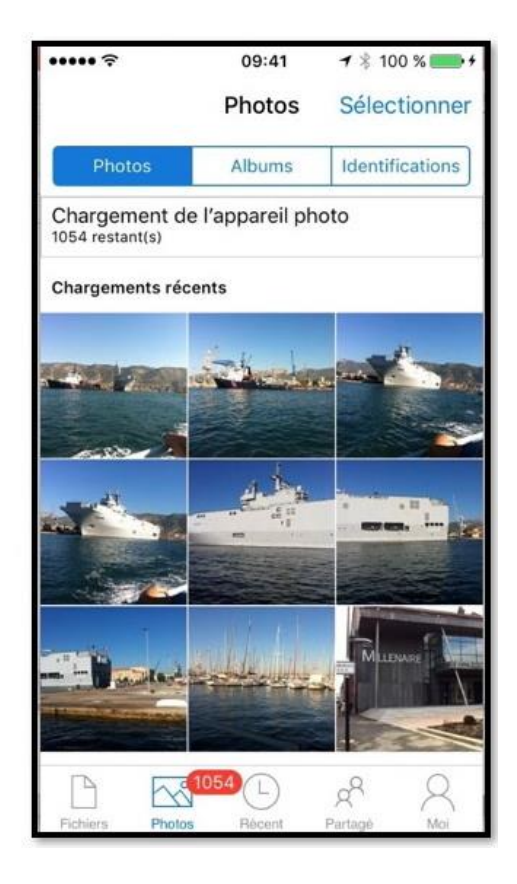

Le chargement commence. Il y a 1054 photos à télécharger de l'iPhone vers le OneDrive.

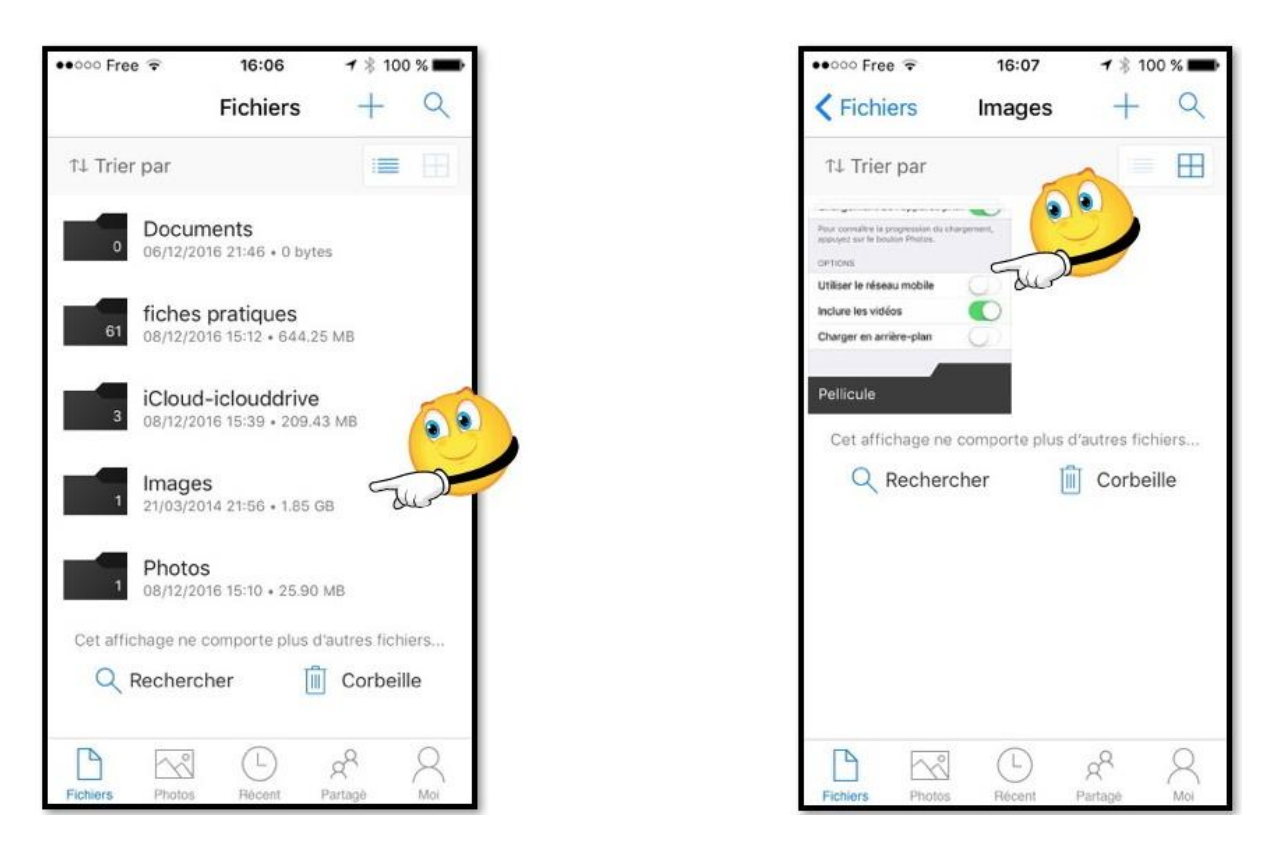

Les photos ont été sauvegardées dans le dossier Images > Pellicule.

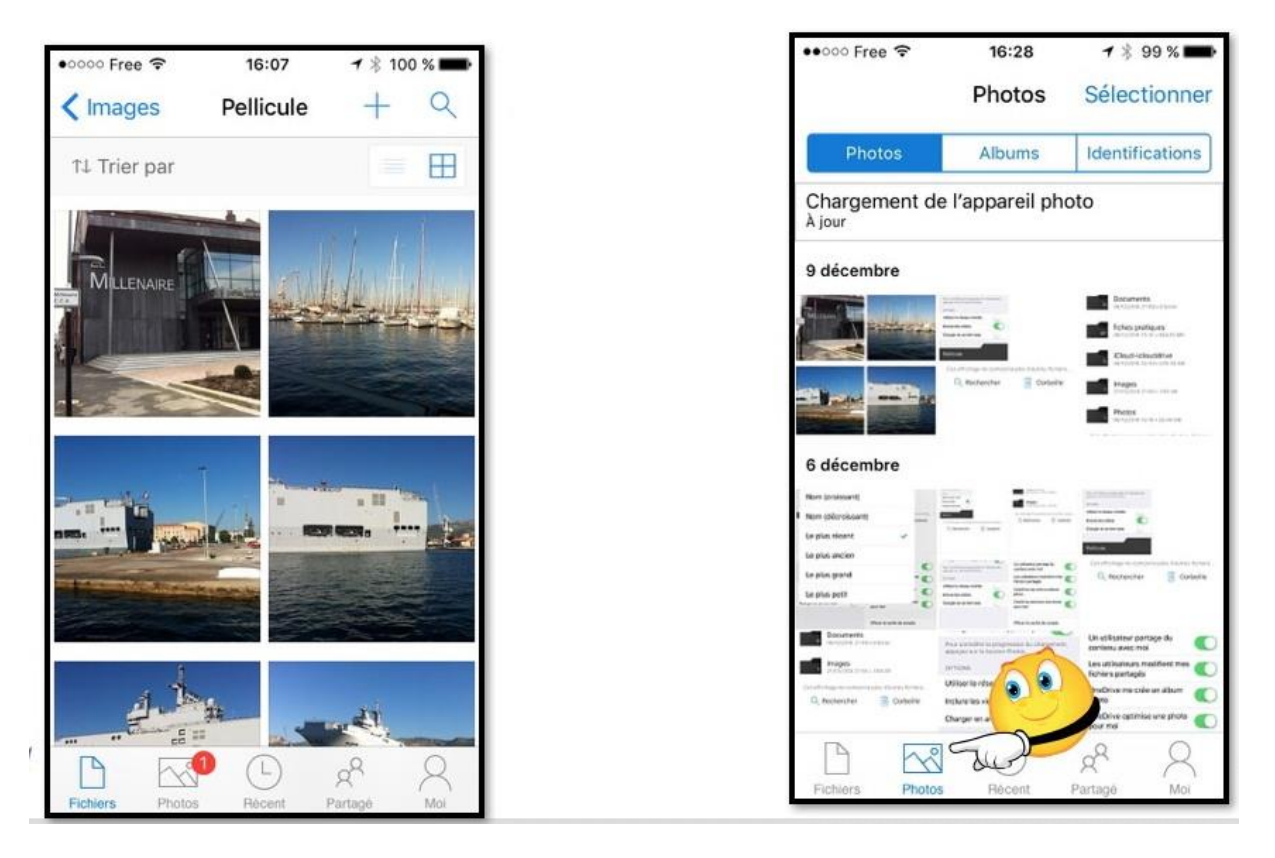

Le téléchargement se termine ; en touchant l'outil Photos (en bas à gauche) on peut voir les photos enregistrées dans Photos > Pellicule.

**N.B.** Il est possible d'activer la sauvegarde des photos au lancement de OneDrive sur l'appareil.

# Créer un dossier sur le OneDrive depuis l'iPhone.

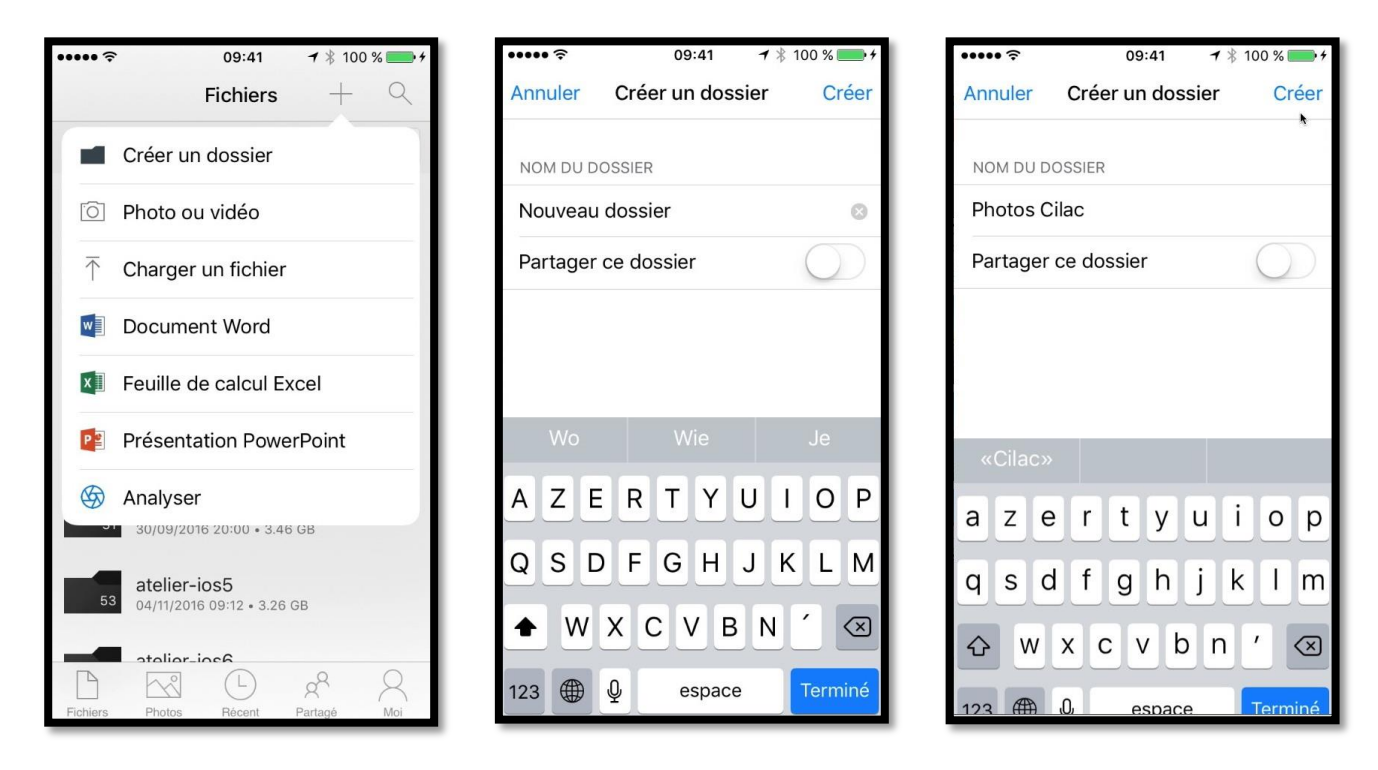

Pour créer un dossier, touchez + et dans le menu affiché touchez créer un dossier. Modifiez le nom du dossier « Nouveau dossier » avec le nom choisi (ici Photos Cilac).

# Ajouter des éléments dans le dossier que nous venons de créer.

| ••••• 🗢 09:41 🕇 🕴 100 % 🚞 f                | ••••• <b>?</b> 09:41 <b>7</b> \$ 100 % <b> /</b> | ····· ? | <b>09:41 → %</b> 100 % <b>■ → /</b> |
|--------------------------------------------|--------------------------------------------------|---------|-------------------------------------|
| <b>C</b> Fichiers Photos Cilac $+$ Q       | Fichiers Photos Cilac $+$ Q                      | Cancel  | Photos                              |
|                                            | Créer un dossier                                 |         | Pellicule                           |
|                                            | D Photo ou vidéo                                 |         | 1 166                               |
|                                            | $\overline{\uparrow}$ Charger un fichier         |         | Mon flux de photos                  |
|                                            | Document Word                                    |         | 344                                 |
|                                            | Feuille de calcul Excel                          |         | Ajouts récents                      |
|                                            | Présentation PowerPoint                          | ð       | 236                                 |
| Ce dossier est vide.                       | 🋞 Analyser                                       |         | Favorites                           |
|                                            |                                                  |         | 0                                   |
| Vous ne trouvez pas ce que vous cherchez ? | Vous ne trouvez pas ce que vous cherchez ?       | 2       |                                     |
| Q Rechercher                               | Corbeille                                        |         | Selfies                             |
|                                            | B R C & A                                        |         | 3                                   |
| Fichiers Photos Récent Partagé Moi         | Fichiers Photos Récent Partagé Moi               |         |                                     |

Le dossier « Photos Cilac » est vide. Pour ajouter des éléments touchez + et dans le menu déroulant touchez **Charger un fichier**. Sélectionnez un dossier, ici la Pellicule.

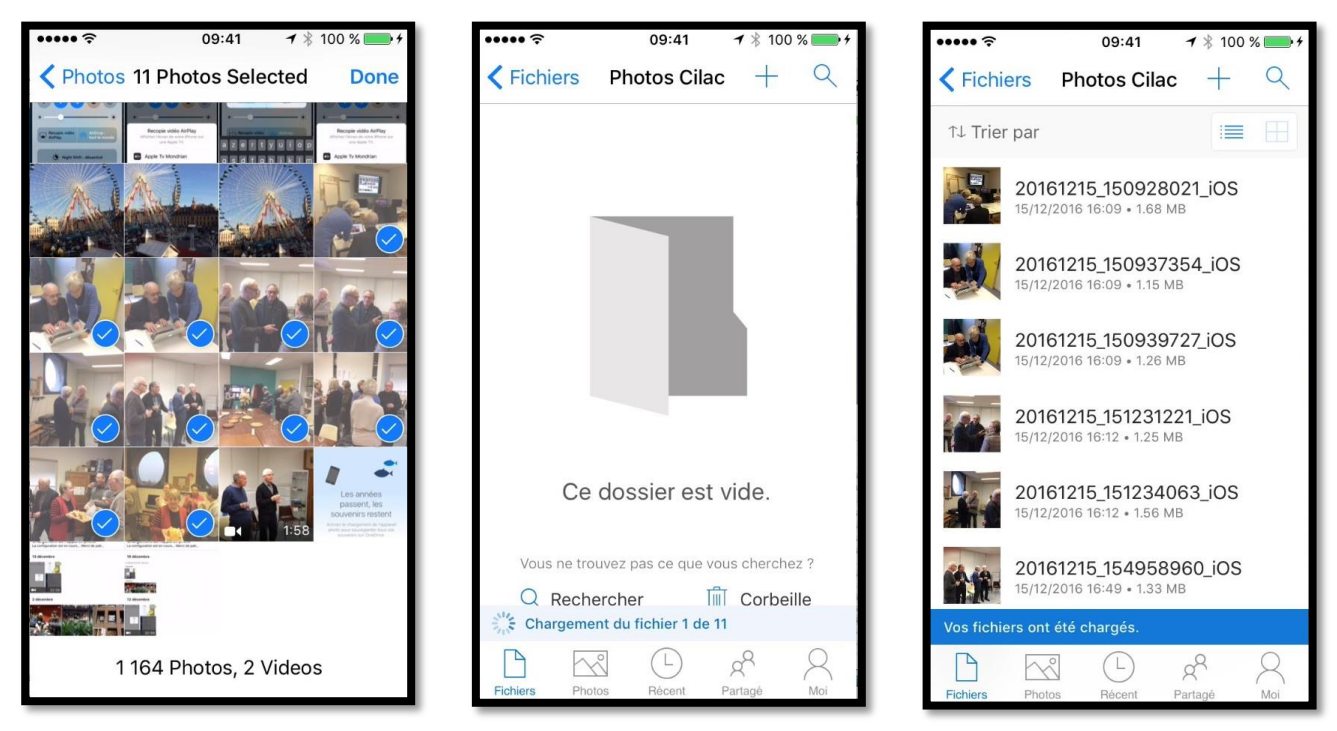

Il reste à choisir des photos dans les albums ou dans la pellicule de l'application **Photos** de l'iPhone. Sélectionnez des photos en touchant le petit rond situé à droite de chaque photo et terminez en touchant **Done**. Onze photos ont été sélectionnées et vont être téléchargées.

#### Afficher une photo.

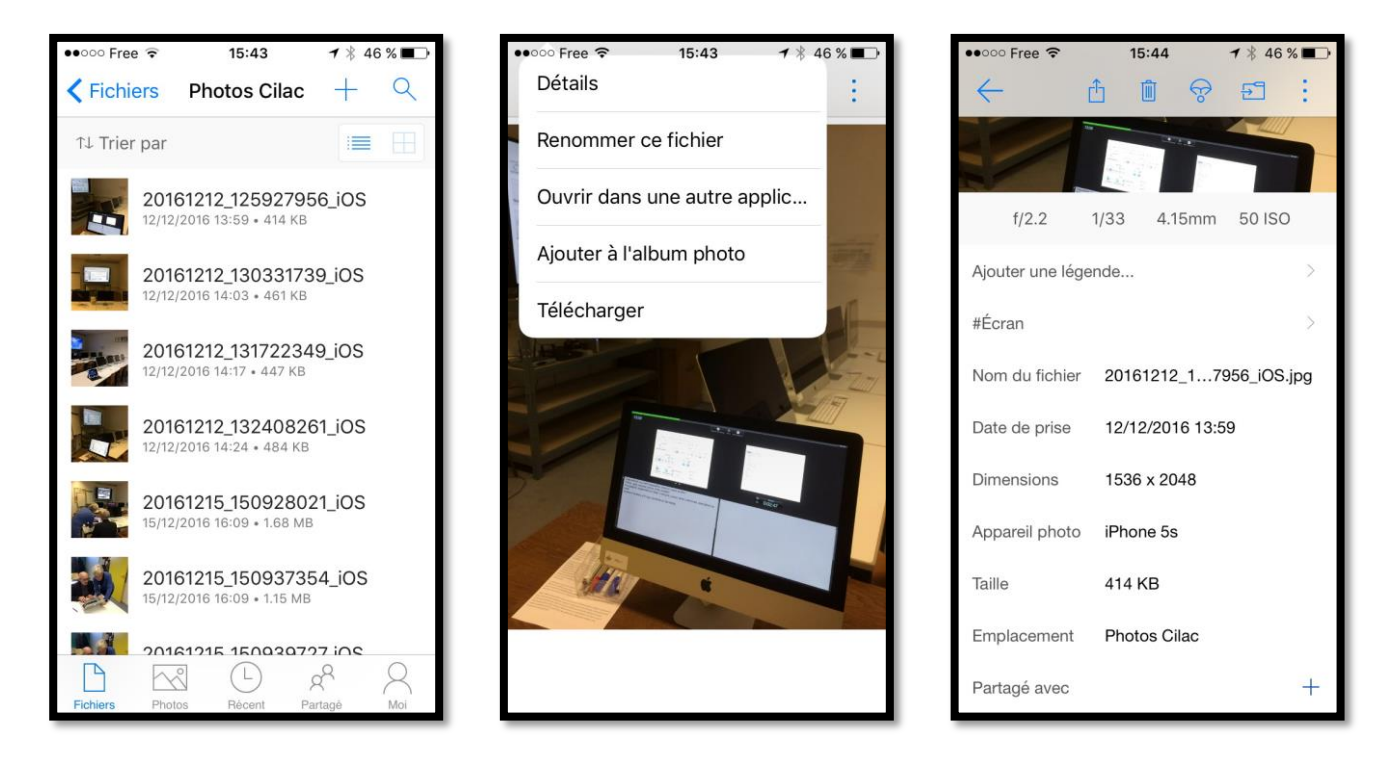

Pour afficher une photo, ouvrez un dossier et touchez une photo, un agrandissement de la photo surgit ; pour avoir des détails sur la photo touchez les **3 petits points** et dans le menu déroulant touchez **détails**.

## Envoyer une photo par Mail.

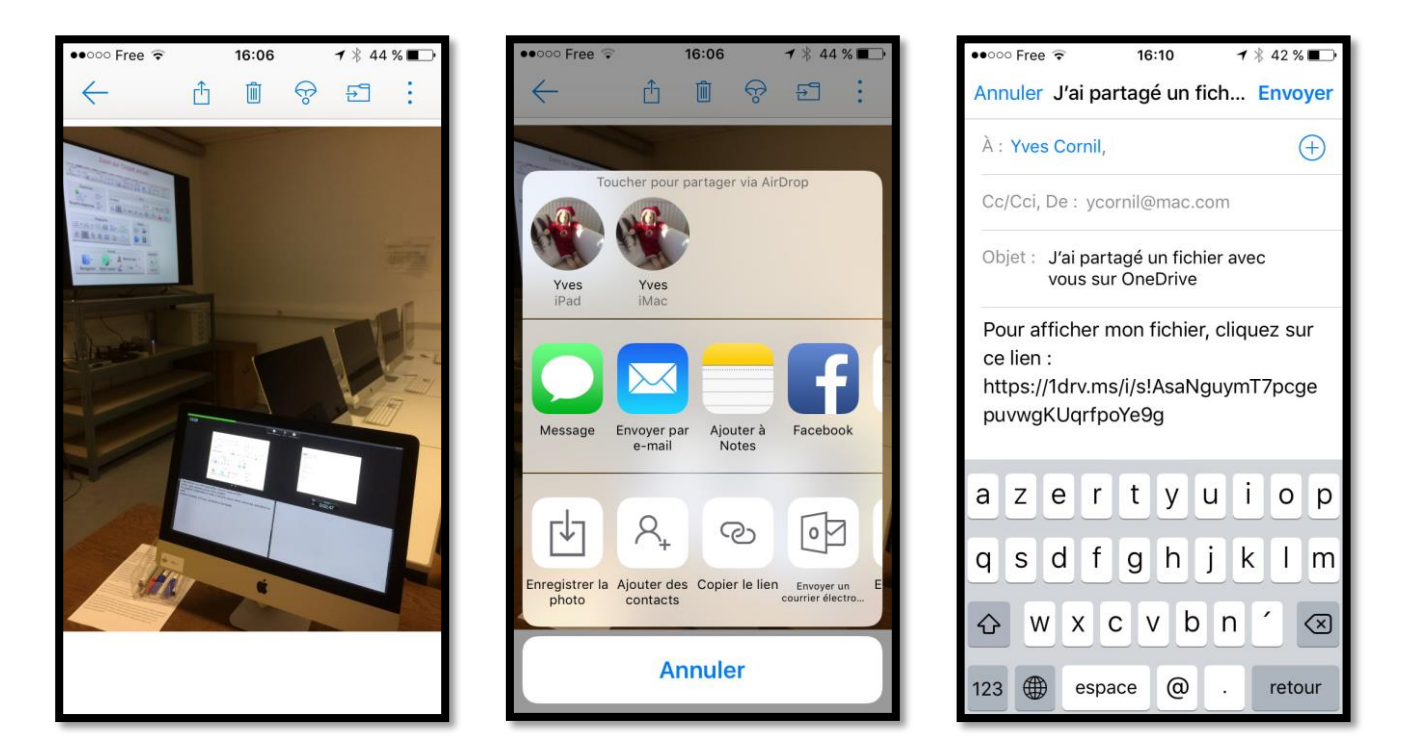

Pour envoyer une photo, sélectionna-la, touchez l'outil **partage** (la flèche dans le carré), touchez **envoyer par Mail**; OneDrive génère un appel à Mail et insère un texte ainsi que le lien de la photo dans le OneDrive. Complétez avec l'adresse du ou des correspondants, complétez, éventuellement le texte du message et touchez Envoyer.

Vous pouvez aussi enregistrer la photo dans la pellicule de l'application Photos, envoyer la photo par Message, etc.

## Afficher les fichiers et les dossiers partagés.

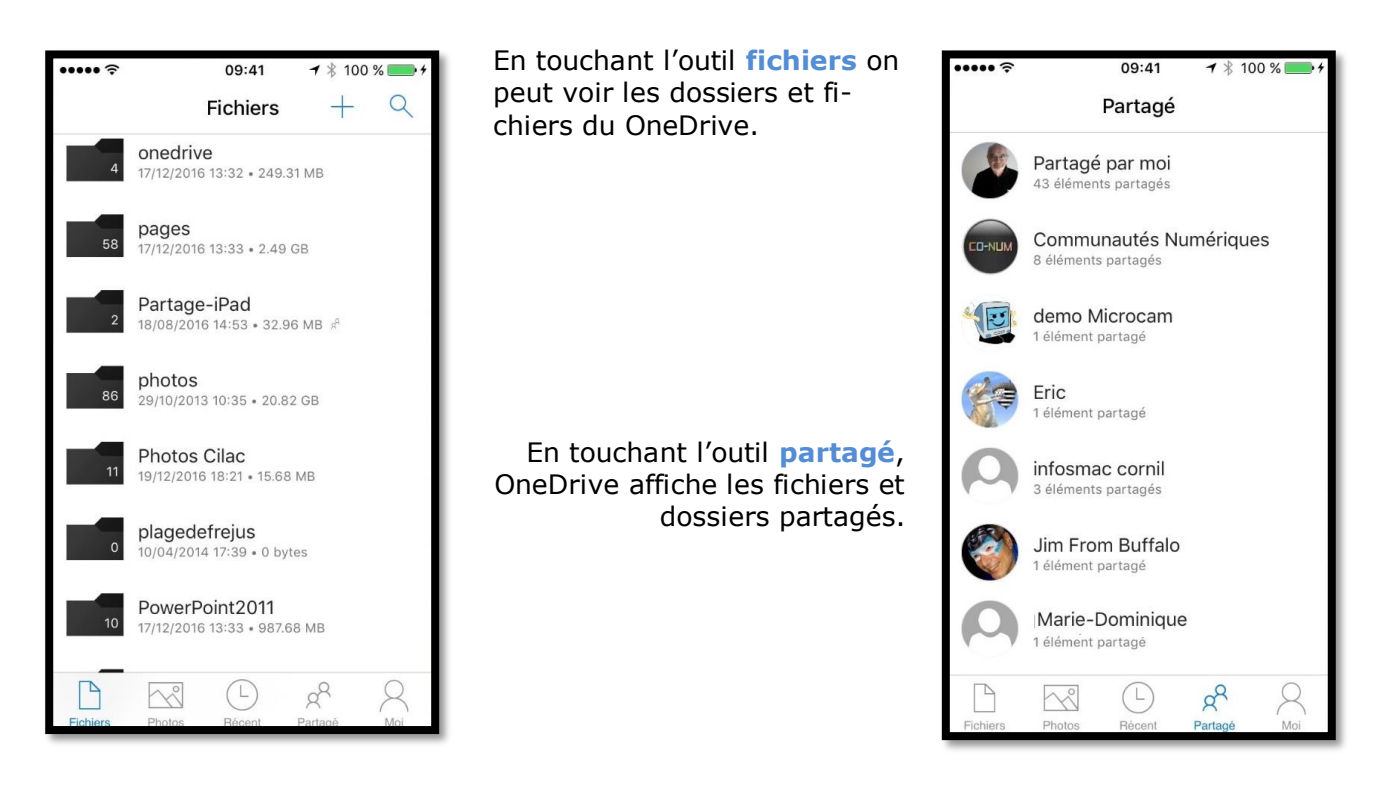

Les Aventuriers du Bout du Monde la revue des clubs Microcam

# Créer et partager un dossier.

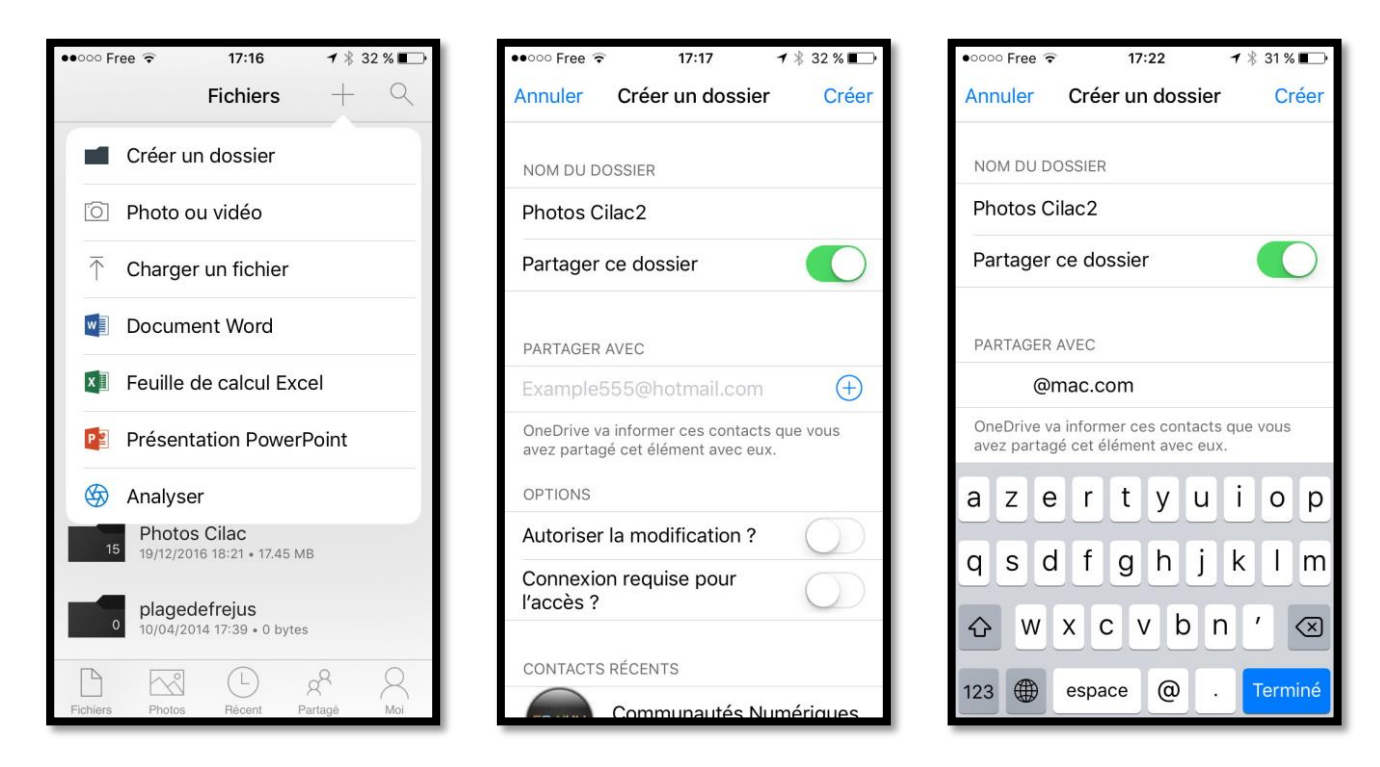

Pour créer un dossier partager, touchez Fichiers, puis +, créer un dossier.

Donnez un nom au dossier, positionnez le commutateur partager ce dossier ; choisissez éventuellement des options d'autorisation et de connexion. Terminez en touchant **Créer**.

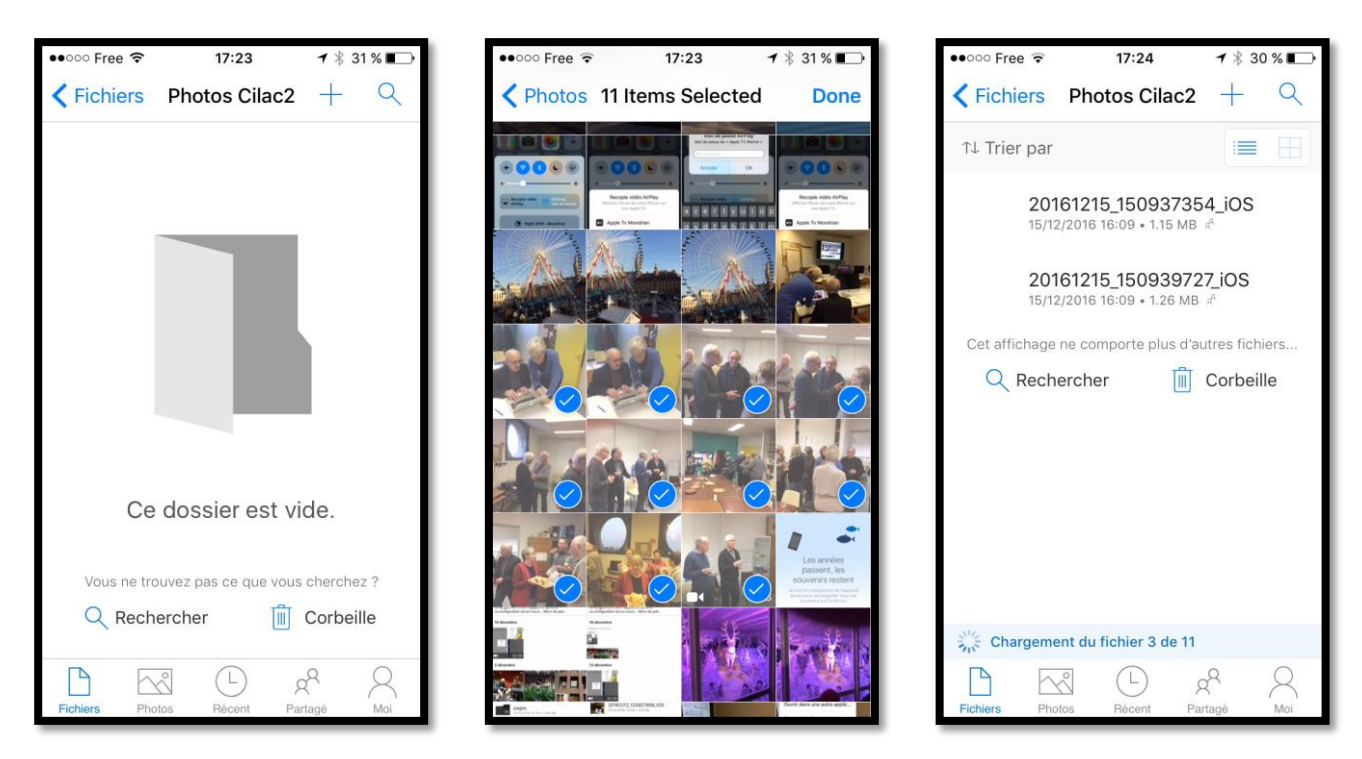

Le dossier étant créé, touchez +, charger un fichier, sélectionnez des fichiers et terminez en touchant **Done**.

#### Réception du message et affichage du dossier partagé sur le Mac.

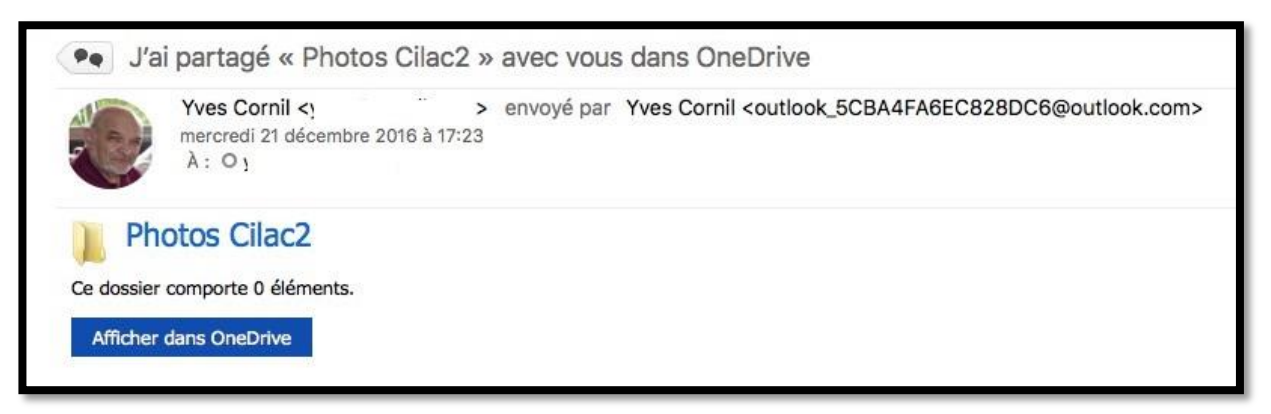

OneDrive a envoyé un message informant du partage ; pour voir le dossier partagé depuis le navigateur cliquez sur **Afficher dans OneDrive**.

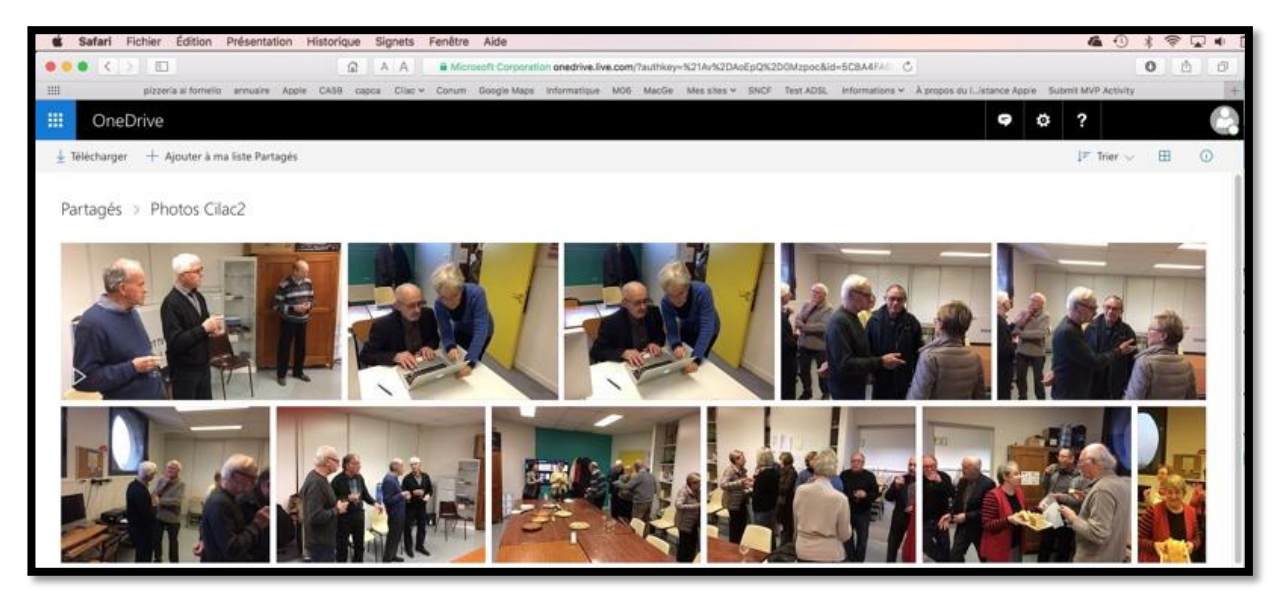

Affichage de l'album partagé.

# Déconnexion du compte OneDrive.

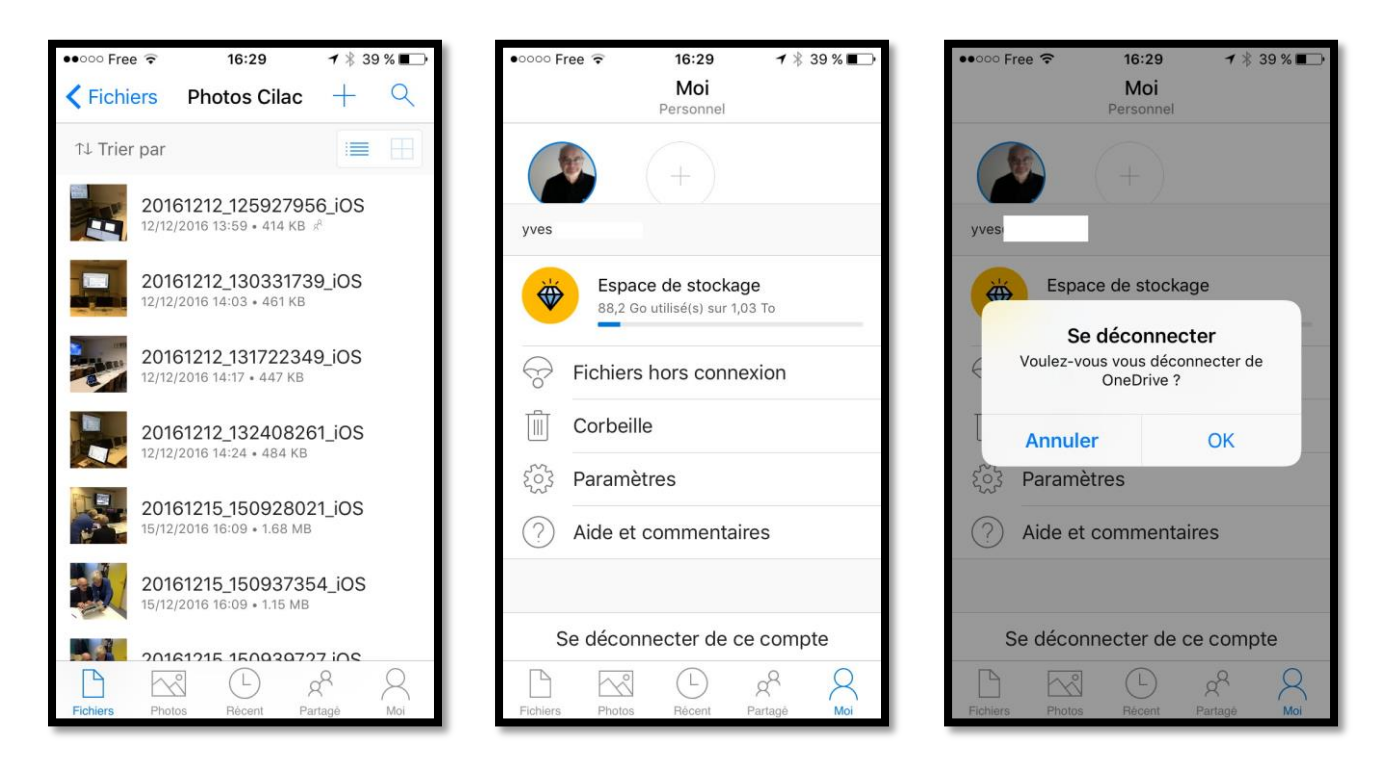

Pour vous déconnecter du OneDrive touchez Moi puis sur se déconnecter du compte puis OK.

## Paramétrages de OneDrive.

| ● ○ ○ ○ ○ Free 〒 16:29 1 ※ 39 % ■ →<br>Moi<br>Personnel | •••••• Free      •••••• I6:50      •• 36 %      ■→     ✓ Moi Paramètres | ••••• Free      ••• 16:50     •• 36 % ■→     Chargement de l'appareil photo |
|---------------------------------------------------------|-------------------------------------------------------------------------|-----------------------------------------------------------------------------|
| yves +                                                  | COMPTES Personnel yves                                                  | Chargement de l'appareil ph                                                 |
| Espace de stockage<br>88,2 Go utilisé(s) sur 1,03 To    | OPTIONS<br>Chargement de l'appareil photo >                             | votre compte OneDrive personnel.                                            |
| Fichiers hors connexion                                 | Touch ID et code secret Désactivé >                                     |                                                                             |
| Corbeille                                               | Ouvrir avec les applications                                            |                                                                             |
| နိုတ်နှိ Paramètres                                     | Secouer pour envoyer des co                                             |                                                                             |
| ? Aide et commentaires                                  | PLUS                                                                    |                                                                             |
| Co déconnector de co compte                             | Version 8.6.1                                                           |                                                                             |
| Fichiers Photos Recent Partagé Moi                      | Fichiers Photos Récent Partagé Moi                                      | Fichiers Photos Récent Partagé Moi                                          |

Pour accéder aux paramètres, touchez **Paramètres** dans **Moi** ; si vous voulez activer le chargement des photos de l'iPhone, touchez chargement de l'appareil photo et passez au vert le commutateur.

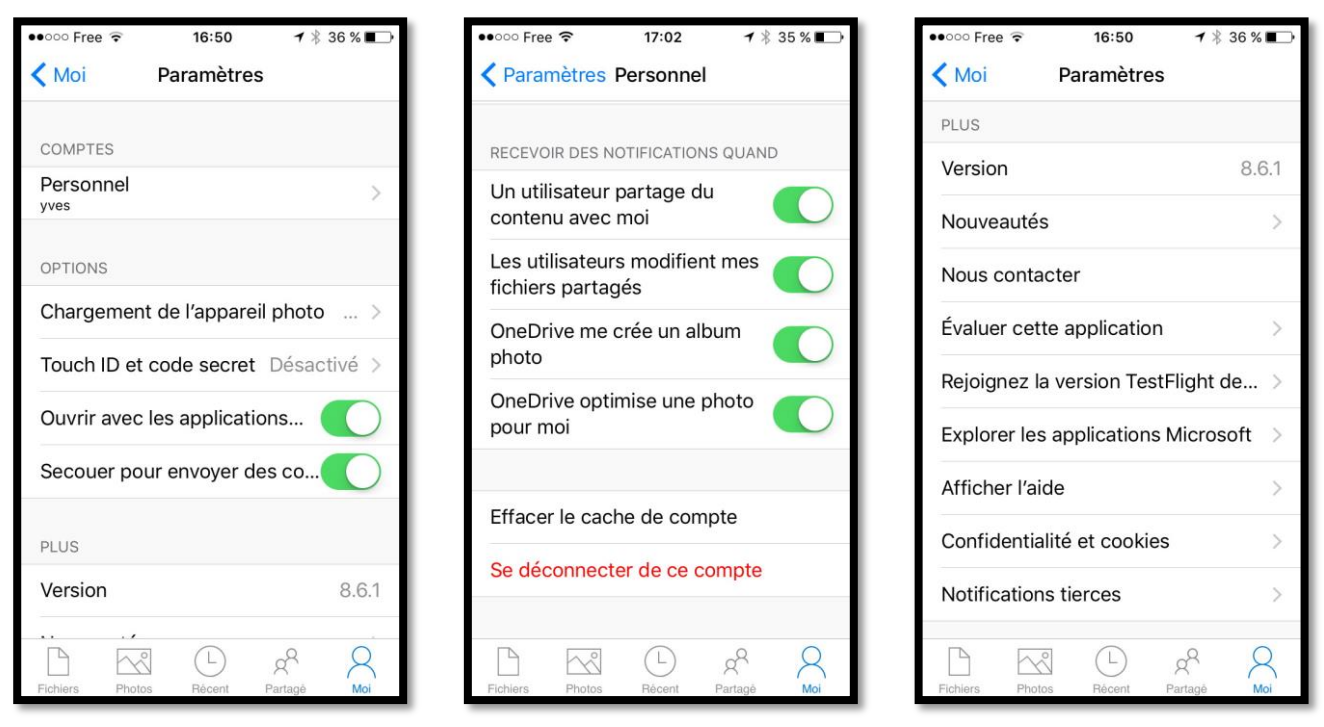

En touchant Personnel, vous aurez accès à d'autres réglages.

# **Utilisation de OneDrive sur un iPad.**

## Lancement de l'application OneDrive sur iPad.

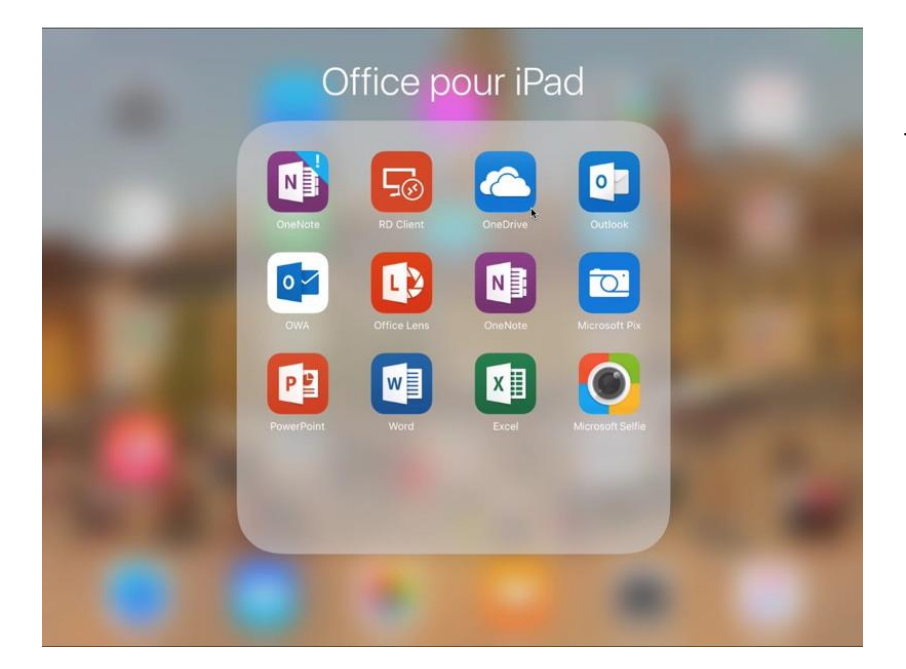

*Pour lancer l'application OneDrive je touche son icône, ici depuis le dossier Office pour iPad.* 

Le téléchargement et l'installation se font de façon classique depuis l'App Store.

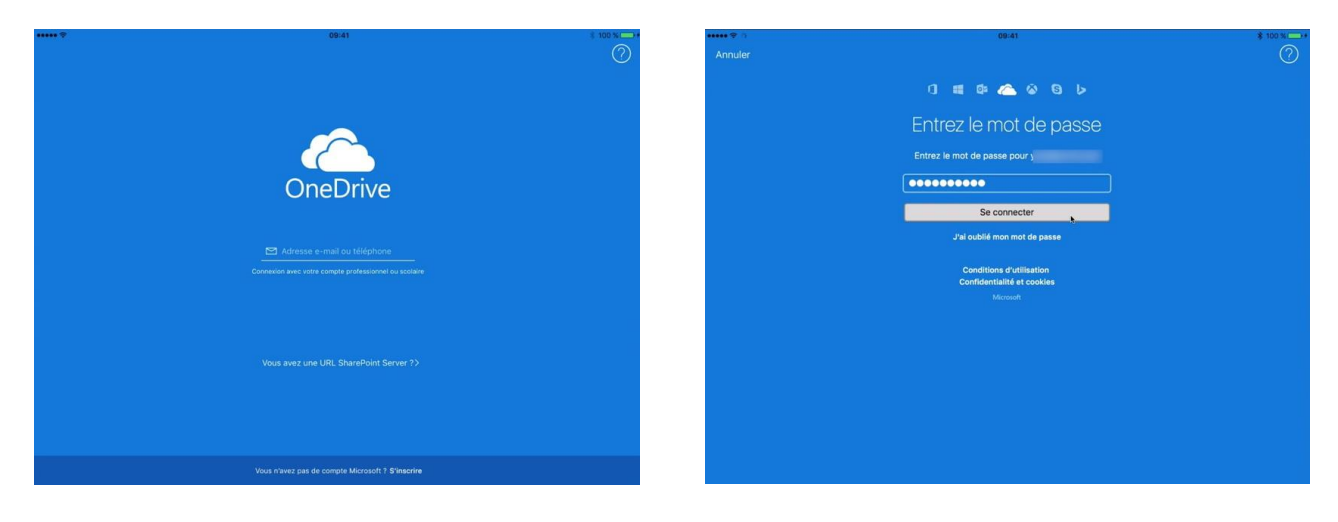

Entrez l'identifiant de OneDrive et son mot de passe.

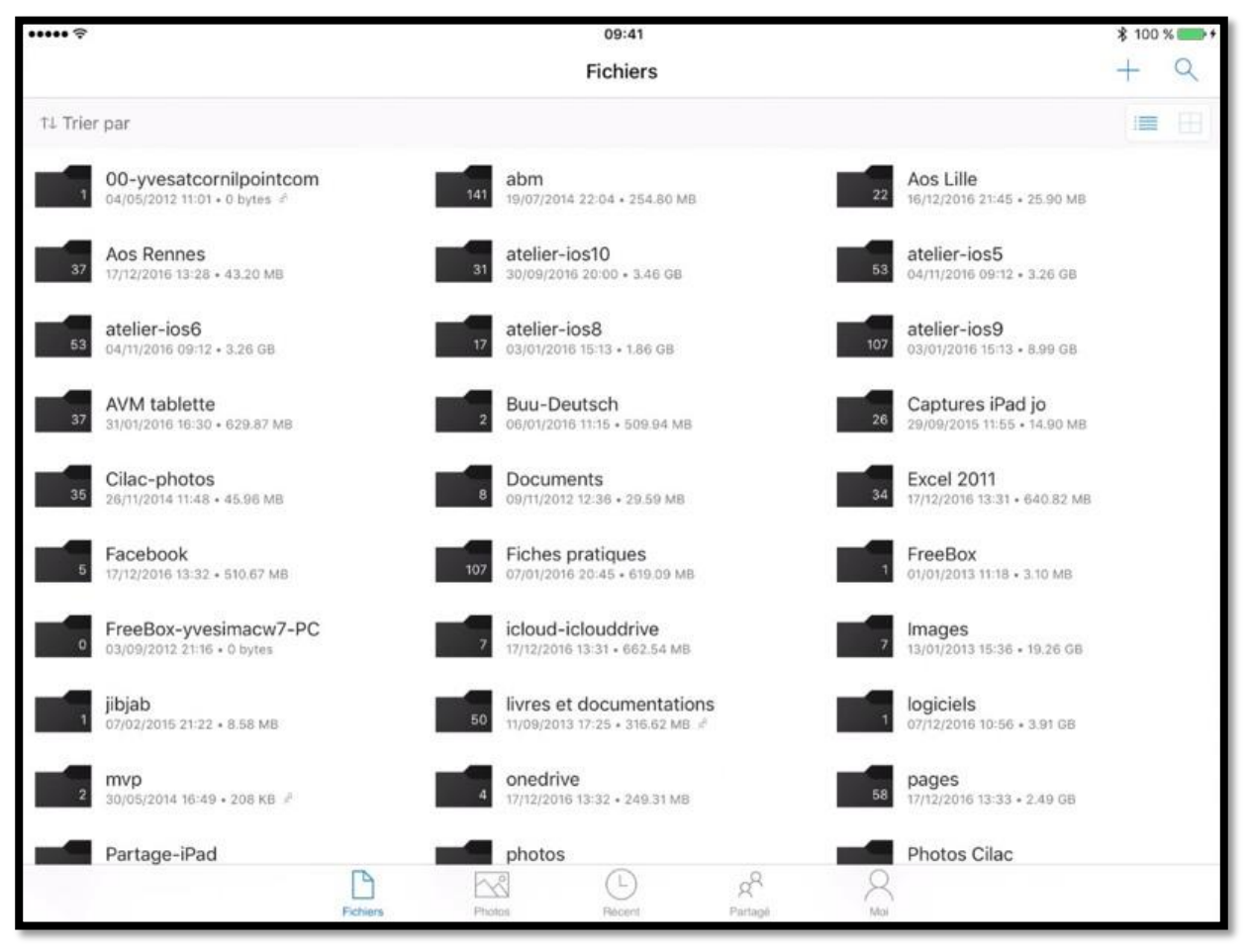

Affichage des fichiers.

## **Outils de OneDrive.**

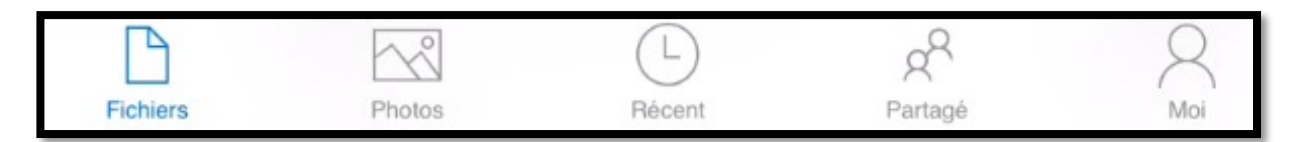

De gauche à droite :

- Fichiers : affichage des fichiers et dossiers du OneDrive ;
- Photos : affichages des photos sauvegardées depuis les appareils mobiles ;
- Récent : affichage des documents récemment accédés ;
- Partagé : dossiers et fichiers partagés ;
- Moi : compte OneDrive.

| ••••• ?                                  |                                                  |                                                                                         |                                                                                         | 09:41                                  |                          |                         |                                                                                                    | ∦ 100 % 🛑 ≁                      |
|------------------------------------------|--------------------------------------------------|-----------------------------------------------------------------------------------------|-----------------------------------------------------------------------------------------|----------------------------------------|--------------------------|-------------------------|----------------------------------------------------------------------------------------------------|----------------------------------|
|                                          |                                                  |                                                                                         |                                                                                         | Photos                                 |                          |                         |                                                                                                    | Sélectionner                     |
|                                          |                                                  |                                                                                         | Photos                                                                                  | Albums                                 | Identifications          |                         |                                                                                                    |                                  |
| Chargement d<br>Charger les photos       | le l'appareil photo<br>s automatiquement         | )                                                                                       |                                                                                         |                                        |                          |                         |                                                                                                    | Activer                          |
| 21 décembre                              |                                                  |                                                                                         |                                                                                         |                                        |                          |                         |                                                                                                    | *                                |
| reationstar                              | 20101212 120927956 -05                           | CoCity, Del: yeonin()mac.com                                                            | CoCo, De yroni@vrac.com                                                                 |                                        | 0.0                      | No. of Concession, Name | 922 VSS 410mm 85/60                                                                                                    | Contraction of the               |
| Espace de stockage                       | 20101212_130331738_K05                           | Otari : Jai partagé un fichier avec<br>vous sur OreOrive                                | Distri : Jisi partagé un fichier avec<br>vous sur OneDrive                              | Se Se                                  | ww.                      | AAD TO                  | Patufor une logende                                                                                                    |                                  |
| Rithers hors connexion                   | 20161212,131722349,605<br>10161212,131722349,605 | Pour allicher mon fichier, cliquez sur<br>ce lien :<br>https://dev.ms//clAsaNguymT7pcge | Pour afficher mon fichies, cliquez sur<br>ce liet :<br>https://idrums//stAsaNguymT7pcgs |                                        | OD-R                     | - TU                    | Hunan                                                                                                    | 152 V33 Artimes 68.000           |
| Corbeile     Corbeile                    | 29161212,132468261,iOS                           | powegec.qrtppreug                                                                       | priving stays por eag                                                                   | Wenning Employage are No.480 h formant | Street Street and Street |                         | Delete de prese 12/12/2010 12:59                                                                                                    | Namoulower (9491212,17956,055.pg |
| <ul> <li>Aide et commentaires</li> </ul> | 20101216,160928021,005                           | azertyu i op                                                                            | Depuis iPhone 5s de Yves                                                                | rta & ch @                             | d1 8 00 601              |                         | Accurate Accurate Acc | Clara de prise 12/12/2016 13:89  |
| Ouver dans une autre applic              |                                                  | asdfahikim<br>2016/2/2/2016/2016/05                                                     | Pages<br>Holdsteet to be a preside                                                      |                                        |                          |                         |                                                                                                    | Conversions Model v Mall         |

*Photos.* Les **A**venturiers du **B**out du **M**onde la revue des clubs Microcam

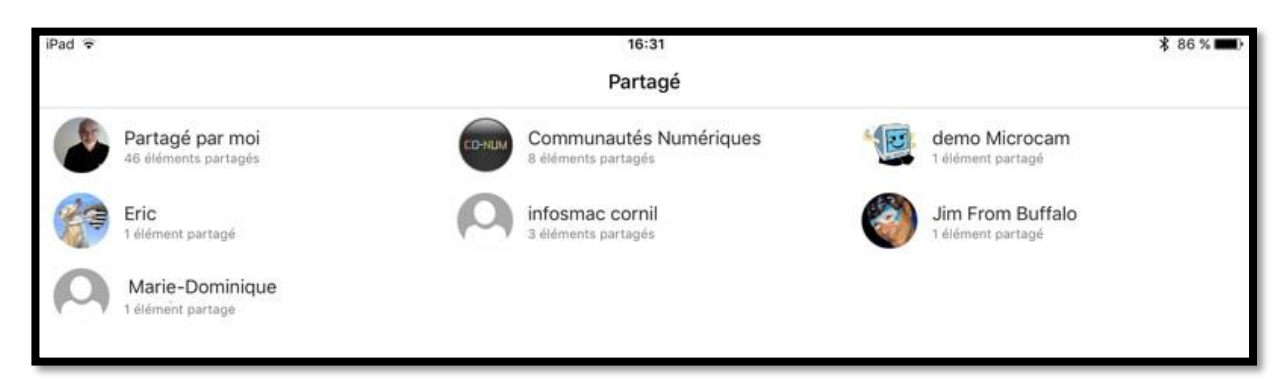

#### Partagé.

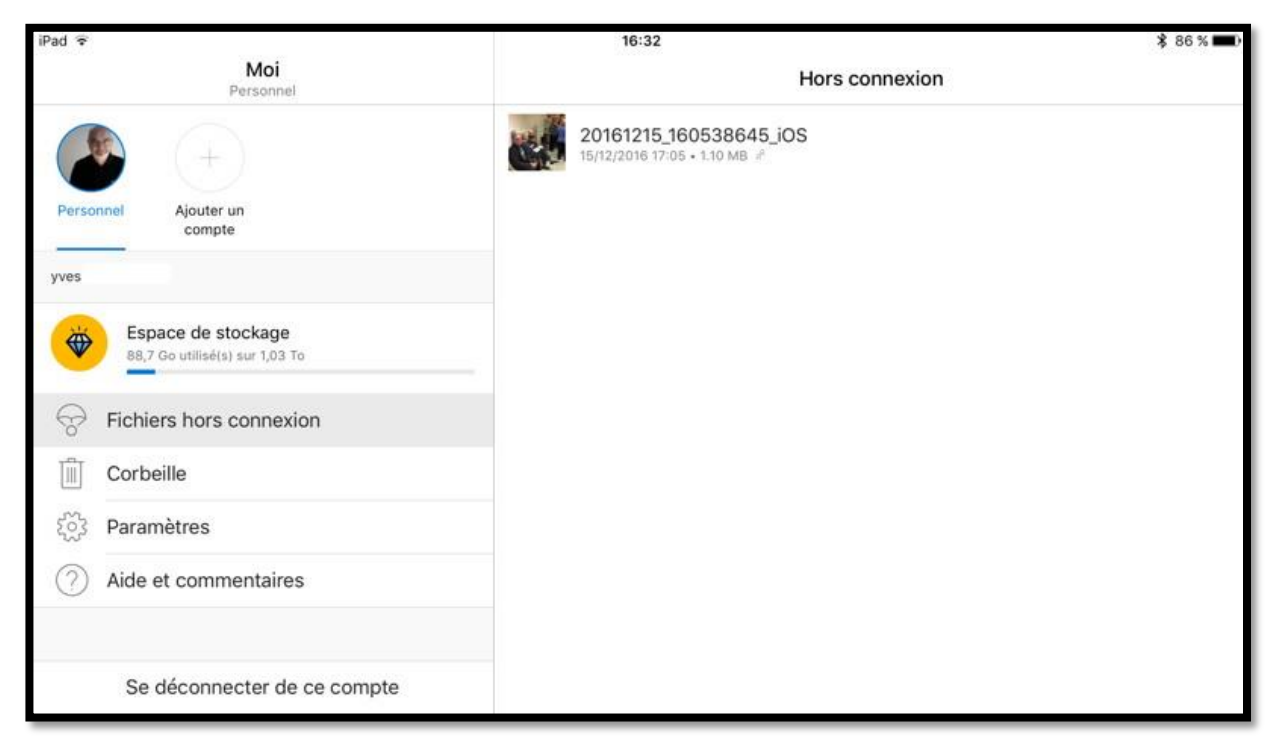

Moi.

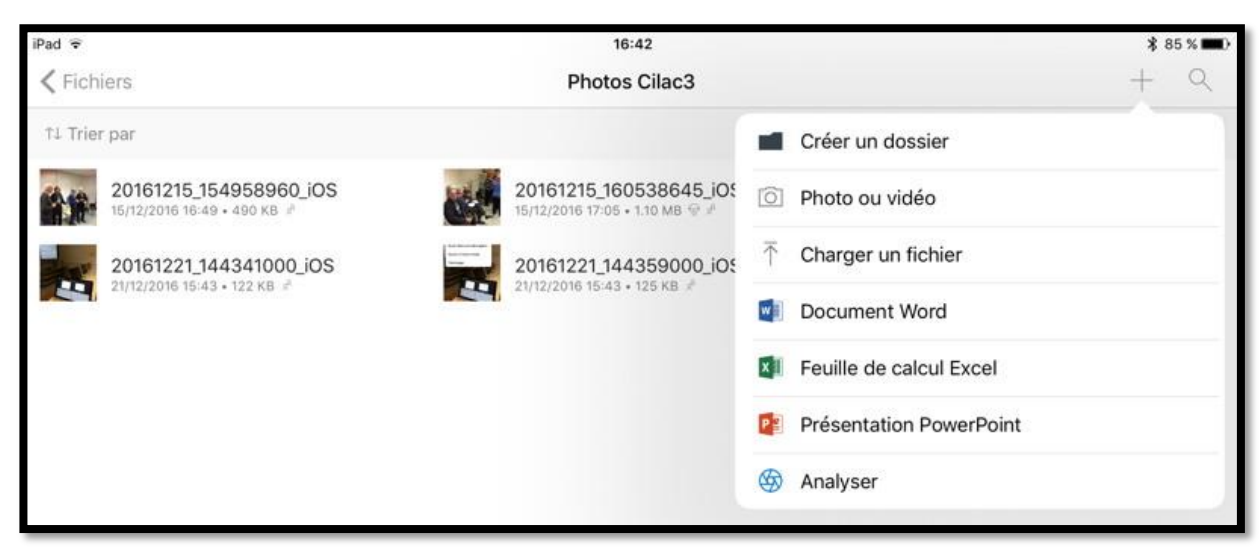

Autres outils.

# Affichage sous forme de listes ou de vignettes.

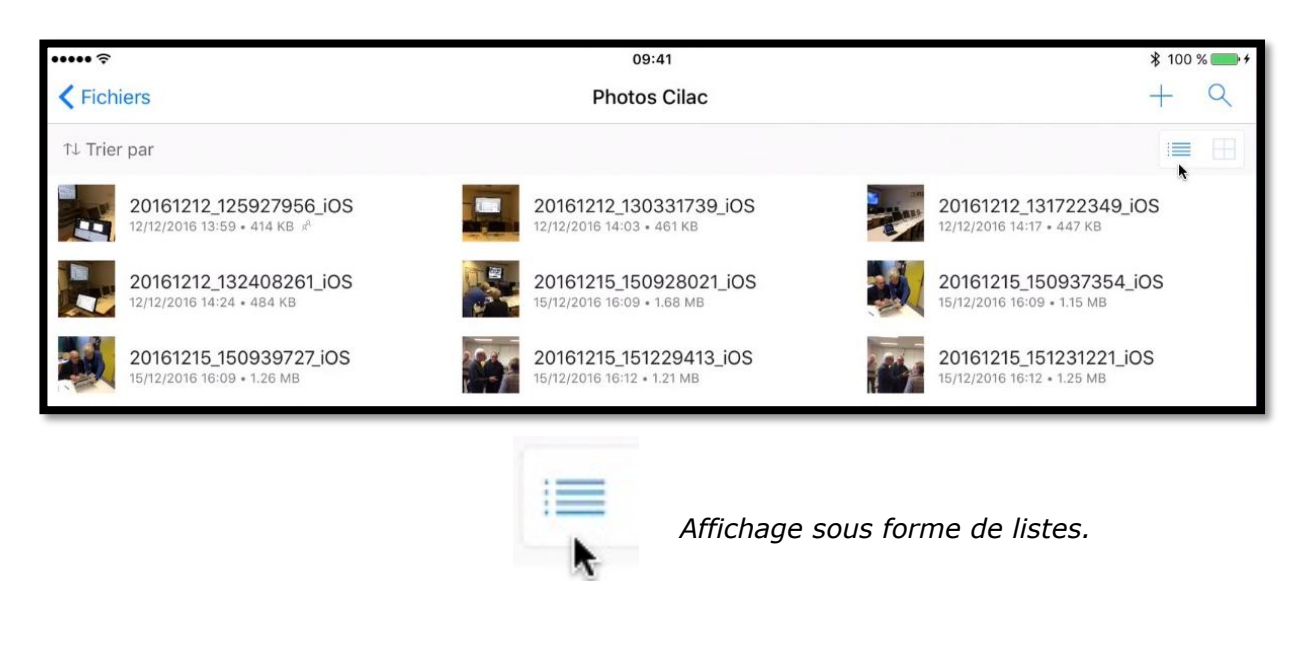

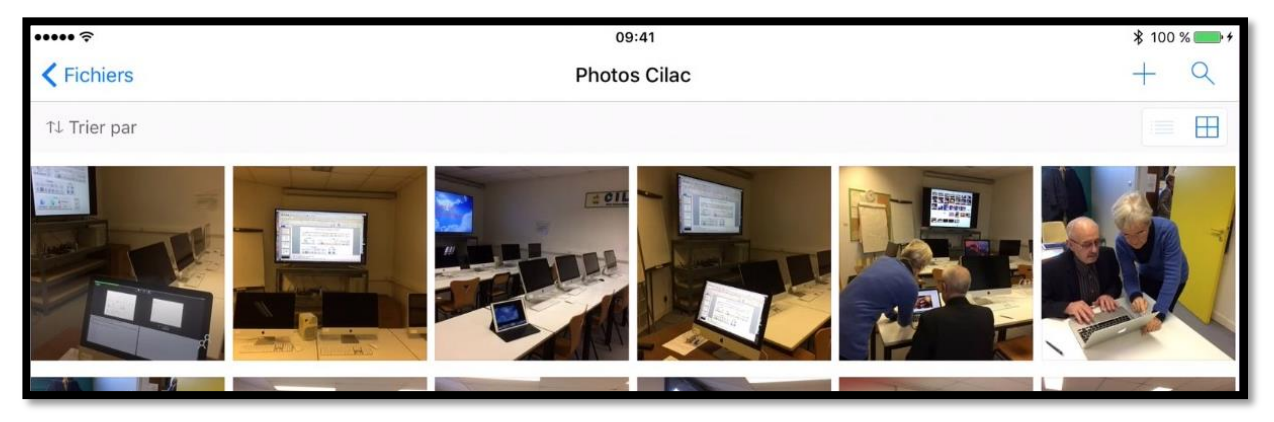

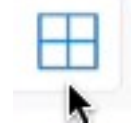

Affichage sous forme de vignettes.

# Tri des dossiers et fichiers.

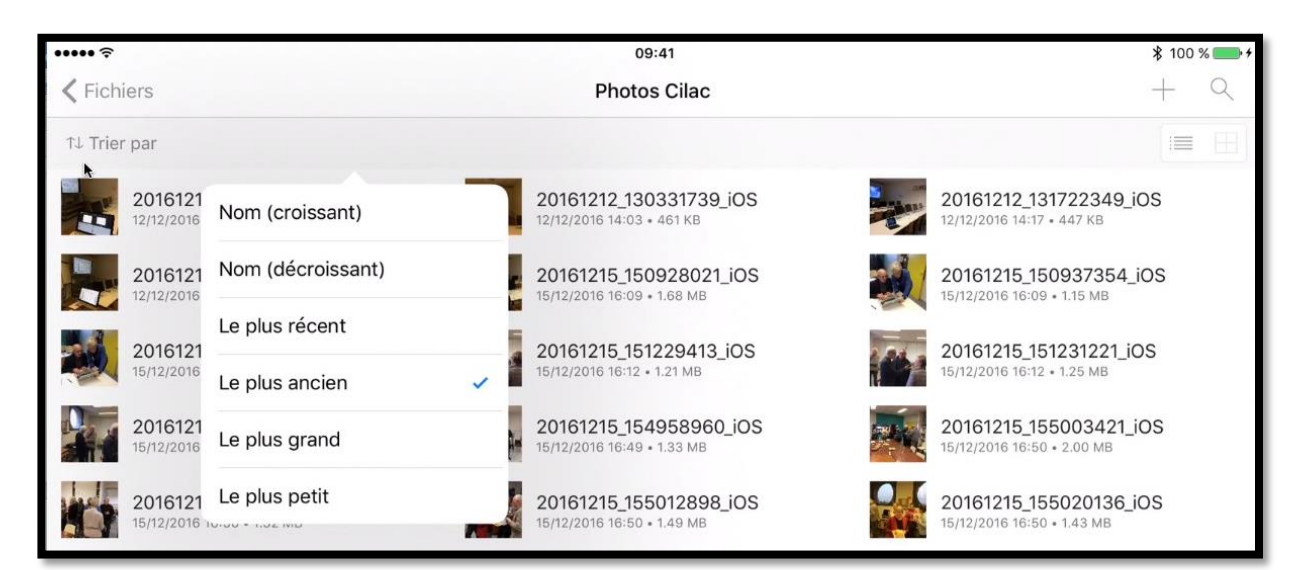

Touchez l'outil **trier par** pour choisir le tri des fichiers et dossiers.

## Ajouter des photos dans un dossier existant.

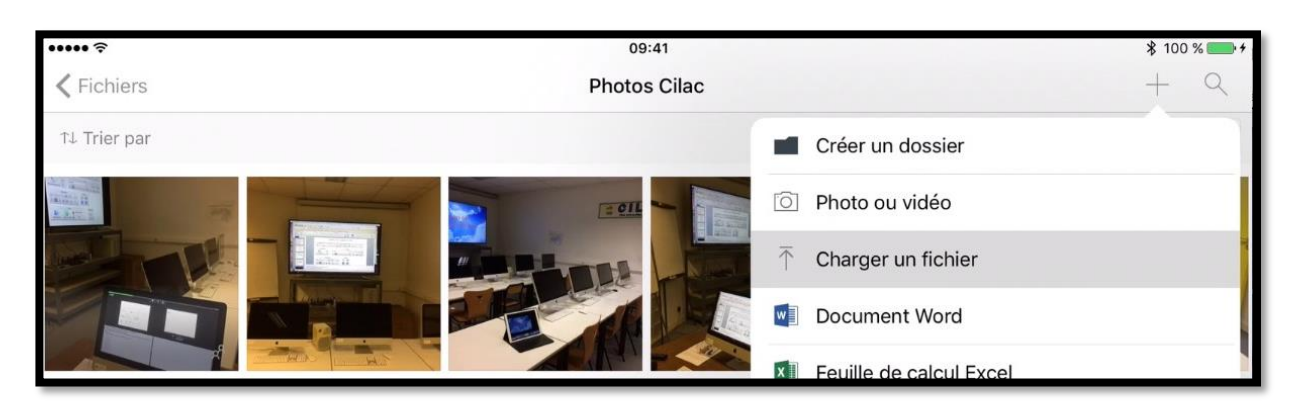

Pour ajouter des photos à un dossier existant, positionnez-vous dans le dossier voulu et touchez l'outil **+ Charger un fichier**.

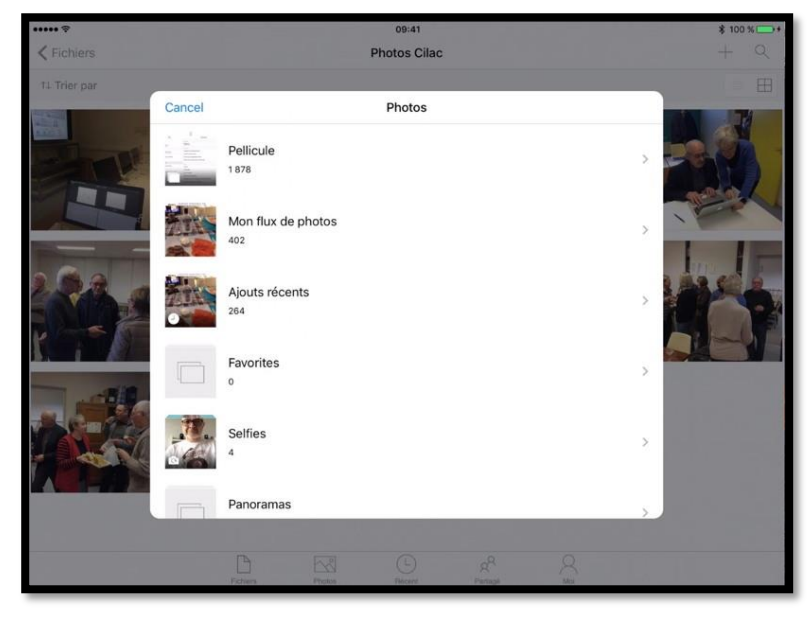

Choisissez ensuite un album de l'application Photos.

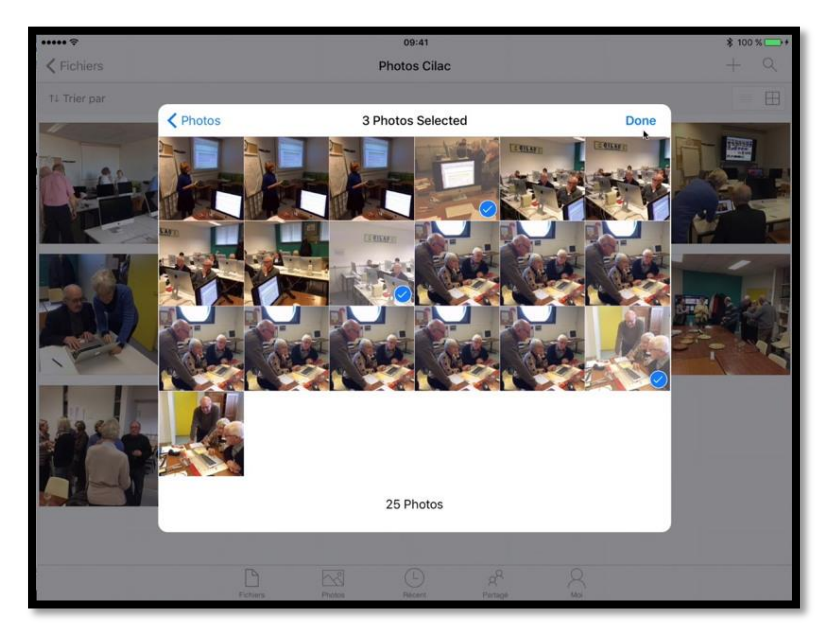

Sélectionnez les photos à ajouter puis touchez **Done**.

# Créer un dossier partagé.

| ••••• <del>?</del>                                      | 09:41<br>Fichiers                             | -           |                  | * 100 % <b>*</b> • |
|---------------------------------------------------------|-----------------------------------------------|-------------|------------------|--------------------|
| 1↓ Trier par                                            |                                               | Annuler     | Créer un dossier | Créer              |
| 00-yvesatcornilpointcom<br>04/05/2012 11:01 • 0 bytes # | abm<br>141 19/07/2014 22:04 • 254.80 MB       | NOM DU DOS  | SSIER            |                    |
| Aos Rennes                                              | atelier-ios10                                 | Nouveau d   | ossier           | 0                  |
| 37 17/12/2016 13:28 • 43.20 MB                          | 30/09/2016 20:00 • 3.46 GB                    | Partager co | e dossier        | $\bigcirc$         |
| atelier-ios6<br>53 04/11/2016 09:12 • 3.26 GB           | 17 atelier-ios8<br>03/01/2016 15:13 + 1.86 GB |             |                  |                    |

Pour créer un dossier, touchez tout d'abord l'outil fichiers (en bas à droite) puis touchez l'outil + (en haut à droite).

OneDrive propose « Nouveau dossier » comme nom ; je modifie le nom en Cilac4.

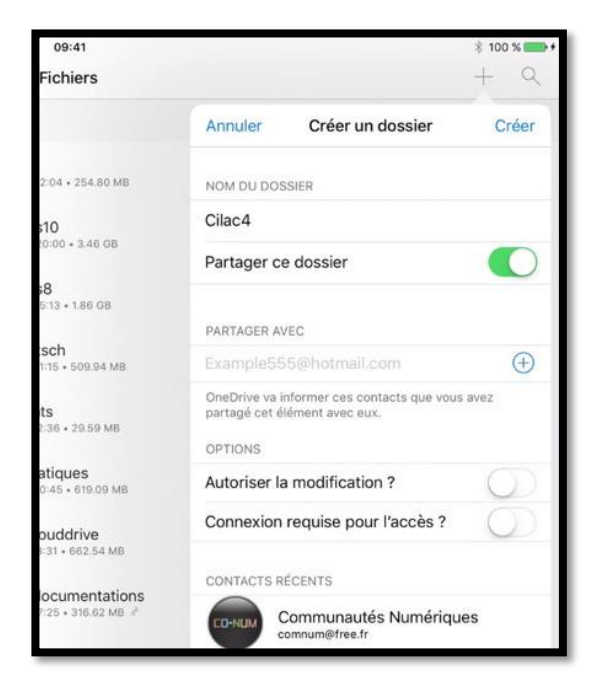

| PARTAGER AVEC                                                                  |            |
|--------------------------------------------------------------------------------|------------|
| yves @icloud.com,                                                              | $(\pm)$    |
| OneDrive va informer ces contacts que vous av<br>partagé cet élément avec eux. | /ez        |
| OPTIONS                                                                        |            |
| Autoriser la modification ?                                                    |            |
| Connexion requise pour l'accès ?                                               | $\bigcirc$ |

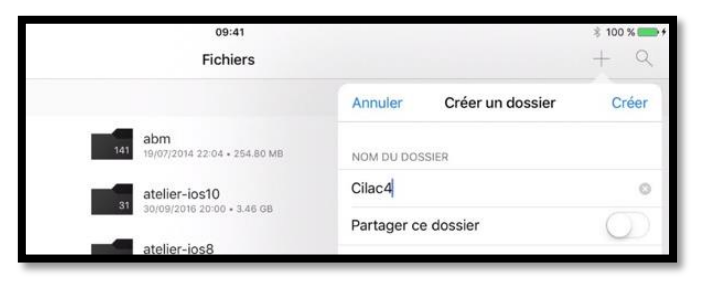

Si on veut créer un dossier non partagé, on touche Créer en laissant le commutateur **Partager ce dossier** en position « off ».

En mettant le commutateur Partager ce dossier sur « on » fait apparaître un menu déroulant dans lequel on saisira l'adresse électronique d'un contact (ou plusieurs adresses de contacts) pour partager le dossier.

On indiquera, en outre, si on autorise la modification et si une connexion à un OneDrive est nécessaire.

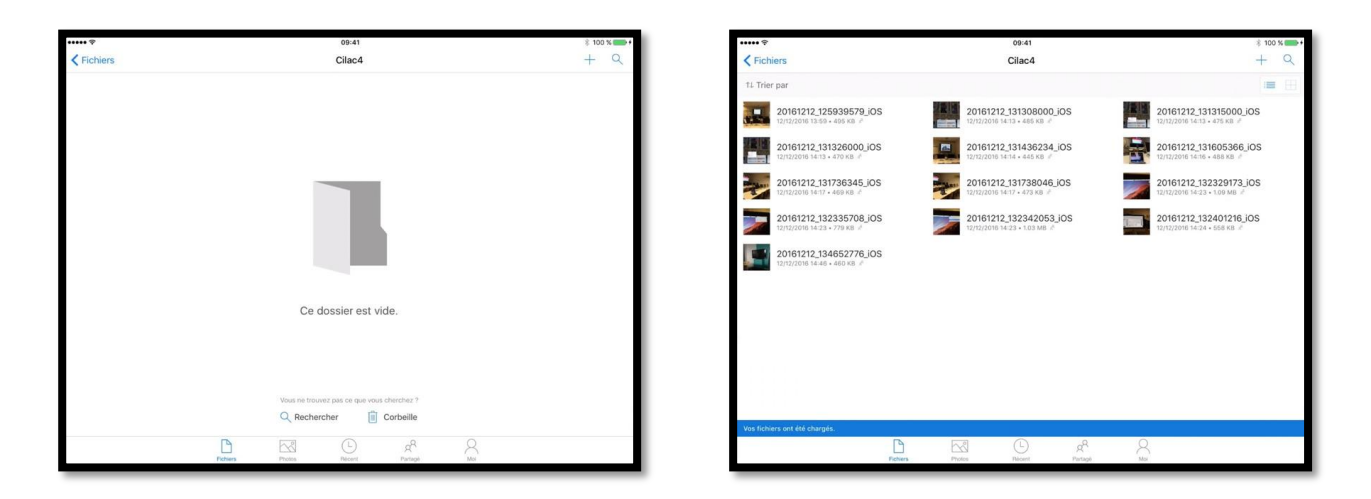

Le dossier Cilac4 est vide, on y ajoutera 13 photos.

#### Réception d'un message sur l'iPad informant du partage d'un dossier.

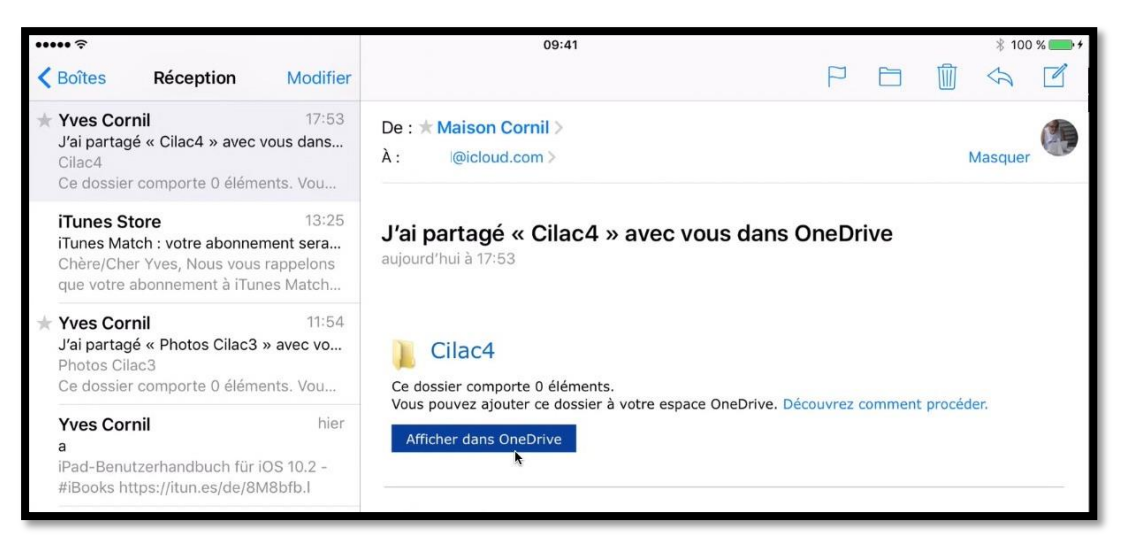

J'ai reçu un message m'informant du partage d'un dossier.

#### Affichage du dossier partagé sur l'iPad via Safari.

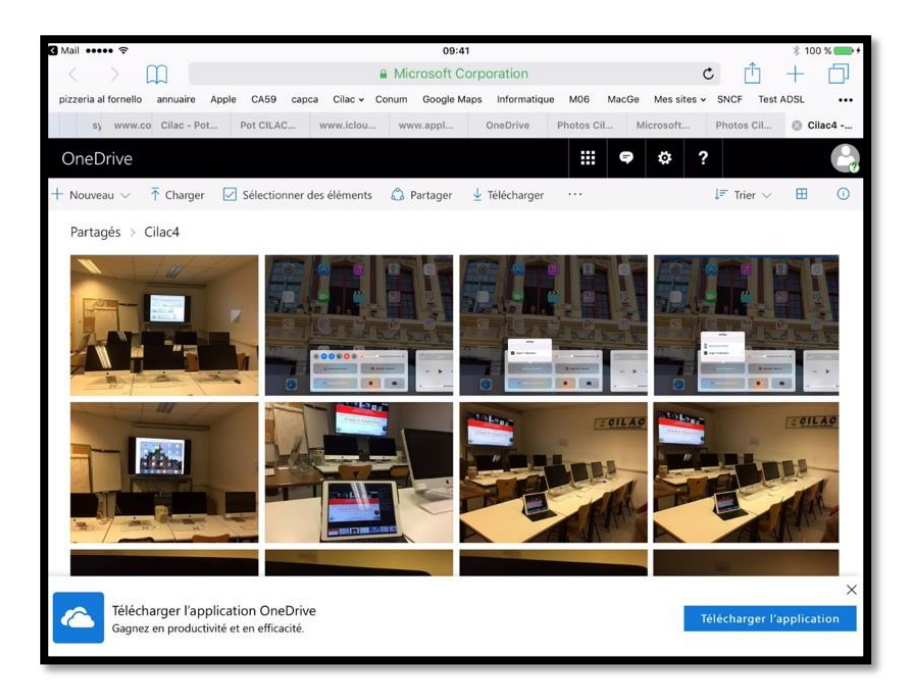

En touchant le lien **afficher dans OneDrive** l'application Mail lance le navigateur sur l'iPad (ici Safari).

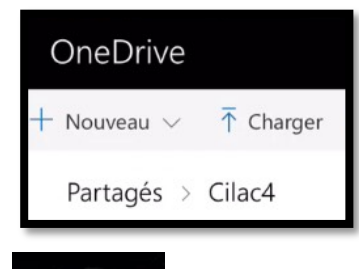

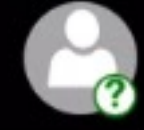

*Il n'y a aucune connexion à un OneDrive.* 

#### Affichage d'informations d'une photo d'un dossier partagé.

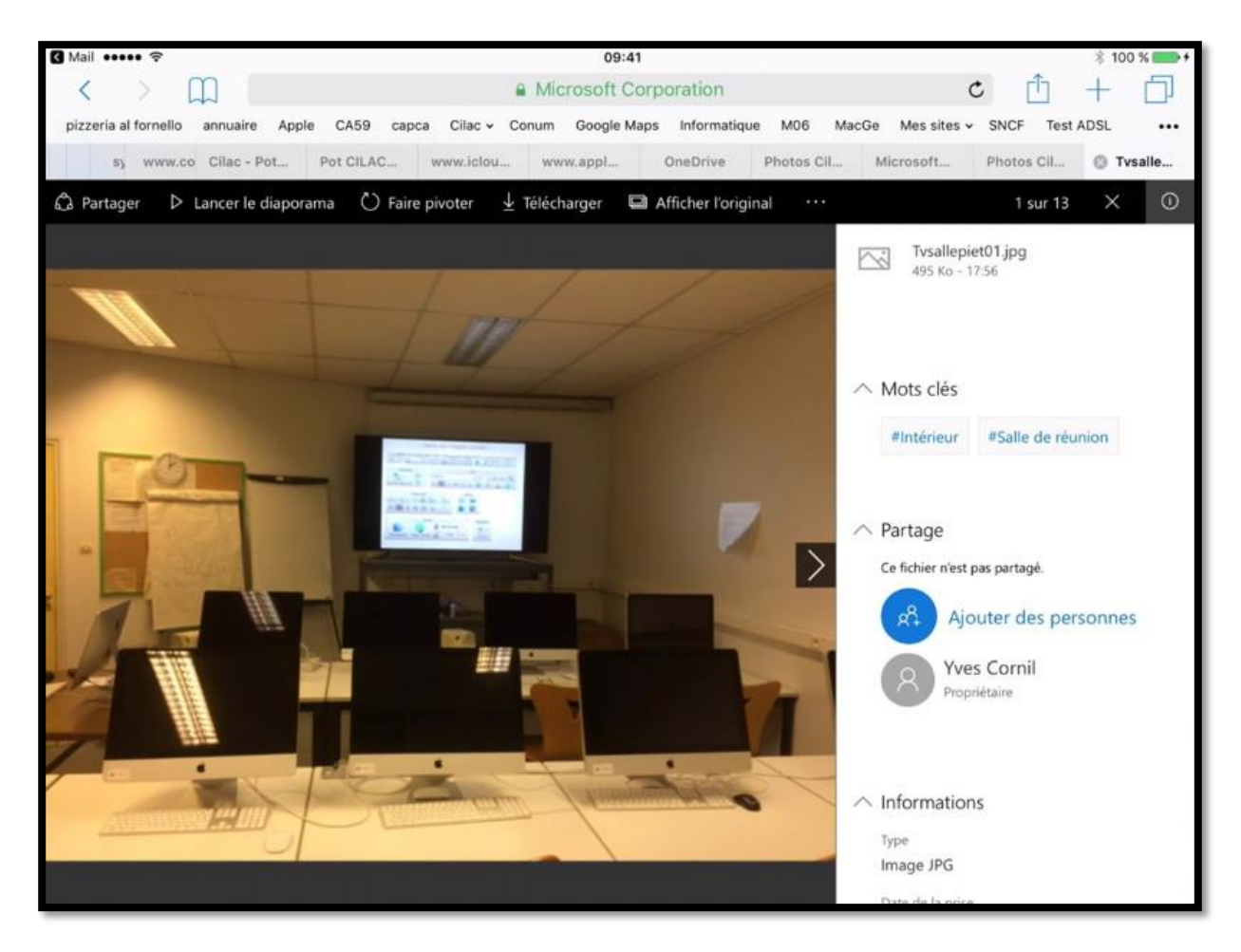

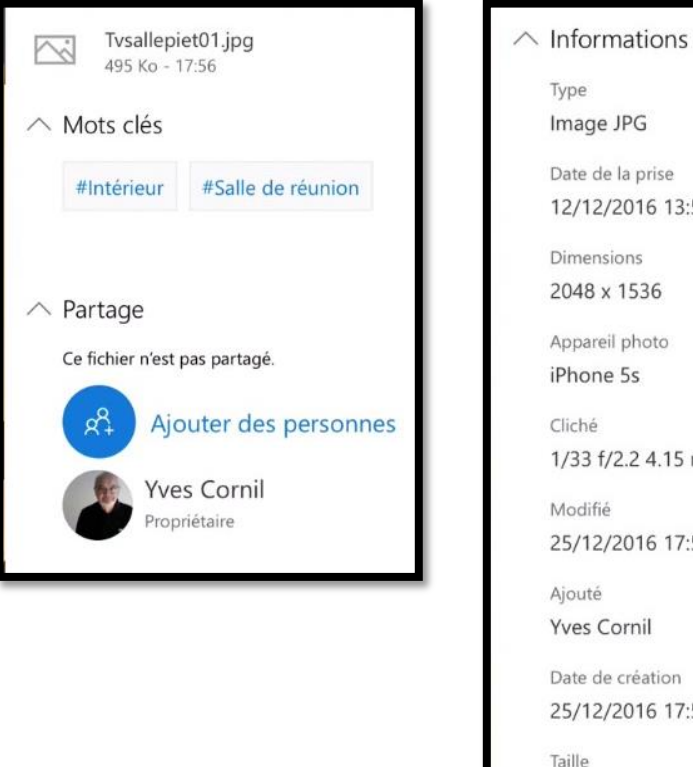

Image JPG Date de la prise 12/12/2016 13:59 Dimensions 2048 x 1536 Appareil photo iPhone 5s 1/33 f/2.2 4.15 mm 25/12/2016 17:56 **Yves** Cornil Date de création 25/12/2016 17:55

Réception d'un message sur le Mac informant du partage d'un dossier.

495 Ko

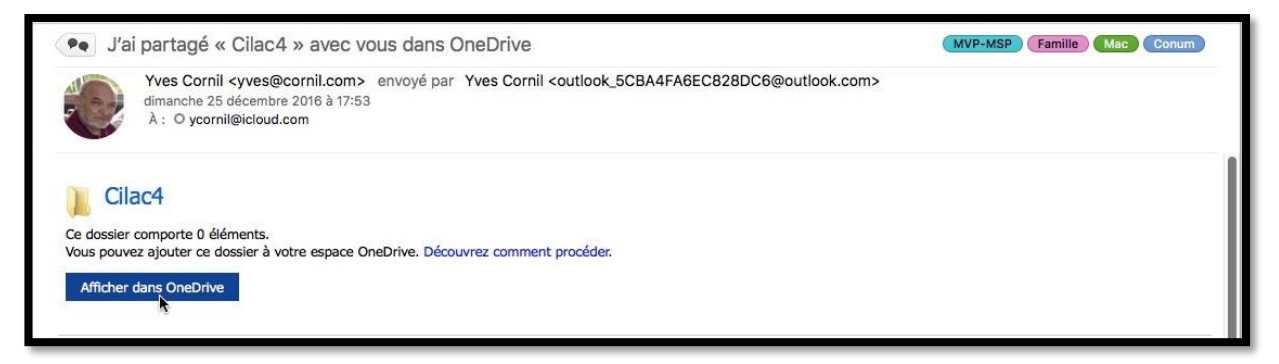

J'ai reçu un message m'informant du partage d'un dossier.

#### Affichage du dossier partagé sur le Mac via Safari.

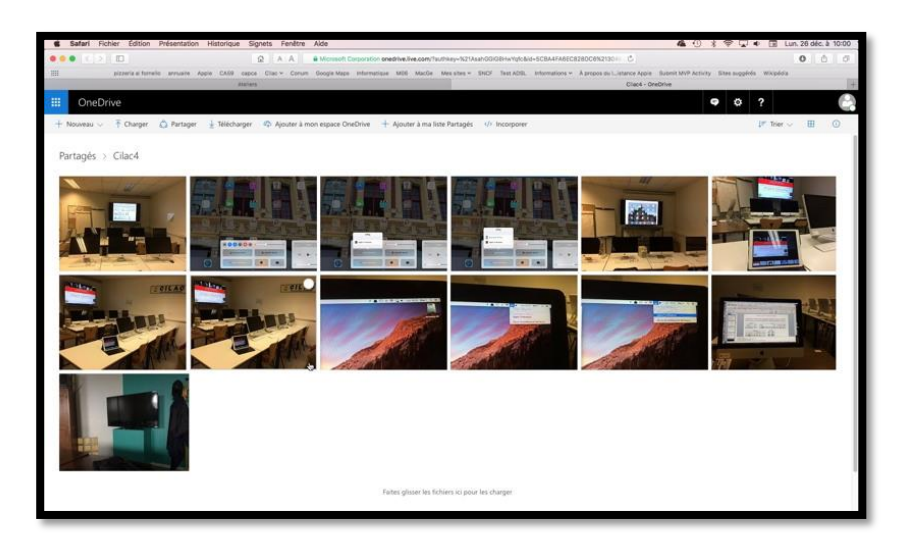

En cliquant sur le lien **afficher dans OneDrive** l'application Mail lance le navigateur sur le Mac (ici Safari).

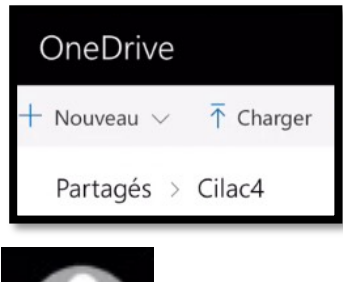

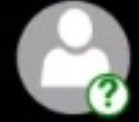

*Il n'y a aucune connexion à un OneDrive.* 

#### Réception d'un message sur le PC informant du partage d'un dossier.

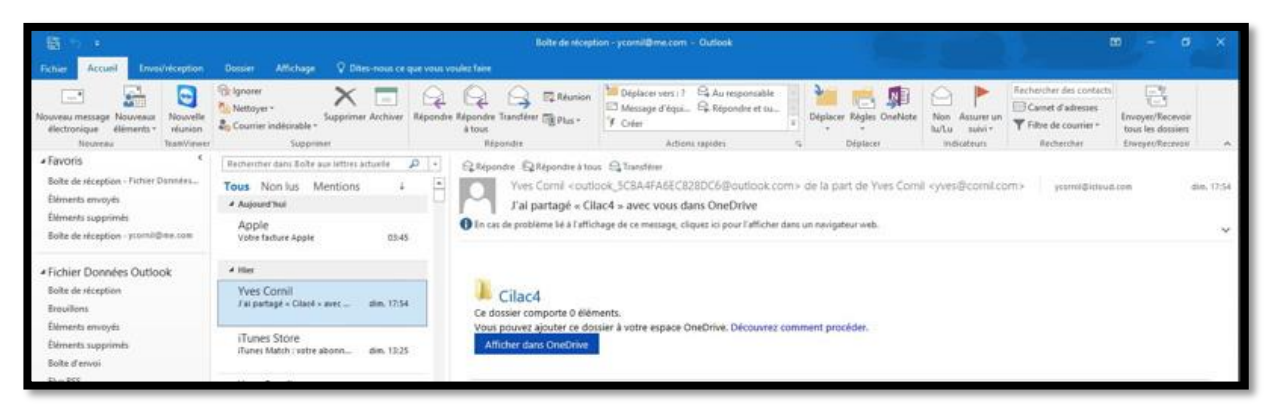

J'ai reçu un message m'informant du partage d'un dossier (Outlook 2016/Windows 10).

#### Affichage du dossier partagé sur le PC via Edge.

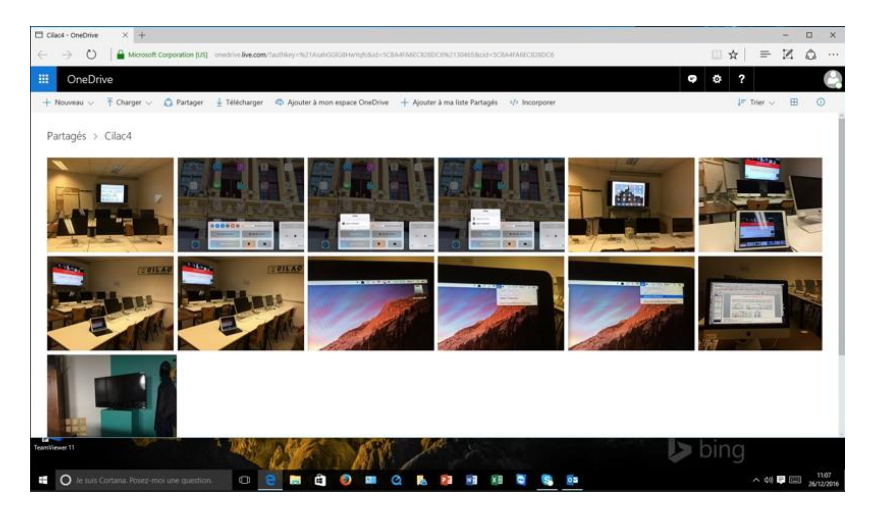

En cliquant sur le lien **afficher dans OneDrive** l'application Outlook lance le navigateur sur le PC (ici Edge).

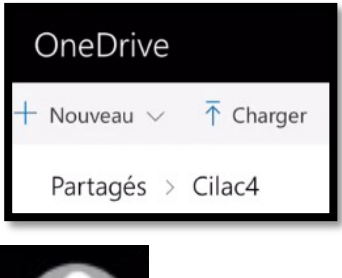

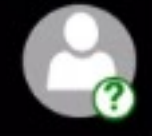

*Il n'y a aucune connexion à un OneDrive.* 

## Conserver un fichier hors connexion sur l'iPad.

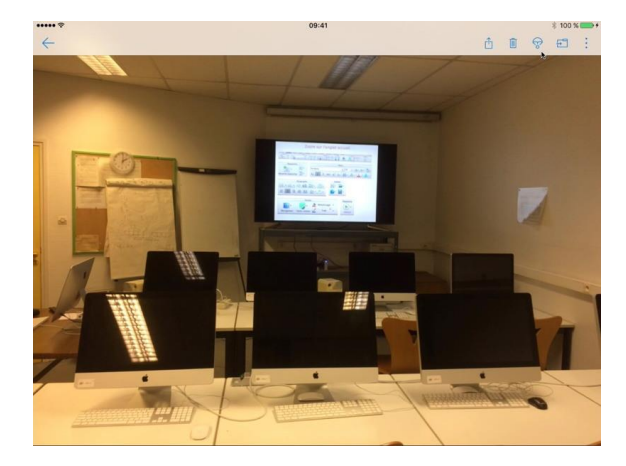

Vous pouvez rendre un fichier disponible depuis l'application OneDrive quand vous êtes hors connexion.

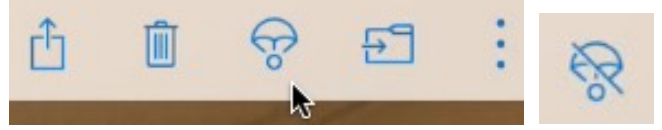

#### Touchez le **parachute**.

Quand le fichier est disponible hors connexion alors le parachute est barré.

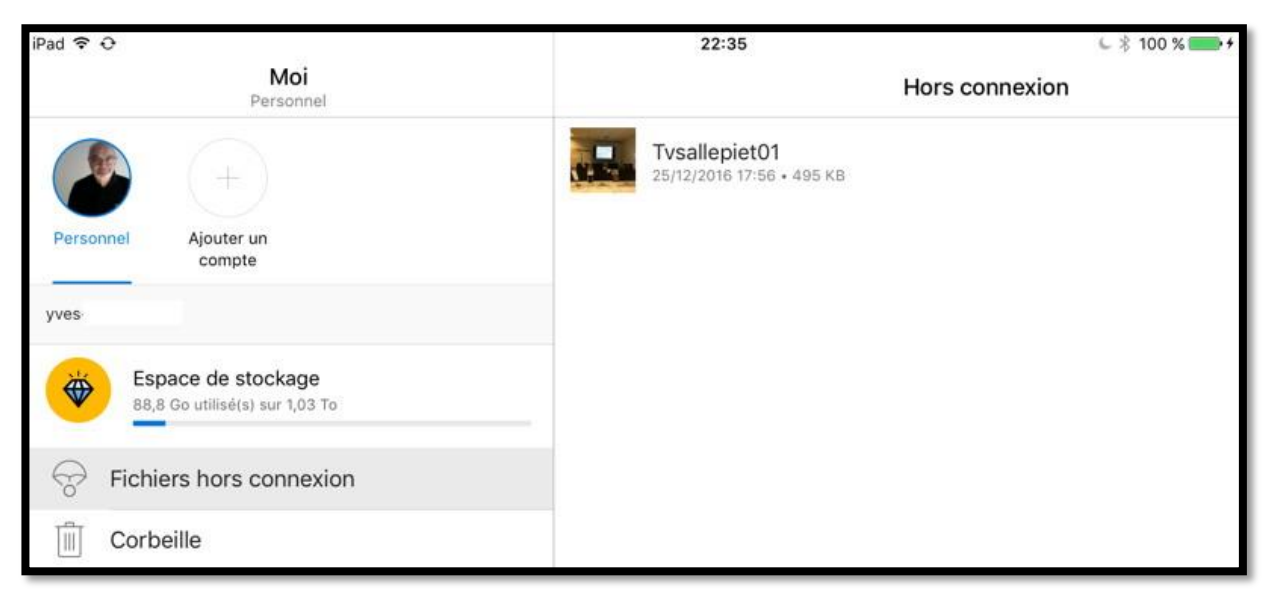

Dans Moi > fichiers hors connexion.

#### Renommer un fichier sur l'iPad.

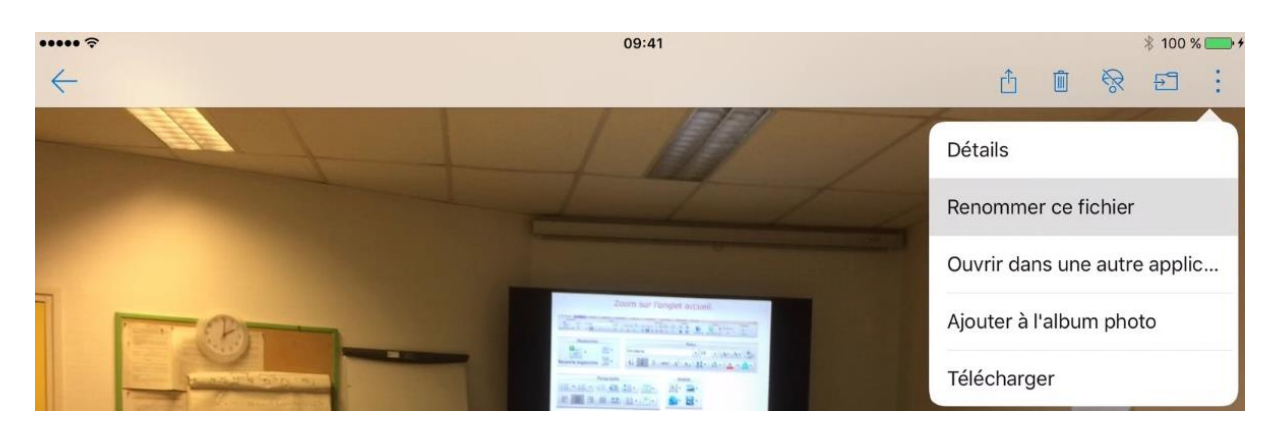

Pour afficher des renommer un fichier, touchez les 3 points bleus et renommer ce fichier.

ОК

| •••• ?      |              |    |               |          |
|-------------|--------------|----|---------------|----------|
| Annuler     | Renommer     | OK | Annuler       | Renommer |
| NOM         |              |    | NOM           |          |
| 20161212_12 | 25939579_iOS | 8  | Tvsallepiet0' | 1        |

Saisissez le nouveau nom.

## Afficher des informations sur un fichier sur l'iPad.

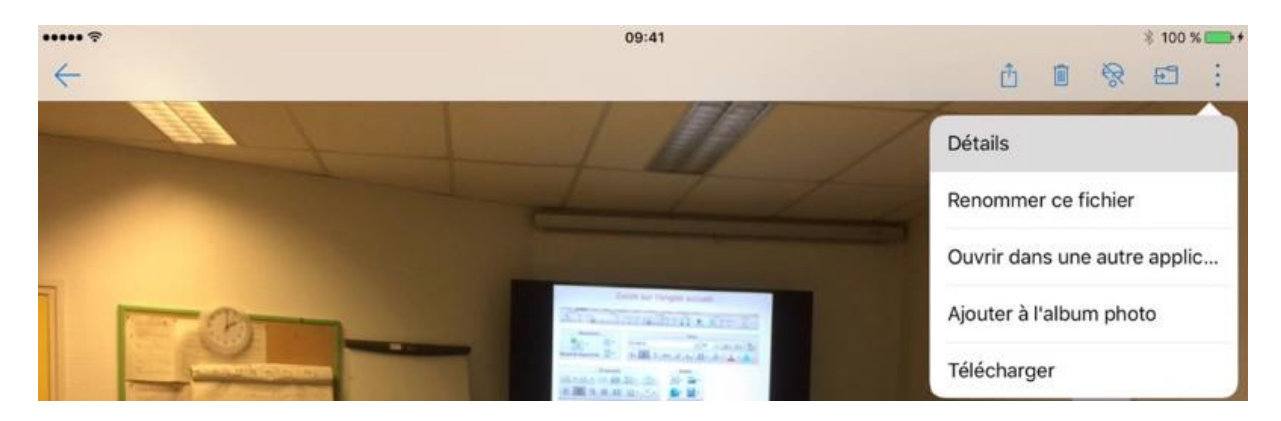

Pour afficher des informations sur un fichier, touchez les **3 points bleus** et **détails**.

| ••••• 🕈           |                                | 09:41                    | 3          | 100 % 🖙 + |
|-------------------|--------------------------------|--------------------------|------------|-----------|
| $\leftarrow$      |                                |                          | ₫ <b>®</b> | e :       |
| 3                 |                                |                          |            |           |
|                   |                                | f/2.2 1/33 4.15mm 50 ISO |            |           |
| Ajouter une lége  | nde                            |                          |            | 2         |
| #Intérieur #Salle | de réunion                     |                          |            | >.        |
| Nom du fichier    | Tvsallepiet01.jpg              |                          |            |           |
| Date de prise     | 12/12/2016 13:59               |                          |            |           |
| Dimensions        | 2048 x 1536                    |                          |            |           |
| Appareil photo    | iPhone 5s                      |                          |            |           |
| Taille            | 495 KB                         |                          |            |           |
| Emplacement       | Cilac4                         |                          |            |           |
| Partagé avec      |                                |                          |            | +         |
| Autorisations de  | « Cilac4 »                     |                          |            |           |
| Modification      | <b>byé à yı</b><br>on possible |                          |            |           |

# Synchronisation de certains dossiers entre le Mac et OneDrive avec le programme OneDrive.

Nous avons vu les services de OneDrive par l'intermédiaire d'un navigateur Internet, découvrons maintenant l'utilisation du programme OneDrive, en particulier la synchronisation de certains dossiers entre le Mac et OneDrive dans le nuage.

# Téléchargement de l'application gratuite sur l'App Store.

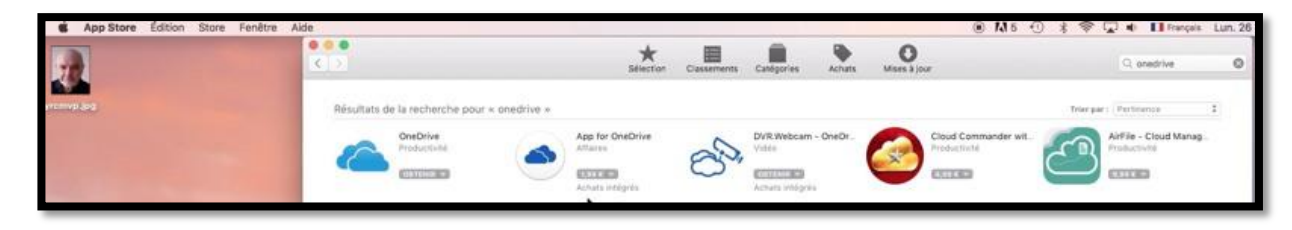

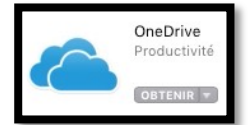

Vous pouvez télécharger l'application OneDrive soit depuis l'App Store soit via la connexion au service OneDrive depuis le navigateur Internet. Procédez ensuite à l'installation du programme.

# **Configuration de OneDrive.**

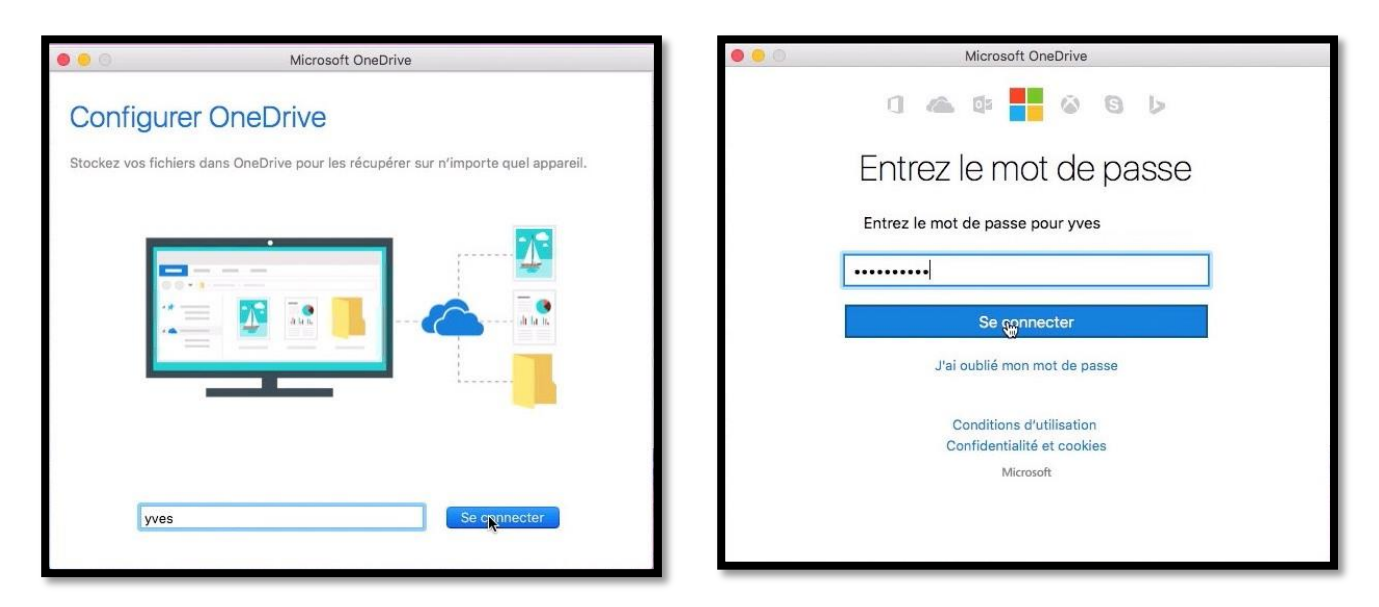

Lors de premier lancement de OneDrive le processus de configuration est activé ; donnez l'adresse du compte Microsoft sous la forme d'une adresse électronique suivie de son mot de passe associé puis cliquez sur **se connecter**.

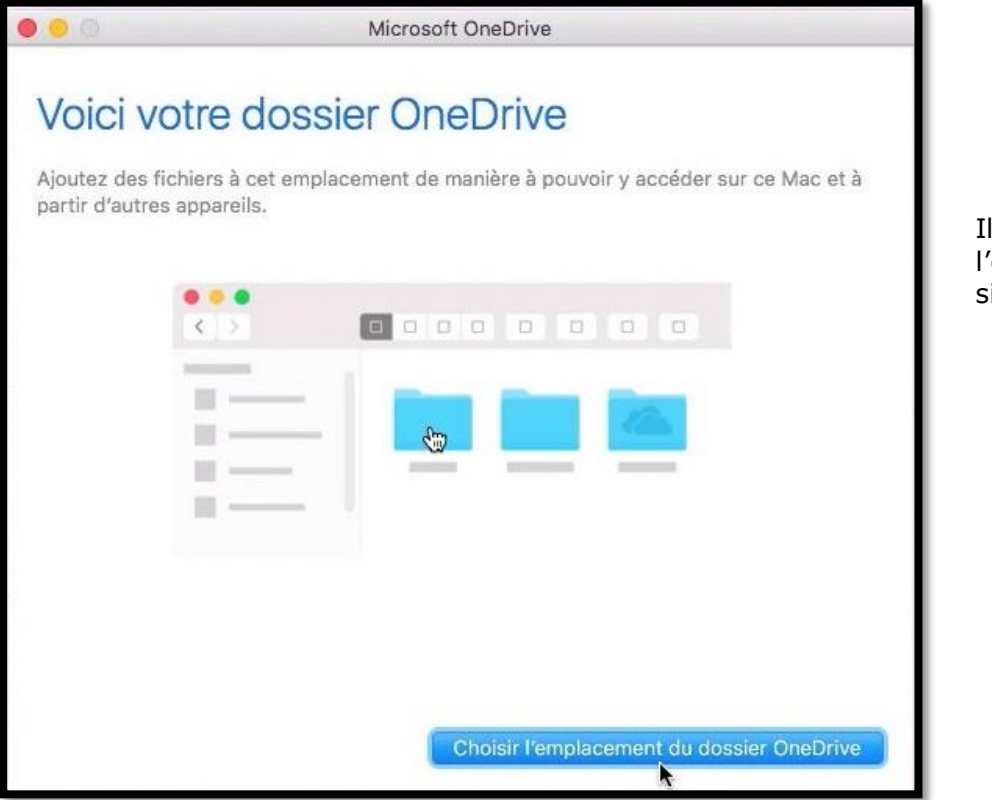

Il faut ensuite choisir l'emplacement du dossier OneDrive sur le Mac.

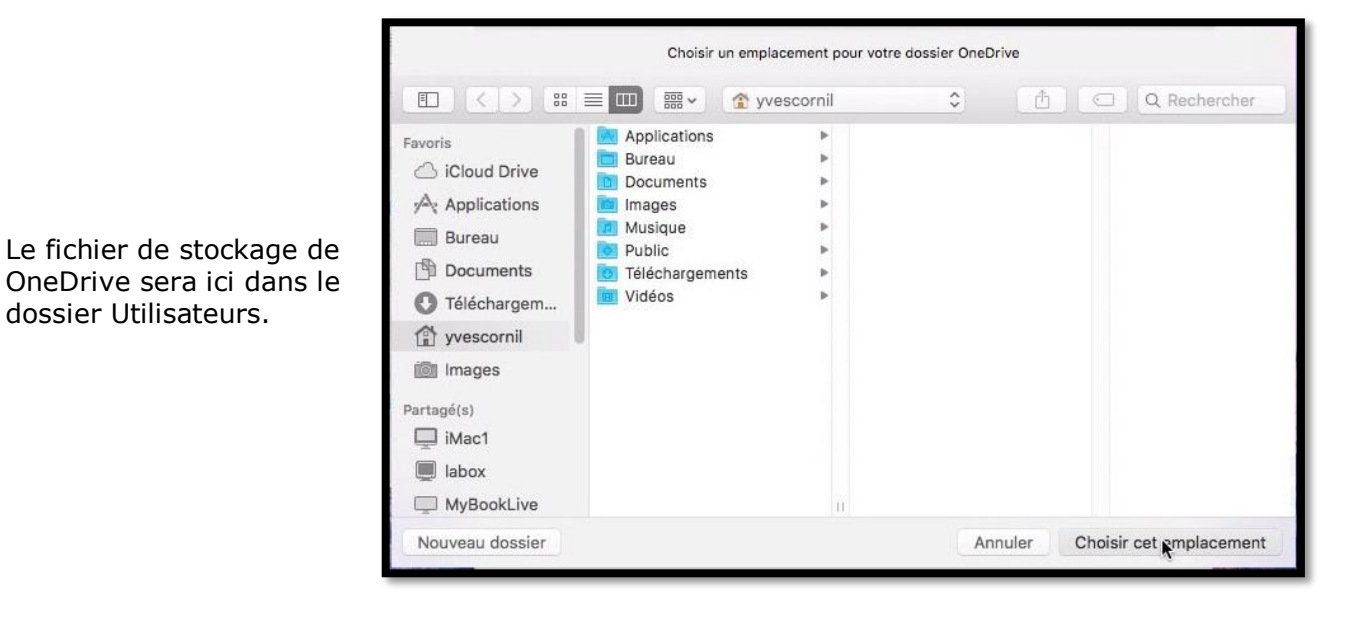

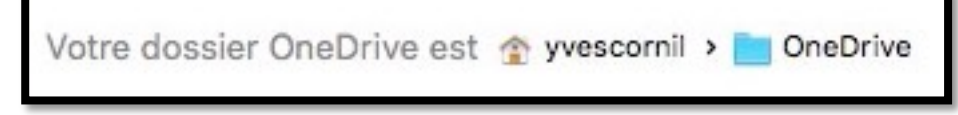

Le dossier OneDrive est yvescornil > OneDrive (voir page suivante).

> Il est possible de créer le dossier OneDrive sur un disque externe.

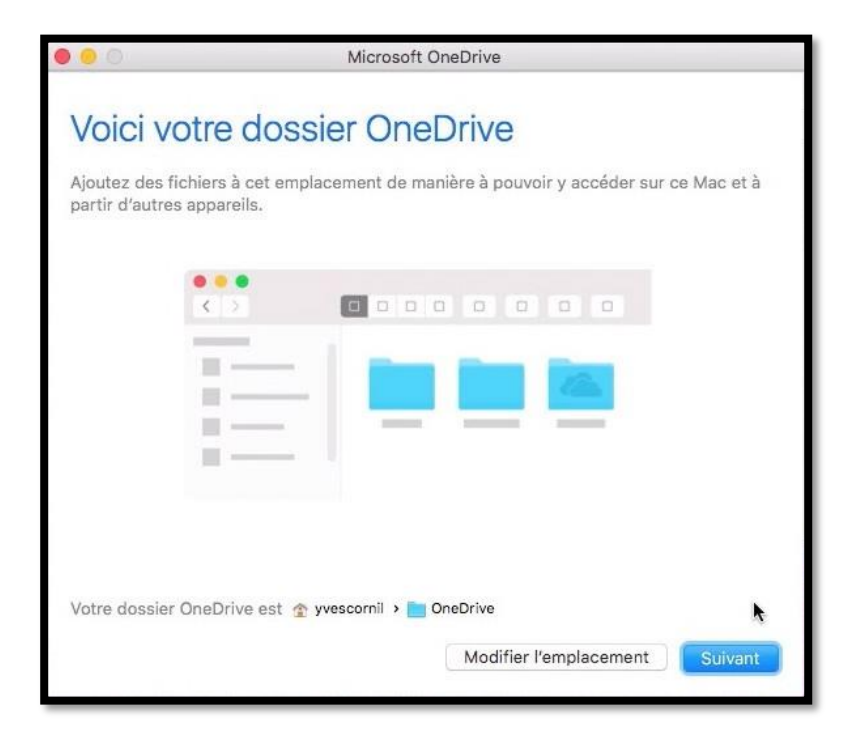

L'emplacement du dossier OneDrive est yvescornil > OneDrive ; il est possible de **modifier cet emplacement**.

Cliquez sur **suivant**.

#### Choix des dossiers à synchroniser.

|                                                | Microsoft OneDrive                                                                            |          |
|------------------------------------------------|-----------------------------------------------------------------------------------------------|----------|
| Synchronise<br>OneDrive                        | er les fichiers de votre espa                                                                 | се       |
| Choisissez les élément<br>accéder même lorsque | ts à télécharger dans votre dossier « OneDrive ». Vous<br>e vous êtes en mode hors connexion. | pouvez y |
| 🗹 Synchroniser tous le                         | es fichiers et dossiers dans OneDrive                                                         |          |
| Ou synchroniser unique                         | ement ces dossiers :                                                                          |          |
| 🕑 🗋 Fichiers qui n                             | ne sont pas dans un dossier                                                                   | 1        |
| ▶ 🔽 🔲 00-yvesatcor                             | rnilpointcom (0 KB)                                                                           |          |
| 🕨 🔽 🔲 abm (254 ME                              | В)                                                                                            |          |
| Nos Lille (25                                  | 5 MB)                                                                                         |          |
| Nos Rennes (                                   | (43 MB)                                                                                       |          |
| ▶ 💟 🚞 atelier-ios5 (3                          | (3,2 GB)                                                                                      |          |
| ▶ 🗹 🚞 atelier-ios6 (                           | (3,2 GB)                                                                                      |          |
| ► ■ ataliar ioc9 /                             | (1,8 GB)                                                                                      |          |

Si vous ne voulez pas synchroniser la totalité des fichiers et dossiers décochez la case **Synchroniser tous les fichiers et dossiers dans OneDrive** et cochez chaque dossier et fichier qui sera à synchroniser dans la liste qui est proposée.

Cliquez sur **suivant** quand vous aurez terminé votre choix dans la liste proposée.
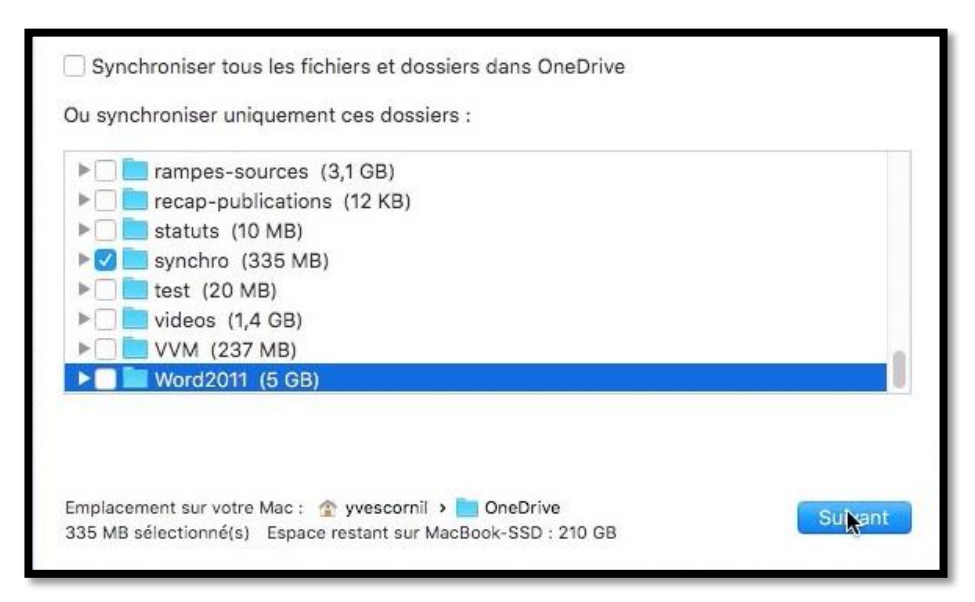

Pour mon OneDrive je ne synchroniserai que le dossier synchro.

|                                                               | Microsoft OneDrive                                                                                                    |
|---------------------------------------------------------------|----------------------------------------------------------------------------------------------------|
| Votre espa                                                    | ace OneDrive n'attend plus que vous !                                                                                                    |
| Nous allons télécha<br>des fichiers à OneD<br>dans le Finder. | rger vos fichiers et les garder synchronisés avec ce Mac. Pour ajouter<br>rive, il vous suffit de les déplacer dans votre dossier « OneDrive » |
|                                                               |                                                                                                    |
|                                                               |                                                                                                    |
|                                                               |                                                                                                    |
| 🗹 Ouvrir lors de                                              | la connexion de sorte que mes fichiers se synchronisent automatiquement                                                                        |
|                                                               | Ouvrir mon dossier OneDrive                                                                                                    |
|                                                               |                                                                                                    |

Cochez la case ouvrir lors de la connexion de sorte que mes fichiers se synchronise automatiquement et cliquez sur ouvrir mon dossier OneDrive.

- Quand vous ajouterez un ou plusieurs fichiers ou dossiers dans le dossier synchronisé (ici il s'appelle synchro) d'un appareil (ici le Mac), les fichiers seront ajoutés au OneDrive dans le nuage (c'est-à-dire sur Internet) puis synchronisés sur les autres appareils connectés ou quand ils se connecteront et dans la mesure où le programme OneDrive est en fonctionnement (sur Mac et sur PC).
- Quand vous supprimerez un ou plusieurs fichiers du dossier synchronisé, ces fichiers ou dossiers seront aussi supprimés sur les autres appareils connectés ou quand ils se connecteront et dans la mesure où le programme OneDrive est en fonctionnement.

|                   | synchro                           | í  |                         |              |                |
|-------------------|-----------------------------------|----|-------------------------|--------------|----------------|
| < >               |                                   |    |                         | Q, Recherche | er             |
| Favoris           | Nom                               | ^  | Date de modification    | Taille       | Туре           |
| Tous mes fichiers | allemand                          | 4  | aujourd'hui 17:10       |              | Dossier        |
|                   | Backstage view.docx               |    | 23 julliet 2016 22:38   | 939 Ko       | Micros_(.docx) |
|                   | bateaux                           | 0  | aujourd'hui 17:10       |              | Dossier        |
| Applications      | bravade-mouscronacBook Tosh1.docx |    | 10 septembre 2015 18:18 | 335 Ko       | Micros_(.docx) |
| Bureau            | bravade-mouscron-1colonnebis.docx | •  | 22 septembre 2016 15:56 | 335 Ko       | Micros_(.docx) |
|                   | comicBook.docx                    | \$ | 13 mars 2016 21:50      | 8,3 Mo       | Micros(.docx)  |
| Documents         | comicBook.pdf                     |    | 14 mars 2016 11:85      | 8,3 Mo       | Document PDF   |
| O Téléchargements | Dictionnaire personnel            | \$ | 3 juin 2015 11:21       | 3 Kp         | Unix e_cutable |
| A wescornil       | doigts-et-mains                   | 4  | aujourd'hui 17:10       |              | Dossier        |
| III yrosoonii     | Facebook-vidéo1.docx              | 5  | 3 janvier 2016 21:49    | 3 Mo         | Micros(.docx)  |
| Images            | fichier-indexation-excel.docx     | •  | 28 mars 2016 15:40      | 26 Ko        | Micros(.docx)  |
| Partagé(s)        | fichier-indexation.docx           | *  | 25 novembre 2016 15:46  | 25 Ko        | Micros(.docx)  |

Le dossier OneDrive > synchro du Mac va recevoir ses dossiers et fichiers.

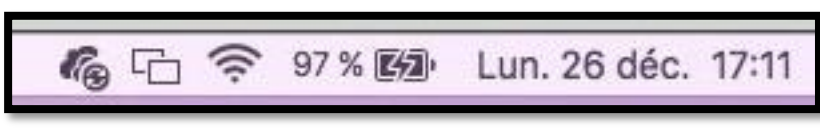

La synchronisation est en cours.

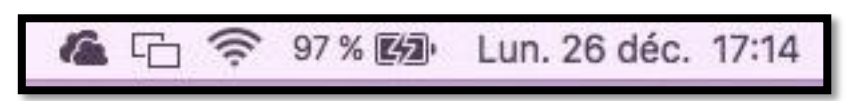

La synchronisation est terminée.

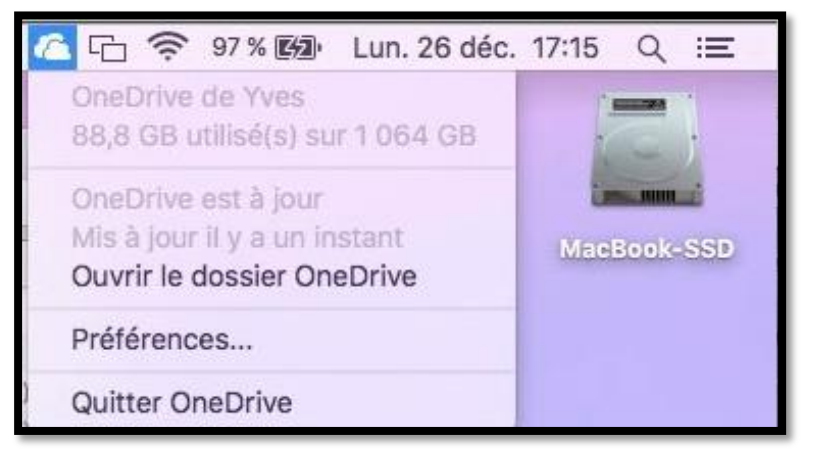

Le OneDrive est à jour sur le MacBook.

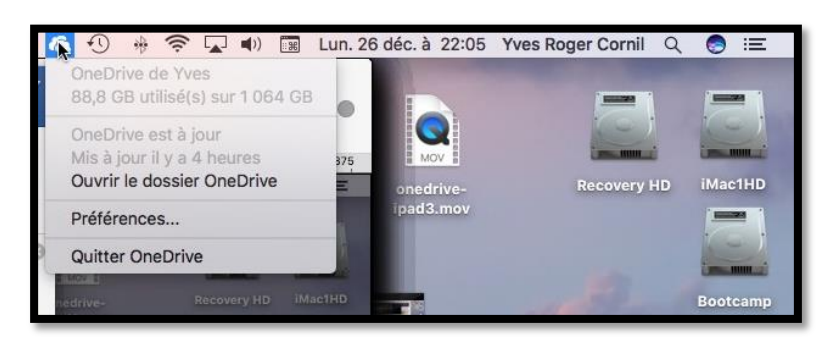

Le OneDrive est à jour sur l'iMac.

Dans le dossier synchro de mon OneDrive je mettrai les dossiers et fichiers que j'utiliserai depuis plusieurs appareils, Mac, PC, iPad et iPhone, en particulier en association avec les applications Microsoft Office.

| I 2 ▼   sync<br>Fi F er Accueil      | hro<br>Pa <u>rta</u> | ge Affi <u>chag</u> e |                           |                    |                         |            |                                          |   | - 0                                                 | ×<br>^ 💽 |
|--------------------------------------|----------------------|-----------------------|---------------------------|--------------------|-------------------------|------------|------------------------------------------|---|-----------------------------------------------------|----------|
| Épingler dans Copier<br>Accès rapide | Coller               | Couper                | Déplacer Copier<br>vers * | Supprimer Renommer | Nouveau<br>dossier      | Propriétés | 🛿 Ouvrir 👻<br>🎽 Modifier<br>🚱 Historique |   | Sélectionner tout<br>Aucun<br>Inverser la sélection |          |
| P                                    | resse-               | papiers               | Or                        | ganiser            | Nouveau                 | Ou         | uvrir                                    |   | Sélectionner                                        |          |
| ← → × ↑ 📙                            | > On                 | eDrive > synchro >    |                           |                    |                         |            | ~                                        | Ō | Rechercher dans : synchro                           | ,c       |
|                                      |                      | Nom                   |                           | Modifié le         | Туре                    | Taille     |                                          |   |                                                     | ^        |
| Acces rapide                         |                      | 🛃 inventaire-log4     |                           | 26/12/2016 13:49   | Fichier XLSX            | 34 Ko      |                                          |   |                                                     |          |
| Desktop                              | A                    | immo-peupliers-012016 |                           | 24/12/2016 10:38   | Fichier PDF             | 159 Ko     |                                          |   |                                                     |          |
| 🕹 Downloads                          | A                    | 🚮 musique1            |                           | 10/12/2016 21:08   | Fichier XLSX            | 272 Ko     |                                          |   |                                                     |          |
| Documents                            | #                    | ichier-indexation     |                           | 25/11/2016 15:46   | Document Microsoft Word | 25 Ko      |                                          |   |                                                     |          |
| <b>Pictures</b>                      | *                    | 🛃 modele-prespp2011-2 |                           | 18/11/2016 14:03   | Fichier POTX            | 7 581 Ko   |                                          |   |                                                     |          |
| Photos iCloud                        | #                    | 📑 modele-prespp2011   |                           | 18/11/2016 13:32   | Fichier POTX            | 7 546 Ko   |                                          |   |                                                     |          |
| iCloud Drive                         | *                    | mvpactivity37563-s10  |                           | 01/11/2016 18:32   | Fichier XLSX            | 127 Ko     |                                          |   |                                                     |          |
| E fiches protinue                    |                      | 🚮 iwork-collabo1      |                           | 29/10/2016 18:01   | Document Microsoft Word | 800 Ko     |                                          |   |                                                     |          |
|                                      |                      | 👼 bravade             |                           | 19/10/2016 22:36   | Document Microsoft Word | 4 715 Ko   |                                          |   |                                                     |          |
| EC3106 on Ma                         | ic' (R               | 📑 Pjo1                |                           | 19/10/2016 22:17   | Fichier PPTX            | 9 462 Ko   |                                          |   |                                                     |          |
| rampe111                             |                      | 🚮 Lille-3             |                           | 07/10/2016 17:28   | Document Microsoft Word | 3 975 Ko   |                                          |   |                                                     |          |
| asynchro 😹                           |                      | 🚮 rampe-modele        |                           | 30/09/2016 21:35   | Document Microsoft Word | 126 Ko     |                                          |   |                                                     |          |
| ConeDrive                            |                      | 🚮 FP-Pixelmator-iOS   |                           | 19/09/2016 14:01   | Document Microsoft Word | 9 201 Ko   |                                          |   |                                                     |          |
| on conconne                          |                      | 👼 saisie1a            |                           | 18/09/2016 10:35   | Document Microsoft Word | 23 Ko      |                                          |   |                                                     |          |
| Ce PC                                |                      | 🚮 FP21-ibridge3       |                           | 14/08/2016 22:09   | Document Microsoft Word | 32 917 Ko  |                                          |   |                                                     | 4        |
| A Péranu                             |                      | 🚮 allemand-vocab      |                           | 12/08/2016 22:08   | Document Microsoft Word | 247 Ko     |                                          |   |                                                     |          |
| I Reseau                             |                      | 🎼 Lille-long-images   |                           | 10/08/2016 15:05   | Document Microsoft Word | 19 918 Ko  |                                          |   |                                                     |          |
| Groupe résident                      | iel                  | 👼 FP-modele-fr1       |                           | 08/08/2016 14:53   | Document Microsoft Word | 102 Ko     |                                          |   |                                                     |          |
|                                      |                      | 퉳 icones-ipad2        |                           | 06/08/2016 18:39   | Document Microsoft Word | 254 Ko     |                                          |   |                                                     | ~        |
| 59 élément(s) État :                 |                      | all all               |                           |                    |                         |            |                                          |   |                                                     |          |

Dossier OneDrive > synchro sur un des PC virtuel.

# Synchronisation de certains dossiers entre le PC et OneDrive avec le programme OneDrive.

Nous avons vu les services de OneDrive par l'intermédiaire d'un navigateur Internet, découvrons maintenant l'utilisation du programme OneDrive, en particulier la synchronisation de certains dossiers entre le PC (et autres appareils) et OneDrive dans le nuage.

# Paramétrage du programme OneDrive sous Windows 10.

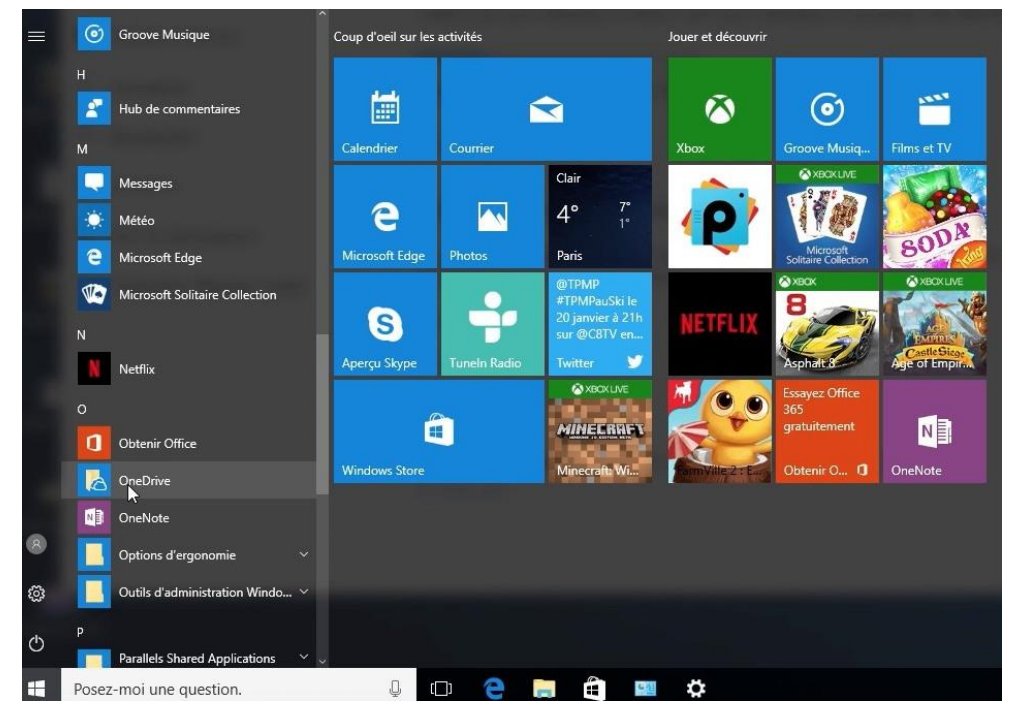

Lors de l'installation de Windows 10 le programme OneDrive a été inclus et ne demande qu'à être utilisé. Lancez le programme OneDrive et commencez le paramétrage.

| Microsoft OneDrive                                                                                                    | - 🗆 🗙 🍊 Microso | off OneDrive - X                                    |
|----------------------------------------------------------------------------------------------------|-----------------|-----------------------------------------------------|
| Configurer OneDrive                                                                                                    |                 | 1 🛳 🕸 <mark>न</mark> 🏟 6 🕨                          |
| Stockez vos fichiers dans OneDrive pour les recuperer sur l<br>quel appareil.                                                                                                    | Importe         | Entrez le mot de passe                              |
|                                                                                                    |                 | Entrez le mot de passe pour yves@cornil.com         |
|                                                                                                    |                 | •••••                                               |
|                                                                                                    |                 | Se connecter                                        |
|                                                                                                    |                 | J'ai oublié mon mot de passe                        |
|                                                                                                    | _               | Conditions d'utilisation Confidentialité et cookies |
| yves Se con                                                                                                    | necter          | Microsoft                                           |
| En diquant sur « Se connecter », vous acceptes le <u>contras de service</u> et la <u>déclaration de confidential</u><br>OneDrive peut également télécharger et installer ses mises à jour automatiquement. | ié Microsoft.   |                                                     |
|                                                                                                    |                 |                                                     |

La première opération est la connexion au compte Microsoft en donnant l'identifiant et le mot de passe associé.

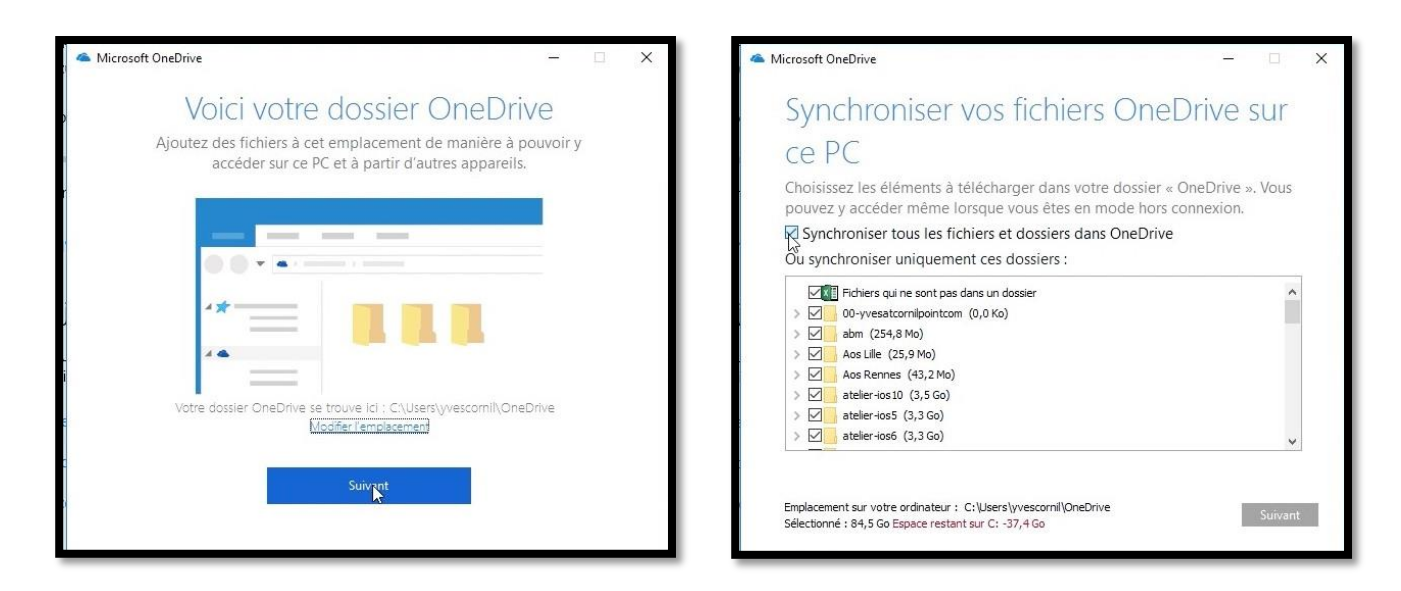

L'emplacement du dossier OneDrive est proposé, il est possible de proposer un autre emplacement.

| Votre dossier OneDrive | se trouve ici : C:\Users\yvescornil\OneDrive |
|------------------------|----------------------------------------------|
|                        | Modifier l'emplacement                       |

| Synchroniser vos fichiers One                                                                                                    | eDrive sur                         | Synchroniser vos fichiers On                                                                                                    | eDrive sur            |
|----------------------------------------------------------------------------------------------------|------------------------------------|----------------------------------------------------------------------------------------------------|-----------------------|
| ce PC                                                                                                    |                                    | ce PC                                                                                                    |                       |
| Choisissez les éléments à télécharger dans votre dossier<br>pouvez y accéder même lorsque vous êtes en mode hors                                                                                                    | « OneDrive ». Vous<br>s connexion. | Choisissez les éléments à télécharger dans votre dossie                                                                                                    | er « OneDrive ». Vous |
| R Synchroniser tous les fichiers et dossiers dans OneDriv                                                                                                    | re                                 | Synchroniser tous les fichiers et dossiers dans OneD                                                                                                    | rive                  |
| Ou synchroniser uniquement ces dossiers :                                                                                                    |                                    | Ou synchroniser uniquement ces dossiers :                                                                                                    |                       |
| If chiers qui ne sont pas dans un dossier           00-yvesatcomilpointcom (0,0 Ko)           abm (254,8 Mo)           Aos Lile (25,9 Mo)           Aos Rennes (43,2 Mo)           stelier-ios10 (3,5 Go)           atelier-ios5 (3,3 Go) | ^                                  | <ul> <li>rampes-sources (3,2 Go)</li> <li>recap-publications (12,9 Ko)</li> <li>statuts (10,6 Mo)</li> <li>synchro (275,2 Mo)</li> <li>test (20,4 Mo)</li> <li>videos (1,4 Go)</li> <li>VVM (237,1 Mo)</li> </ul> | ^                     |

Choisissez ensuite les dossiers du OneDrive à synchroniser, la totalité ou une partie ; dans ce dernier cas décochez les dossiers ou fichiers à ne pas synchroniser.

*Ici seul le dossier nommé synchro sera synchronisé entre le PC et OneDrive dans le nuage (c'està-dire sur Internet).* 

#### Première synchronisation du OneDrive sur le PC.

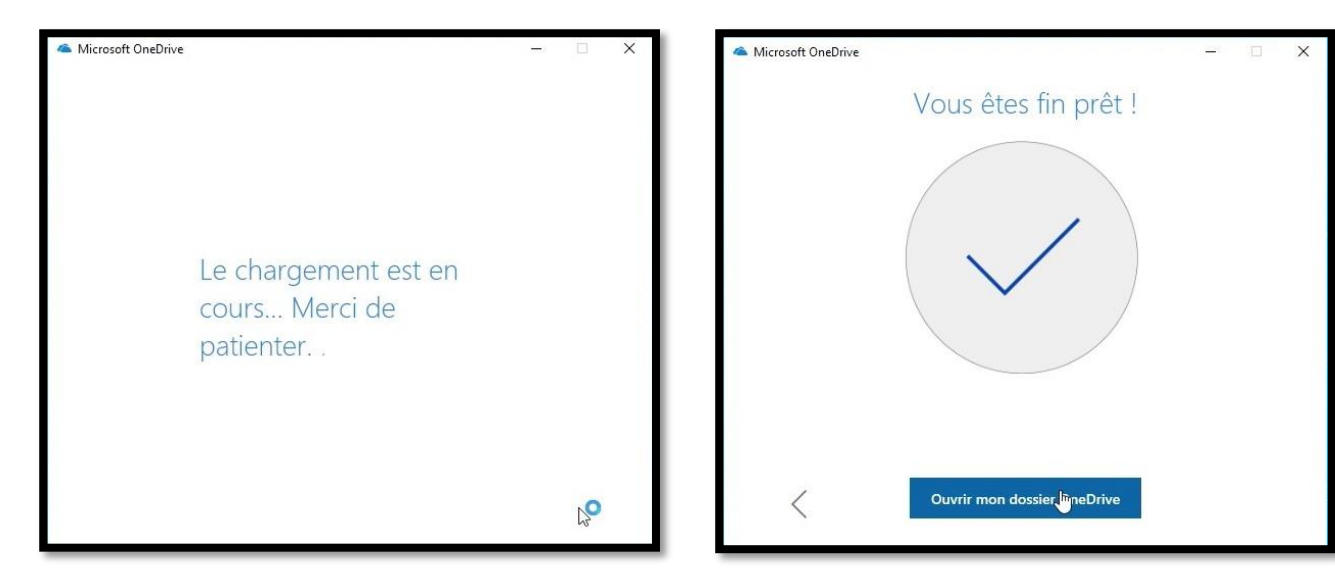

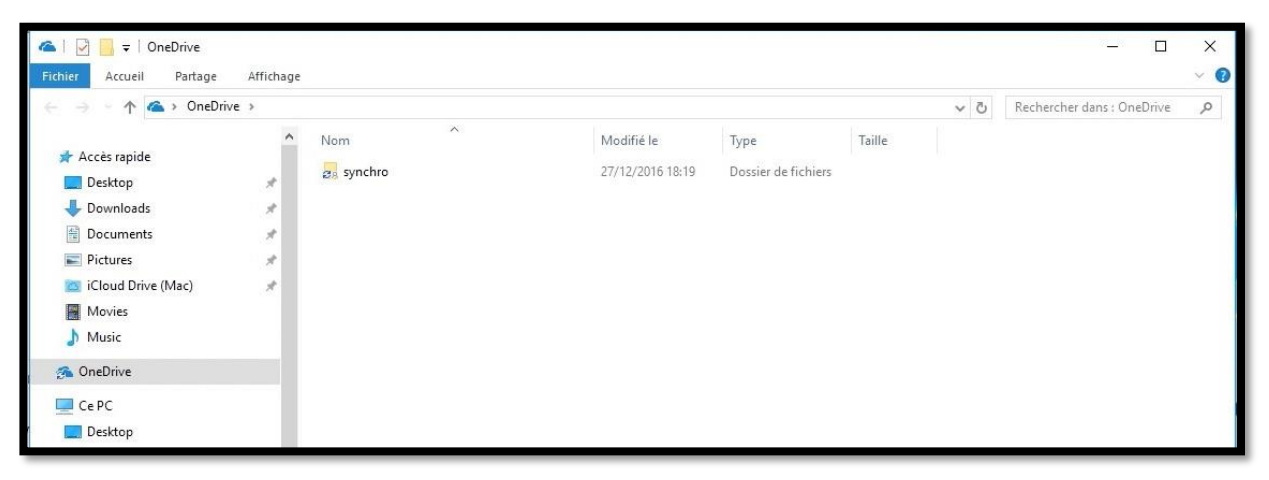

La synchronisation du dossier synchro commence.

| Affichage         |                  |                                                                                                    |           |           | - 0                       | ×<br>~ (?) |
|-------------------|------------------|----------------------------------------------------------------------------------------------------|-----------|-----------|---------------------------|------------|
| > synchro >       |                  |                                                                                                    |           | ٽ ~       | Rechercher dans : synchro | م          |
| ^ Nom             | Modifié le       | Туре                                                                                                    | Taille    |           |                           |            |
| allemand          | 27/12/2016 18:20 | Dossier de fichiers                                                                                                    |           |           |                           |            |
| a doigts-et-mains | 27/12/2016 18:20 | Dossier de fichiers                                                                                                    |           |           |                           |            |
|                   |                  |                                                                                                    |           |           |                           |            |
|                   |                  |                                                                                                    |           |           |                           |            |
|                   | Affichage        | Affichage  synchro Nom Nom O Signal allemand Signal allemand S | Affichage | Affichage | Affichage                 | Affichage  |

Les dossiers contenus dans synchro se chargent.

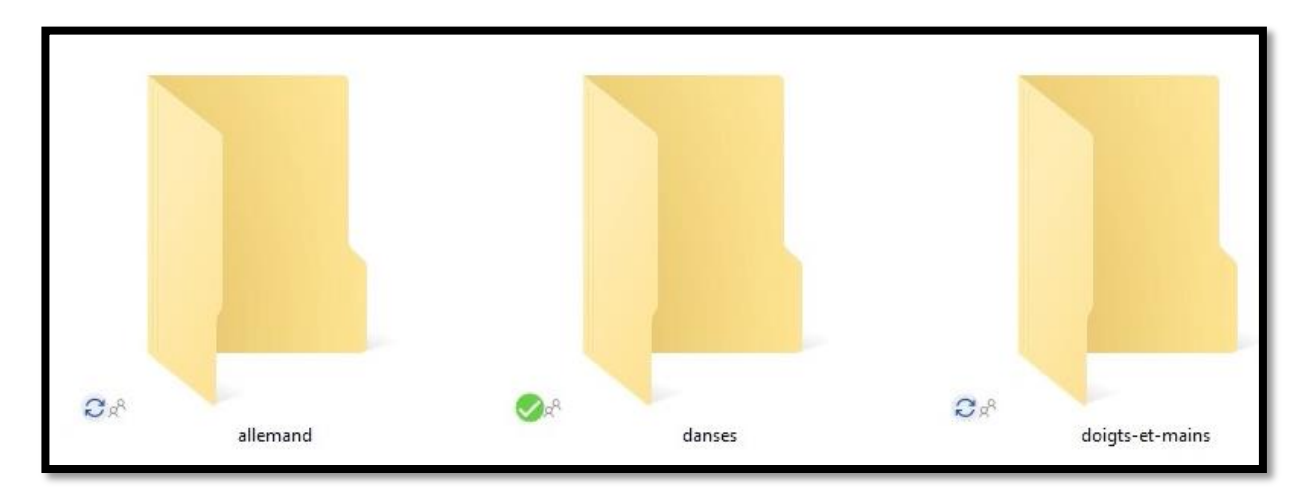

### Ajouter un dossier du PC dans le dossier synchronisé de OneDrive.

- Quand vous ajouterez un ou plusieurs fichiers ou dossiers dans le dossier synchronisé (ici il s'appelle synchro) d'un appareil (ici le PC), les fichiers seront ajoutés au OneDrive dans le nuage (c'est-à-dire sur Internet) puis synchronisés sur les autres appareils connectés ou quand ils se connecteront et dans la mesure où le programme OneDrive est en fonctionnement.
- Quand vous supprimerez un ou plusieurs fichiers du dossier synchronisé, ces fichiers ou dossiers seront aussi supprimés sur les autres appareils connectés ou quand ils se connecteront et dans la mesure où le programme OneDrive est en fonctionnement.

# Synchronisation avec OneDrive entre un Mac et un PC.

Après l'utilisation de OneDrive sur un Mac puis sur un PC, je vous propose de regarder de plus près le processus de synchronisation entre un dossier OneDrive entre un Mac et un PC.

### Ajout d'un fichier du côté du dossier OneDrive du Mac.

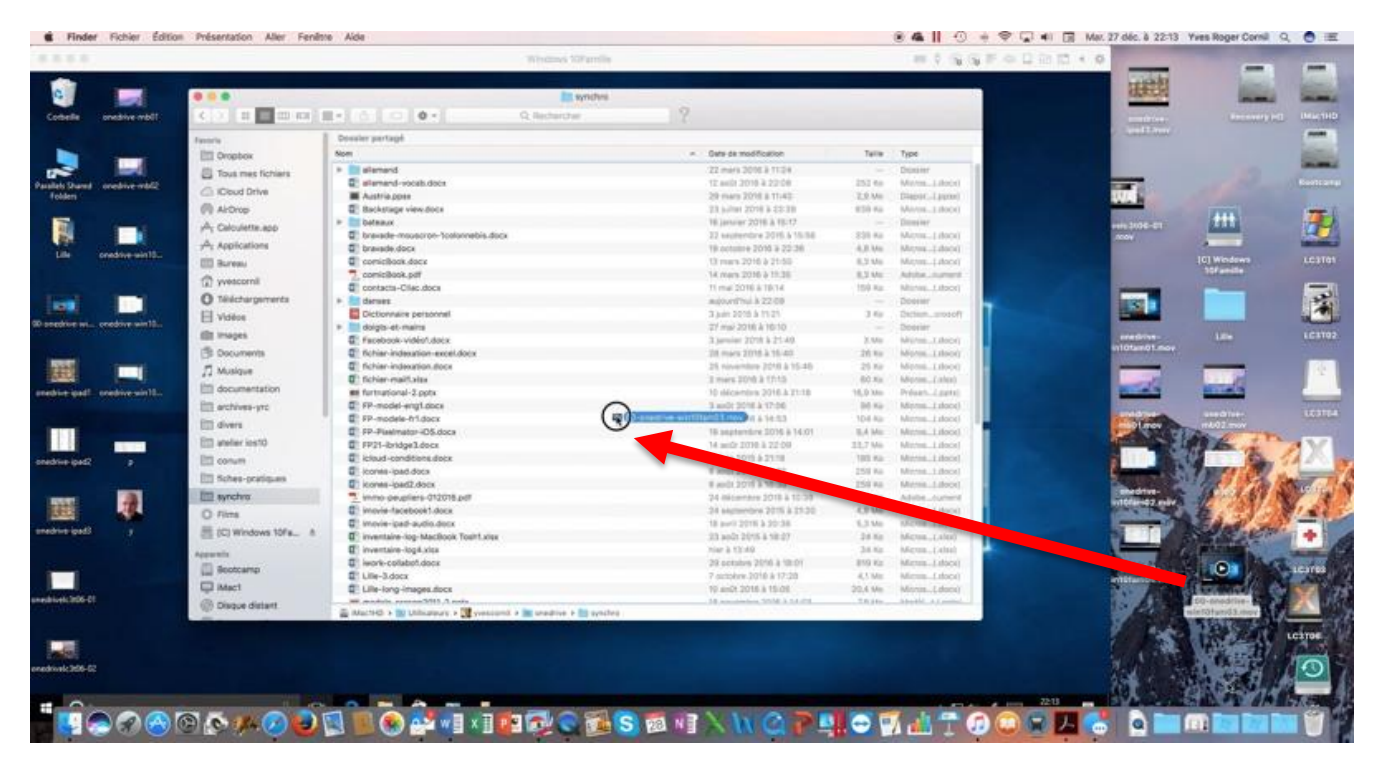

| Fenê | etre Aide                  |                   |   |                      |          | • 🦓 📙 🕚       | *     |
|------|----------------------------|-------------------|---|----------------------|----------|---------------|-------|
|      |                            | Windows 10Famille |   |                      |          | III 🖗 🚱 🤆     | 6 🕅 0 |
|      |                            |                   |   |                      |          |               |       |
|      |                            | 📄 synchro         |   |                      |          |               |       |
|      |                            | Q Rechercher      | ? |                      |          |               |       |
|      | Dossier partagé            |                   |   |                      |          |               |       |
|      | Nom                        |                   | ^ | Date de modification | Taille   | Туре          |       |
|      | 00-onedrive-win10fam03.mov |                   |   | aujourd'hui à 22:04  | 187,9 Mo | Vidéo QT      | 1     |
|      | allemand                   |                   |   | 22 mars 2016 à 11:24 |          | Dossier       |       |
|      | allemand-vocab.docx        |                   |   | 12 août 2016 à 22:08 | 252 Ko   | Micros(.docx) |       |
|      | Austria.ppsx               |                   |   | 29 mars 2016 à 11:40 | 2,9 Mo   | Diapor(.ppsx) |       |

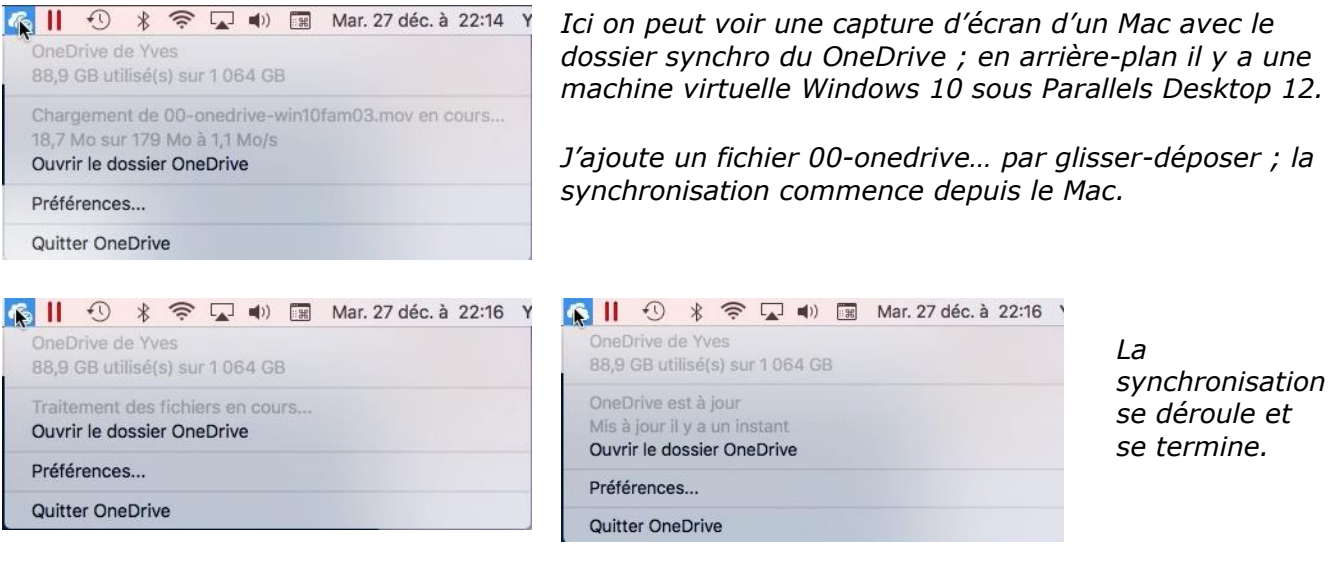

Ici on peut voir une capture d'écran d'un Mac avec le dossier synchro du OneDrive ; en arrière-plan il y a une machine virtuelle Windows 10 sous Parallels Desktop 12.

J'ajoute un fichier 00-onedrive... par glisser-déposer ; la

|                         | Outil       | s de vidéo synchro    |                  |                      |            |
|-------------------------|-------------|-----------------------|------------------|----------------------|------------|
| Fichier Accueil Partage | Affichage L | ecture                |                  |                      |            |
| ← → ∽ ↑ 📙 > OneDrive    | > synchro > |                       |                  |                      | V Ö Rech   |
|                         | ^ Nom       | ^                     | Modifié le       | Туре                 | Taille     |
| 🛩 🚳 OneDrive            | 📕 🛃 ba      | iteaux                | 27/12/2016 18:23 | Dossier de fichiers  |            |
| 🗸 🛃 synchro             | 😽 😹 da      | anses                 | 27/12/2016 22:08 | Dossier de fichiers  |            |
| allemand                | ' 😹 da      | pigts-et-mains        | 27/12/2016 18:22 | Dossier de fichiers  |            |
| bateaux                 | · 😽 00      | )-onedrive-win10fam03 | 27/12/2016 22:04 | Fichier MOV          | 183 509 Ko |
| - dance                 | . 🛃 al      | lemand-vocab          | 12/08/2016 22:08 | Document texte OOXML | 247 Ko     |
| Canses                  | . 🛃 Ai      | ustria                | 29/03/2016 11:40 | Fichier PPSX         | 2 866 Ko   |
| 👸 doigts-et-mains       | 🛃 Ba        | ackstage view         | 23/07/2016 22:38 | Document texte OOXML | 918 Ko     |
| 🛩 💻 Ce PC               | br          | avade                 | 19/10/2016 22:36 | Document texte OOXML | 4 715 Ko   |

La synchronisation du dossier synchro du OneDrive s'est déroulée du côté PC.

# Modification d'un fichier du côté du dossier OneDrive du PC.

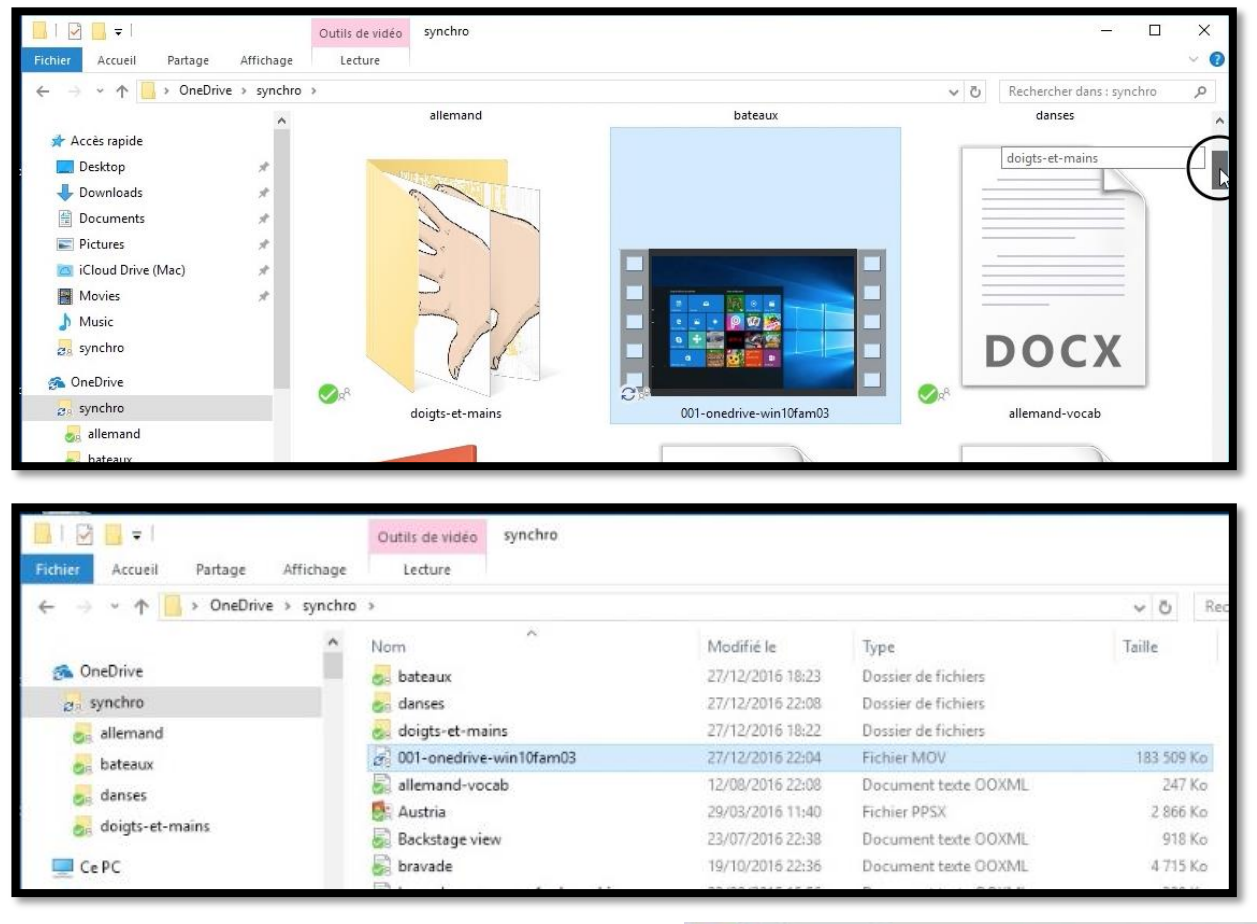

Dans le dossier synchro du OneDrive, côté PC, j'ai renommé le fichier 00-onedrive... en 001onedrive... La synchronisation va commencer ; le fichier 001onedrive... est en cours de transfert sur le OneDrive (sur Internet).

3 001-onedrive-win10fam03

*Du côté du Mac (à droite) ; le fichier 001onedrive… est en cours de chargement.* 

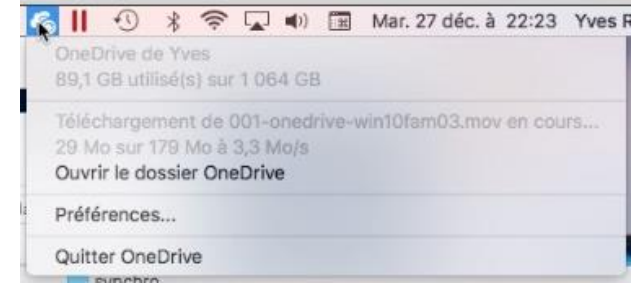

# Le dossier Public de Communautés Numériques.

L'association Communautés Numériques partage, en consultation, de nombreux documents depuis le dossier Public ; l'accès à ce dossier se fait depuis un lien qui est publié depuis la page informatique du site d'Yves Cornil.

### Accès au dossier public de Communautés Numériques.

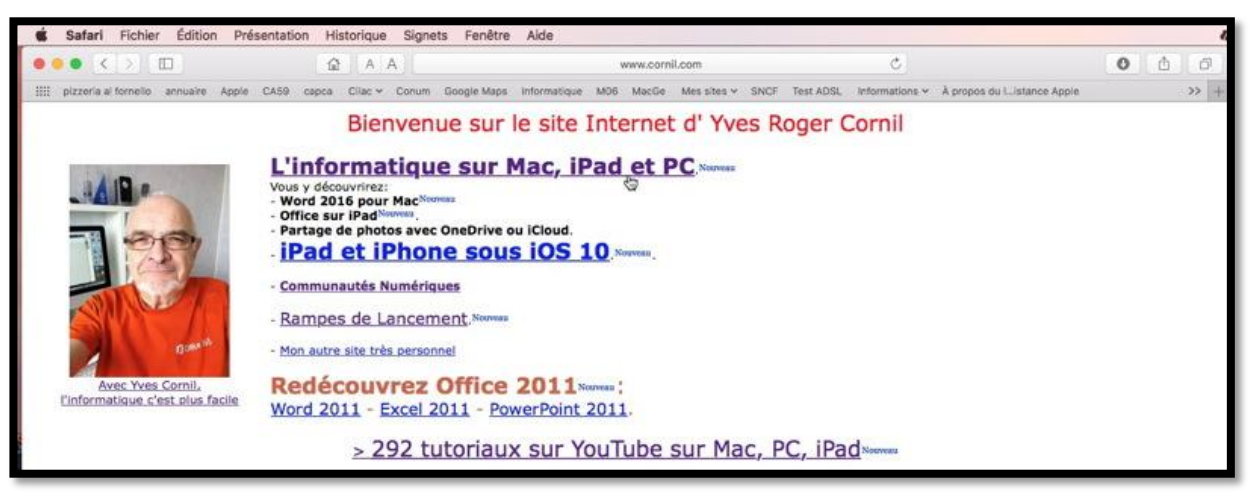

Suivre le lien l'informatique sur... <u>www.cornil.com</u>.

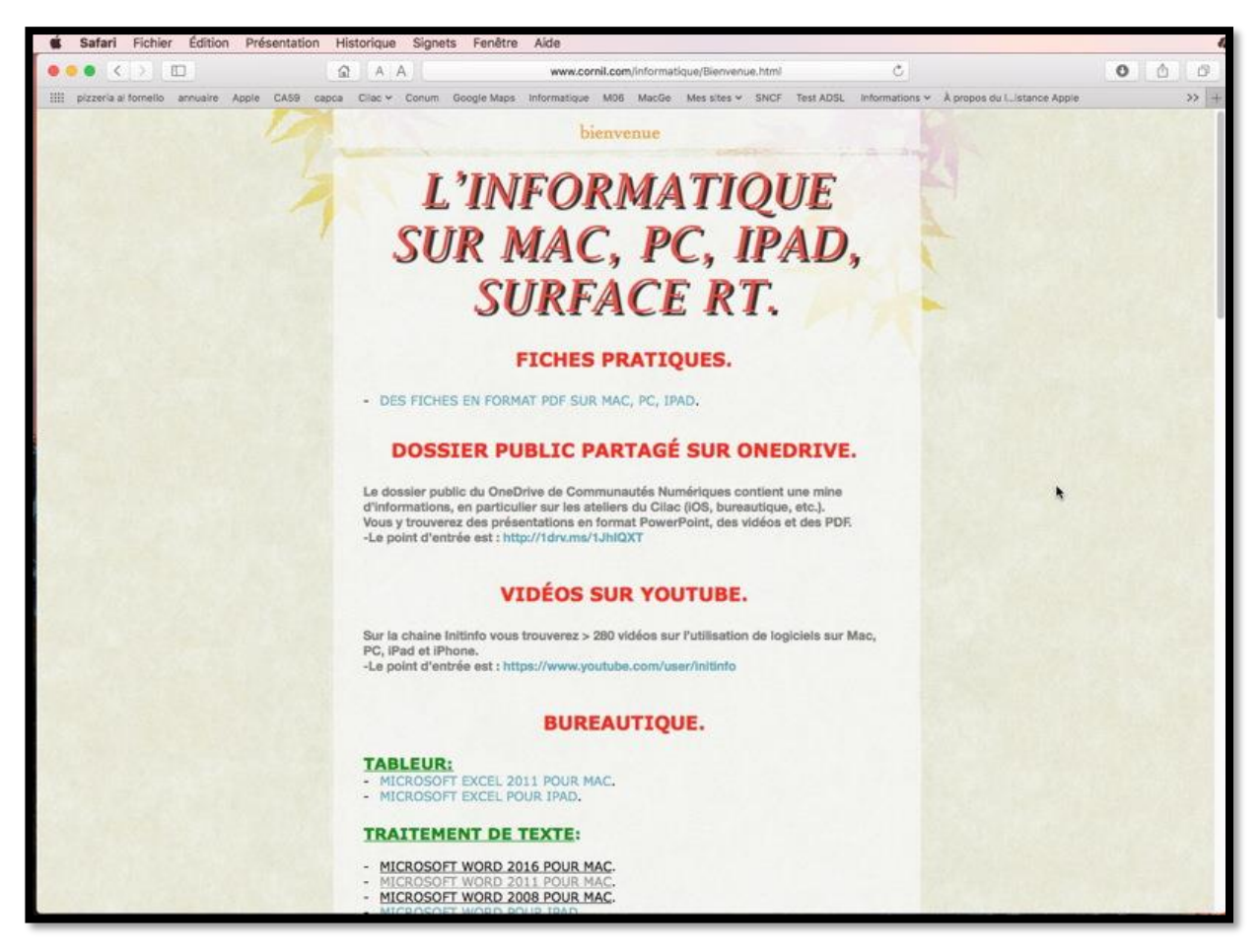

Le lien vous dirige sur la page http://www.cornil.com/informatique/Bienvenue.html

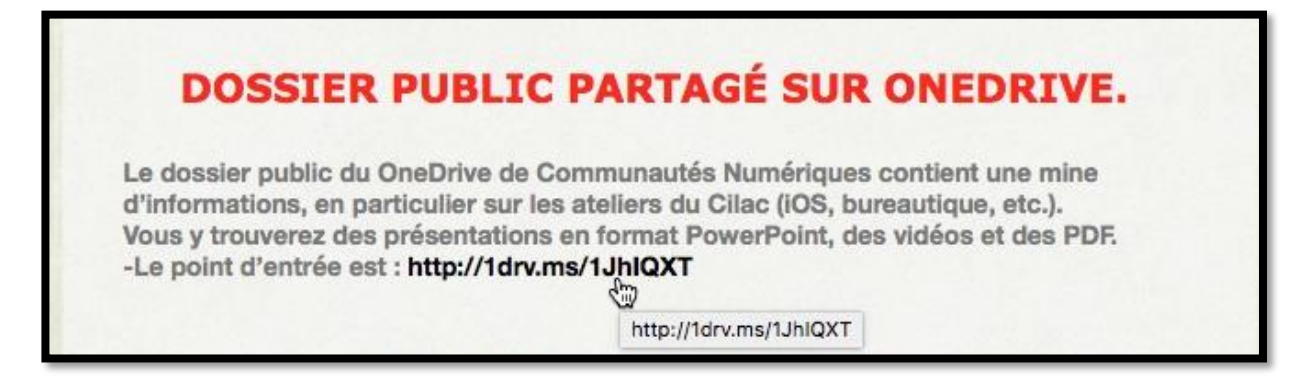

Voilà le lien vers le dossier partagé du OneDrive de Communautés Numériques.

# http://1drv.ms/1JhIQXT

| III OneDrive       |                                                        |                      |                              |                      | •   |       | 0 | ? Communautés N      |
|--------------------|--------------------------------------------------------|----------------------|------------------------------|----------------------|-----|-------|---|----------------------|
| ,O Tout rechercher | 🛆 Partager 🛓 Télécharger 🖀 Supprimer 🖻 Déplacer 🏠 Copi | er 🧷 Renommer 🕴      | 😭 Créer un album à p         | artir du dossier 🛛 … | -10 | 11/ E |   | 1 sélectionné(s) × 0 |
| OneDrive           | Fichiers > Public                                      |                      |                              |                      |     |       |   |                      |
| Fichiers           | 🛩 l Nom                                                | Date de modification | Pertage                      | Talle                |     |       |   |                      |
| Recents<br>Photos  | III ABM-pdf                                            | 11/04/2015           | a <sup>a</sup> Propriétaire  | 250 Mo               |     |       |   |                      |
| Partagés           | eff Cilac-plaquette                                    | 13/01/2016           | a <sup>th</sup> Propriétaire | 69.0 Ma              |     |       |   |                      |
| Corbeille          | eff connexion-Mac-PC                                   | 10/11/2010           | Propriétaire                 | 38.4 Mo              |     |       |   |                      |
|                    | i Entourage 2008                                       | 12/12/2013           | x <sup>4</sup> Propriétaire  | 34.7 Mg              |     |       |   |                      |
|                    | Excel 2011                                             | 04/07/2016           | n <sup>8</sup> Propriétaire  | 399 Mo               |     |       |   |                      |
|                    | Contract population                                    | 13/11/2014           | x <sup>8</sup> Propriétaire  | T3.3 Mo              |     |       |   |                      |
|                    | IIII Excel-Online                                      | 16/03/2014           | a <sup>6</sup> Propriétaire  | 26.9 Mo              |     |       |   |                      |

*Vue d'une partie du dossier partagé Public du OneDrive de Communautés Numériques.* 

| $+$ Nouveau $\scriptstyle \lor$                  | $\overline{\uparrow}$ Charger $\lor$ | 💍 Partager   | 业 Télécharger | 🗄 Déplacer | Copier            | Renommer                    |         |  |
|--------------------------------------------------|--------------------------------------|--------------|---------------|------------|-------------------|-----------------------------|---------|--|
|                                                  |                                      |              |               |            |                   |                             |         |  |
| Fichiers > P                                     | ublic > Exce                         | el pour iPad |               |            |                   |                             |         |  |
| ✓ ↑ Nom                                          |                                      |              |               | Date       | e de modification | Partage                     | Taille  |  |
|                                                  | <u>BO.pdf</u>                        |              |               | 16/0       | 08/2014           | R <sup>R</sup> Propriétaire | 13.3 Mo |  |
|                                                  |                                      |              |               |            |                   |                             |         |  |
| Faites glisser les fichiers ici pour les charger |                                      |              |               |            |                   |                             |         |  |

Le dossier Excel pour iPad contient un document PDF.

## Lecture d'un fichier PDF.

| Fichiers > Public > Excel pour iPad |                      |                             |         |
|-------------------------------------|----------------------|-----------------------------|---------|
| ✓ Î Nom                             | Date de modification | Partage                     | Taille  |
| ✓ Impe80.pdf                        | 16/08/2014           | x <sup>9</sup> Propriétaire | 13.3 Mo |

En cliquant sur le lien, OneDrive affichera le document PDF.

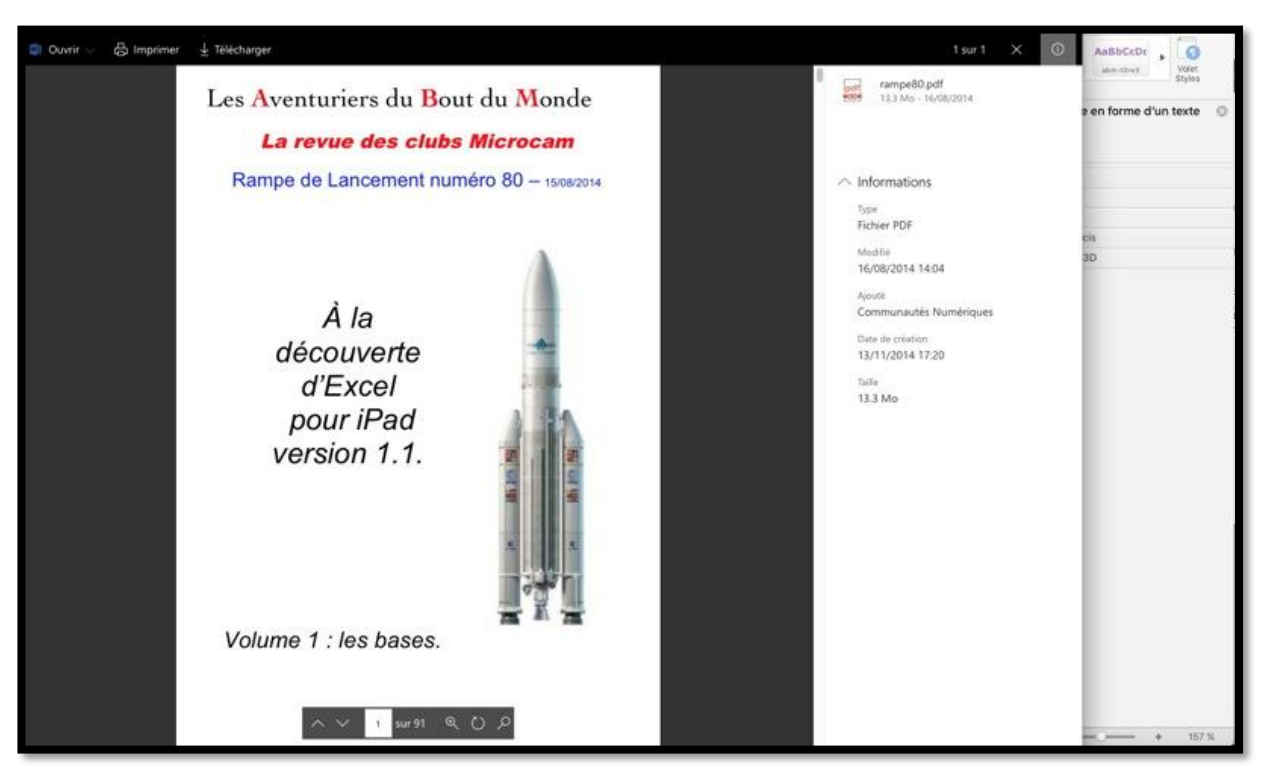

Affichage du document PDF depuis le navigateur.

### Téléchargement d'un fichier PDF.

| 🔋 Ouvrir 🗸 | 🖧 Partager | 믑 Imprimer | ⊥ Télécharge | r 📋 Supprimer 🚽                  | Incorpore | er                                             |  |
|------------|------------|------------|--------------|----------------------------------|-----------|------------------------------------------------|--|
|            |            |            |              | D Carriela                       | A 0       | délà enreaistré des feuilles de calculs Excel. |  |
|            |            |            |              | @ 100711                         | A. 1      |                                                |  |
|            |            |            |              | E montheast                      | 5.1       |                                                |  |
|            |            |            |              | E citebolistication              | 3. 0      |                                                |  |
|            |            |            |              | E manual                         | 2.4       |                                                |  |
|            |            |            |              | al metalow                       | 1.4       |                                                |  |
|            |            |            |              | €                                | 3.4       |                                                |  |
|            |            |            |              | Les Aventuriers du Bout du Monde | Rampe de  | Lancement 80 11                                |  |

Cliquez sur télécharger pour obtenir le fichier PDF.

# Lecture d'une présentation avec PowerPoint Online.

| III OneDrive                  |                                                                        |                      |                             |                    |
|-------------------------------|------------------------------------------------------------------------|----------------------|-----------------------------|--------------------|
| ➢ Tout rechercher             | 🕂 Nouveau 🗸 📅 Charger 🗸 🏠 Partager 🛓 Télécharger                       | 🖻 Déplacer 🚹 Copier  | Renommer                    |                    |
| OneDrive                      | Fichiers > Public > OneDrive                                           |                      |                             |                    |
| Fichiers                      | V î Nom                                                                | Date de modification | Partage                     | Taille             |
| Récents<br>Photos<br>Partagés | <ul> <li>onedrive1-partagephotos.mov</li> <li>onedrive2.pdf</li> </ul> | 11/12/2016           | R <sup>R</sup> Propriétaire | 87.8 Mo<br>3.04 Mo |
| Corbeille                     | onedrive2.pptx                                                         | 11/12/2016           | a <sup>q</sup> Propriétaire | 132 Mo             |
| PC                            | onedrive-cilac2015-02.mov                                              | 08/10/2015           | я <sup>9</sup> Propriétaire | 87.8 Mo            |

Ici on clique sur une présentation PowerPoint.

Rampe de Lancement numéro 113 - Microsoft OneDrive

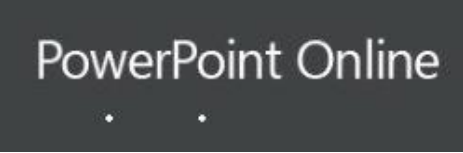

PowerPoint Online est lancé dans le navigateur.

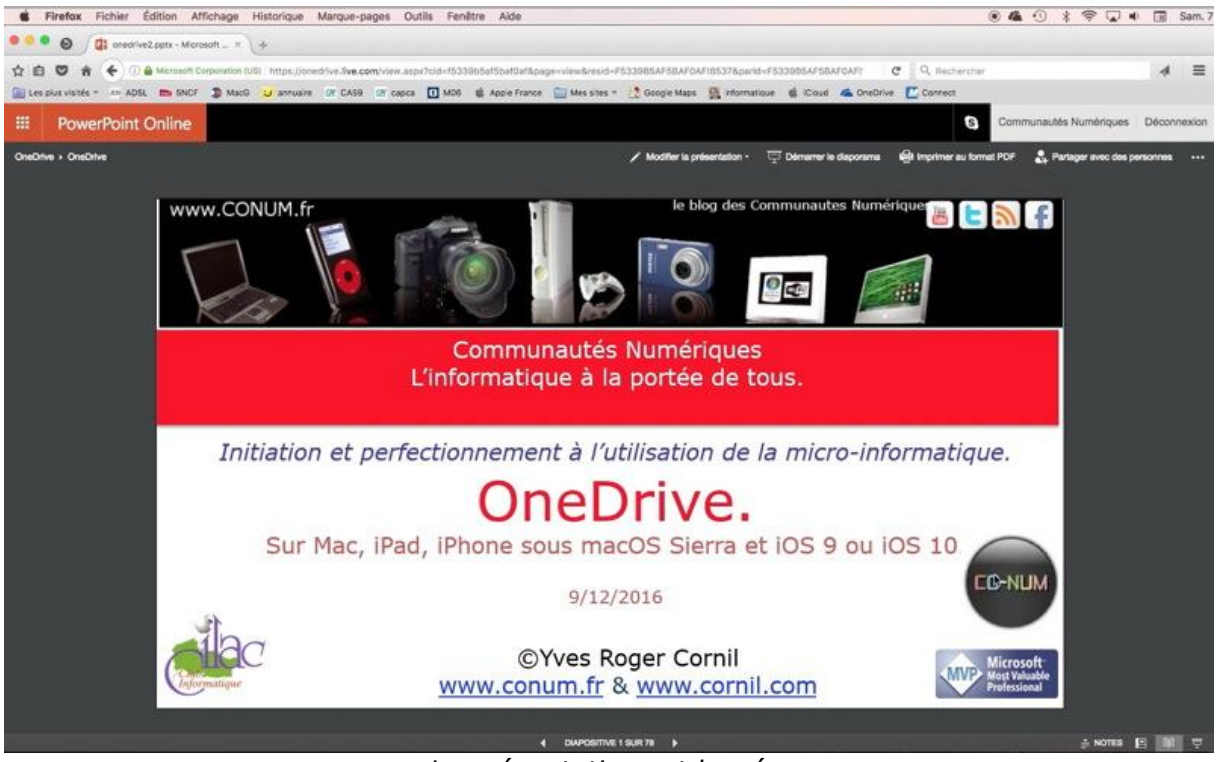

La présentation est lancée.

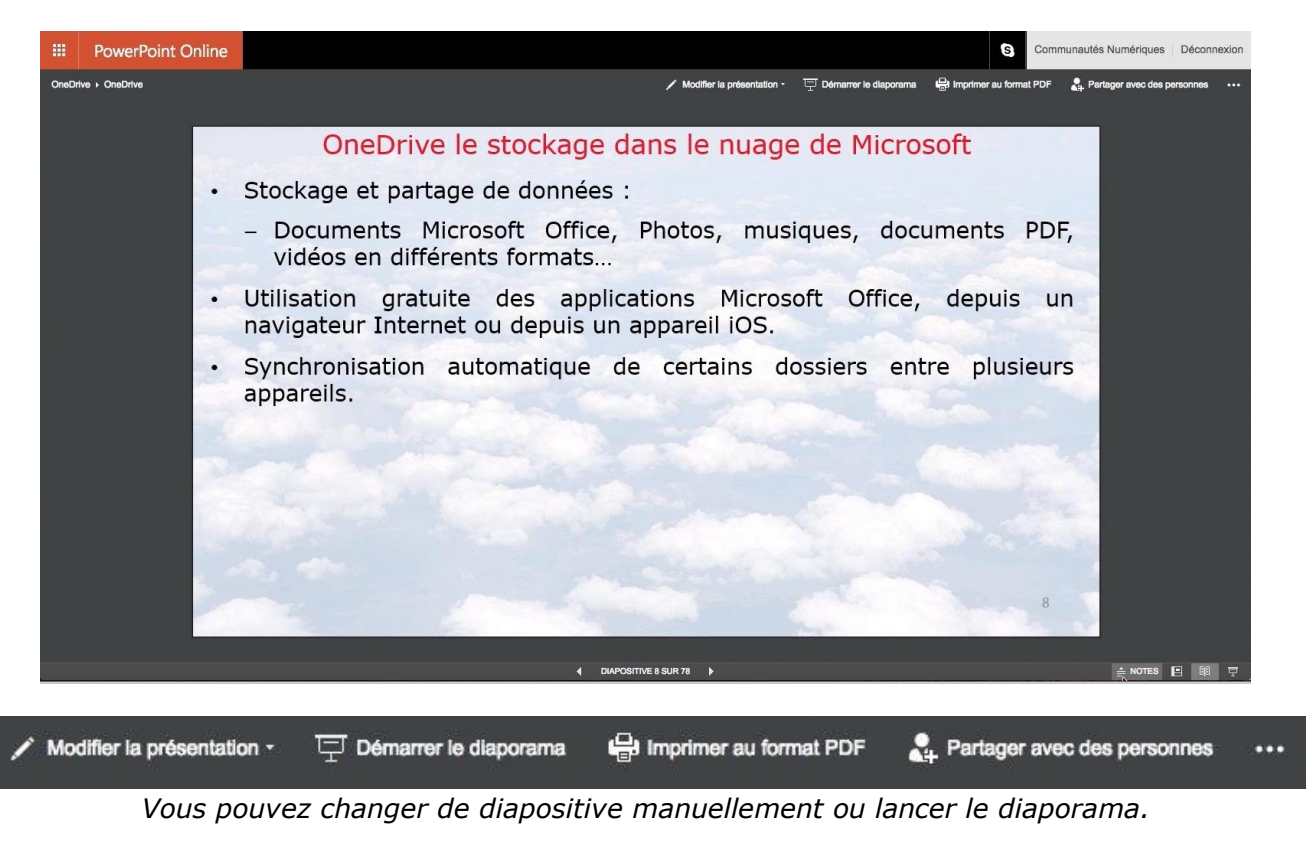

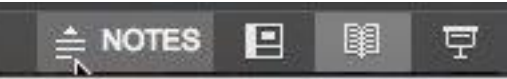

Vous pouvez afficher les notes.

Les Aventuriers du Bout du Monde la revue des clubs Microcam

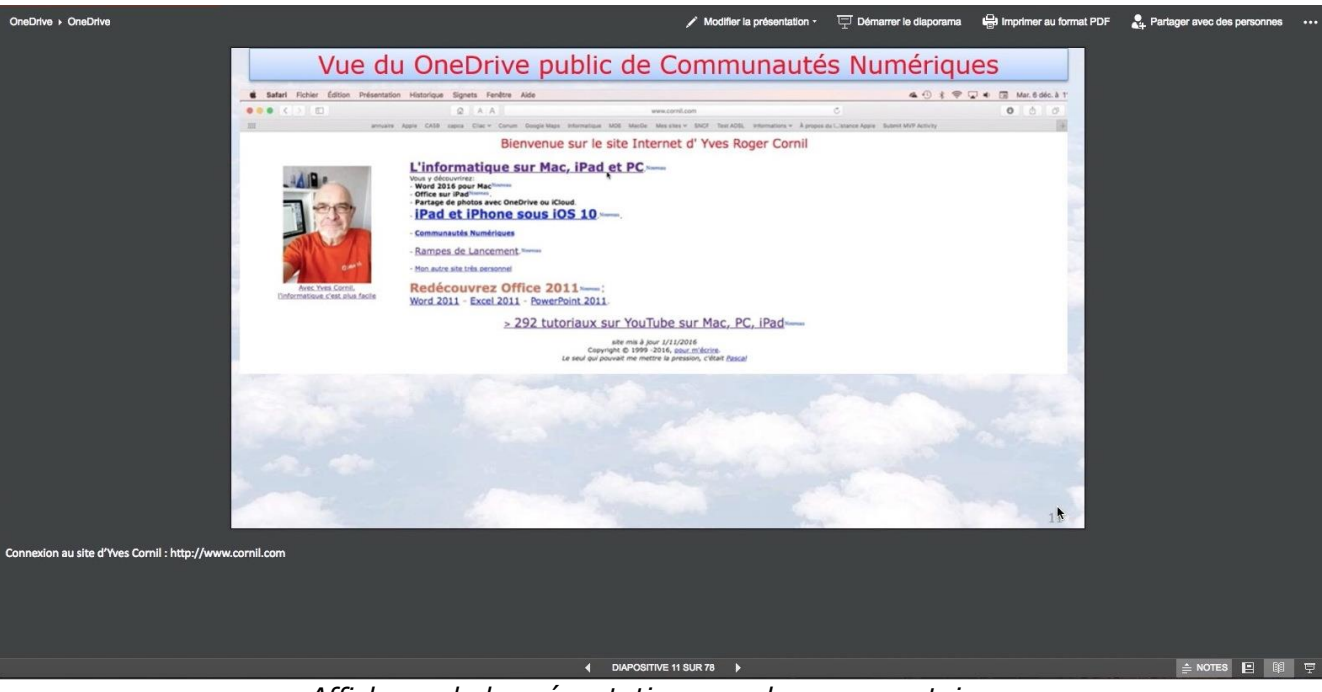

Affichage de la présentation avec les commentaires.

# Conversion d'un document Word vers Pages depuis OneDrive sur iPad.

*Depuis OneDrive sur iPad vous pouvez ouvrir un document Word dans une autre application, dont Pages.* 

# Ouvrir dans une autre application.

| iPad ᅙ     |                                                                | 20:56                   |             |                                                                       | * 71 % 🔳 |
|------------|----------------------------------------------------------------|-------------------------|-------------|-----------------------------------------------------------------------|----------|
| K Fichiers |                                                                | w16b                    |             |                                                                       | Annuler  |
|            | ۵                                                              | Rechercher sur OneDrive |             |                                                                       |          |
|            | MacTech<br>31/05/2015 • 10,5 Mo<br># Propriétaire              |                         |             | office2016VVM<br>30/05/2015 • 3,82 Mo<br>x <sup>8</sup> Propriétaire  |          |
| 0          | onedriveipad1-old<br>20:55 • 9,85 Mo<br>& Propriétaire         |                         | ⊘ 🔽         | onedriveipad2<br>20:42 - 9,96 Mo<br><sup>da</sup> Propriétaire        |          |
| 0          | rampe90<br>10/07/2015 • 185 Mo<br>⊮ <sup>2</sup> Propriétaire  |                         |             | rampe90<br>10/07/2015 • 16,5 Mo<br><sup>&amp;</sup> Propriétaire      |          |
| 0          | rampe90b3-old<br>29/06/2015 - 204 Mo<br># Propriétaire         |                         | 0           | rampe90b4-old<br>10/07/2015 • 185 Mo<br><sup>8</sup> Propriétaire     |          |
| 0          | rampe92<br>10/07/2015 • 148 Mo<br># <sup>a</sup> Propriétaire  |                         |             | rampe92<br>10/07/2015 • 16,0 Mo<br><sup>&amp;</sup> Propriétaire      |          |
| 0          | rampe92b3-old<br>29/06/2015 • 144 Mo<br># Propriétaire         |                         | 0           | rampe92b4-old<br>10/07/2015 • 148 Mo<br><sup>&amp;</sup> Propriétaire |          |
|            | rampe93<br>10/07/2015 • 11,6 Mo<br>ⅆ <sup>°</sup> Propriétaire |                         |             | Détails                                                               |          |
|            |                                                                |                         | Renon       | nmer ce fichier                                                       |          |
|            |                                                                |                         | Ouvrir dans | une autre applicatio                                                  | n        |
|            |                                                                |                         |             | Modifier                                                              |          |
|            | Ê D                                                            |                         |             | •••                                                                   |          |

Dans le dossier w16b je sélectionne le document onedriveipad2 puis je touche **Ouvrir dans une** *autre application*.

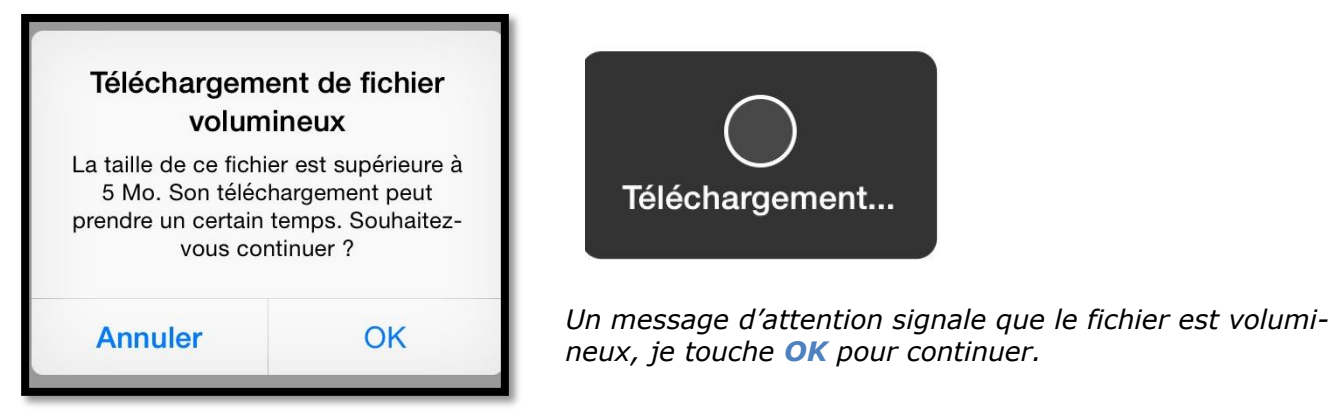

Dans les applications proposées je touche **Ouvrir dans Pages**.

| iPad 🗢                                                                                                    |           | 20:57                                   | * 70 % <b>=</b> D                                                                                                    |
|----------------------------------------------------------------------------------------------------|-----------|-----------------------------------------|----------------------------------------------------------------------------------------------------|
| + 🗈                                                                                                    |           | Pages                                   | ? Modifier                                                                                                    |
| INSERTION-VIDEOS 1<br>12 nov. 2014 15:55                                                                                                    | Annuler   | app photo Pad-partage co<br>Importation | nnexion 2 1Pad-partage connexion 2<br>18 oct. 2013 22:52                                                                                                    |
| Partage de connexion entre<br>un iPhone et un iPad.<br>Nate de la constance de la constance de la co |           |                                         | Partage de commenten acus (305 6.<br>inspecto en anterparte acus en estas acus (305 6.<br>inspecto en anterparte acus en acus (305 6.)<br>inspecto en acus acus acus (305 6.)<br>inspecto en acus (305 6.)<br>inspecto en ac |
| <ul> <li>Barrier Statistical Statistical Statiste Statistical Statisticae Statisticae Statisticae Statisticae</li></ul>  |           | W                                       | Control Control Con                                                                                                    |
| iPad-partaonnexion 2<br>29 nov. 2014 13:32                                                                                                    | 2         | onedriveipad2                           | iPad-parta…nexion iOS 6<br>2 oct. 2013 14:46                                                                                                    |
|                                                                                                    |           | Importation                             |                                                                                                    |
|                                                                                                    |           |                                         | Aide de Pages.<br>Version Mac 5.1.                                                                                                    |
| ipad2<br>9 juin 2015 16:20                                                                                                    |           |                                         | pages-aide3<br>14 févr. 2014 16:55                                                                                                    |
| All         All         All <td>Le partag</td> <td>e familial Les Aventuriers du Bou</td> <td>rdu Monde</td>                                                                                                    | Le partag | e familial Les Aventuriers du Bou       | rdu Monde                                                                                                    |

# **Importer dans Pages.**

Le document Word est importé dans Pages.

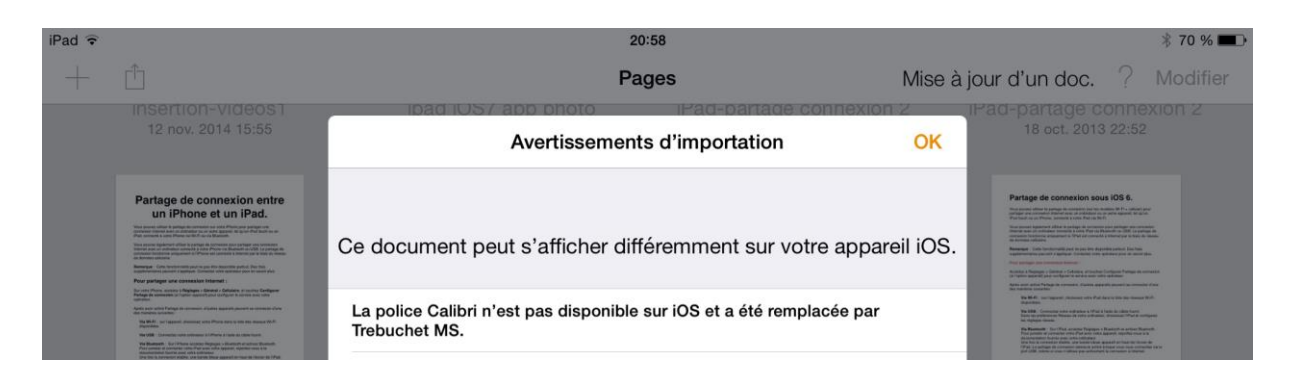

Un message d'avertissement, je touche **OK** pour continuer.

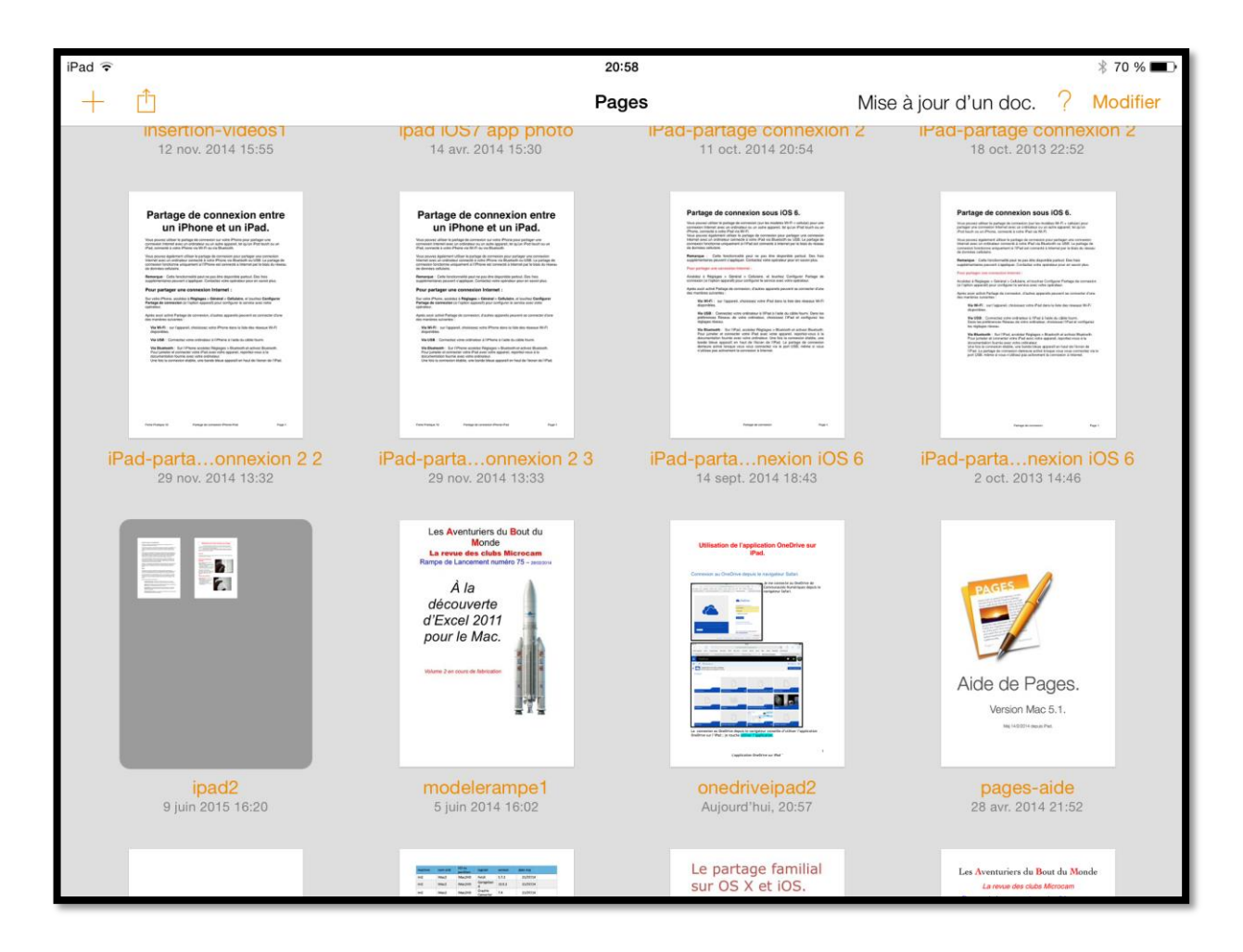

Le document OneDriveipad2 est maintenant en format Pages.

# Conversion d'un document Word en PDF et transfert dans iBooks sur iPad.

*Dans ce chapitre je vous propose de convertir un document Word en format PDF pour le stocker dans l'application iBooks.* 

# **Ouvrir un document Word dans Word Online.**

| iPad ᅙ  |                |                           |                            |                                |        |           | 21:12        | 8        |       |            |          |           |            |     | * 7          | 2 % 🔳 ) |
|---------|----------------|---------------------------|----------------------------|--------------------------------|--------|-----------|--------------|----------|-------|------------|----------|-----------|------------|-----|--------------|---------|
| <       | >              |                           |                            |                                |        | A N       | Aicrosoft C  | orporati | on    |            |          |           | C          | Ĵ   | +            | D .     |
| Sites s | suggérés       | Cilac 🗸 🖉                 | Google Ma                  | ps Test ADSL                   | SNCF   | Mes sites | s 🗸 annuaire | MacGe    | capca | M06        | Apple    | Wikipédia | Informatiq | ue  |              |         |
|         | ۱ Oxyr         | nore (2) Yv               | ves C                      | Transports                     | Bienve | nue       | www.illeno   | Crédit A | gri   | Photos du  | u (      | ⊗ Microso | Micros     | oft | word         | -view   |
|         | Onel           | Drive                     |                            |                                |        |           |              |          |       |            |          |           |            |     | ¢            |         |
| ≡       | P (            | Nouvea                    | au 🗸 🛓                     | Télécharger                    |        |           |              |          |       |            |          |           |            | ↓₽  | Trier 🗸      | -       |
| ×       | C L'aj<br>Elle | oplication<br>peut égalem | n est plus<br>ent sauvegar | s pratique<br>rder vos photos. |        |           |              |          |       |            |          |           |            | Uti | liser l'appl | ication |
| Fic     | hiers >        | w16b                      |                            |                                |        |           |              |          |       |            |          |           |            |     |              |         |
|         | FP25-one       | driveipad                 |                            |                                |        |           | 2            | 20:43    |       | <u>*</u> * | Propriét | aire      | 9.98 Mo    |     |              |         |
|         | FP26-OD        | wordtopa                  | ges                        |                                |        |           | 2            | :0:32    |       | 44         | Propriét | aire      | 1.68 Mo    |     |              |         |

Actuellement je suis connecté au OneDrive de comnum sous le navigateur Safari sur mon iPad. Dans le dossier w16b je touche le document FP26ODwordtopages ce qui lancera l'ouverture du document dans Word Online.

| iPad ᅙ     |        |            |             |           |           |               | 21:1          | 3               |             |       |         |           |          |          | 3        | \$ 72 % 🔳 |
|------------|--------|------------|-------------|-----------|-----------|---------------|---------------|-----------------|-------------|-------|---------|-----------|----------|----------|----------|-----------|
| <          | >      |            |             |           |           | A Mic         | crosoft C     | Corporati       | on          |       |         |           | C        | Û        | +        |           |
| Sites suge | gérés  | Cilac 🗸 🛛  | Google Maps | Test ADSL | . SNCF    | Mes sites 🗸   | annuaire      | MacGe           | capca       | M06   | Apple   | Wikipédia | a Infor  | matique  |          |           |
|            | Oxym   | (2) Yves C | Transp      | orts      | Bienvenue | www.ille      | no C          | rédit Agri      | Photo       | os du | Micro   | soft      | ⊗ Mic    | roso     | rosoft   | -view     |
|            | Word   | l Onlir    | ne          |           |           |               |               |                 |             |       |         | Commun    | autés N  | umériqu  | ies Dé   | connexion |
| OneDrive   | ▶ w16b |            |             |           |           |               | /             | Modifier le     | e document  | · -   | Imprime | er 🎝      | Partager | <b>,</b> | Commenta | ires ***  |
|            |        |            | Со          | nvers     | ion d'    | un doo<br>pui | cume<br>is On | nt Wo<br>eDrive | ord ve<br>e | ers P | age     | s de-     | •        |          |          |           |

#### Je touche imprimer.

|       | Word Online | Communautés Numériques Déconnexion                                                                                                    |
|-------|-------------|----------------------------------------------------------------------------------------------------|
| OneDr | rive ⊧ w16b | nodifier le document - 🖶 Imprimer 🤱 Partager 🗰 Commentaires 🚥                                                                                                    |
|       |             | Depuis OneDrive       pp/ication, dont         Pages.       Microsoft Word Online         Ouvrir dan       Votre fichier PDF est prét.         Cliquez lei pour afficher la version PDF de votre document.       Cliquez lei pour afficher la version PDF de votre document.         Votre fichier version efficient la version PDF de votre document.       Cliquez lei pour afficher la version PDF de votre document.         Votre fichier version efficient la version PDF de votre document.       Cliquez lei pour afficher la version PDF de votre document.         Votre fichier version efficient la version PDF de votre document.       Cliquez lei pour afficher la version PDF de votre document.         Votre fichier version efficient la version efficient la version e |

Le fait de toucher imprimer lance la conversion du document en format PDF.

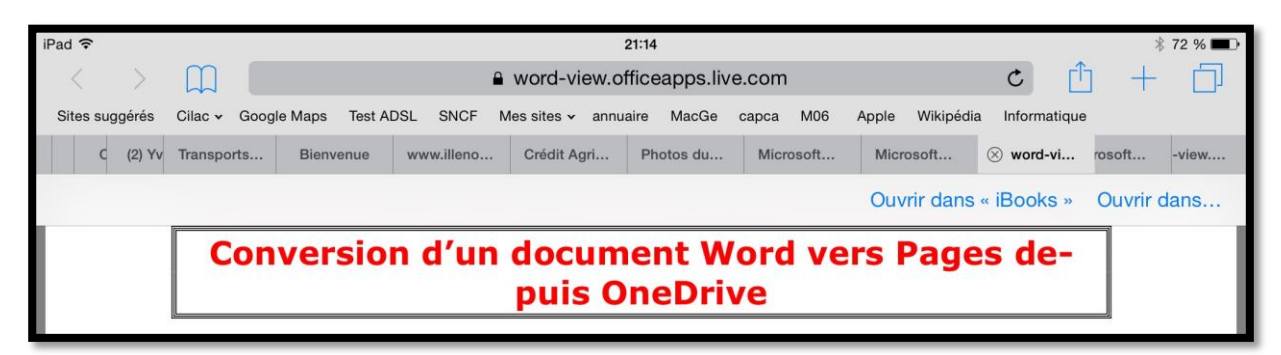

Je touche la page pour faire apparaître **ouvrir dans iBooks**.

| iPad <b>令</b> 茶  |                                                                                                    | 21:15                                                                                                    |                                                                                  | * 72 % 💷 • |
|------------------|----------------------------------------------------------------------------------------------------|----------------------------------------------------------------------------------------------------|----------------------------------------------------------------------------------|------------|
| Bibliothèque 😑 🗂 | FP                                                                                                    | 26-ODwordtopages                                                                                                    |                                                                                  | 🔅 Q 🛛      |
|                  | Depuis OneDrive vous pouvez                                                                                                    | ouvrir un document Word dans une au                                                                                                    | Itre application, dont                                                           |            |
|                  | Pages.                                                                                                    |                                                                                                    |                                                                                  |            |
|                  | Ouvrir dans une aut                                                                                                    | tre application.                                                                                                    |                                                                                  |            |
|                  | iPad ♥<br>≮ Fichiers                                                                                                    | 2056<br>W16b                                                                                                    | € 71 % ■><br>Annuler                                                             |            |
|                  |                                                                                                    | Q, Rechercher sur OneDrive                                                                                                    |                                                                                  |            |
|                  | MacTech<br>31050215 - 10.5 Mo                                                                                                    | o 📆                                                                                                    | office2016VVM<br>30552015 - 3.82 Mo<br><sup>-/</sup> Proprietare                 |            |
|                  | O enedrivelpad1-old<br>2016 - 8.85 Ma<br>/ Proprinters                                                                                                    | •                                                                                                    | onedrivelpad2<br>20-01 - 9.04 Mo<br><sup>2</sup> Proprietare                     |            |
|                  | C Proprieta No. * Programme                                                                                                    | • 🔛                                                                                                    | rampe90<br>10012015 - 16.5 No<br>/* Prepitaire                                   |            |
|                  | C Tampe90b3-old<br>2006/2019 - 2014 Mo<br>* Preprinters                                                                                                    | 0                                                                                                    | rampe90b4-old<br>10000015 - 185 Ma<br><pre>/* Preprint #</pre>                   |            |
|                  | C W Properties                                                                                                    | 0 🔛                                                                                                    | rampe92<br>10/01/2015 - 16.8 Mo<br>Populare</th <th></th>                        |            |
|                  | C Tarribe@2b3-old<br>2006/2015 - 144 Mo<br>-/ Proprietars                                                                                                    | 0                                                                                                    | rampe02b4-old<br>torolizots - tali Mo                                            |            |
|                  | Pognitary                                                                                                    |                                                                                                    | Détails                                                                          |            |
|                  |                                                                                                    | Henor<br>Ouvrir dans                                                                                                    | une autre application                                                            |            |
|                  |                                                                                                    |                                                                                                    | Modifier                                                                         |            |
|                  | Ċ                                                                                                    | <b>i</b> 13                                                                                                    |                                                                                  |            |
|                  | Dans le dossier w16b je sélecti<br>dans une autre application.<br>Téléchargement de fichier<br>volumineux<br>La taile de ce fichier est supérieur<br>prendre un certain temps. Sculate<br>vous continuer?<br>Annuler OK | ionne le document onedriveipad2 puis<br>a à<br>az-<br>Un message d'attention signa<br>volumineux, je touche OK por<br>1 SUF 3<br>ac FP 2b-Clubs tolicocam et Commune | je touche Ouvrir<br>le que le fichier est<br>ur continuer.<br>uttés Numériques 1 |            |
|                  |                                                                                                    |                                                                                                    |                                                                                  |            |

Le document en format PDF est maintenant stocké dans iBooks.

# Sauvegarde d'un film iMovie dans OneDrive sur iPad.

Dans ce chapitre je vous propose de découvrir le stockage d'un film depuis iMovie sur son espace OneDrive sur iPad.

### Partage d'un film avec l'application OneDrive.

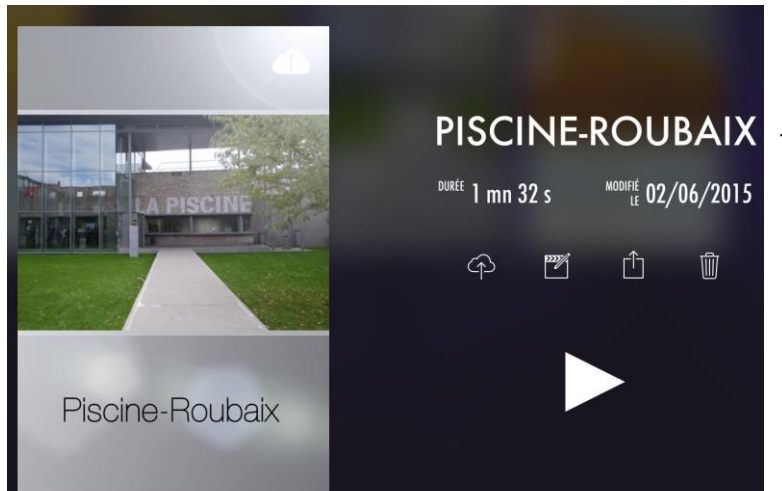

En vacances j'ai fabriqué un film, mais il est un peu gros pour le stocker sur mon OneDrive, je choisis un ancien film que j'avais créé en 2011sur mon iPod Touch pour la démonstration.

*Je touche le bouton partager (flèche dans un carré).* 

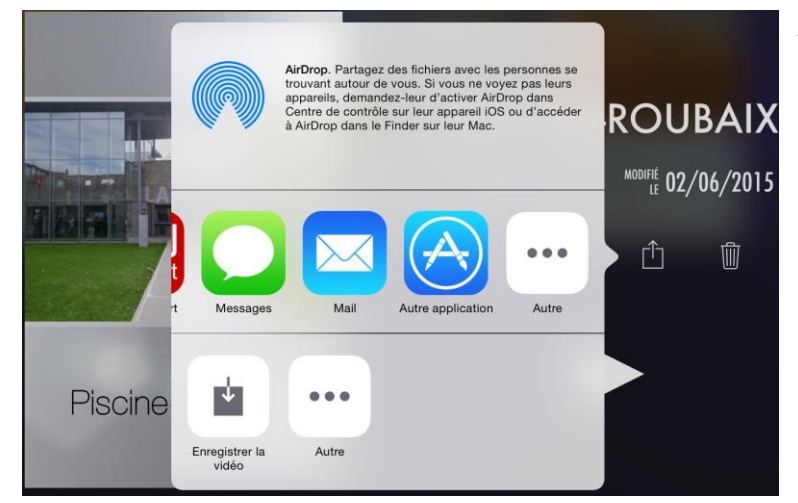

*Je touche ensuite Autre application dans les applications proposées.* 

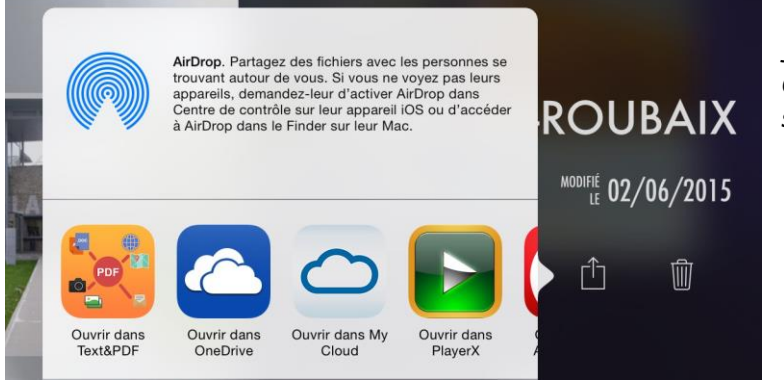

*Je touche ensuite Ouvrir dans* **OneDrive** *dans les applications proposées.* 

Rampe de Lancement numéro 113 - Microsoft OneDrive

| iPad 🗢   | 09:25                                            | ∦ 44 % ∎⊃ |
|----------|--------------------------------------------------|-----------|
| Fichiers | 3300130E-431F-4441-9183-21B61DCA46EDiCloudHD.mp4 |           |
|          | 3300130E-431F-4441-9183-21B61DCA46EDiCloudHD.mp4 |           |
| Taille   | 55.08 Mo                                         |           |
| Modifié  | 01/06/2015 21:47                                 |           |
|          |                                                  |           |
|          | Télécharger dans OneDrive                        |           |

*Le fichier pèse 55,08 Mo et a un nom assez long ; je touche Télé-charger dans OneDrive.* 

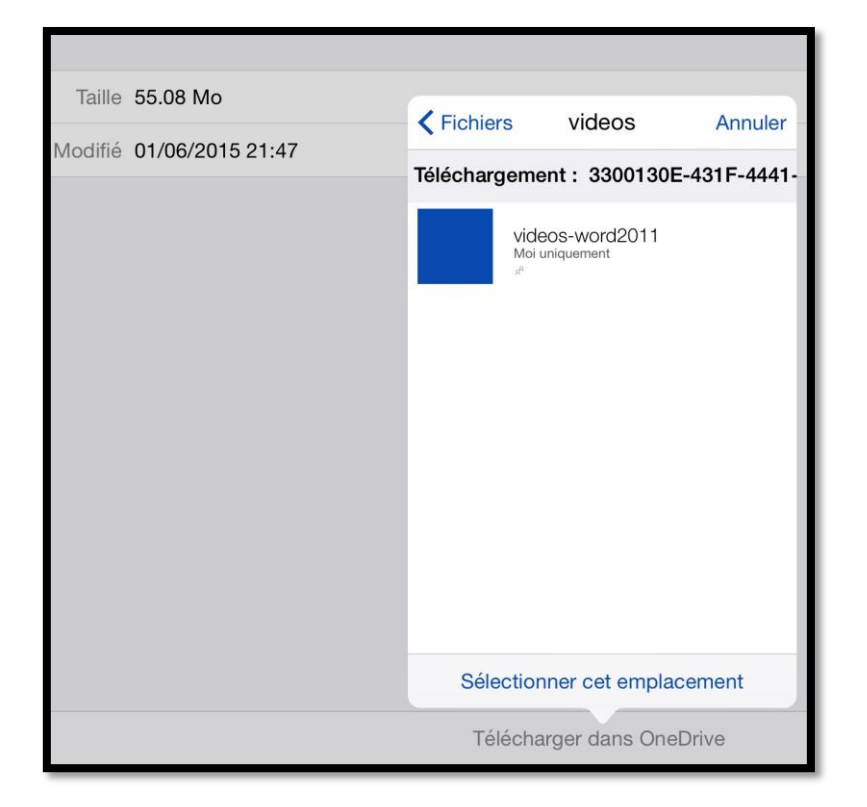

Je choisis le dossier vidéos et je touche **Sélectionner cet empla**cement.

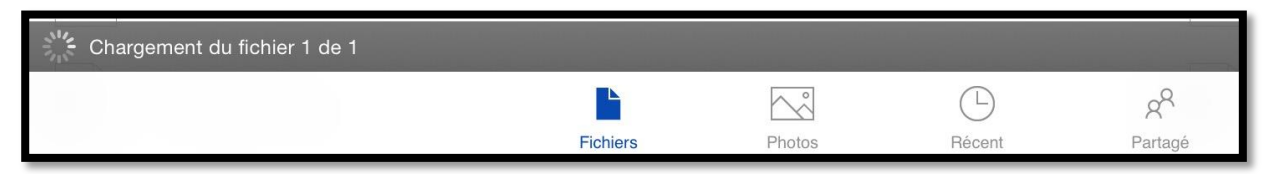

Le chargement se déroule.

| iPad 🗢            | 09:44                                        | × 41 % 🔳                           |
|-------------------|----------------------------------------------|------------------------------------|
| $\equiv$          | Fichiers                                     |                                    |
|                   | Progression OK                               |                                    |
| 07/02/2015 - 8,51 | Mo Chargement (1)                            | 0<br>5/2014 + 201 Ko<br>opsistaire |
| - photos          | 3300130E-431F-4441-9183-21B61DCA46EDiCloudHD | nortofraius                        |
| 29/10/2013 + 19;3 | Ge 49513 Ko sur 57754 Ko                     | 4/2014                             |

Le chargement va bientôt se terminer.

| iPad 🗢                         | 09:47                                         |            |                           | \$ 41 % ■ |
|--------------------------------|-----------------------------------------------|------------|---------------------------|-----------|
|                                | Fichiers                                      |            |                           | •••       |
|                                | Progression                                   | ок         |                           |           |
| ibjab<br>07/02/2015 + 8,59 Mo  | Terminé (1)                                   | P          | 2014 - 201 Ko<br>oriétare |           |
| photos<br>29/10/2013 - 19,7 Go | 3300130E-431F-4441-9183-21B61DCA46<br>Terminé | EDiCloudHD | edefrejus<br>2014         |           |

Le chargement est terminé.

# Renommer la vidéo.

| iPad 🗢                                | 09:49                      | ∦ 40 % ■→                 |
|---------------------------------------|----------------------------|---------------------------|
| K Fichiers                            | videos                     |                           |
|                                       | Q. Rechercher sur OneDrive | Détails                   |
| Changer la casse pour des majuscules. |                            | Sélectionner des éléments |
|                                       |                            | Trier par                 |
|                                       | ► 01:32                    | Mode Liste                |
| videos-word2011                       | 3300130EEDICloudHD         | Ajouter des éléments      |

*La vidéo est dans le dossier vidéos ; le nom étant un peu long, je vais le renommer. Je touche les 3 points puis Sélectionner des éléments.* 

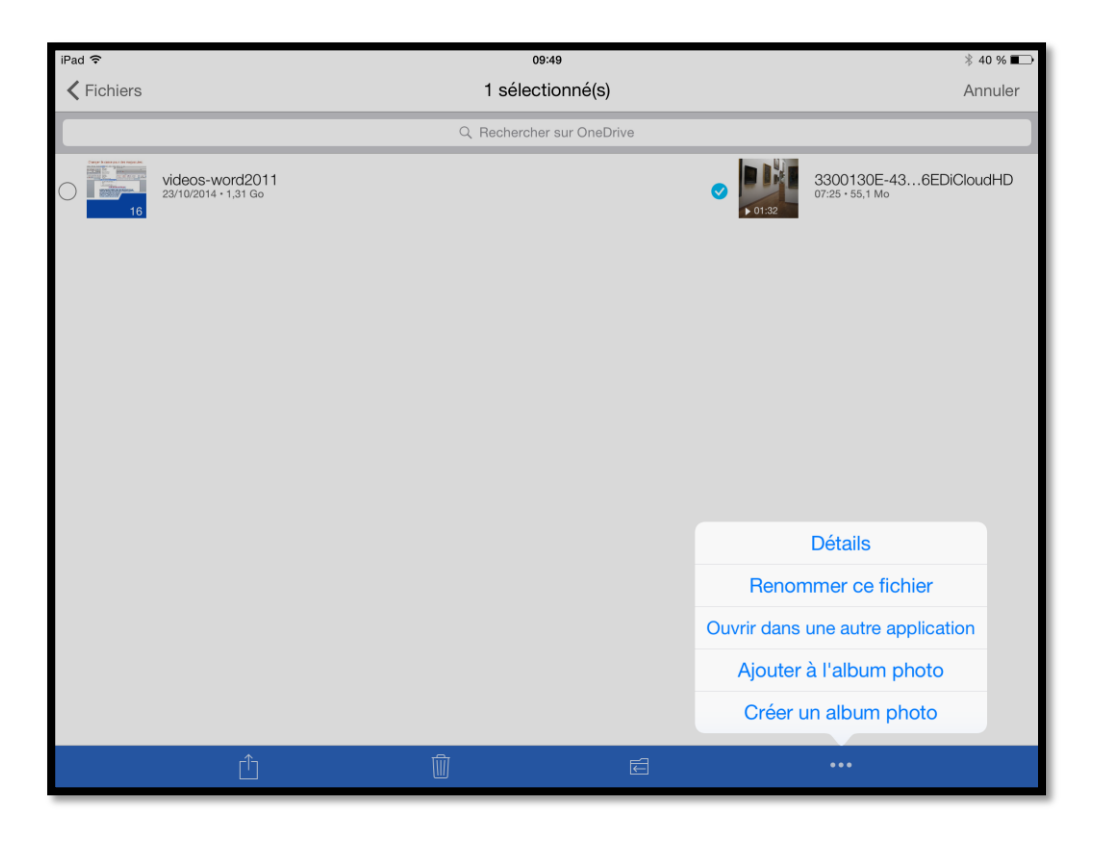

J'ai sélectionné le film puis les **3 points** de la barre d'outils puis renommer ce fichier.

| iPad 🗢                                  | 09:50                     | ∦ 40 % ■→                                 |
|-----------------------------------------|---------------------------|-------------------------------------------|
| <pre>K Fichiers</pre>                   | 1 sélectionné(s)          | Annuler                                   |
|                                         | Q Rechercher sur OneDrive |                                           |
| videos-word2011<br>23/10/2014 • 1,31 Go | ✓ 101                     | 3300130E-436EDiCloudHD<br>07:25 • 55,1 Mo |
|                                         | Annuler                   | Renommer OK                               |
|                                         | NOM                       |                                           |
|                                         | Piscine.r                 | np4 💿                                     |

Je renomme le fichier et je touche **OK**.

| iPad 🗢                                  | 09:50                       | ∦ 40 % ा   |
|-----------------------------------------|-----------------------------|------------|
| Fichiers                                | videos                      | •••        |
|                                         | Q Rechercher sur OneDrive   |            |
| videos-word2011<br>23/10/2014 • 1,31 Go | Piscine.n<br>07:50 - 55,1   | 1p4<br>Mo  |
|                                         | Le fichier a été renommé.   |            |
| iPad 奈<br>✔ videos                      | <sup>09:51</sup><br>1 sur 1 | ∦ 40 % ∎_) |
|                                         |                             |            |
| Ċ                                       | Û Ŵ @                       | ***        |

En touchant le film il sera possible de le visionner. Vous pourrez aussi télécharger la vidéo sur votre appareil, la partager, etc.

| Safari Hichier Ed           | ation Presentation Historique Signets Fenetre Aide                                  |                                  |                                            |                                               |                   | 96         | 3 G 10 |
|-----------------------------|-------------------------------------------------------------------------------------|----------------------------------|--------------------------------------------|-----------------------------------------------|-------------------|------------|--------|
| •• • •                      | 🛆 😥 A A 🔒 Microsoft Corporati                                                       | on onedrive live.com/?invret=f53 | 39b5af5baf0af&invsrc+9                     | 08 C                                          |                   | <u>6</u> 6 | 0      |
| 11                          | Sites suggéries Clisc - Google Maps Test ADSL SNCF<br>Mossage électronique environé | Mes sites ~ annuaire MacGe       | capca M06 Apple                            | Wikipédia Informatique<br>Fichiers - OneDrive |                   |            |        |
| I OneDrive                  | (+) Créer 🗸 🚯 Charger                                                               |                                  |                                            |                                               | ų.                | Glac Tr    | ois C  |
| lechercher P                | Fichiers OneDrive de Cliac                                                          |                                  |                                            |                                               | Trier par : Nom 🗸 | <b>R</b> = | : 0    |
| Fichiers                    |                                                                                     |                                  |                                            |                                               |                   |            |        |
| ₹écents                     |                                                                                     | Bienvenue sur OneDrive           |                                            |                                               |                   |            | ×      |
| hotos                       |                                                                                     | En trois étapes seulement, tirez | le meilleur parti de OneDri                | ve et profitez de 20 Go d'er                  | space de          |            |        |
| Partanés                    | $\sim$                                                                              | stockage supplementaire gratu?   |                                            |                                               |                   |            |        |
| a ages                      | C OneDrive                                                                          |                                  |                                            |                                               | 100               |            |        |
|                             |                                                                                     | ÉTAPE 1 :                        | ÉTAPE 2 :                                  | ÉTAPE 3 :                                     | 24 A              |            |        |
|                             |                                                                                     | Sauvegarde à hauteur de<br>15 Go | Synchronisation à partir<br>PC ou d'un Mac | d'un Parrainage à hau                         | teur de 5 Go      |            |        |
|                             | ⇒ ∞ ∞ ∞ ∞ ∞ ∞ ∞ ∞ ∞ ∞ ∞ ∞ ∞ ∞ ∞ ∞ ∞ ∞ ∞                                             |                                  |                                            | c                                             | ommencez          |            |        |
|                             | Nom †                                                                               | Date de m                        | odification                                | Partage                                       | Taille            |            |        |
| 15,5 Go disponible(s)       | Documents                                                                           | 09:17                            |                                            | -                                             | 0 octets          |            |        |
| orbeille                    | 🗆 📫 Images                                                                          | 09.17                            |                                            | -                                             | 0 octets          |            |        |
| Obtenir plus de<br>itockage | 🗌 💼 Musique                                                                         | 09:17                            |                                            | -                                             | 0 octets          |            |        |
| Ibtenir les                 |                                                                                     |                                  |                                            |                                               |                   |            |        |

| III OneDrive                                             |                                                       |                        |                             |  |
|----------------------------------------------------------|-------------------------------------------------------|------------------------|-----------------------------|--|
| Options                                                  | Stockage                                              |                        |                             |  |
| Stockage<br>Formats de fichiers Office<br>Identification | 15,5 Go au t                                          | total                  |                             |  |
| auvegardes de l'appareil                                 | 15,5 Go disponible(s)                                 |                        |                             |  |
|                                                          | Votre formule                                         |                        |                             |  |
|                                                          | Gratuit                                               | 15 Go                  | Acheter plus de stockage    |  |
|                                                          | Votre stockage supplémentaire                         |                        |                             |  |
|                                                          | Bonus pour la pellicule                               | 0 Go                   |                             |  |
|                                                          | Bonus de parrainage (0 % obtenus)                     | 0 Go                   | Obtenir du stockage gratuit |  |
|                                                          | Parrainé par Communautés                              | 0,5 Go                 |                             |  |
|                                                          | Acheter plus de stockage<br>Échanger un code OneDrive |                        |                             |  |
|                                                          | Si vous avez des questions liées à l'abonnem          | nent, contactez le sup | port technique de OneDrive. |  |

#### *Le compte Cilac Trois a été créé avec 15,5 Go et il a été parrainé par Communautés Numériques.*

| variane par communautes 0,5 c |
|-------------------------------|
|-------------------------------|

| III OneDrive                                       |                                    |        | 関 🄅 Communautés Numériqu |     |
|----------------------------------------------------|------------------------------------|--------|--------------------------|-----|
| Options                                            | Stockage                           |        |                          | 1   |
| Stockage<br>Formules<br>Formats de fichiers Office | 40,5 Go au                         | total  |                          |     |
| Identification                                     | 10,6 Go disponible(s)              |        |                          |     |
| sources de ruppuren                                | Votre formule                      |        |                          |     |
|                                                    | Gratuit                            | 15 Go  | Acheter plus de stockag  | e   |
|                                                    | Votre stockage supplémentaire      |        |                          | 2   |
|                                                    | Fidélité bonus                     | 10 Go  |                          |     |
|                                                    | Bonus de parrainage (10 % obtenus) | 0,5 Go | Obtenir du stockage grat | uit |
|                                                    | Bonus pour la pellicule            | S Go   |                          |     |
|                                                    | Acheter plus de stockage           |        |                          |     |

Quant au parrain (Communautés Numériques), il avait eu (mais c'était avant) un bonus de 0,5 Go

On avait tout à gagner en parrainant.

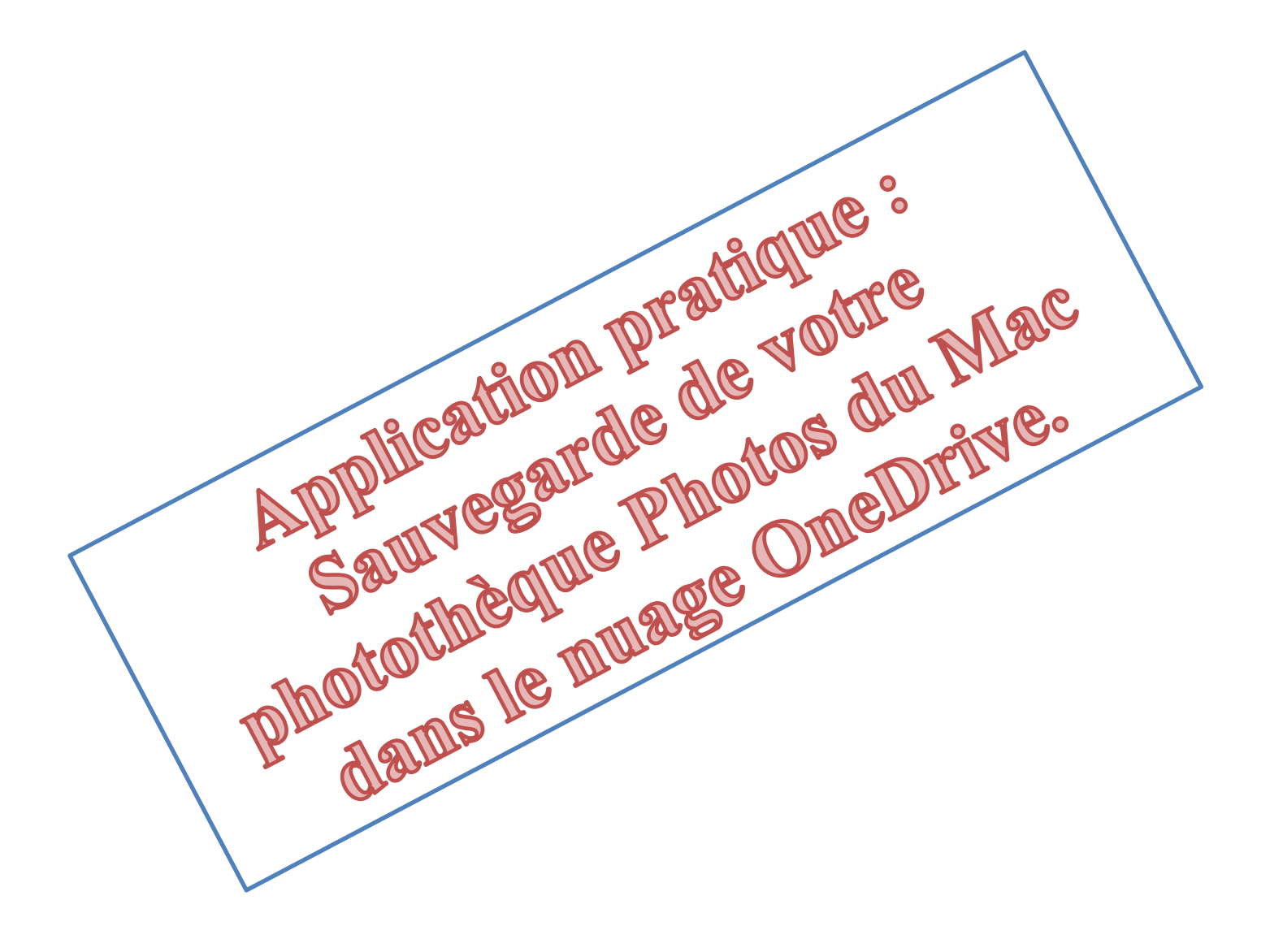

# Sauvegarde de votre photothèque Photos sur un appareil externe ou sur OneDrive.

Sur Mac vos photos sont certainement gérées par l'application d'Apple Photos (ou par iPhoto pour ceux qui n'auraient pas fait le saut). Vous avez peut-être opté pour la photothèque iCloud d'Apple (en payant un abonnement mensuel plus ou moins important). Vous suivez, probablement, les conseils éclairés des animateurs de Cilac en mettant en œuvre Time Machine et/ou en sauvegardant votre disque interne sur un disque externe en utilisant CCC (Carbon Copy Cloner). Et peut-être stockez-vous, en plus, des photos dans le nuage (iCloud Drive ou OneDrive ou un autre système).

- Dans ce chapitre, qui pourrait figurer dans la série « Ne mettez pas vos œufs dans le même panier » je vous propose de sauver votre photothèque (en partie ou en totalité) dans le nuage OneDrive de Microsoft.
- Cette procédure est applicable à Photos version 2 (sous macOS X 10.12) ainsi qu'à Photos version 3 (sous macOS X 10.13) et à OneDrive version 17.3.6945.

### Si vous utilisez iPhoto.

*Si vous utilisez iPhoto reportez-vous à la Fiche Pratique 20, puis allez directement à « sauvegarde dans OneDrive » plus loin dans ce document.* 

<u>http://www.cornil.com/abm/FP20-saveiphoto.pdf</u>

### Sauvegarde d'une partie de la photothèque sur un appareil externe (disque ou clé USB).

#### **Objectif de la sauvegarde.**

Créer une sauvegarde « utilisateur », avec un maximum d'informations sur les photos pour pouvoir, éventuellement, restaurer les photos dans une autre application que Photos (et éventuellement sur un autre ordinateur non Apple) avec en plus la possibilité de sauver toutes les photos (ou une partie) dans le nuage.

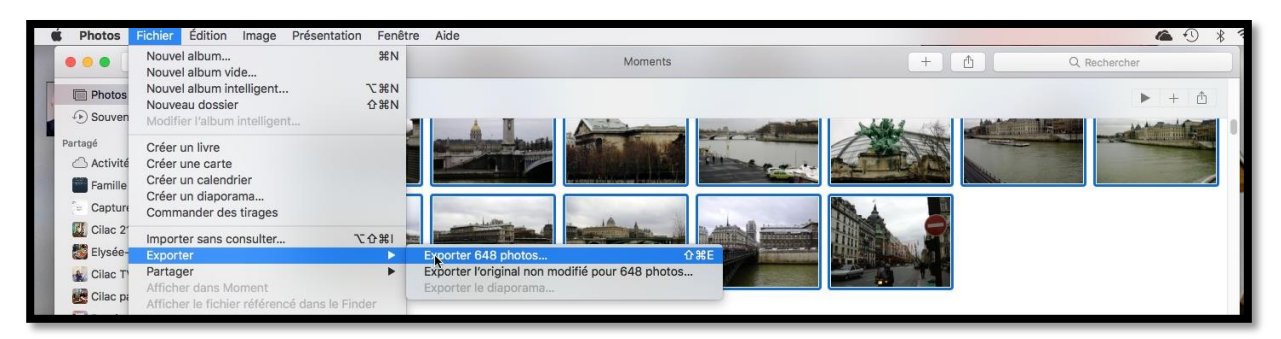

Pour cela on utilisera la fonctionnalité d'exportation de l'application Photos sous macOS X.

Pour commencer je vous propose un premier essai d'exportation d'une partie de la photothèque de l'application Photos.

• Sélectionnez les photos > Fichier > Exporter > Exporter les nn photos...

| Type de photo :          | JPEG                                                                                    |   |
|--------------------------|-----------------------------------------------------------------------------------------|---|
| Qualité JPEG :           | Maximum                                                                                 | 0 |
| Profil couleur :         | Les plus compatibles                                                                    | 0 |
| Taille :                 | 100 %                                                                                   | 0 |
| Informations             |                                                                                         |   |
| Inclure :                | <ul> <li>Titre, mots-clés et description</li> <li>Informations sur les lieux</li> </ul> |   |
| Nommage des fichiers     |                                                                                         |   |
| Nom du fichier :         | Utiliser le nom du fichier                                                              | 0 |
| Format de sous-dossier : | Nom du moment                                                                           | 0 |

| Nor | n     |                          |  |  | ^ | Da   |
|-----|-------|--------------------------|--|--|---|------|
|     | Sa Sa | ave images au 4/09/16    |  |  |   | 4 5  |
|     | Sa Sa | ave iweb au 09012016     |  |  |   | 9 j. |
| ►   | Sa Sa | ave synchro              |  |  |   | 9 s  |
| •   | Sa Sa | ave-iclouddrive          |  |  |   | 27   |
| ►   | Sa Sa | ave-images-LC3T06        |  |  |   | 10   |
| ►   | Sa Sa | ave-onedriveMac-09022017 |  |  |   | 9 f  |
| ►   | Sa Sa | ave-photos               |  |  |   | 10   |
| •   | Sa Sa | ave-photos-230717        |  |  |   | auj  |
| •   | 📄 si  | tes-iweb                 |  |  |   | 18   |
| •   | St    | t Malo 2016              |  |  |   | 1 jı |
| ►   | in te | sts-pp                   |  |  |   | 20   |
|     | I TI  | MiM1017.jpg              |  |  |   | 3 r  |
|     | 🖃 TI  | MiM1018.jpg              |  |  |   | 3 r  |
|     | D U   | SA                       |  |  |   | 3r   |

Dans la boîte de dialogue qui s'affiche choisissez vos options :

• Type de photo : choisissez JPEG ; les autres formats seront convertis en jpeg ;

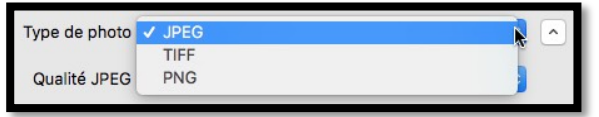

• Qualité JPEG : Maximum ;

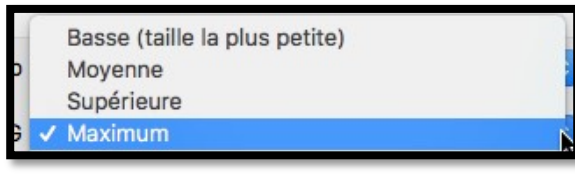

• Profil couleur : Les plus compatibles ;

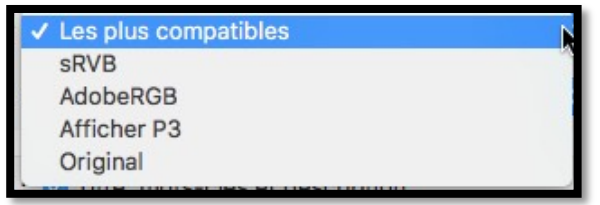

• Taille : 100% ;

| Petite        |   |
|---------------|---|
| Moyenne       |   |
| Grande        |   |
| ✓ 100 %       | N |
| Personnaliser |   |

- Informations : Cochez titres, mots clefs et description, informations sur les lieux ;
- Nom du fichier : Utiliser le nom du fichier ;

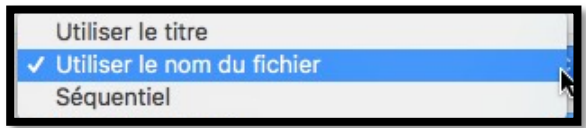

• Format du sous dossier : nom du moment.

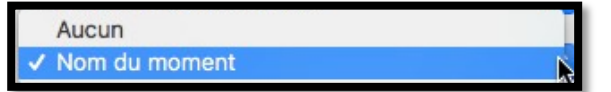

• Puis cliquez sur **Exporter** ; choisissez ensuite un dossier sur un disque externe et cliquez sur **exporter**.

> En fonctions de vos besoins spécifiques vous pouvez choisir d'autres options.

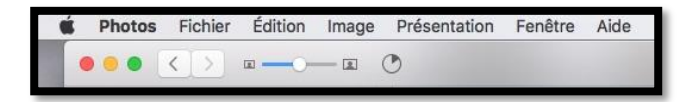

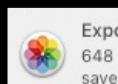

Exportation terminée 648 fichiers (sur 648) ont été exportés dans : save-photos-230717

#### L'opération se déroule et se termine.

| 🕨 📄 Issy-les-Moulineaux - Île-de-France, 14 mars 2014                                | aujourd'hui à 11:39 |        | Dossier     |
|--------------------------------------------------------------------------------------|---------------------|--------|-------------|
| Issy-les-Moulineaux, Île-de-France - Mail Félix Amiot, 14 mars 2014                  | aujourd'hui à 11:39 |        | Dossier     |
| Les Ulis - Île-de-France, 4 novembre 2004                                            | aujourd'hui à 18:29 |        | Dossier     |
| Les Ulis - Île-de-France, 10 décembre 2004                                           | aujourd'hui à 18:29 |        | Dossier     |
| 🕨 📄 Les Ulis - Île-de-France, 14 juillet 2004                                        | aujourd'hui à 18:29 |        | Dossier     |
| 🕨 🚞 Les Ulis - Île-de-France, 19 décembre 2004                                       | aujourd'hui à 18:28 |        | Dossier     |
| Nice - Provence-Alpes-Côte d'Azur, 30 août 2003                                      | aujourd'hui à 18:29 |        | Dossier     |
| 🔻 🚞 Phoenix - Arizona, 7 septembre 1986                                              | aujourd'hui à 18:28 |        | Dossier     |
| ELLRC Phoenix.jpg                                                                    | aujourd'hui à 18:28 | 707 Ko | JPEGocument |
| ELLRC Phoenix02.jpg                                                                  | aujourd'hui à 18:27 | 637 Ko | JPEGocument |
| ELLRC Phoenix03.jpg                                                                  | aujourd'hui à 18:28 | 759 Ko | JPEGocument |
| ELLRC Phoenix04.jpg                                                                  | aujourd'hui à 18:28 | 1 Mo   | JPEGocument |
| Saint-Laurent-du-Var, Provence-Alpes-Côtzur - Route de la Gare, 23 novembre 2004     | aujourd'hui à 18:28 |        | Dossier     |
| Saint-Laurent-du-Var, Provence-Alpes-Côte d'Azur - Rue de l'Église, 1 septembre 2003 | aujourd'hui à 18:29 | .75    | Dossier     |
| Saint-Laurent-du-Var, Provence-Alpes-Côte d'Azur - Rue de l'Église, 31 août 2003     | aujourd'hui à 18:29 |        | Dossier     |

Structure de la sauvegarde.

### À propos des vidéos.

| Type de photo :          | JPEG                                                                                    |   |
|--------------------------|-----------------------------------------------------------------------------------------|---|
| Qualité JPEG :           | Maximum                                                                                 | 0 |
| Profil couleur :         | Les plus compatibles                                                                    | 0 |
| Taille :                 | 100 %                                                                                   | 0 |
| Vidéos                   |                                                                                         |   |
| Qualité de la vidéo :    | 1080p                                                                                   | 0 |
| Informations             |                                                                                         |   |
| Inclure :                | <ul> <li>Titre, mots-clés et description</li> <li>Informations sur les lieux</li> </ul> |   |
| Nommage des fichiers     |                                                                                         |   |
| Nom du fichier :         | Utiliser le titre                                                                       | 0 |
| Format de sous-dossier : | Nom du moment                                                                           | • |
|                          |                                                                                         |   |

Si dans les photos sélectionnées il y a des vidéos, ces vidéos seront converties en format .m4v lors de l'exportation selon la définition choisie (ici 1080 pixels).

### Sauvegarde de la photothèque de Photos dans OneDrive.

*Vos photos (et éventuellement les vidéos) ont été copiées dans un dossier avec des sous-dossiers sous le nom du moment ; je vous propose de stocker le tout sur votre OneDrive. Pour cela nous allons passer par l'application OneDrive qui est sur le Mac et nous allons utiliser une fonctionnalité très intéressante : le transfert de dossiers et sous dossiers sur le OneDrive du Mac avec une synchronisation (c'est-à-dire le transfert) des données du Mac vers le nuage.* 

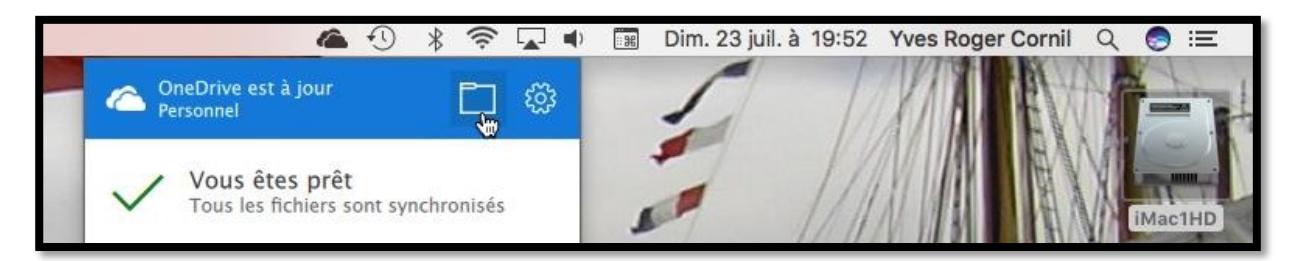

Grâce à mon abonnement Office 365 j'ai un OneDrive personnel de 1 To, plus 4 To que je peux partager, y compris avec moi-même (avec un identifiant différent). Dans mon OneDrive je stocke les présentations que je fais au Cilac, les Rampes de Lancement et bien d'autres données ; pour cela j'utilise OneDrive par un navigateur Internet depuis plusieurs appareils (Mac, PC, iPad et iPhone).

De plus j'utilise la synchronisation automatique de quelques dossiers entre mes différents appareils, ce qui est particulièrement commode quand je travaille sur un document Microsoft Office entre Mac et iPad ; c'est cette méthode que je vais utiliser pour transférer la sauvegarde de mes phots que je viens de réaliser avec l'exportation dans l'application Photos depuis le Mac.

Depuis la barre de menu du Finder je clique sur l'icône de OneDrive (un petit nuage noir), puis sur l'icône d'un dossier.

|                 | inedrive inedrive      |        |         |  |
|-----------------|------------------------|--------|---------|--|
| · ( ( ) ( ) (   | Q Rechercher           |        | ?       |  |
| Dossier partagé |                        |        |         |  |
| Nom             | Date de modification 🗸 | Taille | Туре    |  |
| synchro         | hier à 17:39           |        | Dossier |  |
| danses          | 5 février 2015 à 18:12 |        | Dossier |  |

On peut voir les 2 dossiers que je synchronise entre le Mac et mes autres appareils (synchro et danses).

|                 | O Partenter            | 00  | odrive    | 2           |                            |                         |        |                         |
|-----------------|------------------------|-----|-----------|-------------|----------------------------|-------------------------|--------|-------------------------|
| Deseles partand |                        |     |           | 1           |                            |                         | 1      |                         |
| Nom             | Date de modification   | ~   | Taile     | Туре        |                            |                         | 2      |                         |
| > synchro       | hier à 17:39           |     |           | Dossier     |                            |                         |        |                         |
| danses          | 5 février 2015 à 18:12 |     |           | Dossier     |                            | -                       |        | 1 Holes                 |
| ~               |                        |     |           |             |                            |                         | 6      |                         |
|                 |                        |     |           |             | 时 LC3T04                   |                         |        |                         |
|                 |                        |     |           | • •         | Q, Rechercher              | ?                       |        |                         |
|                 | Favoris                | Nom |           |             | Date de dernière ouverture | Date de modification    | Taille | Date de création        |
|                 | Dropbox                |     | save-pho  | tos-230717  | aujourd'hui à 18:30        | aujourd'hui à 18:29     |        | aujourd'hui à 11:37     |
|                 | C Tous mes fichiers    |     | partage-o | office-test | 20 juillet 2017 à 21:08    | 20 juillet 2017 à 21:15 |        | 20 juillet 2017 à 21:08 |

Dans le dossier de OneDrive sur le Mac je vais glisser-déposer le dossier save-photos-230717.

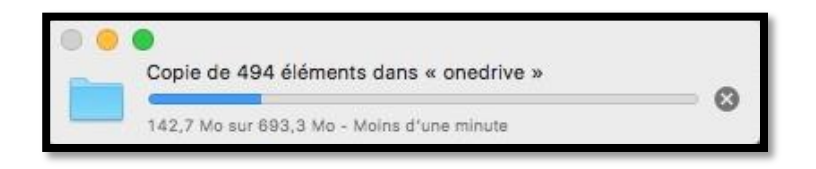

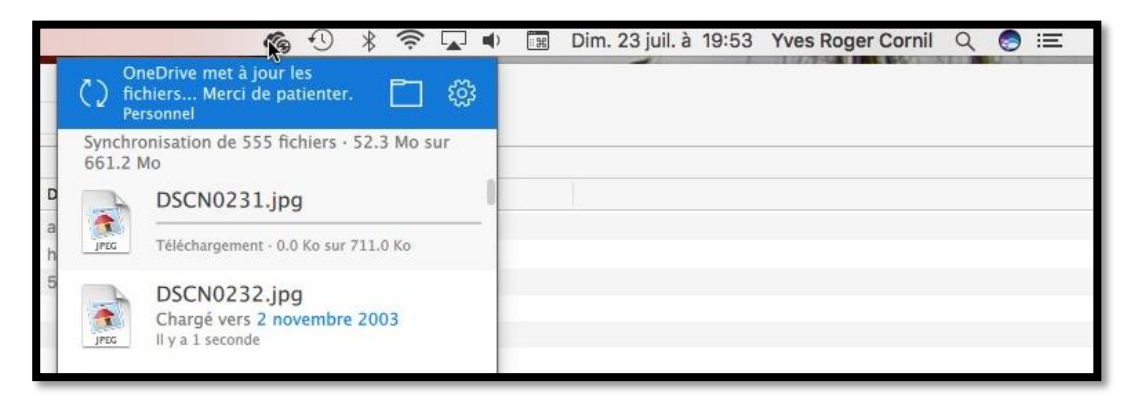

*La copie s'effectue entre ma sauvegarde (qui est sur un disque externe) et surtout l'application OneDrive du Mac effectue le transfert des dossiers, sous-dossiers et photos, automatiquement.* 

 Vous pouvez suivre la synchronisation en temps réel, si vous le souhaitez en cliquant sur l'icône de OneDrive depuis la barre de menus du Finder.

**<u>Rappel</u>** : OneDrive depuis un navigateur ne permet pas le transfert de dossiers et sous-dossiers (tout comme iCloud Drive).

| 🗯 Safari Fichier Éditio | n Présentation Historique Signets Fenêtre Aide          |                                           |                                          |
|-------------------------|---------------------------------------------------------|-------------------------------------------|------------------------------------------|
|                         |                                                         | edrive.live.com/?id=5CBA4FA6EC828DC6%2140 | 0129&cid=5CBA4FA6EC828DC6                |
| Appl                    | e CA59 capca Cilac - Conum Google Maps Informatique MO6 | MacGe Mes sites - SNCF Test ADSL In       | iformations 🛩 À propos du listance Apple |
| III OneDrive            |                                                         |                                           |                                          |
| ✓ Tout rechercher       | 🕂 Nouveau 🗸 🔨 Charger 🖆 Partager 🞍 Télécha              | irger 🗄 Déplacer 🖺 Copier dans            | 🖉 Renommer 🛛 …                           |
| OneDrive                | Fichiers > save-photos-230717                           |                                           |                                          |
| Picniers                | ☐ ↑ Nom                                                 | Date de modification                      | Partage Taille                           |
| Photos                  | 🥏 🖬 1 janvier 2002                                      | 18:28                                     | 1,84 Mo                                  |
| Partagés                | 1 novembre 2003                                         | 18:28                                     | 1,75 Mo                                  |
| Corbeille               | 2 novembre 2003                                         | 18:29                                     | 27,0 Mo                                  |
| re                      | 3 août 2004                                             | 18:29                                     | 9,64 Mo                                  |
|                         | 🧭 🖬 4 avril 2004                                        | 18:28                                     | 986 Ko                                   |
|                         | 5 septembre 2004                                        | 18:29                                     | 5,49 Mo                                  |
|                         | 6 août 2004                                             | 18:29                                     | 2,21 Mo                                  |

Depuis le navigateur Internet on peut suivre aussi le transfert des données entre le Mac et le nuage.

| <b>É Safari</b> Fichier Édition | Présentation Historique Signets Fenêtre Aide                                               |                                                   |
|---------------------------------|--------------------------------------------------------------------------------------------|---------------------------------------------------|
|                                 | A A a an onedrive.live.com/?id=5CB/                                                        | A4FA6EC828DC6%2140219&cid=5CBA4FA6EC828DC6        |
| Apple                           | CA59 capca Cilac - Conum Google Maps Informatique M06 MacGe Messites -                     | SNCF Test ADSL Informations - À propos du listanc |
| 0neDrive                        |                                                                                            |                                                   |
|                                 | $+$ Nouveau $\lor$ $\bar{\uparrow}$ Charger 😰 Partager $\downarrow$ Télécharger 🖽 Déplacer | 🗈 Copier dans 🖉 Renommer 🛛 …                      |
| OneDrive                        | Fichiers > save-photos-23 > Phoenix - Arizona, 7 sept                                      | embre 1986                                        |
| Páconto                         | 🗋 Nom                                                                                      | Date de modification 1 Date de la prise Par       |
| Photos                          | ELLRC Phoenix.jpg                                                                          | 18:28                                             |
| Partagés                        | ELLRC Phoenix02.jpg                                                                        | 18:27                                             |
| Corbeille                       | ELLRC Phoenix03.jpg                                                                        | 18:28                                             |
| PC                              | ELLRC Phoenix04.jpg                                                                        | 18:28                                             |

Ici les photos contenues dans le dossier de Phoenix.

### Sauvegarde de la totalité de la photothèque.

J'ai commencé par un petit essai avec un échantillon de 555 fichiers. Pour ne pas encombrer l'espace pris dans le nuage je vais supprimer le dossier save-photos-230717, soit en mettant à la corbeille depuis le dossier OneDrive du Mac, soit depuis le navigateur Internet, et la synchronisation automatique supprimera le dossier sur le Mac ou dans le nuage (suivant l'endroit où le dossier a été supprimé initialement).

| ć  | Photos   | Fichier Édition Image Présentation Fenê                                                                           | tre Aide                                                                      |
|----|----------|----------------------------------------------------------------------------------------------------|-------------------------------------------------------------------------------|
| 0  | •••      | Nouvel album #N<br>Nouvel album vide                                                                              | Moments                                                                       |
| 11 | Photos   | Nouvel album intelligent         て第N           Nouveau dossier         企業N           Modifier l'album intelligent |                                                                               |
|    | Partagé  | Créer un livre<br>Créer une carte<br>Créer un calendrier<br>Créer un diaporama<br>Commander des tirages           |                                                                               |
|    | Cilac 2' | Importer sans consulter 飞仓第1                                                                                      | Evporter 17,896 áláments                                                      |
|    | Cilac T  | Partager Afficher dans Moment                                                                                     | Exporter l'original non modifié pour 17 896 éléments<br>Exporter le diaporama |

Maintenant je vais procéder à l'exportation de la totalité de ma photothèque ; c'est du lourd (près de 18.000 photos et vidéos, plus des dossiers).

*Je sélectionne la totalité de la photothèque Photos (dans le panneau de gauche, en haut) > sélectionner tout > Exporter.* 

| Type de photo :        |                                 | No.                       |                  |
|------------------------|---------------------------------|---------------------------|------------------|
| Type de prioto .       |                                 | Nom                       | ^ Da             |
| Qualité JPEG :         | Maximum                         | Rampes-stats3.xlsx        | 14               |
|                        |                                 | save images au 4/09/16    | 4 :              |
| Profil couleur :       | Les plus compatibles            | save iweb au 09012016     | 9 j              |
| Taille :               | 100 %                           | save synchro              | 9 :              |
| /idéos                 |                                 | save-iclouddrive          | 27               |
| Qualité de la vidéo :  | 10800                           | save-images-LC3T06        | 10               |
| duante de la video .   |                                 | save-onedriveMac-09022017 | 91               |
| normations             |                                 | save-photos               | 10               |
| inclure :              | Intre, mots-cles et description | save-photos-20170723      | au               |
| mmana das fichiara     |                                 | sites-iweb                | 18               |
| New du fichies         |                                 | St Malo 2016              | 1 jı             |
| Nom du tichler :       | Otiliser le nom du lichier      | tests-pp                  | 20               |
| rmat de sous-dossier : | Nom du moment                   | TMiM1017.jpg              | 3 г              |
|                        |                                 | TMiM1018.ipg              | 3 1              |
|                        | Annuler Exporter                |                           |                  |
|                        |                                 |                           | Annuler Exporter |

J'utilise les mêmes paramètres que cités précédemment et j'exporte dans le dossier save-photos-20170723 sur mon disque LC3T04.

|                 | onedrive          |                        |             |                    |  |
|-----------------|-------------------|------------------------|-------------|--------------------|--|
|                 | Rechercher        |                        |             |                    |  |
| Dossier partagé |                   |                        |             |                    |  |
| Nom             |                   | Date de modification   | ✓ Taille    | Туре               |  |
| synchro         |                   | avant-hier à 17:39     |             | Dossier            |  |
| danses          |                   | 5 février 2015 à 18:12 | 144         | Dossier            |  |
|                 |                   |                        | 图 LC3T04    |                    |  |
|                 |                   |                        | Q Recherche | ər                 |  |
|                 | Favoris           | Nom                    | Date de     | dernière ouverture |  |
|                 | Dropbox           | ave-photos-20170723    | hier à 2    | 0:34               |  |
|                 |                   | partage-office-test    | 20 juille   | t 2017 à 21:08     |  |
|                 | Tous mes fichiers | Rampes-stats3.xlsx     | 14 juille   | t 2017 à 22:39     |  |

*Je fais un glisser-déposer (drag and drop Outre-Atlantique) du dossier save-photos-20170723 vers le dossier OneDrive du Mac.* 

| 0 |                                                      |   |
|---|------------------------------------------------------|---|
|   | Copie de 18 502 éléments dans « onedrive »           | - |
|   | Zéro octet sur 58.5 Go - Estimation du temps restant | 8 |

*La copie et la synchronisation se déroulent, pendant un certain temps (dépendant de votre connexion à Internet).* 

| <b>É Finder</b> Fic                                                                                                    | chier Édition Présentation | Aller Fenêtre Aide   |                                          |                                             | 👩 🕚 🖇 ବି 🗔 🔹                                                                 |
|----------------------------------------------------------------------------------------------------|----------------------------|----------------------|------------------------------------------|---------------------------------------------|------------------------------------------------------------------------------|
|                                                                                                    | AI                         |                      | -                                        |                                             | OneDrive met à jour les<br>( ) fichiers Merci de patienter. 📋 🚳<br>Personnel |
| 777                                                                                                    |                            |                      | and the second second                    | THE REAL PROPERTY OF                        | Synchronisation de 74 fichiers · 263.4 Mo sur<br>492.7 Mo                    |
|                                                                                                    | 000                        |                      | i i i i i i i i i i i i i i i i i i i    | 1 Manual 1                                  | IMGP4289.jpg                                                                 |
| CAPE .                                                                                                    |                            |                      | Q. Rechercher                            |                                             | Téléchargement - 0.0 Ko sur 6.3 Mo                                           |
|                                                                                                    | Favoris                    | Dossier partagé      |                                          |                                             | DSCN0009.jpg                                                                 |
| The second second second second second second second second second second second second second second second se                                                                                                    | Dropbox                    | Nom                  |                                          | Date de modification                        | Téléchargement - 0.0 Ko sur 979.4 Ko                                         |
| and the second                                                                                                    | Tous mes fichiers          | save-photos-20170723 |                                          | () hier à 22:08                             |                                                                              |
| STREET, STREET, STREET | iCloud Drive               | Synchro<br>b danses  |                                          | avant-nier a 17:39<br>5 février 2015 à 18:1 | DSCN0194.jpg                                                                 |
| No. Company of the                                                                                                    | AirDrop                    |                      |                                          | 010010 2010 0 1011                          | Téléchargement - 0.0 Ko sur 811.2 Ko                                         |
| 11000000000000                                                                                                    | A Calculette.app           |                      |                                          |                                             | IMG_5324.jpg                                                                 |
|                                                                                                    | Applications               |                      |                                          |                                             | Téléchargement - 0.0 Ko sur 2.3 Mo                                           |
|                                                                                                    | 🔜 Bureau                   |                      | Favorie                                  | abates 20170722                             | reconsignment or no ser ers mo                                               |
|                                                                                                    | 😭 yvescornil               |                      | Copie de 18 337 éléments dans « on       | edrive » je-office-test                     | IMG_5325.jpg                                                                 |
| 4.0                                                                                                    | O Téléchargements          |                      | 533,6 Mo sur 58,5 Go - Environ une heure | es-stats3.xlsx                              | Téléchargement - 0.0 Ko sur 2.3 Mo                                           |
| 2                                                                                                    | - Vidéos                   |                      | Cloud Drive                              | St Malo 2016                                | 1                                                                            |
|                                                                                                    | i Images                   |                      | AirDrop                                  | rampe125.docx                               | IMGP3223.ipg                                                                 |
|                                                                                                    | -D -                       |                      | A: Calculette.app                        | assets.http/www.cornil.com                  | n.plist 2 juin 2017 à 19:58 2 juin<br>2 juin 2017 à 19:58 2 juin             |

**<u>Attention</u>** : il vous faut un espace suffisant sur le disque interne de votre Mac, ainsi qu'une connexion à Internet rapide (fibre recommandée).

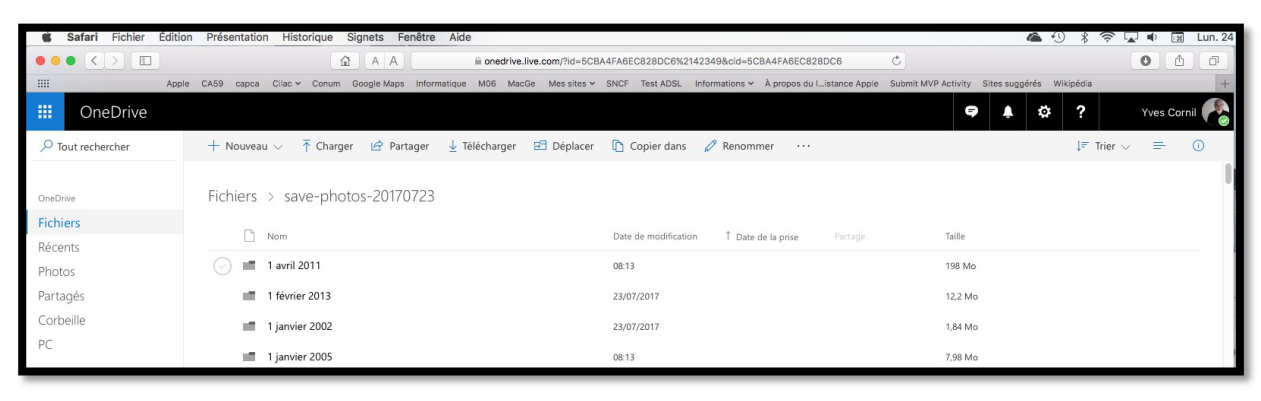

Les dossiers (correspondant aux moments de Photos) se créent dans le nuage et les fichiers photos et vidéos se transfèrent.

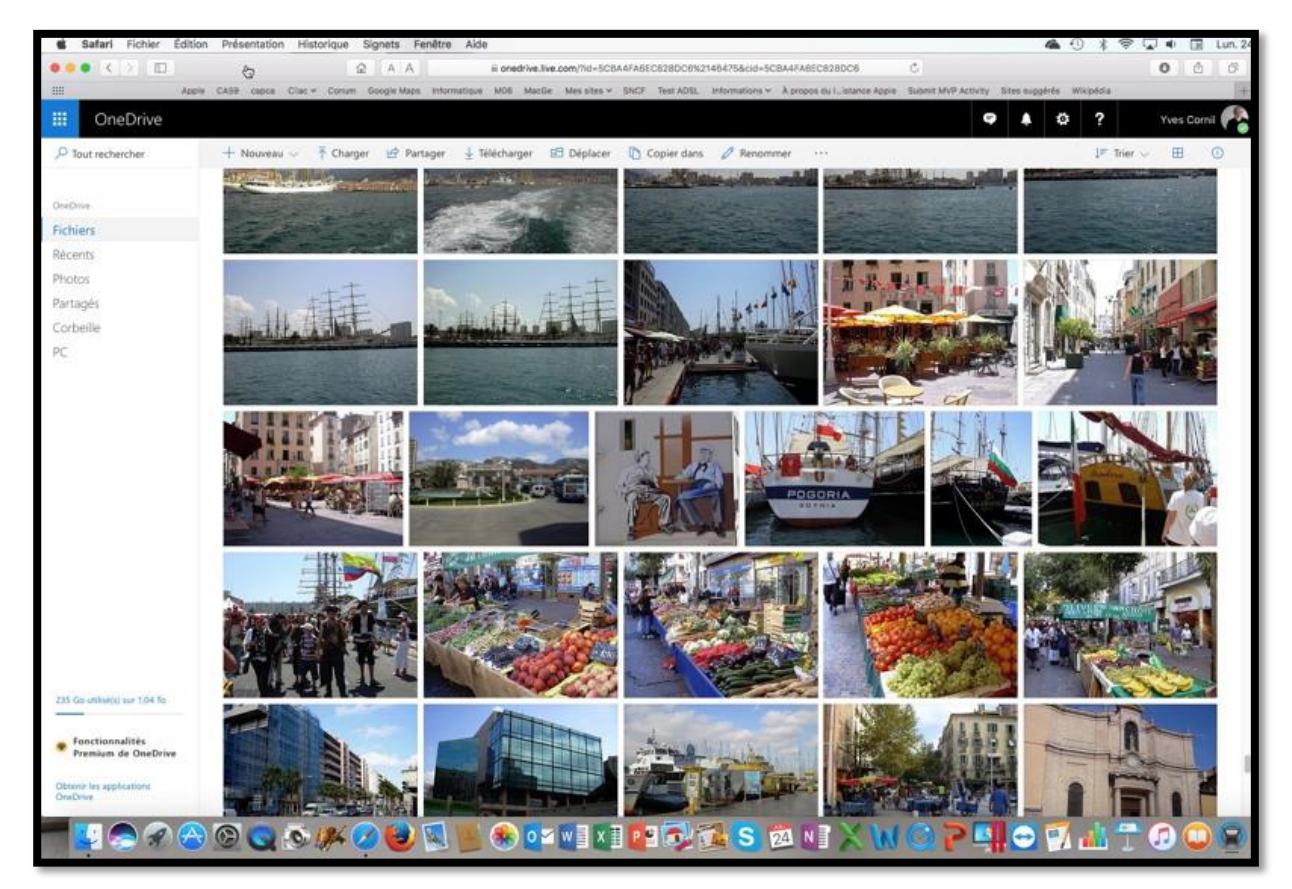

Depuis Safari on peut voir quelques photos contenues dans un dossier consacré à Toulon.

### Du côté de OneDrive sur le Mac.

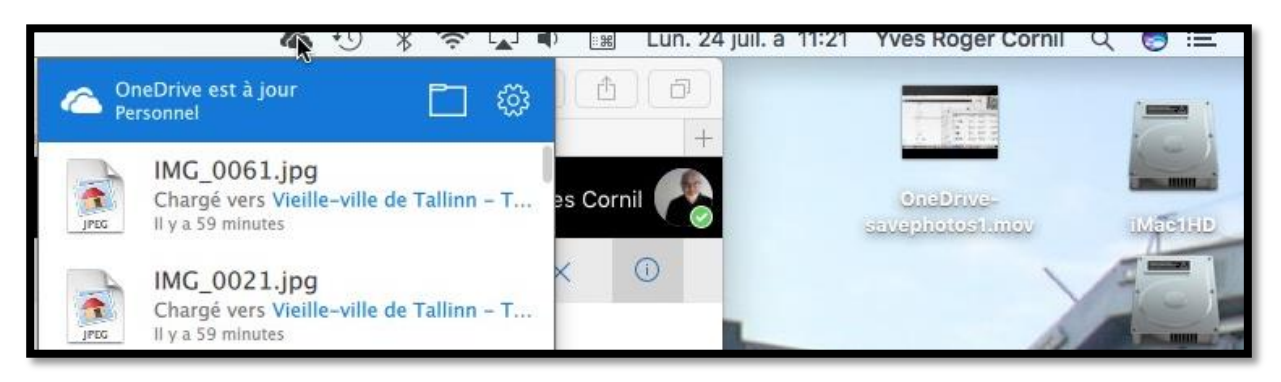

Un petit retour dans le dossier OneDrive sur le Mac ; la synchronisation est terminée.

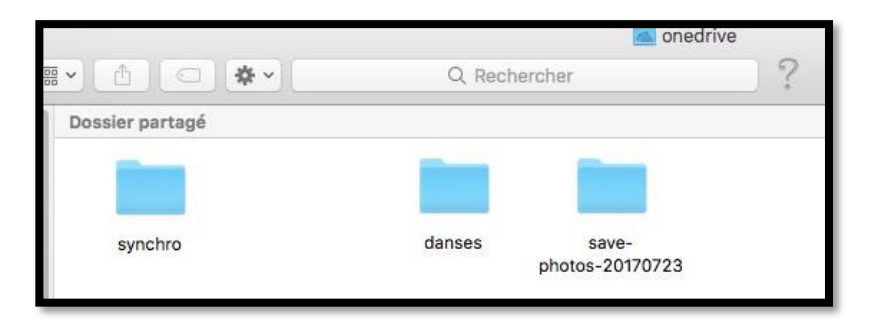

*Le dossier save-photos-20170723 est toujours là avec ses 54 Go.* 

#### Les préférences de l'application OneDrive sur le Mac.

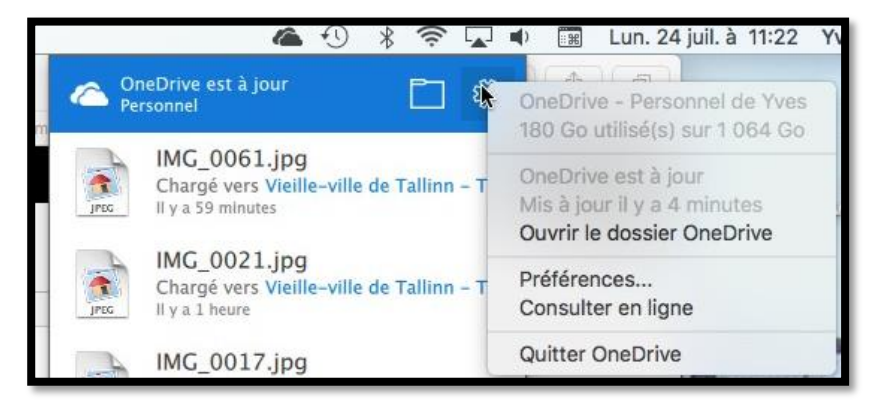

• Cliquez sur l'icône Préférences.

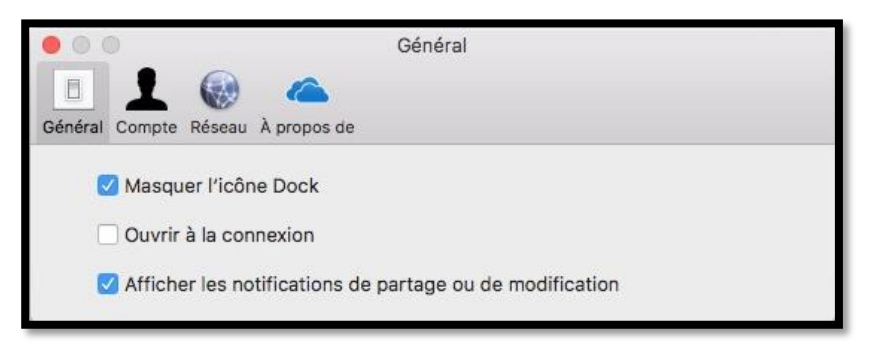

Préférences > Général.

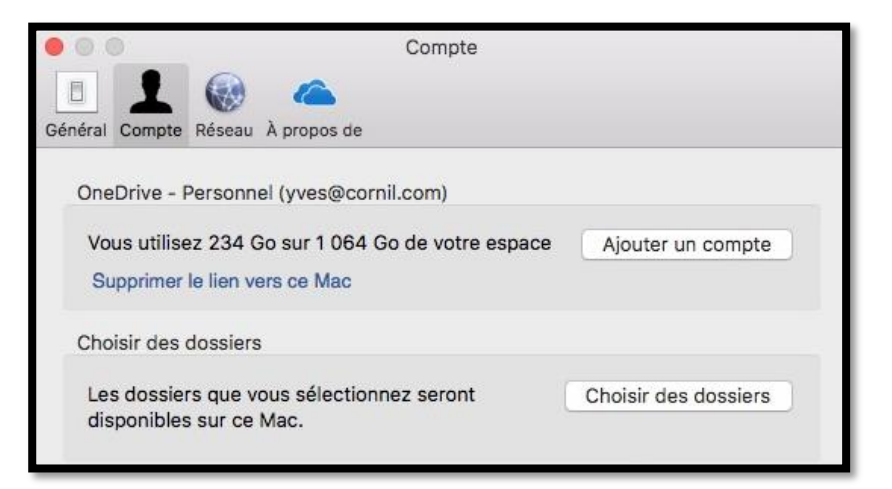

• Cliquez sur Préférences > Compte > Choisir des dossiers.

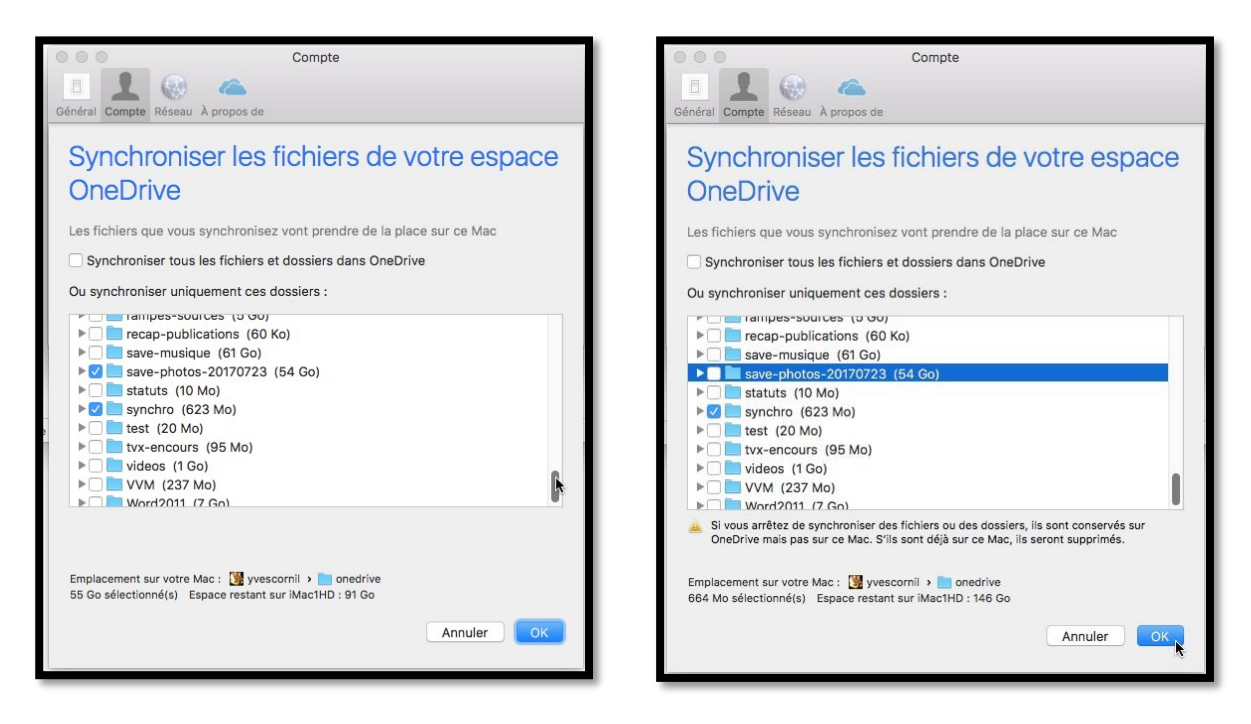

Et c'est là que l'on peut voir toute la puissance de OneDrive : la synchronisation de certains dossiers entre le Mac et le nuage (comme dans iCloud Drive) ...**mais il y a un plus** :

✓ Lors de la copie du dossier save-photos-20170723 (fort de ses 54 Go), l'application OneDrive du Mac a coché le dossier save-photos-20170723 pour le synchroniser ; maintenant on va décocher ce dossier :

Si vous arrêtez de synchroniser des fichiers ou des dossiers, ils sont conservés sur OneDrive mais pas sur ce Mac. S'ils sont déjà sur ce Mac, ils seront supprimés.

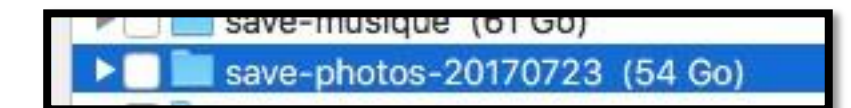

En décochant save-photos-20170723 cela va provoquer sa suppression sur le Mac, mais pas dans le nuage ; magique n'est-il-pas ?

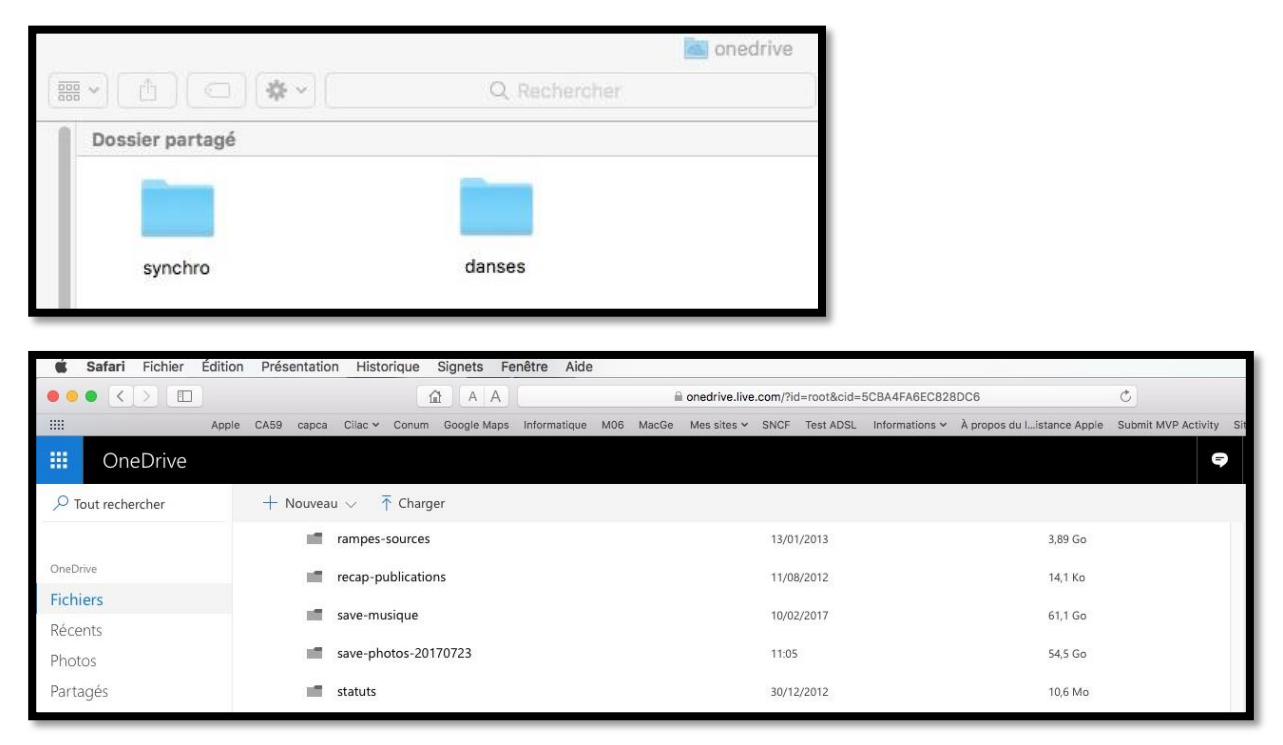

Le dossier a disparu du Mac, mais pas dans le nuage.

## Informations complémentaires :

- Site du Cilac : <u>http://cilaclamadeleine.free.fr/index.html</u>
- Tarification iCloud au 12 juin 2017 : <u>https://support.apple.com/fr-fr/HT201238</u>
- Tarification OneDrive : <u>https://onedrive.live.com/about/fr-FR/plans/</u>
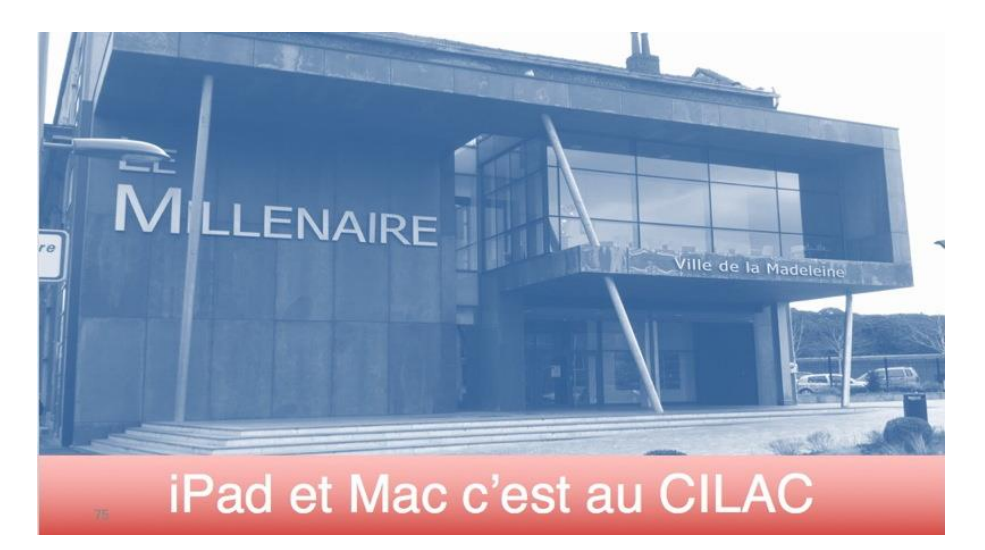

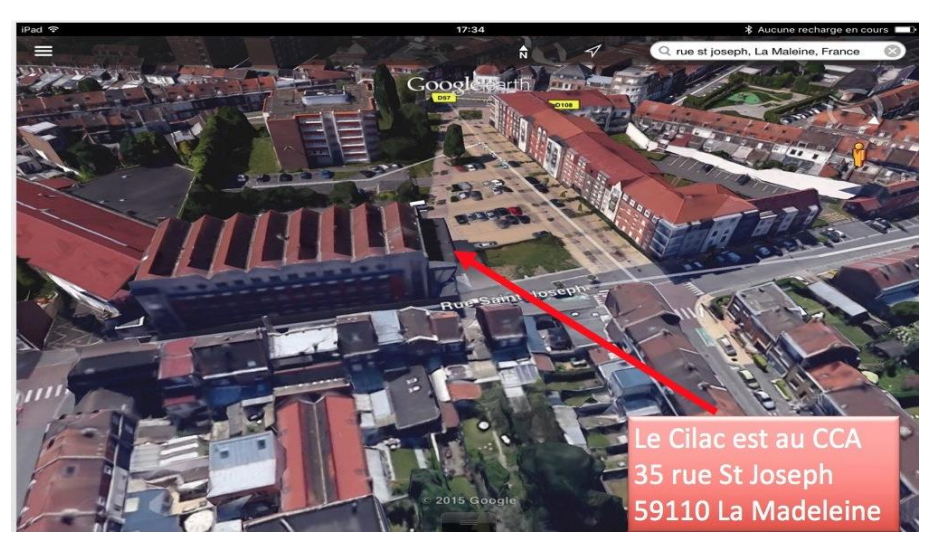

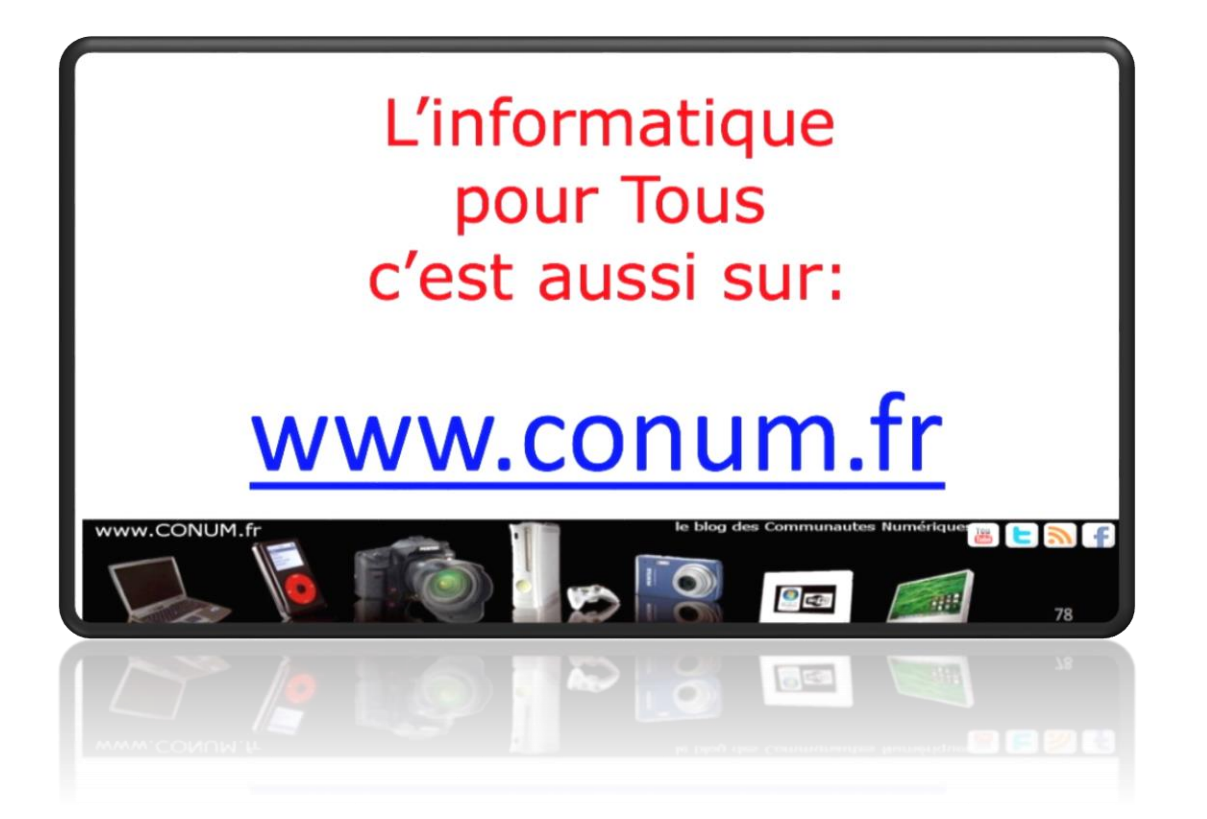

Les Aventuriers du Bout du Monde la revue des clubs Microcam